# AAR Embargo/OPSL Notes and Permit System User Guide

#### CONFIDENTIALITY

This User Guide was developed specifically for the AAR Embargo/OPSL Notes and Permit System project. The concepts and methodologies contained herein are proprietary to Railinc. Duplication, reproduction or disclosure of information in this document without the express written permission of Railinc is prohibited.

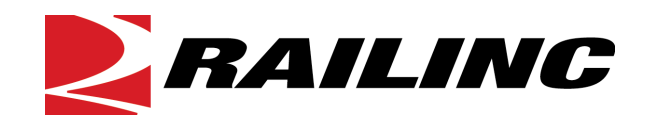

7001 Weston Parkway, Suite 200 Cary, North Carolina 27513

© Copyright 2011 Railinc All Rights Reserved.

# **Table of Contents**

| WELCOME TO THE AAR EMBARGO/OPSL NOTES AND PERMIT SYSTEM | 3 |
|---------------------------------------------------------|---|
| System Overview                                         |   |
| User Access Rights                                      | 3 |
| Embargo Number                                          | 7 |
| Embargo Status                                          | 7 |
| Operating Station Notice (OSN)                          | 7 |
| Permit Number                                           | 8 |
| OPSL Tariff Notes                                       | 8 |
| Mapping Tool                                            | 8 |
| System Requirements                                     | 8 |
| Web Browser                                             | 9 |
| Railinc Contacts                                        | 9 |
| Latest Updates                                          | 9 |
| AAR CIRCULAR TD-1                                       |   |

| EMBARGO MANAGEMENT                                    | 14 |
|-------------------------------------------------------|----|
| Login to the AAR Embargo/OPSL Notes and Permit System | 14 |
| Search/View Embargoes                                 |    |
| Search Embargoes – Advanced Query                     |    |
| Using the Magnifying Glass Lookup                     | 22 |
| Search Embargo/Permit Officers                        | 23 |
| View Pending/Rejected Embargoes                       | 24 |
| Issue an Embargo                                      | 27 |
| Clone Embargo                                         |    |
| Export an Embargo as XML                              |    |
| Edit an Embargo                                       |    |
| Delete an Embargo                                     |    |
| Approve an Embargo                                    |    |
| Reject an Embargo                                     | 40 |
| Show Audit Trail from Embargoes Search                | 40 |
| View/Create a Journal Entry                           | 41 |
| Amend Embargo                                         |    |
| Cancel Embargo                                        |    |
| Re-Issue Embargo                                      | 45 |
| Print Embargo                                         |    |
| View/Complete Draft Embargoes                         | 47 |
| Create an Embargo Template                            | 50 |
| View/Apply Embargo Template                           | 55 |
| Create a Geographic Template                          | 57 |
| View/Edit Geographic Template                         | 58 |
| Remove Geography                                      | 60 |

| CONTACTS AND SUBSCRIPTIONS                    | 61 |
|-----------------------------------------------|----|
| Create a Contact                              | 61 |
| Search Contacts                               | 62 |
| Create a Subscription (for yourself)          | 63 |
| Create a Subscription (for contacts/agencies) | 66 |
| View Subscriptions                            | 68 |

| EMBARGO PERMIT MANAGEMENT             | 71 |
|---------------------------------------|----|
| Request an Embargo Permit             | 71 |
| Search & View Embargo Permit Requests | 73 |
| Search & View Embargo Permits         | 74 |
| Approve Embargo Permit Requests       | 77 |
| Reject Embargo Permit Requests        | 79 |
| Upload Embargo Permit Requests        |    |
|                                       |    |

| OPSL NOTE MANAGEMENT                    |    |
|-----------------------------------------|----|
| View OPSL Note Rules/Guidelines         | 81 |
| Search OPSL Notes                       | 81 |
| Search OPSL Notes – Advanced Query      |    |
| Issue OPSL Notes                        | 87 |
| Amend OPSL Note                         | 94 |
| Cancel OPSL Note                        | 96 |
| Expire OPSL Note                        | 97 |
| Accept the Annual Renewal of OPSL Notes | 97 |
| View Pending/Draft/Rejected OPSL Notes  |    |
| Clone OPSL Notes                        | 99 |
| Export an OPSL Note as XML              |    |
| Create OPSL Note Template               |    |
| View OPSL Note Template                 |    |
| Search OPSL Officers                    |    |

| OPSL NOTE PERMIT MANAGEMENT          |  |
|--------------------------------------|--|
| Search OPSL Note Permits             |  |
| Request an OPSL Note Permit          |  |
| Search OPSL Note Permit Requests     |  |
| Administer OPSL Note Permit Creation |  |
| Upload OPSL Note Permits             |  |

| ADMINISTRATIVE TOOLS                      |  |
|-------------------------------------------|--|
| Create FTP Profiles                       |  |
| View/Edit FTP Profiles                    |  |
| Search Audit Logs from Tools Menu         |  |
| EDI 824 Viewer                            |  |
| Traffic Compliance Report                 |  |
| View Amendment Reasons                    |  |
| View EDI 824 Error Codes and Descriptions |  |

| MAPPING TOOL                       |  |
|------------------------------------|--|
| Overview                           |  |
| Viewing the Map                    |  |
| Navigating the Map                 |  |
| Searching the Map                  |  |
| Filtering the Map                  |  |
| Viewing the Map Legend             |  |
| Viewing Embargo Details on the Map |  |
| Issuing an Embargo Using the Map   |  |
|                                    |  |

# Welcome to the AAR Embargo/OPSL Notes and Permit System

### System Overview

An **Embargo** is a temporary method of controlling traffic movements when, in the judgment of the serving railroad, something threatens congestion, accumulation or otherwise interferes with operations, such as track, bridge or other physical impairments that warrant restrictions. Embargoes may contain a provision for a **permit** to provide a controlled movement of traffic to an embargoed destination.

The **AAR Embargo/OPSL Notes and Permit System** allows railroads to issue, amend and cancel an embargo. The system also allows a railroad user with assigned permissions to grant a permit (or multiple permits) for specific shipments to proceed to an embargoed destination. The system allows for search and retrieval by Embargo Number and/or embargo attributes like Standard Transportation Commodity Codes (STCCs), State/Province, Freight Station Accounting Codes (FSACs), City Locations, or Patron Names.

**OPSL Notes** can also be created in an electronic format. This does not include all notes published in the "Official Railroad Station List", but only those notes which impact rail shipment movement associated to operational issues such as, bridge, clearance or weight restrictions. These notes are not embargoes.

The AAR Embargo/OPSL Notes and Permit System **User Guide and online help** (available through the <u>Help</u> link on the top-right corner of each page) assist users to navigate the interface, to perform system procedures, and to understand the meaning of screen fields.

For specific information on embargo rules, refer to the AAR Embargo Circular TD-1 (included both in the AAR Embargo/OPSL Notes and Permit System and in this manual). This circular governs the issuance of embargoes and should be reviewed by railroad embargo officers when issuing a new embargo or amending an existing embargo.

For more specific questions or additional support, please contact: <u>embargo@railinc.com</u> or call the Railinc Customer Support Center at 1-877-RAILINC (1-877-724-5462).

### **User Access Rights**

The AAR Embargo/OPSL Notes and Permit System is structured to provide different levels of access to users depending on their assigned roles. The following list identifies the existing roles and the associated privileges.

**Public** – anyone who visits the site without logging in

- Search and view level 4 embargoes (except for the commodity list)
- Search and view embargoes and tariff notes
- Search and view embargo officers

Party to Waybill – any valid party to the waybill

View all the fields in a level 4 embargo (except for the commodity list)

- Search and view embargoes and tariff notes
- Embargo permits (request, view, edit own permit requests)
- Tariff note permits (request, view, edit own permit requests)
- View embargo and permit officers
- Subscribe to embargo and tariff note notifications

#### Road Embargo Officer – embargo officer of a road

- View all the fields in a level 4 embargo (except for the commodity list)
- Search and view embargoes and tariff notes
- Issue (request for) and maintain non-level 4 embargoes on behalf of his/her road (issue, amend, cancel, reissue, view, clone, export, print)
- View audit log
- View journal
- Create/view embargo templates
- Create/view geographic templates
- View embargo and permit officers
- Subscribe to embargo and tariff note notifications
- View subscriptions
- Maintain a list of contacts to be notified when an embargo or tariff note is issued

# **Non-Level 4 Embargo Administrator** – Railinc Embargo Administrators validate embargo information before it reaches the public.

- View all the fields in a level 4 embargo (except for the commodity list)
- Search and view embargoes and tariff notes
- Issue (request for) non-level 4 embargoes on behalf of a railroad (issue, amend, cancel, reissue, edit, approve, reject, view, clone, export, print)
- View audit log
- View journal
- Create/view embargo templates
- Create/view geographic templates
- Maintain embargo officers
- View permit officers
- Subscribe to embargo and tariff note notifications
- View subscriptions
- Create/view contacts
- Maintain FTP profile

Level 4 AAR Embargo Officer - AAR Embargo Officer or designated administrator

- Perform all non-level 4 functions (except for the commodity list)
- Perform level-4 embargo functions (issue, amend, cancel, reissue, view without commodities, clone, export, print)
- View audit log
- View journal
- Create embargo templates
- View embargo templates
- Create geographic templates
- View geographic templates
- Edit and delete issued level 4 embargoes prior to approval by the Level 4 AAR Embargo Administrator
- View embargo and permit officers
- Subscribe to embargo and tariff note notifications
- View subscriptions

Create/view contacts

#### Level 4 AAR Embargo Administrator – AAR Embargo Officer

- Perform all non-level 4 and level 4 functions (except for the commodity list)
- Approve level 4 embargoes
- Amend or cancel existing level 4 embargoes
- Delete expired level 4 embargoes
- Maintain embargo officers
- View permit officers
- Subscribe to embargo and tariff note notifications
- View subscriptions
- Create/view contacts
- Maintain FTP profile

#### Railroad Permit Officer – Permit Officer of a Road

- View all the fields in a level 4 embargo (except for the commodity list)
- Search and view embargoes and tariff notes
- Accept/reject and cancel permit requests for authorized roads
- View, create, import, export non-level 4 permits for authorized roads
- View level 4 permits for authorized road
- View audit log
- View embargo and permit officers

#### Non-Level 4 Permit Administrator – Railinc Permit Administrator

- View all the fields in a level 4 embargo (except for the commodity list)
- Search and view embargoes and tariff notes
- View, accept/reject and cancel non-level 4 permit requests sent to any road
- View, create, cancel, import, export, non-level 4 permits issued by any road
- View audit log
- View embargo and permit officers

#### Level 4 AAR Permit Administrator – AAR Embargo Officer or designated administrator

- View all the fields in a level 4 embargo (except for the commodity list)
- Search and view embargoes and tariff notes
- Accept/reject permit requests for level 4 embargoes for which he/she is the permit officer
- Cancel level 4 permit requests for which he/she is the permit officer
- Create a permit for level 4 embargoes
- View all level 4 permits
- View audit log
- View embargo and permit officers

#### Level 4 STCC Viewer - Valid party to Waybill

- View commodity list on level 4 embargoes
- Search and view embargoes and tariff notes

#### OPSL Tariff Notes Officer - Tariff Notes Officer of a Road

- View all the fields in a level 4 embargo (except for the commodity list)
- Search and view embargoes
- Maintain tariff notes for own road (issue, amend, cancel, expire, view, clone, export, print)
- View audit log
- View journal

- View and create tariff note templates
- View and create geographic template

**OPSL Tariff Notes Admin** - Specifically assigned to personnel from Railinc to validate the tariff note information before it reaches the public

- View all the fields in a level 4 embargo (except for the commodity list)
- Search and view embargoes
- Maintain tariff notes for all roads (issue, amend, cancel, expire, edit, view, clone, export, print)
- View audit log
- View journal
- View and create tariff note templates
- View and create geographic templates

#### **OPSL Tariff Notes Permit Officer** - Permit Officer of a road

- View all the fields in a level 4 embargo (except for the commodity list)
- Search and view embargoes and tariff notes
- OPSL Tariff Notes Permit Admin can only act on permits from its own road (approve, create, reject, cancel, request)
- View permits
- View permit requests
- Edit own permit requests (clone, export, import, print)
- View audit log
- View embargo officers

#### **OPSL Tariff Notes Permit Admin** – Railinc personnel

- View all the fields in a level 4 embargo (except for the commodity list)
- Search and view embargoes and tariff notes
- OPSL Tariff Notes Permit Admin can act on permits from any road (approve, create, reject, cancel, request)
- View permits
- View permit requests
- Edit own permit requests (clone, export, import, print)
- View audit log
- View embargo officers

#### Read-only User - Railinc CSC support personnel

- Level 4 Embargoes (view without commodities, export, print, view audit log, view journal, view embargo template, view geographic templates)
- Level 4 Embargo Permits (view permit, view permit request, export, print, view audit log)
- Embargoes (view, export, print, view audit log, view journal, view embargo templates, view geographic templates)
- OPSL Tariff Notes (view, export, print, view audit log, view journal, view tariff note templates)
- Embargo Permits (view permit, view permit request, export, print, view audit log)
- Tariff Note Permits (view permit, view permit request, export, print, view audit log)
- View embargo and permit officers
- View embargo and tariff note subscriptions
- View contacts
- View FTP profiles

### Embargo Number

An **embargo number** is a 10 character, system-generated identifier for created embargoes that consists of the following components:

- Issuing railroad road mark (or AAR)
- 4 digit sequence number starting with 0001. The sequence number is reset to 0001 at the beginning of a new year
- 2 digits for year

Here is an example of a non-level 4 embargo number: BNSF011102

### Embargo Status

The status of a created embargo changes as it moves throughout the embargo lifecycle. Here is a list of possible embargo statuses:

**NEW** – Initial status when the *Issue Embargo* screen is first accessed and before the embargo is issued

**DRAFT** – Status when an embargo has been saved as a draft/incomplete embargo, but it has not been transmitted to the AAR Administrator

**PENDING** – Status when the user has issued the embargo for the first time and is awaiting approval from the AAR Administrator

**PENDING AMEND** – Status when the user has amended an embargo, has issued it and is awaiting for approval from the AAR Administrator

**PENDING RE-ISSUE** – Status when the user has re-issued an embargo and is waiting for approval from the AAR Administrator

**PENDING CANCEL** – Status when the user has cancelled an embargo, has issued the cancellation, and is awaiting for approval from the AAR Administrator

**APPROVED** – Status of an embargo that has been approved by the AAR Administrator, but the effective date is in the future

**EFFECTIVE** – Status of an embargo that has been approved by the AAR Administrator and the current date is between the embargo's effective date and expiration date

**EXPIRED** – Status of an embargo that has passed its expiration date

**Operating Station Notice (OSN)** 

An Operating Station Notice serves as a notice of intent. The only difference between an Embargo and an Operating Station Notice (OSN) is that an OSN is not subject to the Tier II EDI 824 edit process. No waybills are matched against the OSN. The notifications to others are sent via the subscription process.

### Permit Number

Permit numbers are 10 characters in length and consist of a randomly generated combination of letters and numbers. An example of two permit numbers generated one after the other could be: A887659944

#### A997543199

Carriers can also assign permit numbers based upon their own numbering system. The number must be 10 characters. Permit numbers assigned by carriers should be left-padded with zeroes.

## **OPSL** Tariff Notes

An OPSL note is a permanent method of identifying stations which, due to operational issues such as clearance, weight, capacity, etc., require controlled traffic movement. OPSL notes that are entered into this system are intended to aid shippers, consignees and railroad transportation personnel in the electronic exchange of waybills and permits (if needed) that are associated with operational issues defined by the railroad that has entered the OPSL note in the Official Railroad Station List.

OPSL Tariff Notes are published in the back of the Official Railroad Station List (OPSL). The numbers are used to cross-reference the note text. Notes may restrict access to the station, or explain its facilities, or provide instructions for waybilling to that station.

In the Embargo & Permit System an **OPSL tariff note number** is 10 characters in length and consists of the following components:

- Issuing railroad road mark
- OPSL issue indicator; the second digit of the alpha code is incremented by the next letter of the alphabet for each year; 'AB' equals the 2007 edition; 'AC' equals the 2008 edition.
- 4 digit Tariff Note item number

Here is an example of a tariff note number: BNSF – AB – 3200

### Mapping Tool

The AAR Embargo/OPSL Notes and Permit System uses a mapping interface which provides the following functionality:

- Define an embargoed area by selecting specific areas on the map
- Define geographic templates by selecting specific areas on the map
- Display a map of embargoed stations with a list of the stations

### System Requirements

The AAR Embargo/OPSL Notes and Permit System requires users to have a recent web browser and a reasonably fast connection. The application supports Internet Explorer 6 and Firefox 1.5 or higher. While the system will most likely appear correctly with a newer version of a Netscape browser, we do not officially support its use.

It is recommended that users connect to the application using a broadband Internet connection (e.g., T1, cable modem or DSL). Even though users are able to access the application using a dial-up connection, the behavior of the system can be unpredictable due to slower response time.

### Web Browser

In order to ensure the optimum performance of the AAR Embargo/OPSL Notes and Permit System, it is important to make sure to use a supported version of Internet Explorer or Firefox.

- Here is where you can download Internet Explorer for free: <u>http://www.microsoft.com/windows/products/winfamily/ie/default.mspx</u>
- Here is where you can download Firefox for free: <u>http://www.mozilla.com/en-US/firefox/</u>

NOTE: The AAR Embargo/OPSL Notes and Permit System uses popup windows. Because of this, users of the system must disable popup blocking software.

### **Railinc Contacts**

The Railinc Customer Support Center (CSC) is a free service to users, operational twenty-four hours a day, every day of the year. Users are invited to call **1-877-RAILINC (1-877-724-5462)** or email **csc@railinc.com** at any time to report problems. Password, User ID and other issues related to access will be solved as soon as possible.

NOTE: Questions related to embargoes can be emailed here: embargo@railinc.com

### Latest Updates

Here is an overview of changes for the system in 2011.

#### Here are the updates for the most recent releases.

- Improved performance for the Traffic Compliance Report
- Access to Embargo 824 error codes and corresponding descriptions from the Tools menu option

## AAR CIRCULAR TD-1

Click on the AAR TD1 CIRCULAR option on the navigation menu at any time to display the full text of the circular, which is included here in full for easy reference.

#### REVISED CIRCULAR TD-1 ASSOCIATION OF AMERICAN RAILROADS

**Effective:** July 1, 2010 TO: Transportation Officers - All Railroads

The following instructions shall govern the placing and handling of embargoes: This circular provides instructions for the placing of embargoes and for the handling of embargoed traffic. It does not establish standards for determining whether an embargo is lawful or unlawful. The party placing an embargo is responsible for compliance with all applicable laws and regulations.

#### I. DEFINITIONS

A. An embargo is a method of controlling Traffic movements when, in the judgment of the serving railroad, an actual or threatened Physical or Operational Impairment, of a temporary nature, warrants restrictions against such movements.

B. For the purpose of this Circular, "Traffic" is defined as **loaded and revenue empty** freight cars, trailers and/or containers. In the case of disasters the definition of "Traffic" can be expanded to include embargo of empty freight cars. Empty equipment may be embargoed only in the case of a disaster in which damage or destruction of railroad facilities such as bridge fires, accidents, or the imminent occurrence of such a Physical Impairment (e.g., approaching hurricane, rising floodwaters). This shall include carrier and privately owned or leased freight cars, trailers and/or containers.

#### **II. PROHIBITIONS**

- A. It is prohibited to issue embargoes:
  - 1. As a permanent measure to control traffic
  - 2. At the request of a consignee.

3. As a commercial measure to control the routing of Traffic to or via any particular gateway, railroad or destination which is not related to the existence of the impairment.

- 4. Against acceptance of Traffic on specified days.
- 5. Limiting the amount of Traffic to be accepted daily or periodically.

6. Against Traffic consigned to the United States Government, its authorized agents or officers, except when the Physical or Operational impairment prevents movement of such Traffic.

7. Against a consignor or consignee for failure to pay freight charges and/or demurrage.

8. Enforce terms of a contract or interchange agreement between railroads.

- 9. De-market traffic.
- 10. Restrict business growth.
- B. It shall not be permissible to maintain an embargo against:

1. Traffic for railroads or parts thereof, or stations, which are being abandoned or to which service is being discontinued, except as a temporary measure, to be kept in effect only until appropriate revisions of pricing documents of affected stations can be accomplished.

2. Acceptance of Traffic by reason of weight or clearance limitations, except as a temporary measure, pending publication of restrictions in Official List of Open and Prepay Stations / Railinc Centralized Station Master Notes.

#### **III. PROCEDURE**

When necessary to restrict Traffic movements, for periods in excess of 24 hours, an embargo must be used. It is the responsibility of a Railroad experiencing an Operational or Physical Impairment to place its own embargo rather than wait for such action by its connections. An embargo placed against an individual consignee is applicable to Traffic consigned, re-consigned or intended, as well as Traffic billed "shippers order", for that consignee.

A. Carriers placing, amending, or canceling an embargo must notify the AAR and use the AAR Embargo and Permit System. The Association of American Railroads will transmit via email or XML notices of embargoes placed, amended, or cancelled to each full member railroad's designated embargo officer named in the AAR electronic Embargo Officer Registration File, to the Surface Transportation Board and the American Short Line and Regional Railroad Association. The AAR will provide an electronic subscription service for daily embargoes to other interested parties upon request. Instructions to submitters are contained in www.aar.org under RR Industry Info - Embargoes site.

B. Each railroad shall designate an officer to issue and receive embargoes, whose name, title and address must be published in The Official Railway Equipment Register and the AAR electronic Embargo Office Registration File. Each railroad shall maintain a file of applicable embargoes for the information of the public, and the AAR will maintain an Embargo and Permit System containing all effective, cancelled and expired embargoes for three years. The AAR Embargo and Permit System is located at www.aar.org.

C. Embargoes against a consignee shall be placed by the railroad performing the switching service or by a connecting road haul carrier for traffic it delivers to the switching carrier for that consignee. If served by more than one road, a consignee may be embargoed by each such road.

D. If in the judgment of the Association of American Railroads an emergency exists, it may issue an embargo without a prior request by the serving or switching carrier(s) involved. The AAR will contact the affected railroads in advance of issuing the embargo.
 E. The Association of American Railroads will issue an embargo, at the request of the Surface Transportation Board.

F. Embargoes will remain in effect until cancelled but, unless cancelled, will automatically expire one year after effective date of issuance. No expiration date shall be stated in the embargo. (See VIII. Re-issuance).

G. An embargo shall contain the following information, as necessary to ensure the embargo will be properly applied: (i) if the embargo is station specific, a list of the affected stations, by Freight Station Accounting Code as defined in the Railinc Centralized Station Master (CSM); (ii) if the embargo is directed at a gateway or territory, a description of the affected gateway or territory by city, state or province, (iii) commodities embargoed and their Standard Transportation Code(s) (or state "all commodities"); (iv) if the embargo is customer specific the railroad embargo officer must supply by Customer Identification File (CIF) Number, the customers consigned, reconsigned or intended to be embargoed; (v) embargo cause; and (vi) any exceptions to the embargo.

#### IV. EFFECTIVE DATE

The body of the embargo shall state a specific date, not earlier than date submitted via the AAR Embargo and Permit System to the Association of American Railroads, on which the embargo is to become effective.

A. An embargo may be "effective immediately" only if it is due to the issuance of a security alert requiring an embargo; the sudden occurrence of a Physical Impairment that would make the rendering of service impossible or highly impracticable (e.g., natural disasters, damage or destruction of railroad facilities such as bridge fires, accidents); or the imminent occurrence of such a Physical Impairment (e.g., approaching hurricane, rising floodwaters). An "effective immediately" embargo may not be issued for other Physical Impairments or for Operational Impairments of any kind.

1. An "effective immediately" embargo shall become effective at the time it is made available to other railroads on the AAR Embargo and Permit System (the "Effective Time").

2. An origin road may not accept Traffic to or via an embargoed location after the Effective Time. This does not preclude bilateral agreements between carriers that could allow traffic to move using an alternate route.

3. The serving road is not obligated to accept loaded or revenue empty traffic from connections which is intended for interchange to the serving road after the Effective Time. This does not preclude bilateral agreements between carriers that could allow traffic to move using an alternate route.

B. An Embargo other than an "Effective Immediately Embargo" becomes effective 11:59 P.M. of the date specified and no Traffic will be accepted for movement except as specified in Paragraph IV-B-1 below:

1. An origin road will accept loaded traffic for movement to or via embargoed locations not to exceed 48 hours after the effective date of the embargo and then only for Traffic loaded or in the process of loading prior to the effective date of the embargo. Empty cars, trailers, and/or containers en-route to shippers' loading facilities do not qualify as being in the process of loading.

2. The serving road will accept loaded Traffic from connections which was originated in accordance with the provisions of Paragraph IV-B-1.

### V. AMENDMENTS AND CANCELLATIONS

Amendments or parts thereof reducing restrictions and embargo cancellations become effective immediately on submission to the Association of American Railroads, and reviewed by the AAR administrator unless otherwise specified therein. Amendments or parts thereof increasing restrictions will have an effective date subject to Section IV-A or IV-B (as applicable) of this Circular.

A. When an embargo is amended, the portions of the original restrictions remaining in effect shall be considered continuous in application. Amendments shall be consecutively numbered and in each case shall state the reason for the change.

 B. Railroads will cancel embargoes immediately upon removal of cause for which embargo was issued.

### VI. PERMITS

A. An embargo may contain provision for a permit system to provide controlled movement of Traffic, including permits for special emergency situations where there is public necessity for special transportation relief. Where a permit system is used, the embargo will contain the name and contact information for the party responsible for the issuance of permits

B. Railinc, acting as the agent for the Association of American Railroads and for the railroads submitting embargoes will maintain an electronic AAR Embargo and Permit

System to forward Embargo Numbers and Embargo Permit Numbers reported in an EDI 417 Transportation Waybill to railroads listed in the routing.

C. When a permit number is used to move a shipment; the shipper is required to furnish the Embargo Number and Permit Number in accordance with ANSI EDI 404 (Bill of Lading) Guidelines. The Embargo Number must be transmitted in the N901 EN Qualifier and the Permit Number must be transmitted in the N902 EB Qualifier. Failure to provide this information will result in shipments being held or billing rejected.

#### VII. WATER CARRIERS

Water carriers listed in Appendix "A" of the Association of American Railroads Circular TD-1 printed in the current issue of The Official Railway Equipment Register, have agreed to transmit embargoes, amendments or cancellations thereof, issued by them to the Association of American Railroads and to connecting rail carriers. In turn, the Association of American Railroads shall transmit embargo notices to the water carriers. Water carrier embargo notices transmitted to the Association of American Railroads shall transmit embargoes issued by such water carrier will be observed by the originating water carrier. Embargoes issued by railroads. In the event of failure of the water carrier to receive Traffic currently, and to issue formal embargo notice, it shall be incumbent on connecting rail carriers to issue individual embargoes covering the Traffic involved, in the same manner as against individual receivers.

#### VIII. REISSUANCE

Each embargo will automatically expire one year after the effective date of issuance unless request is made to the Association of American Railroads for re-issuance. Re-issuance request must include a new number in accordance with Paragraph III-F.

Yours very truly, Jeffrey J. Usher

Asst. VP - Business Services Association of American Railroads NOTE 1: Changes in Appendix 'A' listing water carriers, are made regularly and may be found in current issues of The Official Railway Equipment Register.

## **Embargo Management**

### Login to the AAR Embargo/OPSL Notes and Permit System

Described here are the steps to login to the AAR Embargo/OPSL Notes and Permit System. You must first be a registered user of the system. See the Railinc *Single Sign On User Guide* for details.

#### > To LOGIN to the AAR Embargo/OPSL Notes and Permit System

 Enter the URL for the AAR Embargo/OPSL Notes and Permit System (<u>http://aarembargo.railinc.com</u>) into your browser. The AAR Embargo/OPSL Notes and Permit System screen is displayed.

**NOTE**: It's possible to search for existing embargoes and to search for Embargo Officers without entering login credentials into the system (see <u>Search/View Embargoes</u> or <u>Search Embargo/Permit Officers</u> for information). Any access rights that may have been assigned to you by an administrator are not be available until you log in.

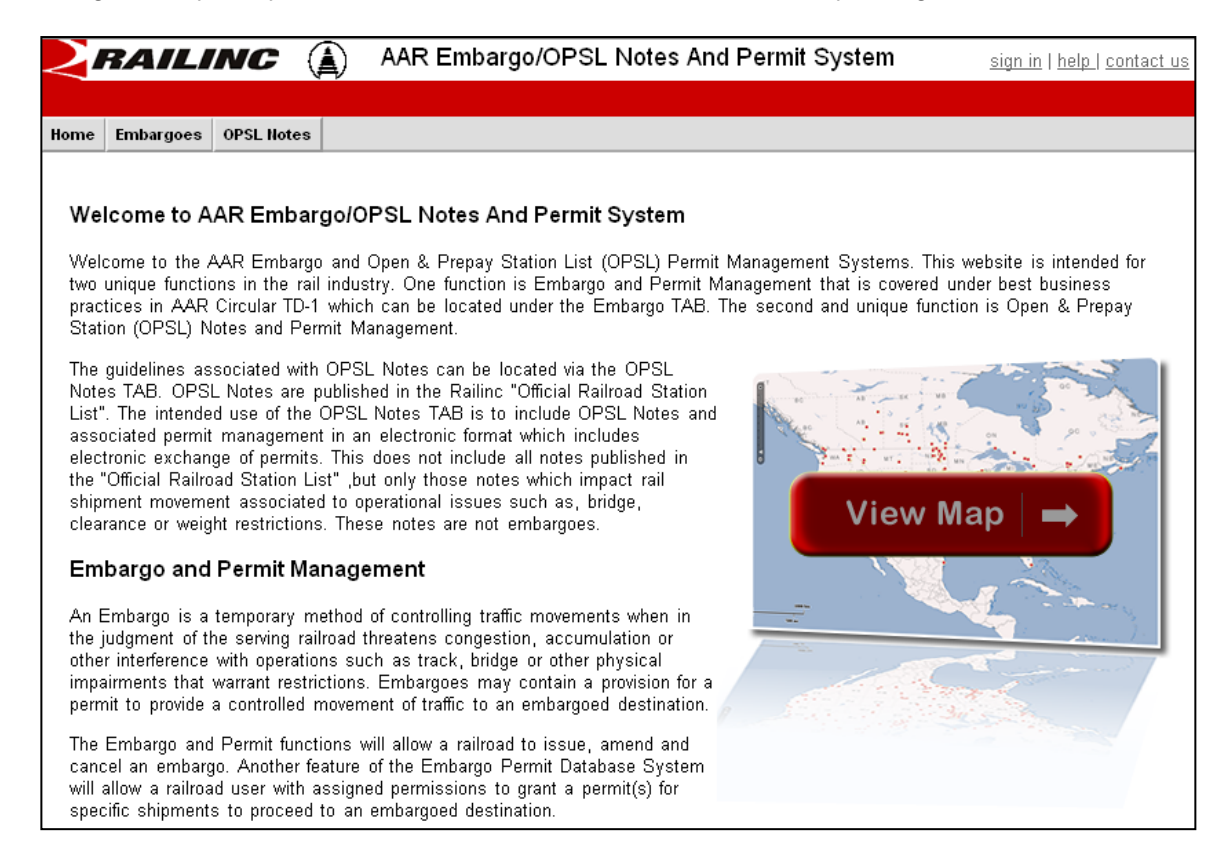

2) Click on the <u>sign-in</u> link in the top-right corner of the screen. The AAR Embargo/OPSL Notes and Permit System Welcome screen is displayed.

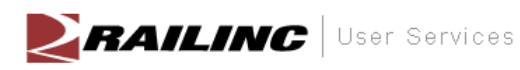

#### Welcome

AAR Embargo/OPSL Notes and Permit System allows a railroad to issue, amend and cancel an embargo or OPSL Note. It allows to search by Embargo or OPSL Note Number and attributes like Commodities (STCC), State/Province, Stations (FSAC), locations etc.

|                                                                                                    |   | User ID:                           |
|----------------------------------------------------------------------------------------------------|---|------------------------------------|
| News and Updates                                                                                                    |   | Password:                          |
| REMINDER: Invite other Roads to Participate in an Embargo<br>Before issuing a new embargo, carriers should consider the traffic pattern of the restricted<br>locations to determine if other roads may be affected, and should be invited to participate in the<br>embargo. By doing this, one embargo can simply meet the need of several roads.<br>To invite other roads to participate in an embargo, enter the SCAC in the box designated for<br>Participating Roads and provide any additional comments in the Notes to Participating Roads<br>box. An email notification will automatically be sent to the embargo officers at the Participating<br>Roads, allowing carriers the opportunity to add their own stations to the embargo. |   | Sign In                            |
| For additional questions, please contact the Railinc Customer Support Center at 1-877-RAILINC (1-877-724-5462) or csc@railinc.com                                                                                                    |   | Forgot User ID?<br>NEW TO RAILINC? |
| Embargo Maintenance Release #4 – Highlights – as of October 1, 2009<br>Level 4 Embargo – Addition of High Threat Urban Areas<br>• Search by Participating Road                                                                                                    |   | REGISTER HERE                      |
| Embargo Maps – New figures to represent Embargoes and OPSL Notes     Permits – Reusable on Corrected Waybills                                                                                                    |   |                                    |
| I • Notification for Embargoes/OPSL Notes that contain expired stations                                                                                                    | - |                                    |

3) Enter your User Id and Password in the available fields. Click the Sign In button. The Welcome to AAR Embargo/OPSL Notes and Permit System screen is displayed.

| 2                                                   | RAILI         | NC (                  | AAR Em       | bargo/OPSL N      | otes A | nd Permit System | sign out   user services   help   : |
|-----------------------------------------------------|---------------|-----------------------|--------------|-------------------|--------|------------------|-------------------------------------|
| user <b>d</b> a                                     | ocument is si | igned in for RAIL - R | RAILINC CORF | PORATION          |        |                  |                                     |
| Home                                                | Embargoes     | Embargo Permits       | OPSL Notes   | OPSL Note Permits | Tools  |                  |                                     |
| Welcome to AAR Embargo/OPSL Notes And Permit System |               |                       |              |                   |        |                  |                                     |

Welcome to the AAR Embargo and Open & Prepay Station List (OPSL) Permit Management Systems. This website is intended for two unique functions in the rail industry. One function is Embargo and Permit Management that is covered under best business practices in AAR Circular TD-1 which can be located under the Embargo TAB. The second and unique function is Open & Prepay Station (OPSL) Notes and Permit Management.

The guidelines associated with OPSL Notes can be located via the OPSL Notes TAB. OPSL Notes are published in the Railinc "Official Railroad Station List". The intended use of the OPSL Notes TAB is to include OPSL Notes and associated permit management in an electronic format which includes electronic exchange of permits. This does not include all notes published in the "Official Railroad Station List", but only those notes which impact rail shipment movement associated to operational issues such as, bridge, clearance or weight restrictions. These notes are not embargoes.

#### Embargo and Permit Management

An Embargo is a temporary method of controlling traffic movements when in the judgment of the serving railroad threatens congestion, accumulation or other interference with operations such as track, bridge or other physical impairments that warrant restrictions. Embargoes may contain a provision for a permit to provide a controlled movement of traffic to an embargoed destination.

The Embargo and Permit functions will allow a railroad to issue, amend and cancel an embargo. Another feature of the Embargo Permit Database System will allow a railroad user with assigned permissions to grant a permit(s) for specific shipments to proceed to an embargoed destination.

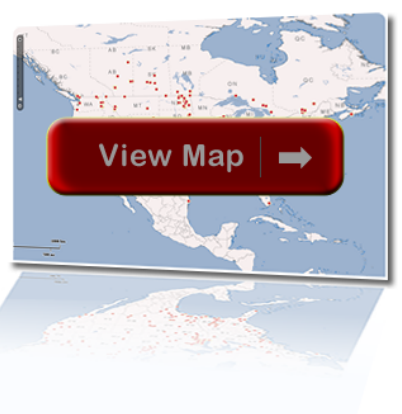

ACCOUNT ACCESS

**NOTE:** Menu options that are displayed vary based on the level of your assigned access to the application.

4) Use the available menu options to perform an application function.

**NOTE:** Click the **View Map** graphic to view a map of all current embargos (See the <u>Mapping Tool Section</u> for details).

### Search/View Embargoes

Here is how to search and view embargoes. Options for working with displayed embargoes vary depending on the level of assigned access.

#### > To SEARCH/VIEW Embargoes

1) Click on EMBARGOES > SEARCH EMBARGOES on the main navigation bar. The Search Embargoes screen is displayed.

| 2                    | BAILI                                                 | NC (A)                                | AAR Em             | bargo/OPSL N      | otes And Permit System | <u>sign out   user services   help   contact us</u> |
|----------------------|-------------------------------------------------------|---------------------------------------|--------------------|-------------------|------------------------|-----------------------------------------------------|
| user <b>do</b>       | ocument is s                                          | igned in for RAIL - P                 | AILINC CORF        | PORATION          |                        |                                                     |
| Home                 | Embargoes                                             | Embargo Permits                       | OPSL Notes         | OPSL Note Permits | Tools                  |                                                     |
| Sea<br>S<br>En<br>No | arch Emba<br>imple Query<br>nbargo<br>o: [<br>atus: F | rgoes<br>/<br>All Amende<br>Re-issued | Issuing Road:<br>d | lled 🗹 Approved/I | Created By:            | State/Province: Any State/Province                  |
|                      |                                                       |                                       |                    | Search Adv        | anced Query Cancel     |                                                     |

2) Enter a specific Embargo Number, the road mark of the Issued by company (click on the magnifying glass icon to look up road marks), Created By (what's this), and/or select a State/Province. Optionally, select one or more of the available Embargo Status indicators (All, Amended, Cancelled, Approved/Effective (default), Expired, or Reissued).

**NOTE:** See <u>Search Embargoes – Advanced Query</u> for information on how to perform a search with additional options.

Here are screen field descriptions:

| SCREEN FIELD   | DESCRIPTION                                                                                                    |  |
|----------------|----------------------------------------------------------------------------------------------------|--|
| Embargo Number | 10 character, system-generated identifier for created embargoes that consists of the following components:                                      |  |
|                | <ul> <li>Issuing railroad road mark,</li> </ul>                                                                                                 |  |
|                | <ul> <li>4 digit sequence number starting with 0001. The<br/>sequence number is reset to 0001 at the beginning of<br/>each new year,</li> </ul> |  |
|                | <ul> <li>2 digits for the last two numbers of the year.</li> </ul>                                                                              |  |
|                | Here is an example of an embargo number: BNSF011102                                                                                             |  |
| Issued by      | Road mark that issued the embargo. Key in road mark or use<br>the lookup feature by clicking the magnifying glass icon next<br>to the text box. |  |
| Created by     | Single Sign On User ID of the creator of the embargo.                                                                                           |  |
| State/Province | State/province affected by the embargo. From the drop down, choose a state/province.                                                            |  |

| SCREEN FIELD   | DESCRIPTION                                                                                                    |  |  |  |  |  |
|----------------|----------------------------------------------------------------------------------------------------|--|--|--|--|--|
| Embargo Status | Check the appropriate box (All, Amended, Cancelled, Approved/Effective, Expired, Re-issued).                                                      |  |  |  |  |  |
|                | <b>All</b> – by checking this box, all embargoes that have been created and handled by the AAR Embargo Admin, no matter the status, are returned. |  |  |  |  |  |
|                | <b>Amended</b> – by checking this box, only approved and amended embargoes are returned.                                                          |  |  |  |  |  |
|                | <b>Cancelled</b> – by checking this box, only embargoes approved and later cancelled by the road are returned.                                    |  |  |  |  |  |
|                | <b>Approved/Effective</b> – by checking this box (default), only approved and effective embargoes are returned.                                   |  |  |  |  |  |
|                | <b>Expired</b> – by checking this box, only embargoes that were approved and have since expired are returned.                                     |  |  |  |  |  |
|                | <b>Re-issued</b> – by checking this box, only embargoes that were approved, expired and then reissued are returned.                               |  |  |  |  |  |

3) Click SEARCH. The results of the specified search are displayed (max 500 records).

**NOTE:** level 4 embargoes are highlighted in yellow. For level 4 embargoes, only registered users with the proper assigned rights can see the full details of the embargo.

| $\geq$        | RAILI        | NC 🍙                  | AAR Em       | bargo/OPSL No     | otes A | nd Permit System | <u>sign out   user services   help   contact us</u> |
|---------------|--------------|-----------------------|--------------|-------------------|--------|------------------|-----------------------------------------------------|
| user <b>d</b> | ocument is s | igned in for RAIL - F | RAILINC CORF | PORATION          |        |                  |                                                     |
| Home          | Embargoes    | Embargo Permits       | OPSL Notes   | OPSL Note Permits | Tools  |                  |                                                     |

Embargoes that are highlighted in yellow are AAR Security Level 4 Embargoes.

|                 |            |                 |                   |                    |                  |           |                         |                   |                         |                        | Results four                       | nd: <u>1</u> 6 |
|-----------------|------------|-----------------|-------------------|--------------------|------------------|-----------|-------------------------|-------------------|-------------------------|------------------------|------------------------------------|----------------|
| lssuing<br>Road | Embargo No | Amendment<br>No | Effective<br>Date | Expiration<br>Date | Allow<br>Permits | Status    | Last<br>Amended<br>Date | Cancelled<br>Date | Op<br>Station<br>Notice | Participating<br>Roads | Cause                              | 1              |
| BNSF            | BNSF003310 | 0               | 06/18/2010        | 06/17/2011         | NO               | Effective |                         |                   | NO                      |                        | Other -<br>specify                 |                |
| BNSF            | BNSF003410 | 0               | 06/18/2010        | 06/17/2011         | NO               | Effective |                         |                   | NO                      |                        | Other -<br>specify                 |                |
| BNSF            | BNSF003510 | 0               | 06/18/2010        | 06/17/2011         | NO               | Effective |                         |                   | NO                      |                        | Other -<br>specify                 |                |
| BNSF            | BNSF003610 | 1               | 06/18/2010        | 06/18/2011         | YES              | Effective | 06/18/2010              |                   | NO                      |                        | Weather<br>Conditions -<br>specify |                |
| BNSF            | BNSF003710 | 0               | 06/18/2010        | 06/18/2011         | NO               | Effective |                         |                   | NO                      |                        | Weather<br>Conditions -<br>specify |                |
| BNSF            | BNSF003810 | 0               | 06/18/2010        | 06/18/2011         | NO               | Effective |                         |                   | NO                      |                        | Weather<br>Conditions -<br>specify |                |
| BNSF            | BNSF003110 | 0               | 05/24/2010        | 05/24/2011         | NO               | Effective |                         |                   | NO                      |                        | Weather<br>Conditions -            |                |
|                 | Return     |                 |                   |                    |                  |           |                         |                   |                         |                        |                                    |                |

4) Click on a listed <u>embargo number</u> link to display the details of that selected embargo or click **RETURN** to return to the Search Embargoes screen.

Search Embargo Results

| document is signed     | in for RAIL <u> - F</u> | AILINC CORI   |                       |                |                                                                                                    |                       |                  |              |
|------------------------|-------------------------|---------------|-----------------------|----------------|----------------------------------------------------------------------------------------------------|-----------------------|------------------|--------------|
| e Embargoes Emba       | argo Permits            | OPSL Notes    | OPSL Note Permits     | Tools          |                                                                                                    |                       |                  |              |
|                        |                         |               |                       |                |                                                                                                    |                       |                  |              |
| nbargo Details         |                         |               |                       |                |                                                                                                    |                       |                  |              |
| ieneral Embargo Inf    | ormation                |               |                       |                |                                                                                                    |                       |                  |              |
| mbargo No: RAILOOO     | 109                     |               |                       |                |                                                                                                    | Amendment N           | <b>lo.:</b> 1    |              |
| ffective Date: 05-21-2 | 009                     | Expiration D  | ate: 05-21-2010       |                |                                                                                                    | Effective Imm         | ediately: Yes    |              |
| tatus: Effective       |                         | Issuing Roa   | d: RAIL - RAILINC COR | PORATION       |                                                                                                    |                       |                  |              |
| llow Permits: Yes      |                         | Tier 2 Effect | ive Date: 05-21-2009  | 9              |                                                                                                    |                       |                  |              |
| nclude Empty Revenue   | Cars: No                | Max Car Alle  | owed:                 |                |                                                                                                    | Bypass Local          | Waybills: No     |              |
| ermit Officer:         |                         | Email:        |                       |                |                                                                                                    | Phone Numbe           | ۲ <b>:</b>       |              |
| riginal Requester: Ar  | thony Will              | Email: anth   | ony.will@railinc.com  |                |                                                                                                    | Phone Numbe           | n: 1.919.6515285 |              |
| articipating Roads:    |                         |               |                       |                |                                                                                                    |                       |                  |              |
| ommodity               |                         |               |                       |                |                                                                                                    |                       |                  |              |
| arget All Commoditie   | s                       |               |                       |                |                                                                                                    |                       |                  |              |
| ause                   |                         |               |                       |                |                                                                                                    |                       |                  |              |
| ause: Bridge Out of S  | Service                 |               |                       |                |                                                                                                    |                       |                  |              |
| eography               |                         |               |                       |                |                                                                                                    |                       |                  |              |
| clude These Location   | s:                      |               |                       | a. a           |                                                                                                    |                       | 70               |              |
|                        | FROM                    |               |                       | Bi-Directional |                                                                                                    |                       | 10               |              |
| Roadmark FSAC          | Stat                    | ion Name      | State/Province        | N              | Roadmark                                                                                                    | FSAC                  | Station Name     | State/Provir |
| RAIL                   |                         |               |                       |                |                                                                                                    |                       |                  |              |
| <u>/lap_Geography]</u> |                         |               |                       |                |                                                                                                    |                       |                  |              |
| quipment               |                         |               |                       |                | _                                                                                                    | _                     |                  |              |
| MLER Equipment Type    | es: Target All          | UMLER Equi    | pment Types           |                |                                                                                                    |                       |                  |              |
| otal Weight on Rail: N | lo Weight Res           | strictions    |                       |                |                                                                                                    |                       |                  |              |
| learance Code: No C    | learance Cod            | e             |                       |                |                                                                                                    |                       |                  |              |
| aybill Parties         |                         |               |                       |                |                                                                                                    |                       |                  |              |
| arget All Waybill Part | ies                     |               |                       | _              |                                                                                                    |                       |                  |              |
| mendment History       |                         | 1.5.1.77      |                       | 1.0            |                                                                                                    |                       |                  |              |
| Amenament No.          | Amendm                  | ent Date/Time | Amendmen              | it Reason      | Amendr                                                                                                    | nent keason De<br>Iod | tail Roadmar     |              |
| (Curront)              |                         |               |                       |                | THE PROPERTY OF THE PROPERTY OF THE PROPERTY O |                       | LONDE            |              |

- 5) From the Embargo Details screen, perform one of the following actions:
  - a) Click the <u>Map Geography</u> link to view a map of the embargo (See the <u>Mapping</u> <u>Tool Section</u> for details).
  - b) Click CLONE to create a new embargo that closely resembles the one you are viewing (see <u>Clone Embargo</u>).
  - c) Click CLONE OPSL NOTE to clone the OPSL Notes applied to the displayed embargo record (see <u>Clone OPSL Notes</u>).
  - d) Click **PRINTABLE VIEW** to display a printable version of the created embargo.
  - e) Click EXPORT as XML to export the displayed embargo in XML format (See Export an Embargo as XML).
  - f) Click AMEND to issue an amendment to the displayed embargo (See <u>Amend</u> <u>Embargo</u>). (NOTE: if the displayed embargo already has existing amendments, you can click on a hyperlink of the amendment number to view that selected version of the embargo).
  - g) Click CANCEL to cancel the embargo (See Cancel Embargo).
  - h) Click **REQUEST PERMIT** to request a permit for the embargo (See <u>Request a</u> <u>Permit</u>).
  - i) Click ADMIN ISSUE PERMIT to issue a permit as an administrator.
  - j) Click SHOW AUDIT TRAIL to view a history of the displayed embargo record (See <u>Show Audit Trail</u>).
  - k) Click SHOW JOURNAL to display any journal entries associated with the embargo (See <u>View/Create a Journal Entry</u>).
  - I) Click **RETURN** to return to the previously displayed screen.

**NOTE:** Here is an example of an Embargo Detail screen for an Operating Station Notice. An operating station notice is informational only, no waybills are matched or EDI824s issued.

| $\geq$   | RAILI                                 | NC 🍙                   | AAR Em       | bargo/OPSL N               | otes /  | And Permi      | t System   |            |         | sign out   user s | services   help   contac |
|----------|---------------------------------------|------------------------|--------------|----------------------------|---------|----------------|------------|------------|---------|-------------------|--------------------------|
| serd     | ocument is si                         | gned in for RAIL - F   | AILINC CORF  | PORATION                   |         |                |            |            |         |                   |                          |
| ome      | Embargoes                             | Embargo Permits        | OPSL Notes   | OPSL Note Permits          | Tools   |                |            |            |         |                   |                          |
|          |                                       |                        |              |                            |         |                |            |            |         |                   |                          |
| Op       | erating Sta                           | tion Notice Def        | ails         |                            |         |                |            |            |         |                   |                          |
| Ge       | neral Embar                           | go Information         |              |                            |         |                |            |            |         |                   |                          |
| En       | nbargo No: BN<br>-                    | ISF001008              |              |                            |         |                |            |            |         |                   |                          |
| Eff      | fective Date: 0                       | 9-22-2008              | Expiratio    | n Date: 09-22-2009         |         |                |            | Effectiv   | e Immed | iately: Yes       |                          |
| St       | atus: Cancelle                        | d                      | Issuing F    | Road: BNSF - BNSF R        | AILWAY  | COMPANY        |            |            |         |                   |                          |
| All      | ow Permits: N                         | lo                     | Tier 2 Ef    | ective Date: 09-22-2       | 008     |                |            |            |         |                   |                          |
| Inc      | lude Empty Re                         | venue Cars: No         | Max Car      | Allowed:                   |         |                |            | Bypass     | Local W | aybills: Yes      |                          |
| Or<br>Er | <b>iginal Request</b><br>nbargo Admin | er: NonLevel 4<br>Role | Email: n     | neenal.chandra@raili       | nc.com  | ı              |            | Phone N    | lumber: | 1.919.6515368     |                          |
| Ca       | ncelled by: Do                        | ouglas Freeman         | Cancelle     | d Date: 06-24-2009         |         |                |            |            |         |                   |                          |
| Pa       | rticipating Roa                       | ds:                    |              |                            |         |                |            |            |         |                   |                          |
| Co       | mmodity                               |                        |              |                            |         |                |            |            |         |                   |                          |
| Ta       | rget All Comm                         | odities                |              |                            |         |                |            |            |         |                   |                          |
| Ca       | use                                   |                        |              |                            |         |                |            |            |         |                   |                          |
| Ca       | <b>use:</b> Bridge C                  | ut of Service          |              |                            |         |                |            |            |         |                   |                          |
| Ge       | ography                               |                        |              |                            |         |                |            |            |         |                   |                          |
| Inc      | lude These Lo                         | cations:               | OM           |                            |         | 2i Directional |            | _          | _       | то                |                          |
|          |                                       | гі<br>ала              |              | <b>N N N N N N N N N N</b> |         | si-Directional |            | _          | _       | 10                |                          |
|          | oadmark i                             | SAC                    | Station Name | State/Provi                | ice     | Ν              | Roadmark   | FSAC       |         | Station Name      | State/Province           |
| R        | oadmark i                             | SAC                    | Station Name | State/Provi                | nce     | N              | Roadmark * | FSAC       |         | Station Name      | State/Province           |
|          | an Geography                          | 1                      |              |                            |         |                |            |            |         |                   |                          |
| Eq       | uipment                               |                        |              |                            |         |                |            |            |         |                   |                          |
| UN       | ALER Equipmer                         | nt Types: Target All   | UMLER Equi   | pment Types                |         |                |            |            |         |                   |                          |
| To       | tal Weight on F                       | ail: No Weight Re      | strictions   |                            |         |                |            |            |         |                   |                          |
| CI       | earance Code:                         | No Clearance Cod       | e            |                            |         |                |            |            |         |                   |                          |
| W        | avbill Parties                        |                        | -            |                            |         |                |            |            |         |                   |                          |
| Та       | rget All Wavbi                        | ll Parties             |              |                            |         |                |            |            |         |                   |                          |
| Ca       | ncel Embarg                           | o Reason               |              |                            |         |                |            |            |         |                   |                          |
| Cle      | eaning up Test                        | : Environment          |              |                            |         | A<br>          |            |            |         |                   |                          |
| 4        |                                       |                        |              |                            |         | Þ              |            |            |         |                   |                          |
|          |                                       | Clor                   | e Clone O    | PSL Note Printab           | le View | Export A       | s XML Sha  | w Audit Tr | ail V   | iew Journal       |                          |
|          |                                       |                        |              |                            |         | Return         |            |            |         |                   |                          |

## Search Embargoes – Advanced Query

Here is how to search and view embargoes using advanced query options to better define the parameters for an embargo search.

### > To SEARCH/VIEW Embargoes with Advanced Query Options

 Click on EMBARGOES > SEARCH EMBARGOES on the main navigation bar. The Search Embargoes screen is displayed. Click on the ADVANCED QUERY button to reveal additional search options.

**NOTE:** At any point, the advanced query fields can be hidden by clicking the **SIMPLE QUERY** button.

| $\geq$        | RAILI            | NC 🛦                | AAR Em       | bargo/OPSL N                          | otes And     | Permit Sy     | stem <u>si</u>      | ign out   <u>user services</u> | <u>s   help   contact us</u> |
|---------------|------------------|---------------------|--------------|---------------------------------------|--------------|---------------|---------------------|--------------------------------|------------------------------|
| user <b>d</b> | ocument is si    | igned in for RAIL - | RAILINC CORI | PORATION                              |              |               |                     |                                |                              |
| Home          | Embargoes        | Embargo Permits     | OPSL Notes   | OPSL Note Permits                     | Tools        |               |                     |                                |                              |
| Sea           | arch Embai       | rgoes               |              |                                       |              |               |                     |                                |                              |
| A             | Advanced Qu      | егу                 |              |                                       |              |               |                     |                                |                              |
| Er            | mbargo No:       |                     |              | Issuing Road:                         |              |               | P                   | Created By:                    |                              |
| Pe            | ermit Number:    |                     |              | AAR Security L                        | evel 4 Emba  | rgoes Only:   |                     |                                |                              |
| Ca            | ause:            | Any Cause           | •            | Participating R                       | oad:         |               |                     |                                |                              |
| St            | tatus:           | 🗆 All 🗆 Am          | ended 🗖 Ca   | ncelled 🗵 Approve                     | ed/Effective | Expired       | $\square$ Re-issued |                                |                              |
| Ce            | ommodity:        |                     | ø            |                                       | چ 🖉          | Æ             |                     |                                |                              |
| w             | /aybill Parties: |                     |              | A                                     | <b>?</b>     |               | ß                   |                                |                              |
| U             | MLER Equipme     | ent Type Code:      | P            | · · · · · · · · · · · · · · · · · · · |              | <u></u>       |                     |                                |                              |
| Ge            | eography:        | c                   | All FSAC and | States C FSAC                         | (            | State/Provinc | ce                  |                                |                              |
| O             | p Station Notic  | :e: C               | Yes          | C No                                  | c            | Both          |                     |                                |                              |
|               |                  |                     |              | Search Si                             | mple Query   | Cancel        |                     |                                |                              |

2) Complete the available input fields.

Here are screen field descriptions:

| SCREEN FIELD                           | DESCRIPTION                                                                                                    |
|----------------------------------------|----------------------------------------------------------------------------------------------------|
| Embargo Number                         | 10 character, system-generated identifier for created<br>embargoes that consists of the following components:                                   |
|                                        | <ul> <li>Issuing railroad road mark,</li> </ul>                                                                                                 |
|                                        | <ul> <li>4 digit sequence number starting with 0001. The<br/>sequence number is reset to 0001 at the beginning of<br/>each new year,</li> </ul> |
|                                        | <ul> <li>2 digits for the last two numbers of the year.</li> </ul>                                                                              |
|                                        | Here is an example of an embargo number: BNSF011102                                                                                             |
| Issued by                              | Key in road mark or use the lookup feature by clicking the magnifying glass icon next to the text box.                                          |
| Created by                             | Single Sign On User ID of the creator of the embargo.                                                                                           |
| Permit Number                          | Permit numbers are 10 characters in length and consist of a randomly generated combination of letters and numbers (for example, A887659944).    |
| AAR Security Level 4<br>Embargoes Only | Check this to only see level 4 embargoes.                                                                                                    |

| SCREEN FIELD                 | DESCRIPTION                                                                                                    |
|------------------------------|----------------------------------------------------------------------------------------------------|
| Cause                        | Choose a specific cause from the drop down.                                                                                                    |
|                              | Any Cause AAR Level 4 Abandonment Bridge out of service Congestions/Accumulation Derailment Other Prevent Congestion/Accumulation Track Conditions Weather Conditions Weight restrictions Work Stoppage         |
| Participating Road           | Road invited to participate in the issued Embargo.                                                                                                    |
| Embargo Status               | Check the appropriate box (All, Amended, Cancelled, Approved/Effective, Expired, Re-issued).                                                                                                    |
|                              | <b>All</b> – by checking this box, all embargoes that have been created and handled by the AAR Embargo Admin, no matter the status, are returned.                                                               |
|                              | <b>Amended</b> – by checking this box, only approved and amended embargoes are returned.                                                                                                    |
|                              | <b>Cancelled</b> – by checking this box, only embargoes approved and later cancelled by the road are returned.                                                                                                  |
|                              | <b>Approved/Effective</b> – by checking this box (default), only approved and effective embargoes are returned.                                                                                                 |
|                              | <b>Expired</b> – by checking this box, only embargoes that were approved and have since expired are returned.                                                                                                   |
|                              | <b>Re-issued</b> – by checking this box, only embargoes that were approved, expired and then reissued are returned.                                                                                             |
| Commodity                    | Key in up to three specific STCC's or use the lookup feature<br>by clicking the magnifying glass icon next to one of the text<br>boxes.                                                                         |
| Waybill Parties              | Key in the specific CIF Numbers (all 13 characters) or use the lookup feature by clicking the magnifying glass icon next to the text box.                                                                       |
| UMLER Equipment<br>Type Code | Key in standard Umler Equipment Type Codes or use the lookup feature by clicking the magnifying glass icon next to the text box.                                                                                |
| Geography                    | Choose one of these options:                                                                                                    |
|                              | All FSAC and States – Include all geographic locations.                                                                                                    |
|                              | <b>FSAC</b> – Choosing this option displays text boxes with the ability to key in up to three specific FSAC's. You can also use the lookup feature by clicking the magnifying glass icon next to each text box. |
|                              | State/Province - Choosing this option displays a drop down                                                                                                    |

**State/Province** – Choosing this option displays a drop down with the ability to select a specific state/province.

| SCREEN FIELD          | DESCRIPTION             |
|-----------------------|-------------------------|
| $O_{noroting}(O_{n})$ | Salaat if you want to i |

| Operating (Op) | Select if you want to include operating station notices in your |
|----------------|-----------------------------------------------------------------|
| Station Notice | search results (Yes, No, or Both). The 'both' option displays   |
|                | results for operating station notices and regular embargoes.    |

3) Click SEARCH. The results of the specified search are displayed (max 500 records).

**NOTE:** level 4 embargoes are highlighted in yellow. For level 4 embargoes, only registered users with the proper assigned rights can see the full details of the embargo.

### Using the Magnifying Glass Lookup

Here is how to lookup references while completing input fields within the application. Clicking on one of the corresponding magnifying glass icons *P* displays a relevant lookup screen. The lookup for commodities is explained in this procedure. The available input fields vary depending on the type of lookup screen displayed.

**NOTE**: For instructions on using the magnifying glass with a minus sign on it <a>P</a> (used to remove equipment applied to an embargo or OPSL Note), see <a>Remove Geography.</a>

#### > To USE the Magnifying Glass Lookup

1) Click on the magnifying glass icon next to the commodity input field. The Commodity Lookup screen is displayed.

| Commodity Lookup                                                                               |                                                                                                    | -        |
|------------------------------------------------------------------------------------------------|----------------------------------------------------------------------------------------------------|----------|
| <ul> <li>Minimum ch:</li> <li>Minimum ch:</li> <li>Commodity (</li> <li>Examples: S</li> </ul> | aracters required for STCC is 2<br>aracters required for Commodity (Description) is 3<br>(Description) matches are exact. Use * wildcard when uncertain.<br>STCC- 011*, *011* Commodity (Description)-Coal*,*Coal* |          |
| STCC:                                                                                          | Description:                                                                                                    |          |
| Include Hazmat?:                                                                               | No - Search Clear                                                                                                    |          |
| STCC                                                                                           | Description                                                                                                    | <b>A</b> |
|                                                                                                | Search for Commodities.                                                                                                    |          |
| T.                                                                                             |                                                                                                    | ×<br>×   |
| Results found: U                                                                               | Close                                                                                                    |          |
|                                                                                                |                                                                                                    | I I      |

2) Enter a specific STCC number or product description.

Rules about input criteria are displayed on each lookup screen. In this case, the following rules and examples apply:

- Minimum characters required for STCC is 2
- Minimum characters required for Commodity (Description) is 3
- Commodity (Description) matches are exact. Use \* wildcard when uncertain.
- Examples: STCC- 011\*, \*011\* Commodity (Description)-Coal\*,\*Coal\*
- 3) Click the **SEARCH** button to initiate the search. The results of the specified search are displayed.
- 4) Select the found search result that you wish to use in your IRF Lookup by clicking the corresponding check box. You can select all listed results by clicking on the <u>Select All</u> link or, click <u>Unselect All</u> to unselect all previously selections. Click <u>SELECT</u>. The previously displayed screen is re-displayed with the selected IRF Lookup selections appearing in the field that corresponds with the clicked magnifying glass icon.

### Search Embargo/Permit Officers

Here is how to search for Embargo and Permit Officers.

**NOTE:** You must be logged into the system to search for Permit Officers. When not logged in you can only search for Embargo Officers.

#### > To SEARCH Embargo/Permit Officers

1) Click on EMBARGOES > SEARCH EMBARGO/PERMIT OFFICERS. The View Railroad Embargo and Permit Officers screen is displayed.

**NOTE:** If not logged in then the View Railroad Embargo Officers screen is displayed. This procedure depicts the process from the View Railroad Embargo and Permit Officers screen for a user logged into the system.

| $\geq$        | RAILI        | NC 🍙                       | AAR Em        | bargo/OPSL No     | tes And | Permit S | system | <u>sign out</u>   <u>user services</u>   <u>updates</u>   <u>help</u>   <u>contact us</u> |
|---------------|--------------|----------------------------|---------------|-------------------|---------|----------|--------|-------------------------------------------------------------------------------------------|
| user <b>d</b> | ocument is s | igned in for RAIL - F      | RAILINCCORF   | ORATION           |         |          |        |                                                                                           |
| Home          | Embargoes    | Embargo Permits            | OPSL Notes    | OPSL Note Permits | Tools   |          |        |                                                                                           |
| Vie           | w railroad   | embargo and p              | oermit offic  | ers               |         |          |        |                                                                                           |
| R             | padmark:     | <ul> <li>(Leave</li> </ul> | empty to view | tor airroads)     |         |          |        |                                                                                           |
| Di            | splay: 💿     | Only embargo offic         | cers C Onl    | y permit officers |         |          |        |                                                                                           |
|               |              |                            |               |                   | Search  | Cancel   | 1      |                                                                                           |

- 2) Enter the **Road mark** for an embargo or permit officer. Leave blank to have all embargo of permit officers displayed. If desired, click on the magnifying glass icon to bring up the Road mark Lookup screen.
- 3) Use the **display** field to select if you want the results to show embargo officers or permit officers.

4) Click the **SEARCH** button. The Search Permit (or Embargo) Officers Results screen is displayed. This screen allows you to indicate primary contacts and to add details, such as a schedule of availability.

|                                                                                                    | mact us |  |  |  |  |  |
|----------------------------------------------------------------------------------------------------|---------|--|--|--|--|--|
| user document is signed in for RAIL - RAILINC CORPORATION                                                 |         |  |  |  |  |  |
| Home         Embargoes         Embargo Permits         OPSL Notes         OPSL Note Permits         Tools |         |  |  |  |  |  |
| Search embargo officers results                                                                           |         |  |  |  |  |  |

| Roadmark | Name                | Phone number   | Email address                 | Notes |
|----------|---------------------|----------------|-------------------------------|-------|
| RAIL     | Tracy Brewer        | 1.919.6515000  | Tracy.Brewer@Railinc.com      |       |
| RAIL     | Deanna Dye          | 1.919.6515126  | deanna.dye@railinc.com        |       |
| RAIL     | Lane Mangum         | 1.919.6515093  | lane.mangum@railinc.com       |       |
| RAIL     | Rafal Kulinski      | 1.919.5551212  | rafal.kulinski@perficient.com |       |
| RAIL     | Larry O'Neal        | 1.919.5578208  | larryonealnc@gmail.com        |       |
| RAIL     | Dustin Graham       | 1.919.6515069  | dustin.graham@railinc.com     |       |
| RAIL     | Michael Silverstein | 1.919.669x5906 | mike.silverstein@railinc.com  |       |
| RAIL     | Anthony Will        | 1.919.6515285  | Anthony.Will@railinc.com      |       |
| RAIL     | Tracy Brewer        | 1.919.6515204  | tracy.brewer@Railinc.com      |       |
| RAIL     | Larry O'Neal        | 1.919.6515040  | larry.oneal@railinc.com       |       |
| RAIL     | Shawn Madden        | 1.919.6515099  | shawn.madden@railinc.com      |       |
| RAIL     | Robert Heise        | 1.919.6515096  | Robert.Heise@railinc.com      |       |

- 5) Perform one of the following actions:
  - a) Click the <u>CSV</u> link to save an output of the listed officers as a CSV file.
  - b) Click the **CANCEL** button to close the results screen.

### View Pending/Rejected Embargoes

Here is how to view embargoes that are awaiting AAR approval, embargo drafts or embargoes that have been rejected.

### > To VIEW Pending/Rejected Embargoes

 Click on EMBARGOES > VIEW PENDING EMBARGOES from the main navigation bar. The View Pending Embargoes screen is displayed. By default, pending embargoes are displayed.

| 21              | <b>RAILI</b>                | NC                    | AAR Em     | bargo/OPSL N      | otes And Permit | t System | sign out   user service | <u>s   help   contact u</u> |
|-----------------|-----------------------------|-----------------------|------------|-------------------|-----------------|----------|-------------------------|-----------------------------|
| user <b>d</b> a | ocument is s                | igned in for RAIL - F |            | PORATION          |                 |          |                         |                             |
| Home            | Embargoes                   | Embargo Permits       | OPSL Notes | OPSL Note Permits | Tools           |          |                         |                             |
| Vie<br>Stat     | w Pending<br>us Filter: Per | Embargoes             |            |                   | -               |          |                         |                             |
|                 |                             |                       |            |                   |                 |          | 1                       | Results found: 3            |
| Ro              | ad                          | Embargo Nun           | ıber       | ls                | sue Date        |          | Status                  | <b>A</b>                    |
| PA              | L PALOOO1                   | <u>10</u>             |            | 0                 | 2/18/2010       |          | Pending Amend           |                             |
| BN              | ISF <u>BNSF00</u>           | <u>3210</u>           |            | 0                 | 6/03/2010       |          | Pending                 |                             |
| UF              | P <u>UP00161</u>            | <u>0</u>              |            | 0                 | 5/05/2010       |          | Pending Amend           |                             |
|                 |                             |                       |            |                   |                 |          |                         | *                           |
|                 |                             |                       |            |                   | Return          |          |                         | Þ                           |

2) To view a list of rejected embargoes, draft embargoes or all (pending, draft, rejected), use the available Status Filter drop down to select the desired filter criteria.

| Status Filter: | Pending 💌                    |  |
|----------------|------------------------------|--|
| Road           | Pending<br>Draft<br>Rejected |  |
| CN CN          | All                          |  |

3) Click on the **Embargo Number** link of the pending embargo that you want to view. The Embargo Details screen is displayed.

| AAR EMBARGO/OPSL NOTES AND P | ERMIT SYSTEM USER GUIDE |
|------------------------------|-------------------------|
|------------------------------|-------------------------|

| , do       | cument is si            | aned in for RAIL - P |                | DATION             | otes Ar     | id Permit S | system <u>sig</u> i | <u>n out</u>   <u>user servi</u> | <u>ces   help   conta</u>    |
|------------|-------------------------|----------------------|----------------|--------------------|-------------|-------------|---------------------|----------------------------------|------------------------------|
| ne         | Embargoes               | Embargo Permits      | OPSL Notes     | OPSL Note Permits  | Tools       |             |                     |                                  |                              |
| _          | -                       | -                    |                |                    |             |             |                     |                                  |                              |
| mt         | oargo Deta              | ails                 |                |                    |             |             |                     |                                  |                              |
| Gen        | eral Embarg             | go Information       |                |                    |             |             |                     |                                  |                              |
| Emt        | argo No: PA             | L000110              |                |                    |             |             | Amendment No.:      | 1                                |                              |
| Effe       | ctive Date: 0           | 2-18-2010            | Expiration Dat | te: 02-18-2011     |             |             | Effective Immedia   | tely: Yes                        |                              |
| Stat       | us: Pending             | Amend                | Issuing Road:  | PAL - PADUCAH & LO | UISMLLE RA  | LWAY        |                     |                                  |                              |
| Allo       | w Permits: N            | lo                   |                |                    |             |             |                     |                                  |                              |
| ncl        | ude Empty Re            | venue Cars: No       | Include All Em | pty Cars: No       |             |             | Max Car Allowed:    |                                  | Bypass Local<br>Waybills: No |
| Orig       | inal Request            | er: Deanna Dγe       | Email: deann   | a.dγe@railinc.com  |             |             | Phone Number: 1     | .919.6515126                     | -                            |
| Part       | icipating Roa           | ds: BNSF             |                | , 0                |             |             |                     |                                  |                              |
| Con        | modity                  |                      |                |                    |             |             |                     |                                  |                              |
| Taro       | iet All Comm            | odities              |                |                    |             |             |                     |                                  |                              |
| au         | se                      |                      |                |                    |             |             |                     |                                  |                              |
| Cau        | se: Congesti            | on/Accumulation      |                |                    |             |             |                     |                                  |                              |
| Geo        | graphy                  |                      |                |                    |             |             |                     |                                  |                              |
| nclu       | de These Loo            | ations:              |                |                    |             |             |                     |                                  |                              |
|            |                         | FROM                 |                | Bi-l               | Directional |             |                     | то                               |                              |
| Roa        | dmark FSA               | IC Statio            | n Name         | State/Province     |             |             |                     |                                  |                              |
| PA         | L 10042                 | 2 SHIVELY            |                | KY                 |             | Roadmark    | FSAC                | Station Name                     | State/Provinc                |
| PA         |                         |                      | 11LL           |                    | Y           | *           |                     |                                  |                              |
| PA         | L 1012L                 |                      | 50/01          |                    |             |             | I                   |                                  |                              |
| PA         | L [10164                |                      | WVIN           | KY                 |             |             |                     |                                  |                              |
| <u>Ma</u>  | <u>o Geography</u>      |                      | _              |                    | _           | _           | _                   | _                                | _                            |
| qu         |                         | • T                  |                |                    | _           |             |                     |                                  |                              |
| JIVIL      | EK Equipmer             | n Types: Target An   | i Olvilek equi | pment Types        |             |             |                     |                                  |                              |
| 1018       | I vveight on F          | tall: No vveight Re  | strictions     |                    |             |             |                     |                                  |                              |
| Jea        | irance Code:            | No Clearance Cod     | e              |                    | _           |             |                     |                                  |                              |
| vay        | Dill Parties            |                      |                |                    |             |             |                     |                                  |                              |
| arg        | jet All Waybi           | ii Parties           | _              |                    | _           | _           |                     |                                  |                              |
| Ame        | endment His             | tory                 | t Data (Tima   | Amendarenti        | 100000      | 0           | lesent Dessen Pete  | il Deadarach                     | 055                          |
| А<br>1. // | menament Na<br>Yurront) | . Amendmen           | -Date/Time     | Amenament          | tion        | Amend       | ment Reason Deta    | n Roadmark                       |                              |
| 1.0        | /unent)                 | 02/10/2010 15        | .04.05         | Remove FOAC/Jur    | iction      | lesi        |                     |                                  | DDFF2000                     |
|            |                         |                      |                | E A VIII           | 4 1 120     | C           |                     |                                  |                              |

- 4) Perform one of the following additional steps:
  - a) Click the <u>Map Geography</u> link to view a map of the embargo (See the <u>Mapping</u> <u>Tool Section</u> for details).
  - b) Click CLONE to create a new embargo that closely resembles the one you just created (see <u>Clone Embargo</u>).
  - c) Click **PRINTABLE VIEW** to display a printable version of the created embargo (see *Print Embargo*).
  - d) Click EXPORT as XML to export the displayed embargo in XML format (see Export as XML).
  - e) Click EDIT to edit a draft embargo (see Edit an Embargo).
  - f) Click APPROVE to approve an embargo (see Approve an Embargo).
  - g) Click **REJECT** to reject an embargo (see <u>Reject an Embargo</u>).
  - h) Click DELETE to delete a draft embargo (see <u>Delete an Embargo</u>).
  - i) Click **SHOW AUDIT TRAIL** to view historical details of the embargo (see <u>Show</u> <u>Audit Trail</u>).
  - j) Click VIEW JOURNAL to view or create an entry in the journal for this embargo (see <u>View/Create a Journal Entry</u>).
  - k) Click **RETURN** to return to the previously displayed screen.

## Issue an Embargo

Here is how to issue a new non-level 4 embargo. Newly issued embargoes remain in "pending status" until approved by the AAR Administrator.

Here are general rules for issuing an embargo:

- Road embargo issuers can only issue embargoes for their own roads
- An embargo administrator can issue non-level 4 embargoes for any road
- The default effective date is the date the embargo is issued. The default expiration date is one year from the current date.

### > To ISSUE an Embargo

1) Click on EMBARGOES > ISSUE EMBARGO. The Issue Embargo screen is displayed.

| do cum ont in simulation                                                                                                    | F (A) AAR EI                                                                                   | mbargo/OPSL Notes And P                                                                                                    | ermit System                                                                                                    | <u>sign out   user services   help   cont</u> |
|----------------------------------------------------------------------------------------------------|------------------------------------------------------------------------------------------------|----------------------------------------------------------------------------------------------------|----------------------------------------------------------------------------------------------------|-----------------------------------------------|
| e Embargoes Embar                                                                                                    | go Permits OPSL Note                                                                           | s OPSL Note Permits Tools                                                                                                    |                                                                                                    |                                               |
| sue Embargo                                                                                                    |                                                                                                |                                                                                                    |                                                                                                    |                                               |
| ieneral Embargo Info                                                                                                    | rmation                                                                                        |                                                                                                    |                                                                                                    |                                               |
| Embargo No:                                                                                                    |                                                                                                | Op Station Notice                                                                                                    | Status: New                                                                                                    |                                               |
| Issuing Road:                                                                                                    | BNSF -                                                                                         | Effective Immediately                                                                                                    | Effective Date: 06-29-2010 🔳 🛛                                                                                                    | Expiration Date: 06-29-2011                   |
| Allow Permits:                                                                                                    | - Choose Yes/No - 💌                                                                            | Bypass Local<br>Waybills: - Choose Yes/No -                                                                                                    | •                                                                                                    |                                               |
| 🗆 Include Empty Re                                                                                                    | evenue Cars                                                                                    | □ Include All Empty Cars (                                                                                                    | Only for causes Weather conditions Or Derai                                                                                         | Iment Or Bridge Out of service)               |
|                                                                                                    |                                                                                                |                                                                                                    |                                                                                                    |                                               |
| Participating Roads:                                                                                                    |                                                                                                | ø                                                                                                    | Notes to<br>Participating<br>Roads:                                                                                                 |                                               |
| 🗆 Max Car Allowed                                                                                                    |                                                                                                |                                                                                                    |                                                                                                    |                                               |
| ommodity                                                                                                    |                                                                                                |                                                                                                    |                                                                                                    |                                               |
| Include These Cor                                                                                                    | nmodities<br>Ø                                                                                 |                                                                                                    |                                                                                                    |                                               |
| ause                                                                                                    |                                                                                                |                                                                                                    | Notes                                                                                                    |                                               |
| 'Cause: Choose                                                                                                    | a Cause -                                                                                      | •                                                                                                    |                                                                                                    |                                               |
|                                                                                                    |                                                                                                |                                                                                                    |                                                                                                    |                                               |
| Cause Detail:                                                                                                    |                                                                                                |                                                                                                    |                                                                                                    |                                               |
|                                                                                                    |                                                                                                |                                                                                                    |                                                                                                    | ]                                             |
| FSAC  FSAC  FSAC  FSAC  FXClude These Loca                                                                                             | tions                                                                                          | Bi-Directional FSAC -                                                                                                    | Q<br>Q                                                                                                    | 8                                             |
| FSAC                                                                                                    |                                                                                                | Bi-Directional FSAC                                                                                                    | ø                                                                                                    |                                               |
| Include These Inter                                                                                                    | changes                                                                                        |                                                                                                    | Choose a Geography Template.                                                                                                    |                                               |
|                                                                                                    |                                                                                                |                                                                                                    | Gulf                                                                                                    |                                               |
| OR 📕                                                                                                    |                                                                                                |                                                                                                    | Jacksonville<br>Katie Test 217                                                                                                    |                                               |
|                                                                                                    |                                                                                                | ₽                                                                                                    | [Create Geography Template]                                                                                                    |                                               |
| quipment                                                                                                    |                                                                                                |                                                                                                    |                                                                                                    |                                               |
| C Target Select UMLE                                                                                                    | R Equipment Types                                                                              | O Target All UMLER Equipment Types                                                                                                    | <ul> <li>Target Select UMLER Equipment Type</li> </ul>                                                                              | Groups                                        |
| C Target Select UMLE                                                                                                    | R Field/Status                                                                                 |                                                                                                    |                                                                                                    |                                               |
| Include These Uml                                                                                                    | er Equipment Type Gr                                                                           | roups                                                                                                    |                                                                                                    |                                               |
| <ul> <li>A - Equipped Box</li> <li>B - Unequipped B</li> <li>C - Covered Hopp</li> <li>E - Equipped Gond</li> <li>F - Flats</li> </ul> | Cars G - Unequij<br>ox Cars H - Unequij<br>ers J - Gondola<br>Jolas K - Equippe<br>L - Special | pped Gondolas     P - Conventional Ir       pped Hoppers     Q - Lower Profile I       a GT     R - Refrigerator RI       ed Hoppers     S - Stack Intermo       Types     T - Tanks | termodal Flats U - Intermodal Container :<br>ntermodal Flats V - Automobile Multi-leve<br>XL's Z - Intermodal Trailers<br>Ial Flats | s<br>Is                                       |
| Equipment Charact                                                                                                    | eristics                                                                                       |                                                                                                    |                                                                                                    |                                               |
| Equipment Charact                                                                                                    |                                                                                                | s · 💌 🛛 - Select a Quantity - 💌 Ibs.                                                                                                    |                                                                                                    |                                               |
| Total Weight on Rai                                                                                                    | il: • No Weight Restriction                                                                    |                                                                                                    |                                                                                                    |                                               |
| Total Weight on Rai                                                                                                    | ilt:                                                                                           |                                                                                                    |                                                                                                    |                                               |
| Total Weight on Rai                                                                                                    | il: • No Weight Restriction                                                                    |                                                                                                    |                                                                                                    |                                               |

2) Complete the available described input fields:

| SCREEN<br>FIELD          | DESCRIPTION                                                                                                    |
|--------------------------|----------------------------------------------------------------------------------------------------|
| Embargo<br>Number        | 10 character, system-generated identifier for created embargoes that consists of the following components:                                                                                                    |
|                          | <ul> <li>Issuing railroad road mark,</li> </ul>                                                                                                    |
|                          | <ul> <li>4 digit sequence number starting with 0001. The sequence number<br/>is reset to 0001 at the beginning of each new year,</li> </ul>                                                                                                    |
|                          | <ul> <li>2 digits for the last two numbers of the year.</li> </ul>                                                                                                    |
|                          | Here is an example of an embargo number: BNSF011102                                                                                                    |
| Op Station<br>Notice     | Operating station notice, only serves as a notice of intent. No waybills are matched or EDI 824 messages issued. An email is sent to affected parties.                                                                                                    |
| Embargo<br>Status        | The status for a new embargo is "new" until it is submitted for approval. When issued, the status becomes "pending" unless it is saved as a "draft".                                                                                                    |
| Issued by                | Indicates the road mark issuing the embargo.                                                                                                    |
|                          | <b>NOTE:</b> Road embargo issuers can only issue embargoes for their own road. An AAR Embargo Administrator can issue embargoes for any road.                                                                                                    |
| Effective<br>Immediately | Check to make embargo effective immediately following approval. By not checking the box, the 48 hour rule is in effect. Please note the following business rule regarding the proper use of this option:                                                                                                    |
|                          | Embargo officers declare an embargo as being effective<br>immediately if the embargo is required because of the issuance of<br>a security alert requiring an embargo, the sudden occurrence of a<br>physical impairment that would make the rendering of service<br>impossible or highly impracticable (e.g., natural disasters, damage<br>or destruction of railroad facilities such as bridge fires, accidents,<br>etc.), or the imminent occurrence of such a physical impairment<br>(e.g., approaching hurricane, rising floodwaters, etc.). |
|                          | <ul> <li>An effective immediately embargo may not be issued for other<br/>physical Impairments or for operational impairments of any kind.</li> </ul>                                                                                                    |
|                          | <ul> <li>An embargo declared as being effective immediately becomes<br/>effective as soon as the embargo administrator approves the<br/>embargo.</li> </ul>                                                                                                    |
| Effective Date           | The date the created embargo becomes effective; defaults to current date.                                                                                                    |
| Expiration<br>Date       | Non-editable field; defaults to one year from the current date.                                                                                                    |
| Allow Permits            | Check this box to allow permits to the issued embargo.                                                                                                    |
| Permit Officer           | Field appears if 'yes' is selected for <b>Allow Permits</b> . Select a specific Permit Officer from the available drop-down list to allow the selected officer to create permits on the embargo. By default this is set to 'any'.                                                                                                    |

| SCREEN<br>FIELD                     | DESCRIPTION                                                                                                    |  |  |  |  |  |
|-------------------------------------|----------------------------------------------------------------------------------------------------|--|--|--|--|--|
| Bypass Local<br>Waybills            | Select 'yes' or 'no' to determine if the embargo should bypass local waybills (originates and terminates on your road); no EDI824 is issued.                                                                                                    |  |  |  |  |  |
| Include<br>Empty<br>Revenue<br>Cars | Select to include empty revenue car waybills in the embargo. If empty, the equipment is applied against the embargo just like a load.                                                                                                    |  |  |  |  |  |
| Include All<br>Empty Cars           | Only for causes weather conditions or derailment or bridge out of service.                                                                                                    |  |  |  |  |  |
| Participating<br>Roads              | Allows a road issuing an embargo to invite other roads to participate in the embargo. Enter one or more road marks. As needed, use the magnifying glass link to look up reporting marks.                                                                                                    |  |  |  |  |  |
|                                     | For the selected Participating Road(s), a button is added to the details of the embargo. The Participating Road will click the 'Add/Remove Stations' button and a popup window will appear allowing the Participating Road to search for and enter their own FSACs to be added to the embargo. |  |  |  |  |  |
|                                     | USER DECEMBENDATION (AR Embargo/OPSL Notes And Permit System Sign out   USER Services   help.  contact us                                                                                                    |  |  |  |  |  |
|                                     | Home Embargoes Embargo Permits OPSL Notes OPSL Note Permits Tools  Add/Remove Stations  Participating Roads: RAIL  Geography  From  FSAC  BNSF-20813  Bi-Directional  FSAC  Save Retun  Retun                                                                                                  |  |  |  |  |  |

Notes to<br/>Participating<br/>RoadsEnter free-form notes regarding invitation for roads to participate in created<br/>embargo. Notes to Participating Roads are emailed to "participating" roads<br/>when embargo is issued. Notes cannot be seen by any other roads.

Maximum CarAllows you to specify the maximum car count allowed. With multi-carAllowedwaybills, if less than the specified number, no 824 is issued.

### DESCRIPTION

SCREEN

| FIELD         |                                                                                                    |  |  |  |  |  |  |
|---------------|----------------------------------------------------------------------------------------------------|--|--|--|--|--|--|
| Commodity     | Select either to target your embargo for selected or all commodities:                                                                                                    |  |  |  |  |  |  |
|               | Target Select Commodities     Target Select Commodities     Include These Commodities                                                                                                    |  |  |  |  |  |  |
|               | This is the default option. Use this option to embargo only certain<br>commodities. Specify the STCCs in the "Include These<br>Commodities" field. Specify the 7-digit STCCs. Use commas to<br>separate multiple entries. Specify a range of STCC numbers by<br>entering the beginning STCC, then a dash (-), then the ending<br>STCC in the range. Click on the magnifying glass to search for<br>STCCs.               |  |  |  |  |  |  |
|               | Target All Commodities     Target Select Commodities     Except These Commodities                                                                                                    |  |  |  |  |  |  |
|               | Use this option to embargo all commodities or all except those<br>specified by STCC in the "Except These Commodities" field. Use<br>the available input field to specify the 7-digit STCCs. Use commas<br>to separate multiple entries. Specify a range of STCC numbers by<br>entering the beginning STCC, then a dash (-), then the ending<br>STCC in the range. Click on the magnifying glass to search for<br>STCCs. |  |  |  |  |  |  |
| * Cause       | Use the Choose a cause drop down field to select the required cause of the embargo:<br>-Choose a Cause -<br>Abandonment - specify Government Authority<br>Bridge out of service<br>Congestions/Accumulation<br>Derailment<br>Other - specify<br>Prevent Congestion/Accumulation<br>Track Conditions - specify<br>Weight restrictions - specify<br>Weight restrictions - specify<br>Work Stoppage                        |  |  |  |  |  |  |
| Cause Details | Use this field to further explain the reason for the issued embargo.<br><b>NOTE:</b> Government, Other, Weather and Weight must have an explanation included in the <b>Cause Details</b> box.                                                                                                    |  |  |  |  |  |  |
| Notes         | Use this field to further clarify the reasons for the issued embargo or to provide additional relevant information.                                                                                                    |  |  |  |  |  |  |

#### SCREEN DESCRIPTION

#### FIELD

Geography

The Geography section provides you a variety of ways to specify the locations that need to be embargoed.

#### Geography

- (To just embargo all traffic in and out of one station, enter station in FROM box and Select Bi-Directional checkbox)
- . (When issuing an Embargo or OPSL Note and Target All Locations option is chosen then the interchange pairs in the template will be suppressed and not used.) [Man]

| [ek]                                           |                                                                                                |
|------------------------------------------------|------------------------------------------------------------------------------------------------|
| Include These Locations C Target All Locations |                                                                                                |
| From                                           | То                                                                                             |
| FSAC  Bi-Directiona                            |                                                                                                |
| Exclude These Locations                        |                                                                                                |
| From                                           | То                                                                                             |
| FSAC                                           |                                                                                                |
| Include These Interchanges                     | Choose a Geography Template.                                                                   |
|                                                | AA Template<br>Abandonment<br>Anaheim Cl2<br>CHICAGOA<br>CLOBAR<br>[Create Geography Template] |

NOTE: Please see the "Embargo Webinar" presentation for detailed examples on utilizing the Geography section to customize embargo parameters.

NOTE: For instructions on using the magnifying glass with a minus sign on it 🎤 (used to remove equipment applied to an embargo or OPSL Note), see Remove Geography.

- Map This link invokes the mapping tool, allowing you to select stations from the map to be included in the embargo (See the Mapping Tool Section for details).
- **Include These** Select one of these radio buttons to determine if the embargo should target all locations except the ones you specify in the exclude section or Locations/ specific FSACs or States. Selecting 'Target All Locations' removes the Target All options to specify Interchanges or a Geography Template. Locations

**NOTE:** Embargoes on all locations is not supported. You must add at least one exception location in the Exclude section.

From/To Use these fields to specify a From and/or To location (FSAC or State) for the embargo. Select the 'Bi-Directional' check box to have the specified locations applied as both origin and destination. Use the available magnifying glass icons to look up FSACS or State abbreviations.

> As necessary use the arrow or X icons (pictured here) to add additional entry fields to specify multiple From/To pairs.

ExcludeMark this check box to specify FSAC locations that should be excludedThesefrom the embargo. There are additional input fields here for From/To toLocationsspecify origin and destination exceptions. Additionally magnifying glassFrom/Tolook icons are provided and a Bi-Directional check box is available.

**Include These** The 'Include These Interchanges' check box allows the user to define the Interchanges riteria that will be used when evaluating embargo traffic.

The 'OR' option means that when waybills are compared against the embargo. The route will be considered along with the Origin and Destination. If the waybill route indicates the specified interchange, the waybill will be stopped by this embargo.

The 'AND' means a waybill must contain the Origin/Destination as specified on the embargo, and must contain the Interchange in its route in order to be stopped by the embargo.

Choose aIf you want to create an embargo based on an established geographyGeographytemplate, select one listed in the drop-down window. A geographyTemplatetemplate allows you to include locations related to other embargoes.

Click on <u>Create a Geography Template</u> to initiate the process of creating a geography template (see <u>Create a Geographic Template</u>).

Target Select Umler Equipment Types / Target All UMLER Equipment Types / Target Select UMLER Equipment Type Groups / Target Select Equipment Type Groups / Target Select Intermodal / Target Select UMLER **Field/Status** 

Select one of these radio buttons within the below field to determine if the embargo should include specific UMLER equipment types, all UMLER equipment types, or specific UMLER equipment type groups.

• If you select **Target Select UMLER Equipment Types**, an input box appears allowing you to specify the UMLER equipment types to include. Click the magnifying glass to display the Equipment Type Lookup pop-up box to help your search.

| Include | These | UMLER | Equipment | Types |
|---------|-------|-------|-----------|-------|
|         |       |       |           | _     |

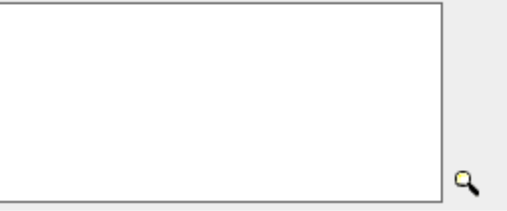

If you select Target Select Equipment Type Groups, you can then select the specific listed equipment type groups to include by placing a check in the box associated with that listed group.

Include These Umler Equipment Type Groups

| A - Equipped Box Cars | G - Unequipped Gondolas | P - Conventional Intermodal Flats     O - Lower Profile Intermodal Flats | U - Intermodal Containers |
|-----------------------|-------------------------|--------------------------------------------------------------------------|---------------------------|
| C - Covered Hoppers   | J - Gondola GT          | R - Refrigerator/RBL's                                                   | Z - Intermodal Trailers   |
| E - Equipped Gondolas | K - Equipped Hoppers    | S - Stack Intermodal Flats                                               |                           |
| 🗖 F - Flats           | 🗖 L - Special Types     | 🗖 T - Tanks                                                              |                           |

• If you select **Target Select UMLER Field/Status**, you can then select the specific listed Umler Element (at this time Refrigeration Emission Standard for box cars—B345 only). You can then specify the status of the element (not qualified, qualified or ultra-qualified).

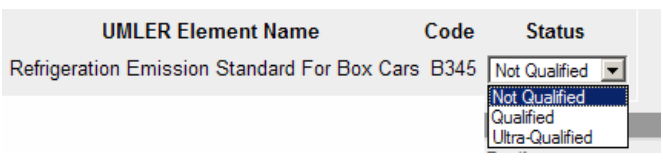

**Total Weight** on Rail By default, the drop-down indicates no weight restrictions. If you need to specify a weight restriction, use the drop-down to select **Equal to or Greater than**. Additional fields appear allowing you to specify a weight quantity, check boxes allowing you to specify weight conditions (Gross Weight, Net Weight, etc.). An additional input field labeled 'Except These Cars' allows you to indicate if certain cars should be exempt from the weight restriction.

|                                                                                                    | Weight Conditions Used to Restrict Movement |  |  |
|----------------------------------------------------------------------------------------------------|---------------------------------------------|--|--|
| Equal to or Greater than 💌 Select a Quantity 💽 lbs. 🔽 Gross Weight 🔽 Net Weight 🔽 Estimated Weight 🔽 UMLER Total Weight On                                                             | Rail                                        |  |  |
| Except These Cars       Examples:         UP10000 for a single car       UP10000-10020 for range         All other formats are invalid       Multiple cars must be seperated by commas |                                             |  |  |

Clearance Code

Select a listed clearance code from the available drop-down, if needed.

- No Clearance Codes - 💌 - No Clearance Codes -A - and above B - and above C - and above D - and above E - and above F - and above G - and above H - and above I - and above Target Select / Click the Target Select Waybill Parties option if you want the embargo restricted to specified patrons. All Embargo All Waybill Parties Waybill Parties • Target Select Waybill Parties • • • • Target All Waybill Parties Include These Waybill Parties: 🔍 🗷 🙁 🗆 Shipper 🗖 Consignee 🗖 Care of party 🗖 Ship From 🗖 Pick Up CIF: Specify the type of waybill party (shipper, consignee, care of party, ship from, or pick up) then enter the specific **CIF** for that patron in the available field. Use the arrow or X icons to add or remove additional waybill parties.

**NOTE:** With Target All Waybill Parties selected an exception box appears, allowing you to embargo all waybill parties except certain specified parties.

3) Click **ISSUE EMBARGO**. A message appears at the top of the screen asking you to confirm your decision to issue an embargo.

Are you sure you wish to issue this embargo? Press Issue Embargo to continue or press Edit to go back and make additional changes.

Click the **ISSUE EMBARGO** button to proceed. Click the **EDIT** button to make edits to the embargo prior to issuing it.

When issued, a second message is displayed informing you that the embargo has been successfully issued. Once approved, the Embargo becomes effective on the specified effective date.

You have successfully issued an embargo - Once approved by the AAR, your Embargo will become effective on the specified effective date.

If errors are found then they must be corrected before the embargo can be issued. Errors appear at the top of the Issue Embargo screen.

**NOTE:** At any time in the creation of an embargo you can click the **SAVE DRAFT** button to save your work in progress (See <u>View/Complete Draft Embargoes</u> for information on how to resume work on a saved draft embargo).

Clearance Code
4) Perform one of the following additional steps:

| Clone | Printable View | Export As XML | Edit | Approve | Reject | Delete | Show Audit Trail | View Journal |
|-------|----------------|---------------|------|---------|--------|--------|------------------|--------------|
|       |                |               |      | Return  |        |        |                  |              |

- a) Click the <u>map</u> link to invoke the mapping tool, allowing you to select stations from the map to be included in the embargo (See the <u>Mapping Tool Section</u> for details).
- b) Click CLONE to create a new embargo that closely resembles the one you just created (see <u>Clone Embargo</u>).
- c) Click **PRINTABLE VIEW** to display a printable version of the created embargo.
- d) Click EXPORT as XML to export the displayed embargo in XML format (see <u>Export as XML</u>).
- e) Click EDIT to edit the embargo (see <u>Edit an Embargo</u>).
- f) Click **APPROVE** to approve the embargo (see <u>Approve an Embargo</u>).
- g) Click **REJECT** to reject the embargo (see <u>Reject an Embargo</u>).
- h) Click DELETE to delete embargo (see <u>Delete an Embargo</u>).
- i) Click **SHOW AUDIT TRAIL** to view historical details of the embargo (see <u>Show</u> <u>Audit Trail</u>).
- j) Click VIEW JOURNAL to view journal information or to create an entry in the journal for the embargo (see <u>View/Create a Journal Entry</u>).
- k) Click **RETURN** to return to the previously displayed screen.

## Clone Embargo

Here is how to clone an embargo from an existing embargo. The new issued embargo is assigned a new embargo number, appears in "Pending" status and is forwarded for approval.

#### > To CLONE an Embargo

 Click on EMBARGOES > VIEW PENDING EMBARGOES from the main navigation menu. The Pending Embargo List screen is displayed.

**NOTE:** You can also clone an embargo by selecting the available **CLONE** button that is displayed after an embargo has been created or from embargoes with other statuses, such as draft.

| <b>RAILINC</b> (A) AAR Emba                        | rgo/OPSL Notes And Permi                  | it System sign out   user services   help   cont | act us |
|----------------------------------------------------|-------------------------------------------|--------------------------------------------------|--------|
| document is signed in for RAIL - RAILINC CORPOR    | RATION                                    |                                                  |        |
| me Embargoes Embargo Permits OPSL Notes OF         | SL Note Permits Tools                     |                                                  |        |
| /iew Pending Embargoes<br>Status Filter: Pending ▼ | , <b>, , , , , , , , , , , , , , , , </b> |                                                  |        |
|                                                    |                                           | Results found: 1                                 | 16     |
| Road Embargo Number                                | Issue Date                                | Status                                           |        |
| PTRA PTRA000309                                    | 04/22/2009                                | Pending                                          |        |
| BNSF BNSF001409                                    | 02/06/2009                                | Pending                                          |        |
| PTRA PTRA000109                                    | 04/20/2009                                | Pending Amend                                    |        |
| BNSF BNSF002809                                    | 04/20/2009                                | Pending                                          |        |
| BNSF BNSF000409                                    | 01/21/2009                                | Pending                                          |        |
| BNSF BNSF001009                                    | 02/06/2009                                | Pending                                          |        |
| RAIL RAIL000109                                    | 05/14/2009                                | Pending                                          |        |
| BNSF BNSF001609                                    | 02/19/2009                                | Pending                                          |        |
| BNSF BNSF003009                                    | 04/24/2009                                | Pending Amend                                    |        |
| BNSF BNSF000209                                    | 01/21/2009                                | Pending                                          |        |
| BNSF BNSF001309                                    | 02/06/2009                                | Pending                                          |        |
| BNSF BNSF002709                                    | 04/20/2009                                | Pending                                          |        |
| BNSF BNSF001709                                    | 03/04/2009                                | Pending                                          |        |
| BNSF BNSF003109                                    | 05/04/2009                                | Pending Amend                                    |        |
| BNSF BNSF000809                                    | 02/05/2009                                | Pending                                          |        |
| UP UP003609                                        | 04/15/2009                                | Pending Amend                                    |        |
| (                                                  |                                           |                                                  |        |
|                                                    | Return                                    |                                                  |        |

2) Select the listed embargo that you want to clone by clicking on its <u>Embargo Number</u>. The Embargo Details screen is displayed.

|                                                                                                    | Embargoes                                                                                                    | Embargo Permits                                                                                                    | OPSL Notes                                                                                         | OPSL Note Permit                                                                 | s Tools                  |                                                                       |                                    |                              |  |
|----------------------------------------------------------------------------------------------------|----------------------------------------------------------------------------------------------------|----------------------------------------------------------------------------------------------------|----------------------------------------------------------------------------------------------------|----------------------------------------------------------------------------------|--------------------------|-----------------------------------------------------------------------|------------------------------------|------------------------------|--|
| _                                                                                                    |                                                                                                    |                                                                                                    |                                                                                                    |                                                                                  |                          |                                                                       |                                    |                              |  |
| mb                                                                                                    | argo Det                                                                                                    | tails                                                                                                    |                                                                                                    |                                                                                  |                          |                                                                       |                                    |                              |  |
| ien                                                                                                    | eral Emba                                                                                                    | rgo Information                                                                                                    |                                                                                                    |                                                                                  |                          |                                                                       |                                    |                              |  |
| Emb                                                                                                    | argo No: B                                                                                                    | NSF004709                                                                                                    |                                                                                                    |                                                                                  |                          |                                                                       |                                    |                              |  |
| Effective Date: 06-29-2009 Expiration Date: 06-29-2010 Effective Immediately: Yes                                            |                                                                                                    |                                                                                                    |                                                                                                    |                                                                                  |                          |                                                                       |                                    |                              |  |
| stat                                                                                                    | us: Pendin                                                                                                    | g                                                                                                    | Issuing Road                                                                                       | : BNSF - BNSF RAIL                                                               | WAY COMPANY              |                                                                       |                                    |                              |  |
| Allov                                                                                                    | w Permits:                                                                                                    | No                                                                                                    |                                                                                                    |                                                                                  |                          | _                                                                     |                                    |                              |  |
| nclu                                                                                                    | ide Empty R                                                                                                    | tevenue Cars: No                                                                                                    | Max Car Allo                                                                                       | wed:                                                                             |                          | Bypass                                                                | Local Waybills: No                 |                              |  |
| )rig                                                                                                    | inal Reques                                                                                                    | ter: Katie Baker                                                                                                    | Email: kathr                                                                                       | yn.baker@bnsf.cor                                                                | m                        | Phone N                                                               | Number: 1.817.5934265              |                              |  |
| 'art                                                                                                    | icipating Ro<br>un o ditu                                                                                                    | ads: UP,USU                                                                                                    | _                                                                                                  |                                                                                  | _                        |                                                                       |                                    |                              |  |
| .om<br>Form                                                                                                    | at All Com                                                                                                    |                                                                                                    |                                                                                                    |                                                                                  |                          |                                                                       |                                    |                              |  |
| arg                                                                                                    | Target All Commodities                                                                                                    |                                                                                                    |                                                                                                    |                                                                                  |                          |                                                                       |                                    |                              |  |
| Cause                                                                                                    |                                                                                                    |                                                                                                    |                                                                                                    |                                                                                  |                          |                                                                       |                                    |                              |  |
| zaus<br>Caus                                                                                                    | se<br>se: Dorailm                                                                                                    | ent                                                                                                    |                                                                                                    |                                                                                  |                          |                                                                       |                                    |                              |  |
| Saus<br>Caus<br>Geo                                                                                                    | se<br>se: Derailm<br>graphy                                                                                                    | ient                                                                                                    |                                                                                                    |                                                                                  |                          | _                                                                     | _                                  | _                            |  |
| caus<br>Caus<br>Geo<br>nclu                                                                                                  | se<br>se: Derailm<br>graphy<br>de These Lo                                                                                                    | ent                                                                                                    |                                                                                                    |                                                                                  |                          |                                                                       |                                    | _                            |  |
| Saus<br>Caus<br>Geo<br>nclu                                                                                                  | se<br>se: Derailm<br>graphy<br>de These Lo                                                                                                    | ient<br>ocations:<br>FRO                                                                                                    | м                                                                                                  |                                                                                  | Bi-Directional           |                                                                       | то                                 | _                            |  |
| zaus<br>Caus<br>Geo<br>Inclu<br>Roa                                                                                          | se<br>graphy<br>de These Lo<br>idmark                                                                                                    | ient<br>ocations:<br>FRO<br>FSAC Sta                                                                                                    | M<br>tion Name                                                                                     | State/Province                                                                   | Bi-Directional           | Roadmark FSAC                                                         | TO<br>Station Name                 | State/Provin                 |  |
| Caus<br>Geo<br>Inclu<br>Roa                                                                                                  | se Derailm<br>graphy<br>de These Lo<br>Idmark I<br>ISF 253                                                                                                    | ient<br>FRO<br>FSAC Sta<br>300 KANSAS                                                                                                    | M<br>tion Name<br>CITY                                                                             | State/Province                                                                   | Bi-Directional<br>N      | Roadmark FSAC                                                         | TO<br>Station Name                 | State/Provin                 |  |
| Roa                                                                                                    | se Derailm<br>graphy<br>de These Lo<br>Idmark I<br>ISF 255<br>Idmark                                                                                                    | nent<br>FRO<br>FSAC Sta<br>300 KANSAS<br>FSAC Sta                                                                                                    | M<br>tion Name<br>CITY<br>tion Name                                                                | State/Province                                                                   | Bi-Directional<br>N      | Roadmark FSAC                                                         | TO<br>Station Name                 | State/Provin                 |  |
| Roa<br>Caus<br>Caus<br>Caus<br>Caus<br>Caus<br>Caus<br>Roa<br>Caus<br>Roa                                                    | se Derailm<br>graphy<br>de These Lo<br>idmark   1<br>ISF   253<br>idmark   202                                                                                                    | rent<br>FRO<br>FSAC Sta<br>300 KANSAS<br>FSAC Sta<br>263 NEWINC                                                                                                    | M<br>tion Name<br>CITY<br>tion Name<br>STON                                                        | State/Province<br>MO<br>State/Province<br>CT                                     | Bi-Directional<br>N      | Roadmark FSAC<br>*<br>Roadmark FSAC                                   | TO<br>Station Name<br>Station Name | State/Provin                 |  |
| aus<br>ieo<br>iclu<br>Roa<br>BN<br>Roa<br>CS                                                                                 | se: Derailm<br>graphy<br>de These Lo<br>dmark    <br>ISF   253<br>dmark  <br>GO   202<br>GO   202                                                                                                    | rent<br>FRO<br>FSAC Sta<br>300 KANSAS<br>FSAC Sta<br>263 NEWING<br>257 BERLIN                                                                                                    | M<br>tion Name<br>CITY<br>tion Name<br>STON                                                        | State/Province<br>MO<br>State/Province<br>CT<br>CT                               | Bi-Directional<br>N<br>Y | Roadmark FSAC<br>*<br>Roadmark FSAC<br>*                              | TO<br>Station Name<br>Station Name | State/Provin                 |  |
| Caus<br>Gaus<br>Gaus<br>Gaus<br>Caus<br>Caus<br>Roa<br>BN<br>Roa<br>CS<br>CS                                                 | se: Derailm<br>graphy<br>de These Lo<br>de These Lo                                                                                                    | rent<br>FRO<br>FSAC Sta<br>300 KANSAS<br>FSAC Sta<br>263 NEWING<br>257 BERLIN<br>256 MERIDE                                                                                                    | M<br>tion Name<br>CITY<br>tion Name<br>STON                                                        | State/Province<br>MO<br>State/Province<br>CT<br>CT<br>CT                         | Bi-Directional<br>N<br>Y | Roadmark FSAC<br>*<br>Roadmark FSAC<br>*                              | TO<br>Station Name<br>Station Name | State/Provin                 |  |
| aus<br>Caus<br>Deo<br>nclu<br>Roa<br>BN<br>Roa<br>CS<br>CS<br>CS                                                             | se: Derailm<br>graphy<br>de These Lo<br>dmark I<br>ISF 253<br>dmark 30<br>202<br>30 202<br>30 202<br>30 202                                                                                                    | ent<br>FRO<br>FSAC 5ta<br>300 KANSAS<br>FSAC 5ta<br>263 NEWING<br>257 BERLIN<br>256 MERIDE<br>21                                                                                                    | M<br>tion Name<br>CITY<br>tion Name<br>STON                                                        | State/Province       MO       State/Province       CT       CT       CT       CT | Bi-Directional<br>N<br>Y | Roadmark FSAC<br>*<br>Roadmark FSAC<br>*                              | TO<br>Station Name<br>Station Name | State/Provin                 |  |
| aus<br>Caus<br>Geo<br>nclu<br>Roa<br>BN<br>Roa<br>CS<br>CS<br>CS<br>CS                                                       | se: Derailm<br>graphy<br>de These Lo<br>dmark I<br>ISF 253<br>dmark 253<br>dmark 253 | ent<br>FRO<br>FSAC Sta<br>300 KANSAS<br>FSAC Sta<br>263 NEWING<br>257 BERLIN<br>256 MERIDE<br>¥]                                                                                                    | M<br>tion Name<br>CITY<br>tion Name<br>STON<br>N                                                   | State/Province<br>MO<br>State/Province<br>CT<br>CT<br>CT<br>CT                   | Bi-Directional<br>N<br>Y | Roadmark FSAC<br>*<br>Roadmark FSAC<br>*                              | TO<br>Station Name<br>Station Name | State/Provin<br>State/Provin |  |
| aus<br>Geo<br>nclu<br>Roa<br>BN<br>Roa<br>CS<br>CS<br>CS<br>CS<br>CS<br>JML                                                  | se: Derailm<br>graphy<br>de These Lo<br>dmark I<br>ISF 253<br>dmark 1<br>30 202<br>30 202<br>30<br>30 202<br>30<br>30 202<br>30<br>30<br>30<br>30<br>30<br>30<br>30<br>30<br>30<br>30<br>30<br>30<br>30                                                                                                    | FRO           FSAC         Sta           300         KANSAS           FSAC         Sta           263         NEWING           257         BERLIN           256         MERIDE           ¥]         Ent Types: Target A                                                          | M<br>CITY<br>tion Name<br>TON<br>N<br>N                                                            | State/Province<br>MO<br>State/Province<br>CT<br>CT<br>CT<br>CT                   | Bi-Directional<br>N<br>Y | Roadmark     FSAC       *       Roadmark     FSAC       *             | TO<br>Station Name<br>Station Name | State/Provin<br>State/Provin |  |
| aus<br>Caus<br>De o<br>nclu<br>Roa<br>BN<br>Roa<br>CS<br>CS<br>CS<br>CS<br>CS<br>CS<br>Uap<br>JML<br>Tota                    | se: Derailm<br>graphy<br>de These Lo<br>dmark I<br>ISF 253<br>dmark I<br>ISF 253<br>dmark I<br>ISF 253<br>dmark I<br>ISF 253<br>dmark I<br>ISF 202<br>0 Geography<br>ipment<br>ER Equipme<br>I Weight on                                                                                                    | International         FRO           FSAC         State           300         KANSAS           FSAC         State           263         NEWING           256         MERIDE           ¥]         State           ent Types:         Target A           Rail:         No Weight R | M<br>tion Name<br>CITY<br>tion Name<br>STON<br>N<br>N                                              | State/Province<br>MO<br>State/Province<br>CT<br>CT<br>CT<br>prment Types         | Bi-Directional<br>N<br>Y | Roadmark     FSAC       *     *       Roadmark     FSAC       *     * | TO<br>Station Name<br>Station Name | State/Provin                 |  |
| aus<br>Caus<br>Geo<br>nclu<br>Roa<br>BN<br>Roa<br>CS<br>CS<br>CS<br>CS<br>CS<br>CS<br>CS<br>CS<br>CS<br>CS<br>CS<br>CS<br>CS | se: Derailm<br>graphy<br>de These Lo<br>dmark 1<br>ISF 263<br>dmark 200<br>00 200<br>00 000<br>00 000<br>00 000<br>00 000<br>00 000<br>00 000<br>00 000<br>00 000<br>00 000<br>00 000<br>00 000000                                                                                                    | FR0           FSAC         Sta           300         KANSAS           FSAC         Sta           263         NEWING           257         BERLIN           256         MERIDE           µ]                                                                                      | M<br>tion Name<br>CITY<br>tion Name<br>STON<br>N<br>N<br>N<br>N<br>UMLER Equi<br>estrictions<br>de | State/Province<br>MO<br>State/Province<br>CT<br>CT<br>CT<br>pment Types          | Bi-Directional<br>N<br>Y | Roadmark FSAC<br>*<br>Roadmark FSAC<br>*                              | TO<br>Station Name<br>Station Name | State/Provin                 |  |

- 3) Click the **CLONE** button. The Issue Embargo screen is displayed with input fields prefilled to match the selected embargo. The Embargo Number is blank, the Effective Date is the current date, the Expiration Date is a year from the effective date, and the Status is "new". All other data are "cloned".
- 4) Complete or modify the available input fields (see <u>Issue an Embargo</u> if you have any questions). Click the **ISSUE EMBARGO** button when complete.

# Export an Embargo as XML

Here is how to export an Embargo in XML format.

#### > To EXPORT an Embargo as XML

- Click on EMBARGOES > SEARCH EMBARGOES. Perform a search for the active embargo that you want to export as XML. The Search Embargo Results screen is displayed.
- 2) Click on the <u>Embargo Number</u> of the embargo that you want to export as XML. The Embargo Details screen is displayed.
- 3) Click on **EXPORT as XML**. A pop up box is displayed asking if you want to save or open the file.
- 4) Select the application that you want to use to open the XML file or browse to the location where you want to save the output file.

# Edit an Embargo

Here is how to edit an embargo which is in 'Pending' or 'Draft' status.

## > To EDIT an Embargo

- Click on EMBARGOES > VIEW PENDING EMBARGOES. The View Pending Embargoes screen is displayed. Use the drop-down to select 'draft or 'pending' embargoes.
- 2) Click on the <u>Embargo Number</u> of the embargo that you want to edit. The Embargo Details screen is displayed.
- 3) Click on **EDIT**. The embargo fields are opened for edits.
- 4) Complete any required edits. For embargoes with a 'Pending' status, click SAVE EMBARGO. For embargoes with a draft status, click either SAVE DRAFT or ISSUE EMBARGO.

# Delete an Embargo

Here is how to delete an embargo which is in 'Pending' or 'Draft' status.

#### > To DELETE an Embargo

- Click on EMBARGOES > VIEW PENDING EMBARGOES. The View Pending Embargoes screen is displayed. Use the drop-down to select 'draft or 'pending' embargoes.
- 2) Click on the <u>Embargo Number</u> of the embargo that you want to delete. The Embargo Details screen is displayed.
- 3) Click on **DELETE**. A pop up message is displayed asking you to specify the reason for deleting the embargo.

| Delete Embargo Reason |               |
|-----------------------|---------------|
|                       |               |
|                       |               |
|                       |               |
|                       |               |
|                       | Delete Cancel |

4) Enter a reason for deleting the embargo. Click **DELETE**. A message is displayed letting you know that the embargo has been deleted.

0 You have successfully deleted an embargo request.

## Approve an Embargo

Here is how to approve an embargo which is in 'Pending' status.

#### > To APPROVE an Embargo

- 1) Click on EMBARGOES > VIEW PENDING EMBARGOES. The View Pending Embargoes screen is displayed.
- 2) Click the <u>Embargo Number</u> of the embargo that you want to approve. The Embargo Details screen is displayed.
- Click the APPROVE button. A message is displayed informing you that the embargo has been approved.

You have successfully approved an embargo.

# Reject an Embargo

Here is how to reject an embargo which is in 'Pending' status.

#### > To REJECT an Embargo

- 1) Click on EMBARGOES > VIEW PENDING EMBARGOES. The View Pending Embargoes screen is displayed.
- 2) Click the <u>Embargo Number</u> of the embargo that you want to reject. The Embargo Details screen is displayed.
- 3) Click the **REJECT** button. A message is displayed asking for you to explain the reason for the rejection.

| Reject Embargo Reason |               |
|-----------------------|---------------|
|                       |               |
|                       |               |
|                       |               |
|                       | Reject Cancel |

- 4) Enter a reason for the rejection and click the **REJECT** button.
- 5) A message is displayed informing you that the embargo has been rejected.

You have successfully rejected an embargo.

## Show Audit Trail from Embargoes Search

Here is how to show the audit trail of an embargo from the embargoes search option.

**NOTE**: Audit logs can also be searched from the tool menu (see <u>Search Audit Logs from Tools</u> <u>Menu</u>).

#### > To SHOW the Audit Trail of an Embargo

- Click on EMBARGOES > SEARCH EMBARGOES. The Search Embargoes screen is displayed. Search for an embargo that you want to audit (see <u>Search/View Embargoes</u>).
- 2) Click the <u>Embargo Number</u> of the embargo that you want to audit. The Embargo Details screen is displayed.
- Click the SHOW AUDIT TRAIL button. The Search Audit Logs Results screen is displayed.

sign out | user services | help | contact us

RAILINC

ser document is signed in for RAIL - RAILINC CORPORATION

Home Embargoes Embargo Permits OPSL Notes OPSL Note Permits Tools

Search Audit Logs Results

|                   |                        |                                                         |                    |                 |                 | Res             | ults fou | nd: |
|-------------------|------------------------|---------------------------------------------------------|--------------------|-----------------|-----------------|-----------------|----------|-----|
| Change<br>made by | Change<br>made on      | Reason for change                                       | Audit Log<br>Type  | Embargo<br>No   | Amendment<br>No | Audit<br>Action | Road     | -   |
| STAYLOR1          | 05/07/2010<br>16:54:20 | Embargo request was approved by administrator.          | Embargo<br>Request | <u>UP001610</u> | . 1             | Approve         | UP       |     |
| STAYLOR1          | 05/07/2010<br>16:54:20 | Embargo was created after approved by administrator.    | Embargo            | <u>UP001610</u> | . 1             | Create          | UP       |     |
| SMKT205           | 05/05/2010<br>14:56:31 | Embargo request was created and submitted for approval. | Embargo<br>Request | <u>UP001610</u> | . 0             | Create          | UP       |     |
| Role04            | 05/05/2010<br>15:17:48 | Embargo request was approved by administrator.          | Embargo<br>Request | <u>UP001610</u> | . 0             | Approve         | UP       |     |
| Role04            | 05/05/2010<br>15:17:48 | Embargo was created after approved by administrator.    | Embargo            | <u>UP001610</u> | . 0             | Create          | UP       |     |
| B360746           | 05/07/2010<br>16:33:22 | Add/Remove Stations by Participant                      | Embargo<br>Request | <u>UP001610</u> | 1               | Edit            | BNSF     | •   |
|                   |                        | Return Printable View                                   |                    |                 |                 |                 |          |     |

- 4) a) Click a listed Embargo Number to view its details.
  - b) Click **RETURN** to return to the Embargo Details screen.
  - c) Click **PRINTABLE VIEW** to view a print-ready version of the search results.

## View/Create a Journal Entry

Here is how to use the journal feature.

## > To VIEW/CREATE a Journal Entry

- Click on EMBARGOES > SEARCH EMBARGOES. The Search Embargoes screen is displayed. Search for an embargo with a journal entry that you want to view or an embargo to which you want to create a new journal entry.
- 2) Click the <u>Embargo Number</u> of the embargo with a journal entry that you want to view. The Embargo Details screen is displayed.
- 3) Click the VIEW JOURNAL button. The Journal Entries screen is displayed.

| $\geq$       | RAI/      | LINC         |              | AAR Er                   | nbargo/OPSL      | Notes Ai  | nd Permi  | t System      |        | <u>sign out</u> | <u>user service</u> | s   <u>updates  </u> | help   contact u |
|--------------|-----------|--------------|--------------|--------------------------|------------------|-----------|-----------|---------------|--------|-----------------|---------------------|----------------------|------------------|
| ser <b>d</b> | ocument   | is signed in | for RAIL - F | RAILINCCOR               | PORATION         |           |           |               |        |                 |                     |                      |                  |
| lome         | Embargo   | es Embar     | go Permits   | OPSL Notes               | OPSL Note Permit | ts Tools  |           |               |        |                 |                     |                      |                  |
| Jou          | urnal En  | tries        |              |                          |                  |           |           |               |        |                 |                     |                      |                  |
| Cr           | eated By  | Created      | l On         |                          |                  |           |           | Journal Entry |        |                 |                     |                      |                  |
| do           | ocument 1 | 10-22-2007 1 | 15:23:31     | This embar<br>next week. | go needs to be   | e reviewe | d prior   | to submissic  | on. Ch | eck with J      | l Daniels.          | . He'll b            | e in             |
|              | I         |              |              |                          |                  |           |           |               |        |                 |                     |                      |                  |
|              |           |              |              |                          |                  |           |           |               |        |                 |                     |                      |                  |
|              |           |              |              |                          |                  |           |           |               |        |                 |                     |                      |                  |
|              |           |              |              |                          |                  |           |           |               |        |                 |                     |                      |                  |
|              |           |              |              |                          |                  |           |           |               |        |                 |                     |                      | -                |
| •            |           |              |              |                          |                  |           |           |               |        |                 |                     |                      |                  |
|              |           |              |              |                          |                  | Add Jour  | nal Entry | Return        |        |                 |                     |                      |                  |

4) Click the ADD JOURNAL ENTRY button to add a new journal entry. A time stamped line is added to the journal allowing for input.

| J | lournal Entries |                     |               |   |  |  |  |  |  |
|---|-----------------|---------------------|---------------|---|--|--|--|--|--|
|   | Created By      | Created On          | Journal Entry | • |  |  |  |  |  |
|   | document        | 09-14-2007 17:17:07 |               |   |  |  |  |  |  |

5) Complete the journal entry and click SAVE.

## Amend Embargo

Here is how to amend an effective embargo. The revised embargo is in 'Pending' status and is forwarded for approval.

#### > To AMEND an Embargo

- 1) Click on EMBARGOES > SEARCH EMBARGOES. Perform a search for the effective embargo that you want to amend. The Search Embargo Results screen is displayed.
- 2) Click on the <u>Embargo Number</u> of the embargo that you want to amend. The Embargo Details screen is displayed.
- 3) Click the **AMEND** button. The Amend Embargo screen is displayed with fields open for change.

|                                                                                                    | o Permits OPSL Notes                                                        | OPSL Note Permits Tools                                 |                                               |                        |                           |
|----------------------------------------------------------------------------------------------------|-----------------------------------------------------------------------------|---------------------------------------------------------|-----------------------------------------------|------------------------|---------------------------|
|                                                                                                    |                                                                             |                                                         |                                               |                        |                           |
| nend Embargo<br>eneral Embargo Infor                                                                                                    | nation                                                                      |                                                         |                                               |                        |                           |
| mbargo No:                                                                                                    | RAIL000109                                                                  | Op Station Notice                                       | Amendment 2                                   | Status:                | Effective                 |
| ssuing Road:                                                                                                    | RAIL                                                                        | Fffective Immediately                                   | Effective Date: 05-21-2009                    | Expiration Date:       | 05-21-2010                |
| llow Dermite                                                                                                    | Yes                                                                         | Bypass Local                                            | Include Empty                                 |                        |                           |
| in on the crimes.                                                                                                    |                                                                             | Waybills:                                               | Revenue Cars                                  |                        |                           |
| ermit Officer:                                                                                                    | Any 🗾                                                                       |                                                         |                                               |                        | 1                         |
| articipating Roads:                                                                                                    |                                                                             | 0                                                       | Notes to<br>Participating<br>Roads:           |                        |                           |
| Max Car Allowed                                                                                                    |                                                                             | <b>`</b>                                                | Nouus.                                        |                        | ]                         |
| ommodity                                                                                                    |                                                                             |                                                         |                                               |                        |                           |
| C Target Select Comm                                                                                                    | odities 🔍 Target All                                                        | Commodities                                             |                                               |                        |                           |
| Except These Co                                                                                                    | nmoditites                                                                  |                                                         |                                               |                        |                           |
|                                                                                                    |                                                                             |                                                         |                                               |                        |                           |
|                                                                                                    |                                                                             |                                                         |                                               |                        |                           |
|                                                                                                    | q                                                                           |                                                         |                                               |                        |                           |
| ause                                                                                                    | of Service                                                                  | Not                                                     | les                                           |                        |                           |
| cause.   snage Uu                                                                                                    | OF SERVICE                                                                  |                                                         |                                               |                        |                           |
|                                                                                                    |                                                                             |                                                         |                                               |                        |                           |
| Cause Detail:                                                                                                    |                                                                             |                                                         |                                               |                        |                           |
|                                                                                                    |                                                                             |                                                         |                                               |                        |                           |
| eography<br>• (Tojustembargoa                                                                                                    | I traffic in and out of or                                                  | ne station, enter station in FROM box                   | and Select Bi-Directional                     | checkbox)              |                           |
| <ul> <li>(When issuing an I<br/>used.)</li> </ul>                                                                                                    | Embargo or OPSL Note                                                        | e and Target All Locations option is ch                 | osen then the interchange pa                  | airs in the template w | ill be suppressed and not |
| 1ap]<br>• Include These Locatio                                                                                                    | ons C Target All Loca                                                       | tions                                                   |                                               |                        |                           |
| om                                                                                                    |                                                                             | То                                                      |                                               |                        |                           |
| STATE -                                                                                                    |                                                                             | Bi-Directional STATE                                    | VA                                            |                        |                           |
|                                                                                                    |                                                                             | ۹ ــــــــــــــــــــــــــــــــــــ                  |                                               | م ```                  |                           |
| Exclude These Locati                                                                                                    | ons                                                                         | To                                                      |                                               |                        |                           |
|                                                                                                    |                                                                             | ]                                                       |                                               |                        |                           |
| FSAC                                                                                                    |                                                                             | Bi-Directional FSAC                                     |                                               | a                      |                           |
| Include These Interc                                                                                                    | nandes                                                                      |                                                         | Choose a Geography To                         | emplate.               |                           |
|                                                                                                    |                                                                             | 7                                                       | FRED WILLIAMS TEST                            |                        |                           |
| OR -                                                                                                    |                                                                             |                                                         | Houston, TX<br>Jacksonville<br>Katie Test 217 |                        |                           |
|                                                                                                    |                                                                             | ٩                                                       | Create Geography Templa                       | te]                    |                           |
| uipment                                                                                                    | Fauinment Tunce                                                             | Target All HMLER Equipment Types                        | O Target Select UM EP Em                      | inmont Tuno Groupe     |                           |
| Except These UMLE                                                                                                    | Equipment Types                                                             | Target Air OnLER Equipment Types                        | Turget Scient OmeErrequ                       | ipitient type or oups  |                           |
|                                                                                                    |                                                                             |                                                         |                                               |                        |                           |
|                                                                                                    |                                                                             |                                                         |                                               |                        |                           |
|                                                                                                    | ٩                                                                           |                                                         |                                               |                        |                           |
|                                                                                                    |                                                                             |                                                         |                                               |                        |                           |
| Total Weight on Rail                                                                                                    | Calcat a Durantitu                                                          | lha                                                     |                                               |                        |                           |
| - NO Weight nestrictions - ]                                                                                                    | <ul> <li>Locieci a diraunity.</li> </ul>                                    | 105.                                                    |                                               |                        |                           |
|                                                                                                    | ſ                                                                           |                                                         |                                               |                        |                           |
| Clearance Code                                                                                                    |                                                                             |                                                         |                                               |                        | _                         |
| Clearance Code<br>• No Clearance Codes • •<br>aybill Parties                                                                                                    |                                                                             |                                                         |                                               |                        |                           |
| Clearance Code<br>• No Clearance Codes • •<br>aybill Parties<br>• Target Select Waybill                                                                                               | Parties © Target Al                                                         | II Waybill Parties                                      |                                               |                        |                           |
| Clearance Code<br>- No Clearance Codes -<br>aybill Parties<br>Target Select Waybill Par<br>kcept These Waybill Par<br>IF:                                                             | Parties © Target Al<br>ies:<br>۹ 🔊 🏵 🗖 Shibu                                | ll Waybill Parties<br>per 🗖 Consignee 🗖 Care of party 🛙 | Ship From 🗖 Pick Up                           |                        |                           |
| Clearance Code<br>- No Clearance Codes<br>faybill Parties<br>- Target Select Waybill<br>xcept These Waybill Par<br>F:<br>                                                             | Parties © Target Al<br>ies:<br>Q (2) (2) Target Al<br>ies:<br>Shipp<br>ason | II Waybill Parties<br>per                               | 🛛 Ship From 🗖 Pick Up                         |                        |                           |
| Clearance Code No Clearance Codes Aphill Parties Target Select Waybill Par Kcept These Waybill Par IF: Ir: Ir: Ir: Ir: No Amendment Reason                                            | Parties © Target Al<br>ies:<br>S (2) (2) (2) (2) (2) (2) (2) (2) (2) (2)    | II Waybill Parties<br>Der □ Consignee □ Care of party Γ | Ship From 🗖 Pick Up                           |                        |                           |
| Clearance Code No Clearance Code aybill Parties Target Select Waybill Par Kcept These Waybill Par IF: Urrent Amendment Reson No Amendment Reason                                      | Parties C Target Al<br>ies:<br>I R R R Shipp<br>ason                        | I Waybill Parties<br>Der □ Consignee □ Care of party Γ  | Ship From 🗖 Pick Up                           |                        |                           |
| Clearance Code  • No Clearance Codes • aybill Parties • Target Select Waybill Part • Code the select Waybill Part • The select Waybill Part • Mo Amendment Reson • No Amendment Reson | Parties C Target Al<br>ies:<br>I R R R T Shipp<br>ason                      | I Waybill Parties                                       | Ship From 🗖 Pick Up                           |                        |                           |
| Clearance Code  - No Clearance Codes - <u>*</u> aybill Parties  Target Select Waybill Part F: Intern Amendment Resson No Amendment Resson                                             | Parties C Target Al<br>les:<br>Q (R) (R) T Shipp<br>ason                    | I Waybill Parties                                       | Ship From 🗖 Pick Up                           |                        |                           |

- Complete or modify the available input fields (see <u>Issue an Embargo</u> if you have any questions).
- 5) Use the **Amendment Reason** drop-down to select a suitable reason for the amendment. Use the free-form input field to elaborate the reason.

| Amendment Reason        |  |                 |
|-------------------------|--|-----------------|
| - No Amendment Reason 📃 |  |                 |
|                         |  |                 |
|                         |  |                 |
|                         |  |                 |
|                         |  |                 |
|                         |  |                 |
|                         |  | Issue åmendment |

6) Click the **ISSUE AMENDMENT** button when complete. If the amended embargo passes all business rules, a message is displayed informing you that the embargo has been successfully amended. This confirmation is sent out to all addresses that have been set up in a subscription list. A new amendment number is assigned to the embargo by the system. A revision of the embargo is created in 'Pending' status and is sent for approval.

The amendment reason appears at the bottom of the screen.

Amendment Reason Add Clearance Code

# Cancel Embargo

Here is how to cancel an embargo. The cancellation request is forwarded to the AAR for approval.

#### > To CANCEL an Embargo

- 1) Click on **EMBARGOES > SEARCH EMBARGOES**. Perform a search for the effective embargo that you want to cancel. The Search Embargo Results screen is displayed.
- 2) Click on the <u>Embargo Number</u> of the embargo that you want to cancel. The Embargo Details screen is displayed.

3) Click the CANCEL button. The Cancel Embargo Reason pop-up box appears. Enter a reason for the cancellation and click the CANCEL EMBARGO button. Click CLOSE SCREEN if you want to back out of the cancellation process.

| n |                |                             |                |
|---|----------------|-----------------------------|----------------|
|   |                |                             |                |
|   |                |                             |                |
|   |                |                             |                |
|   |                |                             |                |
|   | Cancel Embargo | Cancel Embargo Close Screen | Cancel Embargo |

4) A message is displayed informing you that the embargo is cancelled. A warning is displayed if the cancelled embargo has any permits.

| 0. | You have successfully cancelled the embargo.                                                                    |
|----|----------------------------------------------------------------------------------------------------|
| 0  | Warning: embargo UP000407 has 3 permit(s) unused. Once the request is approved these permits might not be used. |

The system sends an email to the AAR to approve the request. A new revision of the embargo is created in 'Cancelled' status and waits for approval.

**NOTE:** When an embargo is cancelled all pending permit requests associated with the embargo are cancelled too.

# Re-Issue Embargo

Here is how to re-issue an embargo when the original embargo is about to expire. The re-issued embargo is in "Pending" status and is forwarded for approval.

**Note:** In order to be able to re-issue an embargo the expiration must be within 30 days of the current date. For example, if an embargo is set to expire on 11/11/09 then the application will not allow the embargo to be re-issued until 10/12/09 or later. An embargo cannot be re-issued after the expiration date.

**Note:** The application sends out an email "tickler" notice to all affected subscriptions 30 days prior to the posted expiration date of the embargo.

#### > To RE-ISSUE an Embargo

- Click on EMBARGOES > SEARCH EMBARGOES. Perform a search for the active embargo issued by your company that you want to re-issue. The Search Embargo Results screen is displayed.
- 2) Click on the <u>Embargo Number</u> of the embargo that you want to re-issue. The Embargo Details screen is displayed.
- 3) Click the **RE-ISSUE** button. The Embargo Re-Issue Details screen is displayed.

| $\geq$ | RAILI                                                    | NC ()            | AAR Em     | bargo/OPSL N          | otes A | nd Permit System   | sign out   user services   updates   help   contact us |  |
|--------|----------------------------------------------------------|------------------|------------|-----------------------|--------|--------------------|--------------------------------------------------------|--|
| user d | user document is signed in for RAIL - RAILINCCORPORATION |                  |            |                       |        |                    |                                                        |  |
| Home   | Embargoes                                                | Embargo Permits  | OPSL Notes | OPSL Note Permits     | Tools  |                    |                                                        |  |
|        |                                                          |                  |            |                       |        |                    |                                                        |  |
|        | -mbargo R                                                | e-Issue Details  |            |                       |        |                    |                                                        |  |
| ſ      | Conoral Emi                                              | argo Information | ,<br>      |                       |        |                    |                                                        |  |
|        | General Lini                                             | aryo mormauon    |            |                       | _      |                    |                                                        |  |
|        | Embargo No:                                              | CSXT002606       |            |                       |        | Amendment No.: 2   |                                                        |  |
|        | Effective Date                                           | : 10-25-2007     | Expira     | ntion Date: 10-24-200 | )8 🔳   |                    |                                                        |  |
|        | Status: Effect                                           | tive             | Issue      | d By: CSXT            |        | Allow Permits: Yes | ;                                                      |  |
|        |                                                          |                  |            |                       | Re-la  | ssue Cancel        |                                                        |  |

- 4) Enter the new **Expiration Date** for the re-issued embargo.
- 5) Click the **RE-ISSUE** button. A confirmation message is displayed stating that the embargo has been successfully re-issued.

A confirmation email is sent out to addresses that have been set up in a subscription list. A reissued embargo is created in 'Pending' status and is sent for AAR approval.

## Print Embargo

Here is how to print an embargo in formatted text.

#### > To PRINT an Embargo

- 1) Click on **EMBARGOES** > **SEARCH EMBARGOES**. Perform a search for the embargo that you want to print. The Search Embargo Results screen is displayed.
- 2) Click on the <u>Embargo Number</u> of the embargo that you want to print. The Embargo Details screen is displayed.
- 3) Click the **PRINTABLE VIEW** button.

#### Print Embargo

Print Close

4) Click the **PRINT** button and select your printer from the displayed dialog box. Click **CLOSE** if you want to cancel the printing.

**NOTE:** There is an option to print all superseded embargoes along with the current embargo selected. The AAR admin signature is added at the bottom of the print out.

## View/Complete Draft Embargoes

Here is how registered users can view embargoes that have been started and then saved as drafts. Saved draft embargoes can be completed and then submitted.

#### > To VIEW/COMPLETE Draft Embargoes

- 1) Click on **EMBARGOES** > VIEW PENDING EMBARGOES from the main navigation bar. The View Pending Embargoes screen is displayed.
- 2) From the available drop down select "draft". A list of embargoes in draft status is displayed.

| 2           | RAILI                       | NC                    | AAR Em       | bargo/OPSL N      | otes And Permit System | sign out   user services   help   contact |
|-------------|-----------------------------|-----------------------|--------------|-------------------|------------------------|-------------------------------------------|
| er do       | ocument is s                | igned in for RAIL - F | RAILINC CORI | PORATION          |                        |                                           |
| me          | Embargoes                   | Embargo Permits       | OPSL Notes   | OPSL Note Permits | Tools                  |                                           |
| Vie<br>Stat | w Pending<br>us Filter: Dra | Embargoes             |              |                   |                        |                                           |
|             |                             |                       |              |                   |                        | Results found:                            |
| Ro          | ad                          | Emba                  | rgo Number   |                   | Issue Date             | <u>Status</u>                             |
| RA          | AL <u>RAIDUU</u>            | 108                   |              |                   | 06/24/2008             | Draft                                     |
|             |                             |                       |              |                   |                        |                                           |
| ₹[          |                             |                       |              |                   |                        |                                           |

3) Click on the <u>Embargo Number</u> link of the draft embargo that you want to view/complete. The Embargo Details screen is displayed.

|                          | BAILI                                                | NC 👔                  | AAR Em                                       | bargo/OPSL N                   | otes And    | l Permit | System                              | sign ou           | <u>ıt</u>   <u>user service</u> | <u>es   help   contac</u>         |
|--------------------------|------------------------------------------------------|-----------------------|----------------------------------------------|--------------------------------|-------------|----------|-------------------------------------|-------------------|---------------------------------|-----------------------------------|
| er do                    | cument is si                                         | igned in for RAIL - I | RAILINC CORI                                 | PORATION                       |             |          |                                     |                   |                                 |                                   |
| me                       | Embargoes                                            | Embargo Permits       | OPSL Notes                                   | OPSL Note Permits              | Tools       |          |                                     |                   |                                 |                                   |
|                          |                                                      |                       | J                                            | 1                              | ,           |          |                                     |                   |                                 |                                   |
| Emt                      | oargo Deta                                           | ails                  |                                              |                                |             |          |                                     |                   |                                 |                                   |
| Gen                      | ieral Embarg                                         | go Information        |                                              |                                |             |          |                                     |                   |                                 |                                   |
| Emb                      | bargo No: RA                                         | JL000108              |                                              |                                |             |          |                                     |                   |                                 |                                   |
| Effe                     | ctive Date: O                                        | 6-24-2008             | Expiration Da                                | ite: 06-24-2009                |             |          | Effective Imn                       | nediately:        | : No                            |                                   |
| Stat                     | t <b>us:</b> Draft                                   |                       | Issuing Road                                 | : RAIL - RAILINC CORP          | ORATION     |          |                                     |                   |                                 |                                   |
| Allo                     | w Permits: N                                         | lo                    |                                              |                                |             |          |                                     |                   |                                 |                                   |
| Incl                     | ude Empty Re                                         | venue Cars: No        | Max Car Allo                                 | wed:                           |             |          | Bypass Loca                         | l Waybills        | s: No                           |                                   |
| Orig                     | jinal Request                                        | er: Michael Leary     | Email: micha                                 | ael.leary@railinc.com          | ı           |          | Phone Numb                          | er: 1.919         | 9.6515250                       |                                   |
| Par                      | ticipating Roa                                       | ids:                  |                                              |                                |             |          |                                     |                   |                                 |                                   |
| Con                      | nmodity                                              |                       |                                              |                                |             |          |                                     |                   |                                 |                                   |
| Cau                      | ise                                                  |                       |                                              |                                |             |          |                                     |                   |                                 |                                   |
| Cau                      | i <b>se:</b> Bridge O                                | out of Service        |                                              |                                |             |          |                                     |                   |                                 |                                   |
| Geography                |                                                      |                       |                                              |                                |             |          |                                     |                   |                                 |                                   |
| Inclu                    | ide These Lo                                         | cations:<br>FROM      |                                              | Bi-I                           | Directional | _        |                                     | то                |                                 |                                   |
|                          |                                                      |                       |                                              |                                |             | Roadmark | ESAC                                | Stati             | on Name                         | State/Province                    |
| Roa                      | admark FS                                            | AC Stati              | on Name                                      | State/Province                 | N           |          | *                                   | otati             |                                 |                                   |
| L                        |                                                      |                       |                                              |                                |             |          |                                     |                   |                                 |                                   |
| Con                      | dition: UR                                           |                       |                                              |                                |             |          |                                     |                   |                                 |                                   |
| Inte                     | rchanges: (Vi                                        | la Interchange junc   | tions)                                       | le le                          | terchange   | _        |                                     | T                 | o Road                          | _                                 |
| BN                       | ISE                                                  | Homkoad               | F                                            | 7687 -                         | terenange   | _        | LIP                                 |                   | o Road                          |                                   |
| IMa                      | n Geographyl                                         | 1                     |                                              |                                |             |          |                                     |                   |                                 |                                   |
| Equ                      | ipment                                               |                       |                                              |                                |             |          |                                     |                   |                                 |                                   |
| UML                      | LER Equipmer                                         | nt Types: Include T   | hese Umler E                                 | quipment Type Group            | os          |          |                                     |                   |                                 |                                   |
| Tota                     | al Weight on F                                       | Rail: No Weight Re    | strictions                                   |                                |             |          |                                     |                   |                                 |                                   |
| Clea                     | arance Code:                                         | No Clearance Coo      | le                                           |                                |             |          |                                     |                   |                                 |                                   |
| Way                      | ybill Parties                                        |                       |                                              |                                |             |          |                                     |                   |                                 |                                   |
|                          | CIE                                                  |                       | Patr                                         | on Name                        | _           | Address  | : City                              | _                 | State/Prov                      | Patron Type                       |
|                          | - Unit                                               |                       | ~                                            | en name                        |             |          | CEDAR RAP                           | IDS               | IA                              | Shipper                           |
| 056                      | 4866730000                                           | I RESUAR IN           | J                                            |                                |             |          |                                     |                   |                                 |                                   |
| 056<br>069               | 4866730000<br>6116550000                             | THE QUAKE             | R OATS CO                                    |                                |             |          | CEDAR RAP                           | IDS               | IA                              | Consignee                         |
| 056<br>069<br>078        | 4866730000<br>6116550000<br>0938790000               | THE QUAKE             | -<br>R OATS CO<br>FIC RAILROA                | D COMPANY INC                  |             |          | CEDAR RAP                           | IDS<br>IDS        | IA<br>IA                        | Consignee<br>Consignee            |
| 056<br>069<br>078<br>078 | 4866730000<br>6116550000<br>0938790000<br>0938790000 | THE QUAKE             | -<br>R OATS CO<br>FIC RAILROA<br>FIC RAILROA | D COMPANY INC<br>D COMPANY INC |             |          | CEDAR RAP<br>CEDAR RAP<br>CEDAR RAP | IDS<br>IDS<br>IDS | IA<br>IA<br>IA                  | Consignee<br>Consignee<br>Shipper |

4) Click on **EDIT** to resume work on the displayed embargo. The General Embargo Information screen is displayed allowing you to edit/complete the available fields.

- 5) Complete and edit the available fields (see <u>Issue Embargo</u>).
- 6) Click **ISSUE EMBARGO**. A message appears at the top of the screen informing you that the embargo has been successfully issued. The system sends an email to the AAR to approve the request.

You have successfully issued an embargo - Once approved by the AAR, your Embargo will become effective on the specified effective date.

If errors are found then they must be corrected before the embargo can be issued. Errors appear at the top of the screen.

You can also click **SAVE DRAFT** to save any changes made without submitting the embargo.

# Create an Embargo Template

Here is how to create a new embargo template.

## > To CREATE an Embargo Template

1) Click on EMBARGOES > CREATE EMBARGO TEMPLATE from the main navigation bar. The Create Embargo Template screen is displayed.

| RAILINC 👔 🖟                                                                              | AR Embargo/OPSL Notes                   | And Permit System                                            | sign out   user services   help   contact            |  |  |  |
|------------------------------------------------------------------------------------------|-----------------------------------------|--------------------------------------------------------------|------------------------------------------------------|--|--|--|
| ser <b>document</b> is signed in for RAIL - RAI                                          | INC CORPORATION                         |                                                              |                                                      |  |  |  |
| ome Embargoes Embargo Permits O                                                          | SL Notes OPSL Note Permits Tools        | 3                                                            |                                                      |  |  |  |
| Create Embargo Template                                                                  |                                         |                                                              |                                                      |  |  |  |
| General Embargo Template Informa                                                         | tion /Template                          |                                                              |                                                      |  |  |  |
| *Template Name:                                                                          | Description:                            |                                                              |                                                      |  |  |  |
| C Op Station Notice                                                                      | 'Issuing Road:                          | BNSF -                                                       |                                                      |  |  |  |
|                                                                                          |                                         |                                                              | □<br>Include                                         |  |  |  |
| Allow Permits: Choose Yes/No -                                                           | [                                       | Bypass Local<br>Waybills:                                    | Choose Yes/No     Empty     Revenue                  |  |  |  |
|                                                                                          |                                         |                                                              | Cars                                                 |  |  |  |
| Max Car Allowed:                                                                         |                                         |                                                              |                                                      |  |  |  |
| Commodity                                                                                |                                         |                                                              |                                                      |  |  |  |
| Include These Commodities                                                                | rarget All Commodities                  |                                                              |                                                      |  |  |  |
|                                                                                          |                                         |                                                              |                                                      |  |  |  |
|                                                                                          |                                         |                                                              |                                                      |  |  |  |
|                                                                                          | ٩                                       |                                                              |                                                      |  |  |  |
| Cause                                                                                    | , No                                    | itas                                                         |                                                      |  |  |  |
| Cause: · Choose a Cause ·                                                                |                                         |                                                              |                                                      |  |  |  |
|                                                                                          |                                         |                                                              |                                                      |  |  |  |
|                                                                                          |                                         |                                                              |                                                      |  |  |  |
| Cause Detail:                                                                            |                                         |                                                              |                                                      |  |  |  |
|                                                                                          |                                         |                                                              |                                                      |  |  |  |
| Geography<br>• (To just embargo all traffic in and                                       | out of one station, enter station in FI | ROM box and Select Bi-Dire                                   | ctional checkhov)                                    |  |  |  |
| <ul> <li>(When issuing an Embargo or O<br/>suppressed and not used.)</li> </ul>          | PSL Note and Target All Locations op    | tion is chosen then the interch                              | nange pairs in the template will be                  |  |  |  |
| [Map]                                                                                    |                                         |                                                              |                                                      |  |  |  |
| <ul> <li>Include These Locations</li> <li>C Targe</li> </ul>                             | All Locations                           |                                                              |                                                      |  |  |  |
|                                                                                          |                                         |                                                              |                                                      |  |  |  |
| FSAC -                                                                                   | Bi-Directional FS                       | AC 💌                                                         | 8                                                    |  |  |  |
| Exclude These Locations                                                                  | Q                                       |                                                              | ۹.                                                   |  |  |  |
| From                                                                                     | То                                      |                                                              |                                                      |  |  |  |
| 5240                                                                                     |                                         |                                                              |                                                      |  |  |  |
| FSAC                                                                                     | Bi-Directional FS/                      | AC                                                           | a.                                                   |  |  |  |
| Linelude These Intershanges                                                              | <b>`</b>                                | Choose a Geogra                                              | anhy Template                                        |  |  |  |
| include mese interchanges                                                                |                                         | FRED WILLIAMS TES                                            |                                                      |  |  |  |
|                                                                                          |                                         | Houston, TX<br>Jacksonville                                  |                                                      |  |  |  |
|                                                                                          | ٩                                       | Katie Test 217<br>[Create Geography                          | Templatel                                            |  |  |  |
| Equipment                                                                                | 、                                       |                                                              |                                                      |  |  |  |
| C Target Select UMLER Equipment Typ                                                      | es C Target All UMLER Equipment         | Types 🙃 Target Select UM                                     | LER Equipment Type Groups                            |  |  |  |
| Include These Umler Equipment                                                            | Type Groups                             | _                                                            |                                                      |  |  |  |
| A - Equipped Box Cars G<br>B - Unequipped Box Cars H                                     | Unequipped Gondolas                     | ntional Intermodal Flats 🛛 U<br>Profile Intermodal Flats 🗖 V | - Intermodal Containers<br>- Automobile Multi-levels |  |  |  |
| C - Covered Hoppers J - Gondola GT R - Refrigerator RBL's Z - Intermodal Trailers        |                                         |                                                              |                                                      |  |  |  |
| F-Flats                                                                                  | Special Types T - Tanks                 | intermodal Hats                                              |                                                      |  |  |  |
|                                                                                          |                                         |                                                              |                                                      |  |  |  |
| Total Weight on Rail                                                                     |                                         |                                                              |                                                      |  |  |  |
| No Weight Restrictions -      Select a                                                   | Quantity - 💌 Ibs.                       |                                                              |                                                      |  |  |  |
| Clearance Code                                                                           |                                         |                                                              |                                                      |  |  |  |
| No Clearance Codes -                                                                     |                                         |                                                              |                                                      |  |  |  |
| Waybill Parties                                                                          |                                         |                                                              |                                                      |  |  |  |
| <ul> <li>Target Select Waybill Parties</li> <li>Include These Waybill Parties</li> </ul> | Target All Waybill Parties              |                                                              |                                                      |  |  |  |
|                                                                                          | 🗆 Shipper 🗖 Consignee 🗖 Care o          | f party 🗖 Ship From 🗖 Pick                                   | Up                                                   |  |  |  |
|                                                                                          | Create Embargo Temp                     | late Return                                                  |                                                      |  |  |  |
|                                                                                          |                                         |                                                              |                                                      |  |  |  |

2) Complete the available described input fields:

| SCREEN FIELD                 | DESCRIPTION                                                                                                    |
|------------------------------|----------------------------------------------------------------------------------------------------|
| *Template Name               | Unique name for the template (must be unique across road).                                                                                             |
| *Template<br>Description     | Description for the template.                                                                                                    |
| Op Station Notice            | Operating station notice, only serves as a notice of intent. No waybills are matched or EDI 824 messages issued. An email is sent to affected parties. |
| * Issued by                  | Indicates who is issuing the embargo.                                                                                                    |
|                              | <b>NOTE:</b> Road embargo issuers can only issue embargoes for their own road; an AAR Embargo Administrator can issue embargoes for any road.          |
| Allow Permits                | Check this box to allow permits to the issued embargo.                                                                                                 |
| Bypass Local<br>Waybills     | Select 'yes' or 'no' to determine if the embargo should bypass local waybills.                                                                         |
| Include Empty<br>Revenue Car | Select to include empty revenue car waybills in the embargo.                                                                                           |
| Max Car Allowed              | Allows you to specify the maximum car count allowed.                                                                                                   |

#### SCREEN FIELD DESCRIPTION

Commodity

#### Select either to target your embargo for selected or all commodities:

#### Target Select Commodities

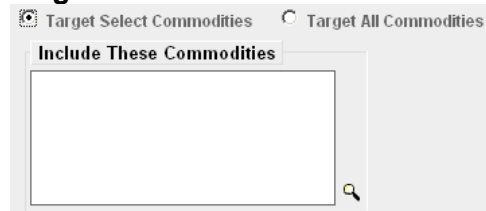

This is the default option. Use this option to embargo only certain commodities. Specify the STCCs in the "Include These Commodities" field. Specify the 7-digit STCCs with a comma separating multiple entries. STCC ranges are entered with the beginning STCC entered, then a dash (-), followed by the ending STCC in the range. Click on the magnifying glass to search for STCCs.

#### Target All Commodities

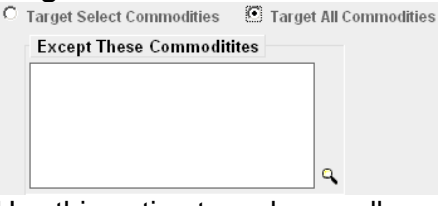

Use this option to embargo all commodities or all except those specified by STCC in the "Except These Commodities" field. Use the available input field to specify the 7-digit STCC(s) with a comma separating multiple entries. STCC ranges are entered with the beginning STCC entered, then a dash (-), followed by the ending STCC in the range. Click on the magnifying glass to search for STCCs.

\* Cause

Use the drop-down field to select the required cause of the embargo:

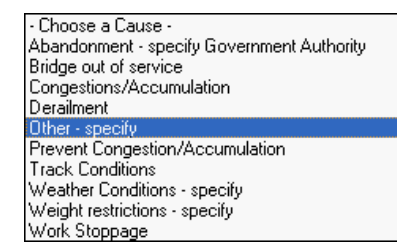

**Cause Details** Use this field to explain the reason for the issued embargo.

Government, Other, Weather and Weight must have an explanation included in the **Cause Detail** box.

**Notes** Use this field to further clarify the reasons for the issued embargo or to provide additional relevant information.

| Geography                                                                                                    |                                                                                 |  |  |  |  |  |  |
|----------------------------------------------------------------------------------------------------|---------------------------------------------------------------------------------|--|--|--|--|--|--|
| <ul> <li>(To just embargo all traffic in and out of one station, enter station in FROM box and Select Bi-Directional checkbox)</li> <li>(When issuing an Embargo or OPSL Note and Target All Locations option is chosen then the interchange pairs in the template will be suppressed and not used.)</li> </ul> |                                                                                 |  |  |  |  |  |  |
| [ <u>Map</u> ]                                                                                                    |                                                                                 |  |  |  |  |  |  |
| Include These Locations C Target All Locations                                                                                                    |                                                                                 |  |  |  |  |  |  |
| From To                                                                                                    |                                                                                 |  |  |  |  |  |  |
| FSAC  Bi-Directional FS                                                                                                    |                                                                                 |  |  |  |  |  |  |
| Exclude These Locations                                                                                                    |                                                                                 |  |  |  |  |  |  |
| From To                                                                                                    |                                                                                 |  |  |  |  |  |  |
| FSAC                                                                                                    | AC                                                                              |  |  |  |  |  |  |
| □ Include These Interchanges                                                                                                    | Choose a Geography Template.                                                    |  |  |  |  |  |  |
|                                                                                                    | Abandonment<br>Anaheim Cl2<br>CHICAGOA<br>CLOBAR<br>[Create Geography Template] |  |  |  |  |  |  |

**NOTE:** Please see the "Embargo Webinar" presentation for detailed examples on utilizing the Geography section to customize embargo parameters.

**NOTE**: For instructions on using the magnifying glass with a minus sign on it <a>P</a> (used to remove equipment applied to an embargo or OPSL Note), see <a>Remove Geography.</a>

This link invokes the mapping tool, allowing you to select stations from the Map map to be included in the embargo (See the Mapping Tool Section for details). Include These Select one of these radio buttons to determine if the embargo should Locations/ target all locations except the ones you specify in the exclude section or specific FSACs or States. Selecting 'Target All Locations' removes the Target All options to specify Interchanges or a Geography Template. Locations **NOTE:** Embargoes on all locations is not supported. You must add at least one exception location in the Exclude section. From/To Use these fields to specify a From and/or To location (FSAC or State) for the embargo. Select the 'Bi-Directional' check box to have the specified locations applied as both origin and destination. Use the available magnifying glass icons to look up FSACS or State abbreviations. As necessary use the arrow or X icons (pictured here) to add additional entry fields to specify multiple From/To pairs. Mark this check box to specify FSAC locations that should be excluded Exclude from the embargo. There are additional input fields here for From/To to These specify origin and destination exceptions. Additionally magnifying glass Locations look icons are provided and a Bi-Directional check box is available. From/To

**Include These** The 'Include These Interchanges' check box allows the user to define the Interchanges Interchange criteria that will be used when evaluating embargo traffic.

The 'OR' option means that when waybills are compared against the embargo, the route will be considered along with the Origin and Destination. If the waybill route indicates the specified interchange, the waybill will be stopped by this embargo.

The 'AND' means a waybill must contain the Origin/Destination as specified on the embargo, and must contain the Interchange in its route in order to be stopped by the embargo.

Choose aIf you want to create an embargo based on an established geographyGeographytemplate, select one listed in the drop-down window. A geographyTemplatetemplate allows you to include locations related to other embargoes.

Click on <u>Create a Geography Template</u> to initiate the process of creating a geography template (see <u>Create a Geographic Template</u>).

Target Select / All UMLER Equip.

**lect** Select one of these radio buttons within the below field to determine if the embargo should include specific UMLER equipment types, all UMLER equipment types, or specific UMLER equipment type groups.

• If you select **Target Select UMLER Equipment Types**, an input box appears allowing you to specify the UMLER equipment types to include. Click the magnifying glass to display the Equipment Type Lookup pop-up box to help your search.

#### Include These UMLER Equipment Types

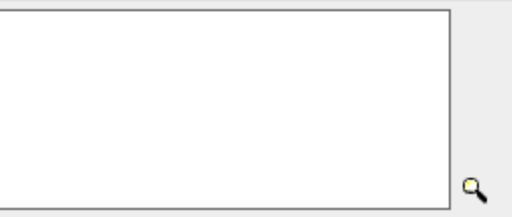

• If you select **Target Select Equipment Type Groups**, you can then select the specific listed equipment type groups to include by placing a check in the box associated with that listed group.

Include These Umler Equipment Type Groups

| A - Equipped Box Cars B - Unequipped Box Cars | G - Unequipped Gondolas | P - Conventional Intermodal Flats     O - Lower Profile Intermodal Flats | U - Intermodal Containers |
|-----------------------------------------------|-------------------------|--------------------------------------------------------------------------|---------------------------|
| C - Covered Hoppers                           | J - Gondola GT          | R - Refrigerator/RBL's                                                   | Z - Intermodal Trailers   |
| E - Equipped Gondolas                         | K - Equipped Hoppers    | S - Stack Intermodal Flats                                               |                           |

• If you select **Target Select UMLER Field/Status**, you can then select the specific listed Umler Element (at this time Refrigeration Emission Standard for box cars—B345 only). You can then specify the status of the element (not qualified, qualified or ultra-qualified).

| UMLER Element Name                          | Code   | Status          |
|---------------------------------------------|--------|-----------------|
| Refrigeration Emission Standard For Box Car | s B345 | Not Qualified 💌 |
|                                             |        | Not Qualified   |
|                                             |        | Ultra-Qualified |

**Total Weight** on Rail By default, the drop-down indicates no weight restrictions. If you need to specify a weight restriction, use the drop-down to select Equal to or Greater than. Additional fields appear allowing you to specify a weight quantity, as well as check boxes allowing you to specify weight conditions (Gross Weight, Net Weight, etc.). An additional input field labeled 'Except These Cars' allows you to indicate if certain cars should be exempt from the weight restriction.

| Total Weight on Rail                                | Weight Conditions Used to Res | strict Movement                                                                                                    |  |  |
|-----------------------------------------------------|-------------------------------|----------------------------------------------------------------------------------------------------|--|--|
| Equal to or Greater than V Select a Quantity V Ibs. | Gross Weight 🔽 Net Weight     | tr ☞ Estimated Weight ☞ UMLER Total Weight On Rail                                                                                                    |  |  |
|                                                     | Except These Cars             | Examples:<br>UP10000 for a single car<br>UP10000-10020 for range<br><b>All other formats are invalid</b><br>Multiple cars must be seperated by commas |  |  |

**Clearance** Select a listed clearance code from the available drop-down, if needed.

**Total Weight** on Rail Use the drop-down field to specify a weight qualifier (e.g., greater than) and then use the available input field to specify the desired weight in pounds. If "Other" is selected a weight must be entered in the additional field that appears. Weight cannot contain commas.

Target SelectClick the Target Select Waybill Parties option if you want the embargo/ All Waybillrestricted to specified patrons.

 Waybill Parties
 C
 Target All Waybill Parties

 Include These Waybill Parties:
 CIF:
 Q
 Shipper
 Consignee
 Care of party
 Ship From
 Pick Up

Specify the type of waybill party (shipper, consignee, care of party, ship from, or pick up) then enter the specific **CIF** for that patron in the available field. Use the arrow or X icons to add or remove additional waybill parties.

**NOTE:** With Target All Waybill Parties selected an exception box appears, allowing you to include all waybill parties except certain specified parties.

3) Click **CREATE EMBARGO TEMPLATE**. A message is displayed letting you know that the embargo template has been saved.

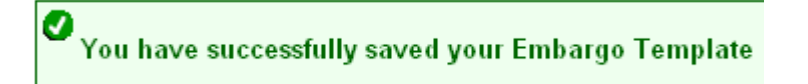

# View/Apply Embargo Template

Here is how to search for and apply an existing embargo template.

#### > To VIEW/APPLY Embargo Template

Code

**Parties** 

1) Click on **EMBARGOES > VIEW EMBARGO TEMPLATES** from the main navigation bar. The View Embargo Templates screen is displayed.

| RAIL                                | NC                                   | AAR Em         | bargo/OPSL No      | otes And F   | Permit System     | sign out   user s | ervices   <u>help   conta</u> |
|-------------------------------------|--------------------------------------|----------------|--------------------|--------------|-------------------|-------------------|-------------------------------|
| r <b>document</b> is a              | igned in for RAIL - F                | RAILINC CORF   | PORATION           |              |                   |                   |                               |
| ne Embargoes                        | Embargo Permits                      | OPSL Notes     | OPSL Note Permits  | Tools        |                   |                   |                               |
| <b>'iew Embarg</b><br>mbargo Templa | o Templates<br>tes that are highligh | nted in yellow | are AAR Security L | evel 4 Embar | go Templates.     |                   |                               |
|                                     |                                      |                |                    |              |                   |                   | Results found:                |
| Road                                | <u>Templa</u>                        | <u>te Name</u> | 10                 | 1 Outlin     | <u>Template [</u> | lescription       | <u> </u>                      |
| BNSE Son Bor                        | nardina                              |                |                    | vi Grain     |                   |                   |                               |
|                                     |                                      |                |                    |              |                   |                   |                               |
| ٩.                                  |                                      |                |                    |              |                   |                   | کر<br>ا                       |

2) Click on the <u>Template Name</u> of the embargo template the you want to view/apply. The Embargo Template Details screen is displayed.

|                    | RAILI                         | NC (                  | AAR Em        | bargo/OPSL N       | lotes An        | d Permit Sy     | stem      | <u>sign out</u>   <u>us</u> | er services  | <u>help   contac</u> |
|--------------------|-------------------------------|-----------------------|---------------|--------------------|-----------------|-----------------|-----------|-----------------------------|--------------|----------------------|
| er do              | cument is si                  | igned in for RAIL - F |               | PORATION           |                 |                 |           |                             |              |                      |
| ome                | Embargoes                     | Embargo Permits       | OPSL Notes    | OPSL Note Permits  | Tools           |                 |           |                             |              |                      |
|                    |                               | _                     |               |                    |                 |                 |           |                             |              |                      |
| Eml                | bargo Tem                     | plate Details         |               |                    |                 |                 |           |                             |              |                      |
| Gei                | neral Embar                   | go Template Info      | mation        |                    |                 |                 |           |                             |              |                      |
| Ter                | nplate Name:                  | San Bernardino        | Template Des  | scription: LPG     |                 |                 |           |                             |              |                      |
| Ope                | erating Statio                | Notice: N             | Issuing Road  | : BNSF             |                 |                 |           |                             |              |                      |
| Allo               | w Permits: `                  | 'es                   | Include Empty | y Revenue Cars: No | Max Ca          | r Allowed: 30   |           | Bypass Loca                 | nl Waybills: | No                   |
| Las                | st modified By:               | :                     | Email:        |                    | Last mo         | dified on: 10-0 | 1-2007    |                             |              |                      |
| Cor                | nmodity                       |                       |               |                    |                 |                 |           |                             |              |                      |
| Cor                | nmodities:                    |                       |               |                    |                 |                 |           |                             |              |                      |
|                    | STCC                          |                       | Descrip       | tion               | To Si           | CC (If range)   |           | Descri                      | iption       |                      |
| 282                | 21143                         | PLASTICS, F           | RESINS OR G   | UMS,NEC, LIQUID    |                 |                 |           |                             |              |                      |
| Cat                | Ise                           |                       |               |                    |                 |                 |           |                             |              |                      |
| Cat                | ise: Congest                  | ion/Accumulation      | _             |                    | _               |                 | _         | _                           | _            | _                    |
| Incli              | ograpny<br>ude These Lo       | rations:              |               |                    |                 |                 |           |                             |              |                      |
|                    |                               | FROM                  |               | Bi                 | Directional     |                 |           | TO                          |              |                      |
| Ro                 | admark FS                     | AC Statio             | on Name       | State/Province     | N               | Roadmark        | FSAC      | Station Na                  | me           | State/Province       |
| Ro                 | admark FS                     | AC Statio             | on Name       | State/Province     | N               | Roadmark<br>*   | FSAC      | Station Na                  | me S         | State/Province       |
| [ <u>Ma</u><br>Equ | <u>p Geography</u><br>iipment | ]                     |               |                    |                 |                 |           |                             | ]            |                      |
| UM                 | LER Equipmer                  | nt Types: Target All  | UMLER Equi    | pment Types        |                 |                 |           |                             |              |                      |
| Tot                | al Weight on F                | Rail: No Weight Re    | strictions    |                    |                 |                 |           |                             |              |                      |
| Cle                | arance Code:                  | No Clearance Cod      | e             |                    |                 |                 |           |                             |              |                      |
| Wa                 | ybill Parties                 |                       |               |                    |                 |                 |           |                             |              |                      |
|                    | CIF                           |                       | Patron N      | ame                |                 | Addres          | 5         | City                        | State/Prov.  | Patron Type          |
| 180                | 06367140000                   | ADVANTAGE-CF          | ROWN SALES    | S & MARKETING LL   | .C 14           | 00 S DOUGLAS    | SS RD 200 | ANAHEIM                     | CA           | Consignee            |
|                    |                               |                       |               | Issue Embargo      | Clone<br>Return | Edit Delete     |           |                             |              |                      |

**3)** To issue a new embargo based on the template, click the **ISSUE EMBARGO** button. Complete the available input fields (see <u>Issue an Embargo</u>).

# Create a Geographic Template

Here is how to create geographic template.

#### > To CREATE a Geographic Template

1) Click on **TOOLS > GEOGRAPHIC TEMPLATES > CREATE TEMPLATE** from the main navigation bar. The Create Geography Template screen is displayed.

| 2/         | <b>BAILI</b>   | NC 🌘                 | AAR Em      | bargo/OPSL N      | otes An    | d Permit Syst | em <sub>sig</sub> | <u>n out   user s</u> | ervices   help   contact |
|------------|----------------|----------------------|-------------|-------------------|------------|---------------|-------------------|-----------------------|--------------------------|
| er do      | ocument is sig | gned in for RAIL - P | AILINC CORF | PORATION          |            |               |                   |                       |                          |
| me         | Embargoes      | Embargo Permits      | OPSL Notes  | OPSL Note Permits | Tools      |               |                   |                       |                          |
| Cre        | ate Geogra     | phy Template         |             |                   |            |               |                   |                       |                          |
| Gei        | neral Geogra   | phy Template Inf     | ormation    |                   |            |               |                   |                       |                          |
| *Te        | emplate Name:  | :                    |             | *Templa           | te Descrip | tion:         |                   |                       |                          |
| ^ls        | suing Road:    | BNSF -               |             |                   |            |               |                   |                       |                          |
| Geo        | ography        |                      |             |                   |            |               |                   |                       |                          |
| F          | rom            |                      |             |                   | То         |               |                   |                       |                          |
|            | FSAC 💌         |                      |             | □ Bi-Direction    | nal FSA    |               |                   | q                     | × (5)                    |
| 1          | nclude These I | nterchanges          |             |                   |            |               |                   |                       |                          |
|            |                |                      | ٩           |                   |            |               |                   |                       |                          |
| [ <u>M</u> | ap]            |                      |             | Sauce             | - Cana     | -             |                   |                       |                          |

- 2) Enter a unique Template Name and Template Description. Specify the Issued By SCAC
- **3)** Enter 3 or more **FSACs** or **Junction Codes**. Click on the associated magnifying glass icons to look up either FSAC or Junction codes.
- 4) Use the From/To fields to specify a range of locations.
- 5) Optionally click the <u>Map</u> link to use the Mapping Tool to create the template by selecting points on the map (See the <u>Mapping Tool Section</u> for details).
- 6) Click SAVE to save the created geographic template or click CANCEL to cancel the process. A message appears letting you know that the geographic template has been saved.

Your Geographic Template has successfully been saved.

## View/Edit Geographic Template

Here is how to modify a geographic template by adding or removing geographic locations.

#### > To CREATE a Geographic Template

 Click on TOOLS > GEOGRAPHIC TEMPLATES > VIEW TEMPLATES from the main navigation bar. The View Geography Templates screen is displayed.

|                 | cument is si          | gned in for RAIL - F | RAILINC CORI | PORATION               |           |            |            |          |
|-----------------|-----------------------|----------------------|--------------|------------------------|-----------|------------|------------|----------|
| ne              | Embargoes             | Embargo Permits      | OPSL Notes   | OPSL Note Permits      | Tools     |            |            |          |
|                 |                       |                      |              |                        |           |            |            |          |
| ie              | w Geograp             | bhy Templates        |              |                        |           |            |            |          |
| _               | -                     |                      | _            |                        | 11.5      |            | Results 1  | iound: 1 |
| 20              | <u>n toet</u>         | nplate Name          | tect fo      | <u>r atic archarda</u> | nplate De | scription  | 10.09.2006 |          |
| <u>ao</u><br>20 | on tests 2            |                      | nost fa      | ille                   |           |            | 10-09-2008 | _        |
| αο<br>Γοι       | et 10.17              |                      | tect in      | hoardroom              |           | 10-03-2000 | _          |          |
| 30              | lf                    |                      | Gulf 4       | boardroom              |           |            | 09-26-2007 |          |
| TF              | <u>"</u><br>STEORERED |                      | fred         |                        |           |            | 09-19-2006 |          |
| R               | ED WILLIAM            | S TEST               | TESTI        | VG                     |           |            | 10-09-2006 |          |
| Но              | uston. TX             |                      | Fuel O       | il inbound             |           | 10-09-2007 |            |          |
| an              | nesh - test           |                      | test         |                        |           | 10-10-2007 |            |          |
| es              | t10-10                |                      | test         |                        |           | 10-10-2006 |            |          |
| as              | on tests              |                      | ok           |                        |           | 10-17-2006 |            |          |
| es              | t                     |                      | test         |                        |           |            | 10-02-2006 |          |
| Ne              | w Orleans             |                      | Test N       | ew Orleans             |           |            | 10-02-2006 |          |
| Uta             | h to Texas b          | <u>y State</u>       | Utah ti      | o Texas by State       |           | 04-17-2009 |            |          |
| Jac             | :ksonville            |                      | West .       | Jax Yard               |           |            | 05-08-2008 |          |
| tes             | <u>ty</u>             |                      | tester       |                        |           |            | 10-23-2006 |          |

2) Click the <u>Template Name</u> that you want to view. The Geography Template Details screen is displayed.

| <b>RAILINC</b>  |                                                           |                 | AAR Em     | bargo/OPSL No     | otes A | <u>sign out   user services   help   contact us</u> |  |  |  |  |
|-----------------|-----------------------------------------------------------|-----------------|------------|-------------------|--------|-----------------------------------------------------|--|--|--|--|
| user <b>d</b> a | user document is signed in for RAIL - RAILINC CORPORATION |                 |            |                   |        |                                                     |  |  |  |  |
| Home            | Embargoes                                                 | Embargo Permits | OPSL Notes | OPSL Note Permits | Tools  |                                                     |  |  |  |  |
| Geo             | Geography Template Details                                |                 |            |                   |        |                                                     |  |  |  |  |

| General Geography Template Information                                             |                |                                           |  |  |  |  |  |  |  |  |
|------------------------------------------------------------------------------------|----------------|-------------------------------------------|--|--|--|--|--|--|--|--|
| Template Name: Utah to Texas by State Template Description: Utah to Texas by State |                |                                           |  |  |  |  |  |  |  |  |
| Issuing Road: BNSF                                                                 |                |                                           |  |  |  |  |  |  |  |  |
| Geography                                                                          |                |                                           |  |  |  |  |  |  |  |  |
| Include These Locations                                                            |                |                                           |  |  |  |  |  |  |  |  |
| FROM                                                                               | то             | Bi-Directional                            |  |  |  |  |  |  |  |  |
| UT                                                                                 | TX             | N                                         |  |  |  |  |  |  |  |  |
| [Map Geography]                                                                    |                |                                           |  |  |  |  |  |  |  |  |
|                                                                                    | Edit Geography | Template Delete Geography Template Return |  |  |  |  |  |  |  |  |

- **3)** Perform one of the following actions:
  - a) Click the <u>Map Geography</u> link to view a map of the embargo template (See the <u>Mapping Tool Section</u> for details).
  - b) Click EDIT GEOGRAPHY TEMPLATE to edit the geography template.
  - c) Click **DELETE GEOGRAPHY TEMPLATE** to delete the displayed geography template.

**NOTE:** You can only delete geographic templates which belong to your road. If the selected geography template is referred to by any embargo template then the 'delete' action is not allowed. You have to remove the geography template from the embargo template first and then delete the geography template.

d) Click **RETURN** to return to the list of geography templates.

# Remove Geography

Once stations have been added to an embargo/OPSL Note, they can be removed through the use of a magnifying glass with a minus sign on it.

| FSAC 💌 | BNSF-36626, | ►<br>▼ & P Bi-Directional FSA | C 🔽 BNSF-36037, | × < <b>4</b> |
|--------|-------------|-------------------------------|-----------------|--------------|
|        |             |                               |                 |              |

## > To REMOVE Geography

1) From the geography section of an embargo or an OPSL/Note, select the corresponding magnifying glass with a minus sign on it *P* next to the locations that you want removed. The Remove Geography page is displayed.

| $\geq$  | RAILI         | NC 🌒                  | AAR Em       | bargo/OPSL No     | otes A | nd Permit System | <u>sign out   user services   help   contact us</u> |
|---------|---------------|-----------------------|--------------|-------------------|--------|------------------|-----------------------------------------------------|
| user de | ocument is si | igned in for RAIL - F | RAILINC CORF | PORATION          |        |                  |                                                     |
| Home    | Embargoes     | Embargo Permits       | OPSL Notes   | OPSL Note Permits | Tools  |                  |                                                     |

Remove Geography

|          |       |                    |               | Total: 1   |
|----------|-------|--------------------|---------------|------------|
| Roadmark | FSAC  | Station Name       | State/Provinc | e Delete 🗖 |
| BNSF     | 36037 | LEIGHTON           | LA            | 8          |
|          |       |                    |               |            |
|          |       |                    |               |            |
|          |       |                    |               |            |
|          |       |                    |               |            |
|          |       |                    |               |            |
|          |       |                    |               |            |
|          |       |                    |               |            |
|          |       |                    |               |            |
|          |       |                    |               |            |
|          |       |                    |               |            |
|          |       |                    |               |            |
|          |       |                    |               |            |
|          |       |                    |               |            |
|          |       |                    |               |            |
| <b>↓</b> |       |                    |               |            |
|          |       | Remove Locations ( | ancel         |            |

- 2) Click the delete icon 🛞 next to the location you want removed. It will be removed from the displayed list.
- 3) Confirm your choice to remove any selected locations by clicking the Remove Locations button. The Embargo/OPSL Note screen is redisplayed with the indicated locations removed. Click Cancel in you wish to cancel the removal process.

# **Contacts and Subscriptions**

# Create a Contact

Here is how to create a contact.

## > To CREATE a Contact

1) Click on TOOLS > CONTACT > CREATE CONTACT on the main navigation menu. The Create Contact screen is displayed.

|               |                    |                     |                |                        | otoo An                     | d Dormit (                   | Suctor                         |                                 |                                  |                   |
|---------------|--------------------|---------------------|----------------|------------------------|-----------------------------|------------------------------|--------------------------------|---------------------------------|----------------------------------|-------------------|
| <             | 574 V I <b>L</b> I |                     |                | Dargo/OPSLIN           | otes An                     |                              | system                         | <u>sign out</u>   <u>user s</u> | <u>ervices</u>   <u>help   c</u> | <u>contact us</u> |
| user <b>d</b> | ocument is sig     | ned in for RAIL - F | AILINC CORF    | PORATION               |                             |                              |                                |                                 |                                  |                   |
| Home          | Embargoes          | Embargo Permits     | OPSL Notes     | OPSL Note Permits      | Tools                       |                              |                                |                                 |                                  |                   |
|               |                    |                     |                |                        |                             |                              |                                |                                 |                                  |                   |
| Cre           | eate Contac        | t                   |                |                        |                             |                              |                                |                                 |                                  |                   |
| *Fe           | or Roadmark:       | BNSF 💌              |                |                        | *Contact De                 | escription:                  |                                |                                 |                                  |                   |
| ^Fi           | rst Name:          |                     |                |                        | *Last Name                  | :                            |                                |                                 |                                  |                   |
| *C            | ompany:            |                     |                |                        |                             |                              |                                |                                 |                                  |                   |
|               |                    | Inti Code Are       | ea Code Numb   | er Ext                 |                             |                              |                                |                                 |                                  |                   |
| *PI           | hone Number:       |                     |                |                        | (Internation<br>users in US | al Code is no<br>A or Canada | ot required for<br>Example: 91 | r<br>9 6515000)                 |                                  |                   |
| *D            | elivery Type:      | Email               |                |                        |                             |                              |                                |                                 |                                  |                   |
|               |                    | 10:                 |                |                        |                             |                              |                                |                                 |                                  |                   |
|               |                    | CC (Use comm        | na to separate | e distinct email addre | esses):                     |                              |                                |                                 |                                  |                   |
|               |                    |                     |                |                        |                             |                              |                                |                                 |                                  |                   |
|               |                    |                     |                |                        |                             |                              |                                |                                 |                                  |                   |
|               |                    |                     |                |                        |                             |                              |                                |                                 |                                  |                   |
| *Fe           | ormat:             | Formatted Text      | •              |                        |                             |                              |                                |                                 |                                  |                   |
|               |                    | test 1              | <u> </u>       |                        |                             |                              |                                |                                 |                                  |                   |
| Se            | lect Subscriptio   | -No subscriptio     | act<br>ns      |                        |                             |                              |                                |                                 |                                  |                   |
| 30            | is a current put   |                     |                |                        |                             |                              |                                |                                 |                                  |                   |
|               |                    | I                   | 7              |                        |                             |                              |                                |                                 |                                  |                   |
|               |                    |                     |                | Save                   | e Cance                     | 1                            |                                |                                 |                                  |                   |

2) Complete the available input fields:

| SCREEN FIELD        | DESCRIPTION                                                 |
|---------------------|-------------------------------------------------------------|
| For Road mark       | Defaults to the road signed in.                             |
| Contact Description | Free-form field to easily identify contact – nickname, etc. |
| First/Last Name     | First and last name of contact.                             |
| Company             | Company name of contact.                                    |
| Phone Number        | Telephone number of contact.                                |
| To/CC               | Email addresses of contacts.                                |
| Format              | Select either "Formatted Text" or "XML".                    |

#### SCREEN FIELD DESCRIPTION

Select Subscriptions

From the list of existing subscriptions, select the ones that you want associated with the contact.

3) Click the **SAVE** button. When successfully created, the details of the created record appear with a notification.

| $\geq$          | RAILI         | NC (                  | AAR Em       | bargo/OPSL N         | otes A | nd Permit Syste | m 🛓 | sign out   user services | <u>help   contact us</u> |
|-----------------|---------------|-----------------------|--------------|----------------------|--------|-----------------|-----|--------------------------|--------------------------|
| user <b>d</b> a | ocument is si | igned in for RAIL - F | RAILINC CORF | PORATION             |        |                 |     |                          |                          |
| Home            | Embargoes     | Embargo Permits       | OPSL Notes   | OPSL Note Permits    | Tools  |                 |     |                          |                          |
| O<br>Coi        | Contact succ  | essfully created.     |              |                      |        |                 |     |                          |                          |
| For             | Roadmark:     | BNSF                  | Contact Des  | cription: Office Man | ader   |                 |     |                          |                          |
| Fire            | st Name:      | Allen                 | Last Name:   | Daniels              |        |                 |     |                          |                          |
| Co              | npany:        | BNSF                  |              |                      |        |                 |     |                          |                          |
| Ph              | one Number:   | 777.7777777           |              |                      |        |                 |     |                          |                          |
| Em              | ail:          | <u>allen@bnf.co</u>   | <u>m</u>     |                      |        |                 |     |                          |                          |
| De              | ivery Type:   | Email                 |              |                      |        |                 |     |                          |                          |
| For             | mat:          | XML                   |              |                      |        |                 |     |                          |                          |
| Se              | ect Subscript | ions:                 |              |                      |        |                 |     |                          |                          |
|                 |               |                       |              | Printable View       | Edit _ | Delete Cancel   |     |                          |                          |

# Search Contacts

Here is how to search for a contact.

#### > To SEARCH Contacts

1) Click on **TOOLS > CONTACT > SEARCH CONTACTS** on the main navigation menu. The Search Contacts screen is displayed.

| $\geq$ | RAILI                                                     | NC 🍙                | AAR Em              | bargo/OPSL No        | otes A  | nd Permit System         | <u>sign out   user services   help   contact us</u> |  |  |  |  |  |  |
|--------|-----------------------------------------------------------|---------------------|---------------------|----------------------|---------|--------------------------|-----------------------------------------------------|--|--|--|--|--|--|
| user ( | user document is signed in for RAIL - RAILINC CORPORATION |                     |                     |                      |         |                          |                                                     |  |  |  |  |  |  |
| Home   | Embargoes                                                 | Embargo Permits     | OPSL Notes          | OPSL Note Permits    | Tools   |                          |                                                     |  |  |  |  |  |  |
| Se     | arch Conta                                                | icts                | DNCE                | Castart              | Deserin |                          |                                                     |  |  |  |  |  |  |
| Fi     | rst Name:                                                 | ioinaik: j.         | BINSFI              | Last Na              | ne:     |                          |                                                     |  |  |  |  |  |  |
| A      | ompany:<br>AR Security Lev                                | vel 4 Notification: | ⊙ <sub>Both</sub> C | AAR Security Level 4 | Only    | O Non AAR Security Level | 4 Only                                              |  |  |  |  |  |  |
|        |                                                           |                     |                     | Search               | n Cai   | ncel                     |                                                     |  |  |  |  |  |  |

- 2) Complete the available input fields. Select to search for AAR Security Level 4, Non AAR Security Level 4 or both types of contacts. Click the SEARCH button. The Search Contact Results screen is displayed.
- 3) Click on the name of a listed contact to view, edit or delete that person's contact information. The Contact Details screen is displayed for the selected individual.

4) Perform one of the following actions:

Printable View Edit Delete Return Cancel

- a) Click **PRINTABLE VIEW** to display a print-ready version of the selected contact.
- **b)** Click **EDIT** if you want to edit the displayed contact. The Edit Contacts screen is displayed. Make the necessary edits and then click **SAVE**. If you did not originally create the contact, you receive a not authorized message.
- c) Click **DELETE** if you want to delete the displayed contact. A message appears informing you that the contact has been deleted.
- d) Click **RETURN** to return to the contact search results.
- e) Click CANCEL to close the Contact Details screen.

Create a Subscription (for yourself)

Here is how to create a subscription for yourself.

#### > To CREATE a Subscription for yourself

1) Click on **TOOLS > SUBSCRIPTIONS > CREATE SUBSCRIPTION** on the main navigation menu. The Select Subscription Type screen is displayed.

| $\geq$ | RAILI                 | NC 🍙                               | AAR Em                              | bargo/OPSL N       | otes A | nd Permit System | <u>sign out</u>   <u>user services</u>   <u>help  </u> <u>contact us</u> |
|--------|-----------------------|------------------------------------|-------------------------------------|--------------------|--------|------------------|--------------------------------------------------------------------------|
| user ( | <b>locument</b> is si | gned in for RAIL - F               | RAILINC CORF                        | PORATION           |        |                  |                                                                          |
| Home   | Embargoes             | Embargo Permits                    | OPSL Notes                          | OPSL Note Permits  | Tools  |                  |                                                                          |
| Se     | lect Subscr           | iption Type Fo<br>: C contacts/age | n <b>r Create</b><br>encies associa | ated with roadmark | BNSF 💌 | [<br>]           |                                                                          |

2) By default the option to create a subscription for yourself is selected. Click **CONTINUE.** The Create Subscription screen is displayed.

| A R | EMBARGO/OPSL | NOTES AND | PERMIT SYSTEM | USER GUIDE |
|-----|--------------|-----------|---------------|------------|
|-----|--------------|-----------|---------------|------------|

| Anthony<br>inc.com<br>arate distinct email addresses) | Subscribe To:<br>Notify on All<br>Conditions:                                             | でEmbargo COPSL Note C Both                                                                                                    |
|-------------------------------------------------------|-------------------------------------------------------------------------------------------|----------------------------------------------------------------------------------------------------|
| Anthony<br>inc.com<br>arate distinct email addresses) | Subscribe To:<br>Notify on All<br>): Conditions:                                          | ● Embargo C OPSL Note C Both                                                                                                    |
| inc.com<br>arate distinct email addresses)            | Subscribe To:<br>Notify on All<br>): Conditions:                                          | ・Embargo COPSL Note C Both                                                                                                    |
| inc.com<br>arate distinct email addresses)            | Subscribe To:<br>Notify on All<br>): Conditions:                                          | で Embargo ⊂ OPSL Note ⊂ Both                                                                                                    |
| inc.com<br>arate distinct email addresses)            | Notify on All<br>Conditions:                                                              |                                                                                                    |
| arate distinct email addresses;                       | : contaitions.                                                                            | P                                                                                                    |
|                                                       | Embargoes:                                                                                | C AAR Security Level 4 Only C Non-AAR Security Level 4 Only Both                                                                    |
|                                                       | Permits:                                                                                  | C Permits Allowed Only C Permits Not Allowed Only C Bot                                                                             |
|                                                       | Events to<br>Notify:                                                                      | Approved     Cancelled     Amended     Expired     All                                                                              |
|                                                       |                                                                                           |                                                                                                    |
| Subscribe for Select causes                           |                                                                                           |                                                                                                    |
|                                                       |                                                                                           |                                                                                                    |
|                                                       |                                                                                           |                                                                                                    |
| Subscribe for Select Location                         | 15                                                                                        |                                                                                                    |
|                                                       |                                                                                           |                                                                                                    |
|                                                       |                                                                                           |                                                                                                    |
| ent Types C Subscribe for                             | Select Umler Equipn                                                                       | nent Types                                                                                                    |
| ient Types C Subscribe for                            | Select Umler Equipn                                                                       | nent Types Total Weight on Rait: • No Weight Restrictions • • • Select a Quantity • • Ibs.                                          |
|                                                       | C Subscribe for Select roadm<br>Embargo Select Commodities<br>Subscribe for Select causes | Permits:<br>Events to<br>Notify:<br>Subscribe for Select roadmarks<br>Subscribe for Select causes<br>Subscribe for Select Locations |

3) Complete the available input fields.

# SCREEN<br/>FIELDDESCRIPTIONDescriptionUnique description of the subscription.CC EmailAdditional email addresses.Delivery<br/>FormatFormatted text or XML.Subscribe<br/>toSelect Embargo, OPSL Note, or Both.

## SCREEN DESCRIPTION

 

 FIELD

 Notify on All Conditions
 Check this box if contact is to receive notifications pertaining to all embargo conditions. If this option is selected then all other options are removed. Deselect and the full screen is displayed.

 Regulation
 AAR Embargo(ORS). Notes and Regulation System

| <  | RAILINC (A) AR Embargo/OPSL Notes And Permit System sign out   user services   help   contact u |                                                     |                                          |                      |                       |                                    |                |             |        |  |  |  |
|----|-------------------------------------------------------------------------------------------------|-----------------------------------------------------|------------------------------------------|----------------------|-----------------------|------------------------------------|----------------|-------------|--------|--|--|--|
| US | user document is signed in for RAIL - RAILINC CORPORATION                                       |                                                     |                                          |                      |                       |                                    |                |             |        |  |  |  |
| Ho | me Embargoe                                                                                     | s Embargo Permits                                   | OPSL Notes                               | OPSL Note Permits    | Tools                 |                                    |                |             |        |  |  |  |
|    | Create Subs<br>'Description: [<br>'Delivery<br>Type:<br>'Delivery                               | Email<br>To: Anthony. Wilk@r<br>CC (Use comma to se | Anthony<br>ailinc.com<br>eparate distinc | :t email addresses): | Sub:<br>Notif<br>Cone | scribe To:<br>y on All<br>litions: | € Embargo<br>☑ | C OPSL Note | C Both |  |  |  |
|    | Format:                                                                                         |                                                     |                                          | Issu                 | ie Subsc              | ription                            | Cancel         |             |        |  |  |  |

- **Embargoes** Select option to receive AAR Security Level 4 Only embargoes, Non-AAR Security Level 4 Only embargoes, or "Both" for both level 4 and non-level 4 embargo types.
- **Permits** Select to subscribe to only those embargoes that allow permits, those do not allow permits, or select "Both" to subscribe to both types.
- **Events to** Check the appropriate box(es) to receive email notification for the specified embargo status.
- Issuing
   Road
   Section
   Default displays to subscribe for all road marks. To subscribe for selected road marks, click on the labeled radio button. Key in selected road marks, or click on the magnifying glass icon next to the text box to bring up the Road Mark Lookup screen.
- **Commodity** Default value to embargo all commodities.
- Embargo Select Commodities: Use this option to embargo only specific commodities. Use the available input field to specify the 7-digit STCC(s) with a comma separating multiple entries. Click on the magnifying glass to search for STCCs.
- **Cause** Default display is to subscribe for all causes; select Subscribe for Select causes and then select specific causes from the available drop-down box to receive email notifications for only those specified causes.
- **Geography** Default display is to Subscribe for All Locations.
- Section Or, select Subscribe for Select Locations to categorize the FSACs and/or Junctions as To, From and/or Via. To lookup FSACs and Junctions, click on the magnifying glass icon next to the appropriate FSAC or Junction text box. The FSAC or Junction Lookup screen is displayed.
- **Equipment** Default is to embargo all equipment types. The other selection is to embargo only select Equipment Types. To lookup equipment types, click on the magnifying glass icon next to the text box. The Equipment Type Lookup screen is displayed.
- **Clearance** The default selection is no clearance code. If desired, select the appropriate code from the drop down.

#### SCREEN DESCRIPTION

FIELDTotal<br/>Weight on<br/>RailThe default selection is no Weight Restrictions; if desired, select Equal to or<br/>Greater than from the drop-down. This opens the weight quantity field for<br/>the selection of weight. If 'other' is chosen, a field is opened to input the<br/>weight.

| Total Weight on Rail: Equal to or Greater than | - | 275000 🔹              | lbs. |
|------------------------------------------------|---|-----------------------|------|
|                                                |   | - Select a Quantity - | 1    |
|                                                |   | 210000                |      |
|                                                | _ | 263000                |      |
|                                                |   | 275000                |      |
| 1                                              |   | 286000                | 1    |
| on Select Patrons                              |   | 315000                |      |
|                                                |   | Other                 |      |

WaybillIn the Waybill Parties section the default is Embargo all Patrons. If specificPartyPatrons/Waybill Parties are desired, select Embargo on Select Patrons and<br/>additional boxes appear.

Select a Waybill Party from the drop-down.

Key in a CIF Number; or, to lookup a CIF Number, click on the magnifying glass to bring up the Patron CIF Lookup screen.

4) Click **ISSUE SUBSCRIPTION**. The View Subscription screen is displayed along with a message that the subscription has been successfully created.

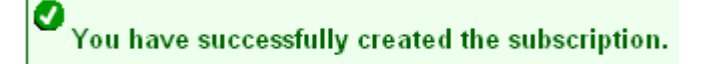

5) Click EDIT if you need to edit the displayed subscription; click CANCEL if finished.

Create a Subscription (for contacts/agencies)

This describes how to create a subscription for other contacts and agencies associated with a specific roadmark.

#### > To CREATE a Subscription for others

1) Click on **TOOLS > SUBSCRIPTIONS > CREATE SUBSCRIPTION** on the main navigation menu. The Select Subscription Type screen is displayed.

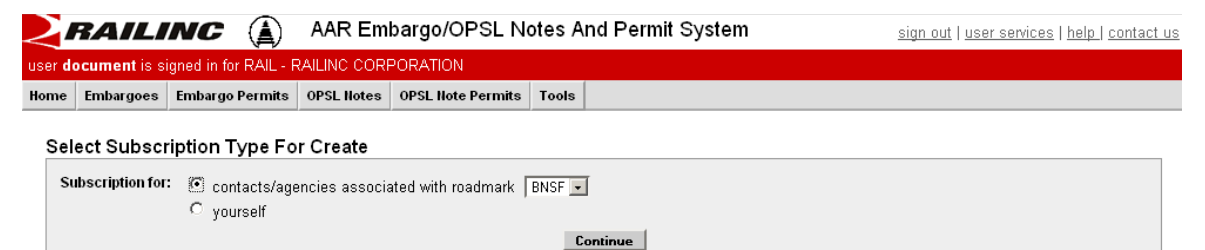

- 2) Select to create a subscription for contacts/agencies associated with road mark. Select the desired road mark from the available drop down.
- 3)

|                                                                                                    | signed in for RAIL - F                                                                                          | RAILINCCORP | ORATION                                                                                                    |                                                        |                                                                                                    |
|----------------------------------------------------------------------------------------------------|----------------------------------------------------------------------------------------------------|-------------|----------------------------------------------------------------------------------------------------|--------------------------------------------------------|----------------------------------------------------------------------------------------------------|
| e Embargoes                                                                                                    | Embargo Permits                                                                                                 | OPSL Notes  | OPSL Note Permits                                                                                                    | Tools                                                  |                                                                                                    |
| reate Subs                                                                                                    | cription for BNS                                                                                                | \$F         |                                                                                                    |                                                        |                                                                                                    |
| Description:                                                                                                    |                                                                                                    |             |                                                                                                    |                                                        |                                                                                                    |
|                                                                                                    | BNSF3                                                                                                    |             |                                                                                                    | Subscribe To:<br>Notify on All<br>Conditions:          | ● Embargo COPSL Note C Both                                                                                  |
| Contacts:                                                                                                    | 80000000000000000000000000000000000000                                                                          | 1111 🗨      |                                                                                                    | Embargoes:                                             | C AAR Security Level 4 Only C Non-AAR Security Level 4 Only C Both                                           |
|                                                                                                    | Add a nev                                                                                                    | v Contact]  |                                                                                                    | Permits:<br>Events to<br>Notific                       | C Permits Allowed Only C Permits Not Allowed Only € Both<br>□ Approved □ Cancelled □ Amended □ Expired □ All |
| suing Road                                                                                                    |                                                                                                    |             |                                                                                                    |                                                        |                                                                                                    |
| • Subscrib                                                                                                    | e for all roadmarks                                                                                             | C Subscribe | e for Select roadmarl                                                                                                    | ks                                                     |                                                                                                    |
| © Subscrib<br>Commodity<br>© Embarg                                                                                                    | e for all roadmarks<br>o All Commodities                                                                        | C Subscribe | e for Select roadmari<br>Select Commodities                                                                                   | ks                                                     |                                                                                                    |
| <ul> <li>Subscribe</li> <li>Sommodity</li> <li>Embarge</li> <li>Tause</li> </ul>                                                                     | e for all roadmarks<br>o All Commodities                                                                        | C Subscribe | e for Select roadmarl                                                                                                    | ks                                                     |                                                                                                    |
| Subscrib-     ommodity     Embarge ause     Subscrib-                                                                                                | e for all roadmarks<br>o All Commodities<br>e for all causes C                                                  | C Subscribe | e for Select roadmar<br>Gelect Commodifies                                                                                    | ks                                                     |                                                                                                    |
| <ul> <li>Subscrib</li> <li>Commodity</li> <li>Embarg</li> <li>Cause</li> <li>Subscrib</li> <li>Geography</li> </ul>                                  | e for all roadmarks<br>o All Commodities<br>e for all causes                                                    | C Subscribe | e for Select roadmar<br>Gelect Commodities<br>Select causes                                                                   | ks                                                     |                                                                                                    |
| <ul> <li>Subscrib-</li> <li>Embarg</li> <li>Embarg</li> <li>Subscrib-</li> <li>Subscrib-</li> <li>Subscrib-</li> </ul>                               | e for all roadmarks<br>o All Commodities<br>e for all causes C<br>e for All Locations                           | C Subscribe | e for Select roadmar<br>ielect Commodities<br>Select causes<br>for Select Locations                                           | ks                                                     |                                                                                                    |
| <ul> <li>Subscrib</li> <li>Subscrib</li> <li>Embarg</li> <li>ause</li> <li>Subscrib</li> <li>eography</li> <li>Subscrib</li> <li>quipment</li> </ul> | e for all roadmarks<br>o All Commodities<br>e for all causes C<br>e for All Locations                           | C Subscribe | e for Select roadmar<br>Gelect Commodities<br>Select causes<br>for Select Locations                                           | ks                                                     |                                                                                                    |
| <ul> <li>Subscrib-</li> <li>Embarg-</li> <li>Embarg-</li> <li>Subscrib-</li> <li>Subscrib-</li> <li>Quipment</li> <li>Subscrift</li> </ul>           | e for all roadmarks<br>o All Commodities<br>e for all causes C<br>e for All Locations<br>be for All Umler Equip | C Subscribe | e for Select roadmar<br>Select Commodities<br>Select causes<br>for Select Locations                                           | ks<br>elect Umler Equipmen                             | nt Types                                                                                                    |
| Subscrib<br>iommodity         Embarge     ause         Subscrib<br>ieography         Subscrib<br>quipment         C Subscrift         Clearance C    | e for all coadmarks                                                                                             | C Subscribe | e for Select roadmar<br>Select Commodities<br>Select causes<br>for Select Locations<br>© Subscribe for Su<br>d Weight on Rait | ks<br>elect Umler Equipmen<br>lo Weight Restrictions - | nt Types<br>▼ ∫-Select a Quantity - 💌 Ibs.                                                                   |

Issue Subscription Cancel

4) Complete the available input fields.

#### SCREEN DESCRIPTION **FIELD**

Description Unique description of the subscription.

| SCREEN<br>FIELD                | DESCRIPTION                                                                                                    |
|--------------------------------|----------------------------------------------------------------------------------------------------|
| Contacts                       | Lists all created contacts for company. Select which listed contacts you want<br>added to the subscription. Select multiple listed contacts by holding down the<br>CTRL key. Select a range of listed contacts by holding down the SHIFT key<br>between the selection of the first and last in the range. |
|                                | Click the Add a New Contact link to enter the Create a Contact screen.                                                                                                    |
| Restriction<br>Type            | Select Embargo, OPSL Note, or Both.                                                                                                    |
| Notify on<br>All<br>Conditions | Check box if contact is to receive notifications pertaining to all embargo conditions. If this option is selected then all other options are removed. Deselect and the full screen is displayed.                                                                                                    |
|                                | AAR Embargo/OPSL Notes And Permit System                                                                                                    |
|                                | user document is signed in for RAIL - RAILINCCORPORATION Home Embargoes Embargo Permits OPSL liotes OPSL liote Permits Tools                                                                                                    |
|                                | Create Subscription for BNSF                                                                                                    |

5) Complete the remaining screen input fields. See <u>Create a Subscription (for yourself)</u> for definitions of the remaining fields.

Subscribe To:

Notify on All Conditions:

Issue Subscription Cancel

☑

€ Embargo C OPSL Note C Both

6) Click **SUBSCRIBE**. The View Subscription screen is displayed along with a message that the subscription has been successfully created.

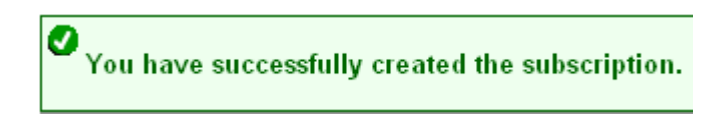

BNSE3

Contacts:

XXXX BNSF4 TESTtest 111111111111

[Add a new Contact]

7) Click EDIT if you need to edit the displayed subscription; click CANCEL if finished.

## **View Subscriptions**

Here is how to view existing subscriptions.

#### > To VIEW Subscriptions

1) Click on **TOOLS > SUBSCRIPTIONS > VIEW SUBSCRIPTIONS** on the main navigation menu. The Select Subscription Type screen is displayed.

| $\geq$        | RAILI                                                    | NC 🌘                                            | AAR Em                   | bargo/OPSL N       | otes A | nd Permit System | <u>sign out   user services   help   contact us</u> |  |  |  |
|---------------|----------------------------------------------------------|-------------------------------------------------|--------------------------|--------------------|--------|------------------|-----------------------------------------------------|--|--|--|
| user <b>d</b> | ser document is signed in for RAIL - RAILINC CORPORATION |                                                 |                          |                    |        |                  |                                                     |  |  |  |
| Home          | Embargoes                                                | Embargo Permits                                 | OPSL Notes               | OPSL Note Permits  | Tools  |                  |                                                     |  |  |  |
| Sel           | ect Subscr<br>Ibscription for:                           | iption Type for<br>C contacts/age<br>ⓒ yourself | ' View<br>encies associa | ated with roadmark | BNSF 🔽 | 1                |                                                     |  |  |  |

 Select to either view subscription information for yourself or for other contacts/agencies associated with road mark (select road mark from drop down).Click CONTINUE. The View Subscriptions screen is displayed.

| 2              | RAILI         | NC (A)                | AAR Em      | bargo/OPSL N      | otes A    | nd Permit System | <u>sign out</u>   <u>user services</u>   <u>updates   help  </u> <u>contact u</u> |
|----------------|---------------|-----------------------|-------------|-------------------|-----------|------------------|-----------------------------------------------------------------------------------|
| ser <b>d</b> o | ocument is si | igned in for RAIL - F | RAILINCCORF | ORATION           |           |                  |                                                                                   |
| ome            | Embargoes     | Embargo Permits       | OPSL Notes  | OPSL Note Permits | Tools     |                  |                                                                                   |
| Vie            | w Subscrii    | otions for Will.      | Anthony     |                   |           |                  |                                                                                   |
|                |               | ,                     |             |                   |           | Results found:   | - 1                                                                               |
| tes            | st            | Descrip               | tion        |                   | 19/17/200 | Expiration Date  |                                                                                   |
|                | -             |                       |             |                   |           |                  |                                                                                   |
|                |               |                       |             |                   |           |                  |                                                                                   |
|                |               |                       |             |                   |           |                  |                                                                                   |
|                |               |                       |             |                   |           |                  |                                                                                   |
|                |               |                       |             |                   |           |                  |                                                                                   |
|                |               |                       |             |                   |           |                  |                                                                                   |
|                |               |                       |             |                   |           |                  |                                                                                   |
|                |               |                       |             |                   |           |                  |                                                                                   |
|                |               |                       |             |                   |           |                  |                                                                                   |
|                |               |                       |             |                   |           |                  |                                                                                   |
|                |               |                       |             |                   |           |                  |                                                                                   |
|                |               |                       |             |                   |           |                  | <u>-</u>                                                                          |
|                |               |                       |             |                   |           | ► I              |                                                                                   |

**3)** Click on the description of a displayed subscription to view details of the selected subscription.

|                   | igned in for RAIL - F | KALINCCORF      | onumon            |                        |                                       |
|-------------------|-----------------------|-----------------|-------------------|------------------------|---------------------------------------|
| ne Embargoes      | Embargo Permits       | OPSL Notes      | OPSL Note Permits | Tools                  |                                       |
| /iew Subscri      | ption for Will A      | nthony          |                   |                        |                                       |
|                   |                       | indiony         |                   |                        |                                       |
| Subscription Exp  | pires: 09-17-2008     |                 |                   |                        |                                       |
| Description: tes  | t                     |                 |                   |                        |                                       |
| Delivery Type:    | Email                 |                 | Re                | striction Type:        | Embargo                               |
|                   | To: anthony.will@     | railinc.com     | No                | tify on All Conditions | : Yes                                 |
|                   | CC (Use comma to      | separate dist   | inct email En     | nbargoes:              | Both                                  |
| Dolivory          | uun esses).           |                 | Pe                | rmits:                 | Both                                  |
| Format:           | Formatted Text        |                 | Ev                | ents to Notify:        | Amended, Cancelled, Expired, Approved |
| Issuing Road      |                       |                 |                   |                        |                                       |
| Subscribe for all | roadmarks             |                 |                   |                        |                                       |
| Commodity         |                       |                 |                   |                        |                                       |
| Embargo All Cor   | nmodities             |                 |                   |                        |                                       |
| Cause             |                       |                 |                   |                        |                                       |
| Subscribe for all | causes                |                 |                   |                        |                                       |
| Geography         |                       |                 |                   |                        |                                       |
| Subscribed for A  | II Locations.         |                 |                   |                        |                                       |
| Equipment         |                       |                 |                   |                        |                                       |
| UMLER Equipme     | nt Types: Subscribe   | e for All Umler | Equipment Types   |                        |                                       |
| Total Weight on   | Rail: No Weigh        | t Restrictions  |                   |                        |                                       |
| Clearance Code:   | No Cleara             | ince Code       |                   |                        |                                       |
| Waybill Parties   |                       |                 |                   |                        |                                       |
| Embargo on All I  | Patrons               |                 |                   |                        |                                       |
|                   |                       | Edit            | Cancel Subscrip   | tion Renew Subs        | cription Return Cancel                |

- 4) Perform one of the following actions:
  - a) Click EDIT to edit the subscription.
  - b) Click CANCEL SUBSCRIPTION to remove the contact from the subscription.
  - c) Click **RENEW SUBSCRIPTION** to renew the subscription for the contact.
  - d) Click **RETURN** to return to the subscription search results.
  - e) Click CANCEL to close the View Subscription screen without making any changes.

# **Embargo Permit Management**

# Request an Embargo Permit

Users may search for existing permit requests.

NOTE: The following must be true:

- An embargo that allows permits has been selected
- The embargo selected is approved and not expired or cancelled

#### > To REQUEST an Embargo Permit

- 1) There are two ways to request an embargo permit:
  - Search for the embargo to which you want to request to have a permit applied (see <u>Search/View Embargoes</u>). The Embargo Details screen is displayed. Click the **REQUEST PERMIT** button. or
  - b. Click on **EMBARGO PERMITS > REQUEST PERMIT.** With this path you must specify the embargo number on the Create Permit Request screen.

The Create Permit Request screen is displayed.

| RAILI                        | NC 🛦                                                                  | AAR Em                                          | bargo/OPSL N                                                     | otes Ai                            | nd Permit System                                            | sign out   user services   help                        |
|------------------------------|-----------------------------------------------------------------------|-------------------------------------------------|------------------------------------------------------------------|------------------------------------|-------------------------------------------------------------|--------------------------------------------------------|
| user TRAINDOC is s           | igned in for RAIL -                                                   | RAILINCCORF                                     | PORATION                                                         |                                    |                                                             |                                                        |
| Home Embargoes               | Embargo Permits                                                       | OPSL Notes                                      | OPSL Note Permits                                                | Tools                              |                                                             |                                                        |
| Create Permit                | Request                                                               |                                                 |                                                                  |                                    |                                                             |                                                        |
| Instructions:                | After submissio<br>the permit offic<br>Permits drop de                | n of your req<br>er(s) for the i<br>own and cho | uest, for issues wit<br>ssuing road. To ac<br>ose Search Officer | h permit<br>cess a li<br>s option. | ts/ obtaining permit nun<br>sting of railroad permit        | nbers, please contact<br>officers, please select       |
| 'Permit(s) for<br>Embargo:   |                                                                       |                                                 |                                                                  |                                    |                                                             |                                                        |
| Status:                      | New                                                                   |                                                 |                                                                  |                                    |                                                             |                                                        |
| Requester ID:                | TRAINDOC                                                              |                                                 |                                                                  |                                    |                                                             |                                                        |
| Requester<br>Contact:        | Anthony Will<br>RAIL - RAILINC (<br>anthony.will@rai<br>1.919.6515285 | CORPORATIC<br>linc.com                          | IN                                                               |                                    | (Please ensure your em<br>not,<br>update it first in SSO an | ail address is correct, if<br>d then re-try operation) |
| 'Priority:                   | Medium 💌                                                              |                                                 |                                                                  |                                    |                                                             |                                                        |
| 'Reason:                     |                                                                       |                                                 |                                                                  |                                    |                                                             |                                                        |
| *Number of<br>Permits Needed | 1                                                                     |                                                 |                                                                  |                                    |                                                             |                                                        |
| Permit Start<br>Date:        | 05-20-2009                                                            |                                                 |                                                                  |                                    |                                                             |                                                        |
| Permit End Date              | : 06-03-2009                                                          |                                                 |                                                                  |                                    |                                                             |                                                        |
| Shipper CIF:                 |                                                                       | ۹,                                              |                                                                  |                                    |                                                             |                                                        |
| Consignee CIF:               |                                                                       | ۹,                                              |                                                                  |                                    |                                                             |                                                        |
|                              | Road Mark FSA                                                         | с                                               |                                                                  |                                    |                                                             |                                                        |
| Origin FSAC:                 | -                                                                     | ٩                                               |                                                                  |                                    |                                                             |                                                        |
| Destination<br>FSAC:         | -                                                                     | ۹                                               |                                                                  |                                    |                                                             |                                                        |
| 'Free Form<br>Commodity:     |                                                                       |                                                 |                                                                  |                                    |                                                             |                                                        |
|                              |                                                                       |                                                 | Return                                                           | ubmit                              |                                                             |                                                        |
2) Complete the available input fields:

| SCREEN FIELD                | DESCRIPTION                                                                                                    |
|-----------------------------|----------------------------------------------------------------------------------------------------|
| Permit(s) for<br>Embargo    | If entering the screen directly from the menu (EMBARGO<br>PERMITS > REQUEST PERMIT), then this option if available to<br>specify the Embargo number to which the permit(s) should be<br>applied.                                                                                            |
| Priority                    | List provided for user selection; valid priorities are: High, Medium, Low.                                                                                                    |
| Reason                      | Free-form reason for the permit.                                                                                                    |
| Number of<br>Permits Needed | Enter the number of permits required.                                                                                                    |
| Permit Start Date           | Must be equal to or after associated embargo start date; must be prior to associated embargo end date; must be prior to requested end date.                                                                                                    |
| Permit End Date             | Default is calculated as 10 working days after start date or set as<br>the associated embargo end date, whichever comes first. May not<br>be equal or prior to requested start date. May not be prior to<br>associated embargo start date. May not be after associated<br>embargo end date. |
| Shipper CIF                 | One per permit request. If Shipper CIF is specified in the associated embargo then the entered CIF must be one of those specified.                                                                                                    |
| Consignee CIF               | One per permit request. If Consignee CIF is specified in the associated embargo then the entered CIF must be one of those specified.                                                                                                    |
| Origin FSAC                 | Origin Freight Station Accounting Code. Enter Road Mark and then FSAC number.                                                                                                    |
| Destination FSAC            | Destination Freight Station Accounting Code. Enter Road Mark and then FSAC number.                                                                                                    |
| Free-form<br>Commodity      | Multiple commodities allowed per permit. If STCC is specified in the associated embargo, entered STCC must be one of those specified. Free-form text is allowed. User may enter STCC code(s) or description(s).                                                                             |

3) Click the **SUBMIT** button. The system sets the status of the request to "Pending" and stores the request as a permit request. Permit requests have a status of "Pending" until permit officer either approves or denies the request, as long as the embargo is effective.

## Search & View Embargo Permit Requests

Here is how to search for existing embargo permit requests.

## > To SEARCH Embargo Permit Requests

1) Click EMBARGO PERMITS > SEARCH PERMIT REQUESTS. The Search Permit Requests screen is displayed.

| $\geq$        | RAILI                    | NC 🍙                  | AAR Em        | bargo/OPSL N      | otes A | nd Permit System | sign out   user services   updates   help   contact us |
|---------------|--------------------------|-----------------------|---------------|-------------------|--------|------------------|--------------------------------------------------------|
| user <b>d</b> | ocument is si            | igned in for RAIL - F | RAILINCCORF   | PORATION          |        |                  |                                                        |
| Home          | Embargoes                | Embargo Permits       | OPSL Notes    | OPSL Note Permits | Tools  |                  |                                                        |
| Sea<br>Ei     | arch Permi<br>nbargo No: | t Requests            | nbargo Issued | I By:             |        |                  |                                                        |
| P             | ermit Status:            | 🗆 All 🗖 Appro         | ved 🗖 Reje    | cted 🗹 Pending    |        |                  |                                                        |
|               |                          |                       |               |                   | Sea    | rch Cancel       |                                                        |

2) Complete the available input fields:

| SCREEN FIELD      | DESCRIPTION                                                                                                    |  |  |  |  |  |
|-------------------|----------------------------------------------------------------------------------------------------|--|--|--|--|--|
| Embargo Number    | 10 character, system-generated identifier for created embargoes that consists of the following components:                                      |  |  |  |  |  |
|                   | <ul> <li>Issuing railroad road mark,</li> </ul>                                                                                                 |  |  |  |  |  |
|                   | <ul> <li>4 digit sequence number starting with 0001. The<br/>sequence number is reset to 0001 at the beginning of<br/>each new year,</li> </ul> |  |  |  |  |  |
|                   | <ul> <li>2 digits for the last two numbers of the year.</li> </ul>                                                                              |  |  |  |  |  |
|                   | Here is an example of an embargo number: BNSF011102                                                                                             |  |  |  |  |  |
| Embargo Issued By | Road mark that created the embargo. Click the magnifying glass to bring up the Road Mark Lookup screen.                                         |  |  |  |  |  |
| Permit Status     | List of possible permit request statuses available for user selection; multiple selections are allowed.                                         |  |  |  |  |  |

**3)** Click the **SEARCH** button. The Search Permit Request Results screen is displayed. Permit requests that are highlighted in yellow are high priority.

| $\geq$        | RAILI         | NC 🍙                  | AAR Em       | bargo/OPSL No     | <u>sign out</u>   <u>user services</u>   <u>help   contact us</u> |  |  |
|---------------|---------------|-----------------------|--------------|-------------------|-------------------------------------------------------------------|--|--|
| user <b>d</b> | ocument is si | igned in for RAIL - F | RAILINC CORF | PORATION          |                                                                   |  |  |
| Home          | Embargoes     | Embargo Permits       | OPSL Notes   | OPSL Note Permits | Tools                                                             |  |  |

#### Search Permit Request Results

Permit requests that are highlighted in yellow are high priority.

| <u>Show Search C</u> | riteria        |                   |                   |                 |          | Results f | ound: 2  |
|----------------------|----------------|-------------------|-------------------|-----------------|----------|-----------|----------|
| Request ID           | Embargo Number | Number of Permits | Permit Start Date | Permit End Date | Status   | Priority  | <b>A</b> |
| <u>625</u>           | BNSF004109     | 1                 | 06/12/2009        | 06/26/2009      | Approved | Medium    |          |
| <u>605</u>           | BNSF004109     | 1                 | 06/12/2009        | 06/26/2009      | Pending  | Medium    |          |
|                      |                |                   |                   |                 |          |           |          |

4) Click on the <u>Request ID</u> of the permit request that you want to view. The Permit Request Details screen is displayed.

**NOTE:** The embargo associated with a permit can be viewed by clicking the <u>Embargo</u> <u>Number</u> corresponding with the listed permit.

| $\geq$       | RAILI            | NC            |                                      | AAR Em                                          | bargo/OPSL N         | otes A  | nd Permit System         | <u>sign out   user services   help   contact (</u> |
|--------------|------------------|---------------|--------------------------------------|-------------------------------------------------|----------------------|---------|--------------------------|----------------------------------------------------|
| ser <b>d</b> | ocument is s     | igned in for  | RAIL - R                             |                                                 | PORATION             |         |                          |                                                    |
| lome         | Embargoes        | Embargo P     | ermits                               | OPSL Notes                                      | OPSL Note Permits    | Tools   |                          |                                                    |
| Per          | rmit Reque       | st Details    | 3                                    |                                                 |                      |         |                          |                                                    |
| Pe           | ermit(s) for Em  | nbargo:       | BNSF(                                | <u> 004109</u>                                  |                      |         |                          |                                                    |
| Re           | equest ID:       |               | 625                                  |                                                 |                      |         |                          |                                                    |
| St           | atus:            |               | Approv                               | /ed                                             |                      |         |                          |                                                    |
| Re           | equester ID:     |               | B2170                                | 282                                             |                      |         |                          |                                                    |
| Re           | equester Cont    | act:          | Katie I<br>BNSF<br>kathry<br>1.817.9 | 3aker<br>- BNSF RAIL<br>n.baker@bnst<br>5934265 | WAY COMPANY<br>(.com |         |                          |                                                    |
| Pr           | iority:          |               | Mediu                                | m                                               |                      |         |                          |                                                    |
| Re           | eason:           |               | TEST                                 |                                                 |                      |         |                          |                                                    |
| Nu           | umber of Perm    | nits Needed:  | 1                                    |                                                 |                      |         |                          |                                                    |
| Pe           | ermit Start Dat  | e:            | 06-12-3                              | 2009                                            |                      |         |                          |                                                    |
| Pe           | ermit End Date   | :             | 06-26-3                              | 2009                                            |                      |         |                          |                                                    |
| w            | aybill Parties:  |               |                                      |                                                 |                      |         |                          |                                                    |
| O            | rigin / Destinat | ion:          |                                      |                                                 |                      |         |                          |                                                    |
| Fr           | ee Form Comr     | nodity:       | TEST                                 |                                                 |                      |         |                          |                                                    |
| In           | structions:      |               | For is                               | sues with pe                                    | rmits/ obtaining pe  | rmit nu | mbers, please contact y  | your permit officer listed below.                  |
|              | Per              | mit officer n | ame                                  | 4.0                                             | Phone numbe          | er      |                          | Email address                                      |
| [Ka          | atie Baker       |               |                                      | 1.8                                             | 17.5934265           |         | <u>kathryn.baker@bns</u> | st.com                                             |

- 5) Perform one of the following actions:
  - a) Click the <u>Embargo Number</u> to view the embargo associated with the displayed permit.
  - b) Click **PRINTABLE VIEW** to view a printable version of the permit request.
  - c) Click **RETURN** to return to the Search Permit Request Results screen.
  - d) Click EDIT REQUEST to edit the permit request.
  - e) Click REJECT REQUEST to reject the displayed permit request.
  - f) Click START APPROVAL to start the approval process.
  - g) Click VIEW JOURNAL to view a journal entries associated with the permit request.
  - h) Click VIEW AUDIT LOG to view audit log details on the displayed permit request.

## Search & View Embargo Permits

Here is how to search and view existing embargo permits.

### > To SEARCH Embargo Permits

1) Click EMBARGO PERMITS > SEARCH PERMITS. The Search Permits screen is displayed.

| $\geq$        | RAILI                                                   | NC 🌒            | AAR Em        | bargo/OPSL N      | otes And Permit System | sign out   user services   updates   help   contact us |  |  |
|---------------|---------------------------------------------------------|-----------------|---------------|-------------------|------------------------|--------------------------------------------------------|--|--|
| user <b>d</b> | ser document is signed in for RAIL - RAILINCCORPORATION |                 |               |                   |                        |                                                        |  |  |
| Home          | Embargoes                                               | Embargo Permits | OPSL Notes    | OPSL Note Permits | Tools                  |                                                        |  |  |
| Sea           | arch Permit                                             | ts              |               |                   |                        |                                                        |  |  |
| P             | ermit Number:                                           |                 | Embar         | go No:            |                        |                                                        |  |  |
| E             | nbargo Issued                                           | I By: 🔤 🔍       | Equip         | D:                |                        |                                                        |  |  |
| SI            | art Date:                                               |                 | End Da        | nte:              |                        |                                                        |  |  |
| v             | aybill Number:                                          | :               | Waybi         | ll Date:          | •                      |                                                        |  |  |
| P             | ermit Status:                                           | 🗆 Ali 🔽 A       | pproved/Effec | tive 🗖 Cancelled  | 🗆 Expired 🗖 Used       |                                                        |  |  |
|               |                                                         |                 |               |                   | Search Cancel          |                                                        |  |  |

2) Complete the available input fields:

| SCREEN FIELD      | DESCRIPTION                                                                                                    |  |  |  |  |  |
|-------------------|----------------------------------------------------------------------------------------------------|--|--|--|--|--|
| Permit Number     | Permit numbers are 10 characters in length and consist of a randomly generated combination of letters and numbers, for example A887659944.   |  |  |  |  |  |
| Embargo Number    | 10 character, system-generated identifier for created embargoes that consists of the following components:                                   |  |  |  |  |  |
|                   | <ul> <li>Issuing railroad road mark,</li> </ul>                                                                                              |  |  |  |  |  |
|                   | <ul> <li>4 digit sequence number starting with 0001. The<br/>sequence number is reset to 0001 at the beginning of a<br/>new year,</li> </ul> |  |  |  |  |  |
|                   | <ul> <li>2 digits for year.</li> </ul>                                                                                                    |  |  |  |  |  |
|                   | Here is an example of an embargo number: BNSF011102                                                                                          |  |  |  |  |  |
| Embargo Issued By | Road mark that created the embargo. Click the magnifying glass to bring up the Road Mark Lookup screen.                                      |  |  |  |  |  |
| Equip ID          | Reporting mark and number of rail equipment.                                                                                                 |  |  |  |  |  |
| Start/End Date    | Start and End Date Range for Permits; Click calendar icon for assistance with date entry.                                                    |  |  |  |  |  |
| Waybill Number    | Number associated with the waybill.                                                                                                    |  |  |  |  |  |
| Waybill Date      | Date waybill was created.                                                                                                    |  |  |  |  |  |
| Permit Status     | List of possible permit request statuses available for use selection; multiple selections are allowed.                                       |  |  |  |  |  |

3) Click **SEARCH** to initiate the search for matching permits. The Search Permit Results screen is displayed.

|                       | RAIL        | INC         |              | AAR Emb    | argo/OPS      | L Not  | tes / | And Perm   | nit Sys | tem <sub>sigr</sub> | n out   <u>user ser</u> | /ices   <u>h</u> | ielp |
|-----------------------|-------------|-------------|--------------|------------|---------------|--------|-------|------------|---------|---------------------|-------------------------|------------------|------|
| er TI                 | RAINDOC is  | signed in f | or RAIL - RA | MLINCCORF  | ORATION       |        |       |            |         |                     |                         |                  |      |
| ne                    | Embargoes   | Embargo     | Permits 0    | PSL Notes  | OPSL Note Per | mits   | Tools |            |         |                     |                         |                  |      |
|                       |             |             |              |            |               |        |       |            |         |                     |                         |                  |      |
| Search Permit Results |             |             |              |            |               |        |       |            |         |                     |                         |                  |      |
| Sho                   | w Search C  | riteria     |              |            |               |        |       |            |         |                     |                         |                  |      |
| Exp                   | oort As CSV |             |              |            |               |        |       |            |         |                     |                         |                  |      |
| _                     | _           |             |              |            |               |        | _     | _          |         |                     | Results                 | found:           | 17   |
| Pei                   | rmit Number | Status      | Time         | Date/ Time | Number        | Start  | Date  | End Date   | Number  | Waybill Date        | Equipment ID            | Road             | 1    |
| TG                    | E9703897    | Expired     |              |            | BNSF000107    | 01-04- | 2007  | 01-18-2007 | 0       |                     |                         |                  | 1    |
| ZΒ                    | P7542314    | Cancelled   | 09-24-2008   | 09-24-2008 | BNSF000607    | 09-24- | 2008  | 10-08-2008 | 620037  | 09-24-2008          | FXE911125               | TDCC             |      |
| M/                    | AP1950411   | Expired     |              |            | BNSF000407    | 09-30- | 2007  | 10-14-2007 | 0       |                     |                         |                  |      |
| M/                    | AP2840254   | Expired     |              |            | BNSF000407    | 09-30- | 2007  | 10-14-2007 | 0       |                     |                         |                  |      |
| Ul                    | 01779247    | Expired     |              |            | BNSF000607    | 10-02- | 2008  | 10-16-2008 | 0       |                     |                         |                  |      |
| ٧J                    | N1779247    | Expired     |              |            | BNSF000607    | 10-02- | 2008  | 10-16-2008 | 0       |                     |                         |                  |      |
| ΗL                    | JC1779247   | Expired     |              |            | BNSF000607    | 10-02- | 2008  | 10-16-2008 | 0       |                     |                         |                  |      |
| AT                    | F1779247    | Expired     |              |            | BNSF000607    | 10-02- | 2008  | 10-16-2008 | 0       |                     |                         |                  |      |
| LP                    | Y1779247    | Expired     |              |            | BNSF000607    | 10-02- | 2008  | 10-16-2008 | 0       |                     |                         |                  |      |
| Ul                    | C1890611    | Expired     |              |            | BNSF001408    | 10-02- | 2008  | 10-16-2008 | 0       |                     |                         |                  |      |
| HL                    | JC1890611   | Expired     |              |            | BNSF001408    | 10-02- | 2008  | 10-16-2008 | 0       |                     |                         |                  |      |
| VJ                    | N1890611    | Expired     |              |            | BNSF001408    | 10-02- | 2008  | 10-16-2008 | 0       |                     |                         |                  |      |
| AT                    | F1890611    | Expired     |              |            | BNSF001408    | 10-02- | 2008  | 10-16-2008 | 0       |                     |                         |                  |      |
| LP                    | Y1890611    | Expired     |              |            | BNSF001408    | 10-02- | 2008  | 10-16-2008 | 0       |                     |                         |                  |      |
| AT                    | F1825949    | Expired     |              |            | BNSF001208    | 10-02- | 2008  | 10-16-2008 | 0       |                     |                         |                  |      |
| HL                    | JC1825949   | Expired     |              |            | BNSF001208    | 10-02- | 2008  | 10-16-2008 | 0       |                     |                         |                  |      |
| 4                     |             |             |              |            |               |        |       |            |         |                     |                         | Þ                | ſ    |

4) Click on the <u>Permit Number</u> of a displayed permit to view its details. The View Permit Details screen is displayed.

| $\geq$ | RAILI           | NC 🛦                 | AAR Em      | bargo/OPSL No     | otes And Perm | it System    | sign out   user services   help |
|--------|-----------------|----------------------|-------------|-------------------|---------------|--------------|---------------------------------|
| user T | RAINDOC is a    | signed in for RAIL - | RAILINCCORF | PORATION          |               |              |                                 |
| Home   | Embargoes       | Embargo Permits      | OPSL Notes  | OPSL Note Permits | Tools         |              |                                 |
|        |                 |                      |             |                   |               |              |                                 |
| VIE    | ew Permit L     | etalis               |             |                   |               |              |                                 |
| Р      | ermit(s) for En | ibargo:              | BNSF000607  |                   |               |              |                                 |
| s      | tatus:          |                      | Cancelled   |                   |               |              |                                 |
| Р      | ermit Number:   |                      | ZBP7542314  |                   |               |              |                                 |
| υ      | sed Date/ Time  |                      | 09-24-2008  |                   |               |              |                                 |
| D      | ormit Cancol P  | 03000                | cancol      |                   |               |              |                                 |
|        |                 | eason.               |             |                   |               |              |                                 |
| P      | ermit Start Dat | e:                   | 09-24-2008  |                   |               |              |                                 |
| P      | ermit End Date  | :                    | 10-08-2008  |                   |               |              |                                 |
| N      | umber of Perm   | iits Needed:         | 1           |                   |               |              |                                 |
| N      | um of Permits   | Allowed Per Day:     | 1           |                   |               |              |                                 |
| v      | aybill Number:  | :                    | 620037      |                   |               |              |                                 |
| v      | /avbill Date:   |                      | 09-24-2008  |                   |               |              |                                 |
| E      | quinment ID:    |                      | EVE911125   |                   |               |              |                                 |
|        | quipment ib.    |                      | TROO        |                   |               |              |                                 |
| В      | illing Road:    |                      | IDCC        |                   |               |              |                                 |
|        | Commodities     | Specified            |             |                   |               |              |                                 |
| Ot     | her Permits I   | n Series             |             |                   |               |              |                                 |
| No     | Other Permits   | 3                    |             |                   | (             |              |                                 |
|        |                 | Printable            | View Retur  | n View audit log  | Export As XML | Export As CS | SV                              |

- 5) Perform one of the following actions (the available action vary depending on the status of the permit ):
  - a) Click **PRINTABLE VIEW** to view a printable version of the permit.
  - b) Click RETURN to return to the Search Permit Results screen.
  - c) Click CANCEL PERMIT to cancel the displayed permit (for 'effective' permits).
  - d) Click VIEW PERMIT REQUEST to view the permit request details.
  - e) Click VIEW AUDIT LOG to audit a history of the displayed permit.
  - f) Click EXPORT AS XML to export the displayed permit as XML.
  - g) Click the EXPORT AS CSV option to export the displayed permit in csv format.

# Approve Embargo Permit Requests

You can perform a search to find embargo permit requests waiting for approval. You can then select a permit request and provide approval. Requests may be approved if their current status is "Pending". This process is for Permit Officers. The embargo associated with the permit must be approved and active.

### > To APPROVE Embargo Permit Requests

- 1) Perform a search for permit requests (see <u>Search & View Permit Requests</u>).
- 2) From the Permit Request Details screen, click **START APPROVAL** to start the approval process. The Approve Permit Request screen is displayed.

| RAILI                        | NC 👔 AAR Embargo/OPSL Notes And Permit System sign out   user services   help                                                                                                    |
|------------------------------|----------------------------------------------------------------------------------------------------|
| iser <b>TRAINDOC</b> is s    | igned in for RAIL - RAILINCCORPORATION                                                                                                    |
| lome Embargoes               | Embargo Permits OPSL Notes OPSL Note Permits Tools                                                                                                    |
| Create Permit                | Request                                                                                                    |
| Instructions:                | After submission of your request, for issues with permits/ obtaining permit numbers, please contact<br>the permit officer(s) for the issuing road. To access a listing of railroad permit officers, please select<br>Permits drop down and choose Search Officers option.                |
| *Permit(s) for<br>Embargo:   | RAIL000109                                                                                                    |
| Status:                      | New                                                                                                    |
| Requester ID:                | TRAINDOC                                                                                                    |
| Requester<br>Contact:        | Anthony Will       (Please ensure your email address is correct, if         RAIL - RAILINC CORPORATION       not,         anthony.will@railinc.com       update it first in SSO and then re-try operation)         1.919.6515285       update it first in SSO and then re-try operation) |
| 'Priority:                   | Medium                                                                                                    |
| 'Reason:                     | allow coal                                                                                                    |
| *Number of<br>Permits Needed | 1                                                                                                    |
| Permit Start<br>Date:        | 05-21-2009                                                                                                    |
| Permit End Date              | 06-04-2009                                                                                                    |
| Shipper CIF:                 | <u> </u>                                                                                                    |
| Consignee CIF:               | <u></u> ٩                                                                                                    |
|                              | Road Mark FSAC                                                                                                    |
| Origin FSAC:                 | °                                                                                                    |
| Destination<br>FSAC:         | ۹                                                                                                    |
| 'Free Form<br>Commodity:     | coal                                                                                                    |
|                              | Return Submit                                                                                                    |

**3)** Complete the available input fields:

| SCREEN FIELD                         | DESCRIPTION                                                                                                    |
|--------------------------------------|----------------------------------------------------------------------------------------------------|
| Note                                 | Free-form notes field.                                                                                                    |
| * Reason                             | Free-form field; reason for the embargo permit request.                                                                                                    |
| * Priority                           | List provided for user selection; valid priorities are: High, Medium, and Low.                                                                                                    |
| * Number of Permits<br>Needed        | Enter the number of permits required.                                                                                                    |
| Number of Permits<br>Allowed per Day | Enter the number of permits allowed each day.                                                                                                    |
| Permit Start Date                    | Must be equal to or past associated embargo start date; must be prior to associated embargo end date; must be prior to requested end date.                                                                                                    |
| Permit End Date                      | Default is calculated as 10 working days after start date or set as<br>the associated embargo end date, whichever comes first. May not<br>be equal or prior to requested start date. May not be prior to<br>associated embargo start date. May not be after associated<br>embargo end date. |
| Shipper CIF                          | One per permit. If Shipper CIF(s) were specified in the associated embargo, then entered CIF must be one of those specified.                                                                                                    |
| Consignee CIF                        | One per permit. If Consignee CIF(s) were specified in the associated embargo, then entered CIF must be one of those specified.                                                                                                    |
| Origin FSAC                          | Origin Freight Station Accounting Code. Enter Road Mark and then FSAC number. Lookup available.                                                                                                    |
| Destination FSAC                     | Destination Freight Station Accounting Code. Enter Road Mark and then FSAC number. Lookup available.                                                                                                    |
| Permit These STCC<br>Commodities     | Multiple STCC allowed per permit. If STCC(s) were specified in the associated embargo then entered STCC must be one of those specified.                                                                                                    |

4) Click **APPROVE PERMIT**. The system notifies the requestor. The permit request is now considered approved and a request id is assigned.

## **Reject Embargo Permit Requests**

You can perform a search to find permit requests waiting for approval. You can then select a permit request and reject it. Requests may be rejected by a Permit Officer if its current status is "Pending".

### > To REJECT Embargo Permit Requests

- 1) Perform a search for permit requests (see <u>Search & View Permit Requests</u>).
- 2) From the Permit Request Details screen, click **REJECT REQUEST**. The Permit Request Reject Reason Pop-up window is displayed.

| Permit Request Reject Reason |            |
|------------------------------|------------|
|                              |            |
|                              |            |
|                              |            |
|                              |            |
| Rej                          | ect Cancel |

**3)** Enter a free-form rejection reason. Click **REJECT**. The system notifies the requestor. The permit request is now considered rejected and may not have waybills approved against it. The Permit Request Details screen is displayed.

| 2               | RAILI                                          | NC      |                                                     | AAR Em                                              | bargo/OPSL N                         | otes Ai   | nd Permit System          | <u>sign out   user services   help  </u> |
|-----------------|------------------------------------------------|---------|-----------------------------------------------------|-----------------------------------------------------|--------------------------------------|-----------|---------------------------|------------------------------------------|
| ser TI          | RAINDOC is si                                  | gned in | for RAIL - I                                        | RAILINCCORI                                         | PORATION                             |           |                           |                                          |
| ome             | Embargoes                                      | Embarg  | jo Permits                                          | OPSL Notes                                          | OPSL Note Permits                    | Tools     |                           |                                          |
| 0               | Permit Reque                                   | stsuco  | essfully re                                         | jected                                              |                                      |           |                           |                                          |
| Per<br>Pe<br>Re | rmit Reques<br>ermit(s) for Emit<br>equest ID: | oargo:  | RAIL00010<br>585                                    | <u>)9</u>                                           |                                      |           |                           |                                          |
| St              | atus:                                          |         | Rejected                                            | _                                                   |                                      |           |                           |                                          |
| Re              | equester ID:                                   | ct:     | Anthony W<br>RAIL - RAI<br>anthony.wi<br>1.919.6515 | ~<br>Vill<br>ILINC CORPC<br>ill@railinc.cor<br>5285 | RATION<br>n                          |           |                           |                                          |
| Re              | jection Reason                                 |         | This is not                                         | a valid permit                                      | request. Call if you                 | have que  | stions.                   |                                          |
| Pr              | iority:                                        |         | Medium                                              |                                                     |                                      |           |                           |                                          |
| Re              | ason:                                          |         | allow coal                                          |                                                     |                                      |           |                           |                                          |
| Nu<br>Ne        | imber of Permi<br>eded:                        | ts      | 1                                                   |                                                     |                                      |           |                           |                                          |
| Pe              | ermit Start Date                               | :       | 05-21-2009                                          | 9                                                   |                                      |           |                           |                                          |
| Pe              | ermit End Date:                                |         | 06-04-2009                                          | 9                                                   |                                      |           |                           |                                          |
| w               | aybill Parties:                                |         |                                                     |                                                     |                                      |           |                           |                                          |
| Or              | igin / Destinatio                              | on:     |                                                     |                                                     |                                      |           |                           |                                          |
| Fr              | ee Form Comm                                   | odity:  | coal                                                |                                                     |                                      |           |                           |                                          |
| In              | structions:                                    |         | For issues<br>informatio                            | swith permit<br>on on the pe                        | s/ obtaining permit<br>rmit officer. | numbe     | rs, please refer to the o | original embargo for                     |
|                 |                                                |         | 1                                                   | Printable Vie                                       | w Return View                        | , Journal | View audit log            |                                          |

# Upload Embargo Permit Requests

Here is how to upload embargo permit requests.

## > To UPLOAD Embargo Permit Requests

1) Click on EMBARGO PERMITS > UPLOAD PERMITS. The Upload Permits screen is displayed.

| 2               | BAILI                | NC 🍙                  | AAR Em      | bargo/OPSL N      | otes A | nd Permit System | sign out   user services   updates   help   contact us |
|-----------------|----------------------|-----------------------|-------------|-------------------|--------|------------------|--------------------------------------------------------|
| user <b>d</b> e | ocument is si        | igned in for RAIL - P | RAILINCCORP | ORATION           |        |                  |                                                        |
| Home            | Embargoes            | Embargo Permits       | OPSL Notes  | OPSL Note Permits | Tools  |                  |                                                        |
| Upl             | oad Permi            | ts                    |             |                   |        |                  |                                                        |
| - An            | 'Import File: Browse |                       |             |                   |        |                  |                                                        |
|                 |                      |                       |             |                   | Im     | port Done        |                                                        |

- 2) Select the **BROWSE** button. Using the displayed dialog box, browse to the location of the permit request that you want to upload.
- 3) Click the IMPORT button.

# **OPSL Note Management**

## View OPSL Note Rules/Guidelines

Here is how to access basic overview rules and guidelines to the creation of OPSL Notes.

### > To VIEW OPSL Note Rules/Guidelines

1) Click on **OPSL NOTES > OPSL NOTE RULES/GUIDELINES**. The OPSL Note Definition screen is displayed.

|                                                                                                    |                                                                                                    |                                                                                  |                                                                                                    |                                                        |                                                                           | ·                       | <br> | <u>, haaroo   1101b   1</u> |
|----------------------------------------------------------------------------------------------------|----------------------------------------------------------------------------------------------------|----------------------------------------------------------------------------------|----------------------------------------------------------------------------------------------------|--------------------------------------------------------|---------------------------------------------------------------------------|-------------------------|------|-----------------------------|
| Embargoe                                                                                             | signed in for RAIL -<br>s Embargo Permits                                                                  | OPSL Notes                                                                       | ORATION<br>OPSL Note Permits                                                                              | Tools                                                  |                                                                           |                         |      |                             |
|                                                                                                    |                                                                                                    |                                                                                  |                                                                                                    |                                                        |                                                                           |                         |      |                             |
|                                                                                                    | <u>(</u>                                                                                                   | OPSL No                                                                          | ote Definitio                                                                                             | <u>n</u>                                               |                                                                           |                         |      |                             |
| What is                                                                                              | the OPSL?                                                                                                  |                                                                                  |                                                                                                    |                                                        |                                                                           |                         |      |                             |
| The Offic<br>industry<br>rail statio                                                                 | cial Railroad Static<br>governing geograp<br>in directory.                                                 | on List, know<br>ohical publica                                                  | n in the rail indus<br>ition, an authoritai                                                               | try as tl<br>ive and                                   | ne OPSL, is<br>highly up-to                                               | a rail<br>-date         |      |                             |
| What ar                                                                                              | e OPSL Notes?                                                                                              |                                                                                  |                                                                                                    |                                                        |                                                                           |                         |      |                             |
| OPSL N<br>station w<br>numbers<br>Alphabet<br>themselv                                               | otes in this applic:<br>which describe ope<br>are displayed in<br>ical and Geograph<br>res is displayed in | ation are unio<br>rational facto<br>parentheses<br>iical sections<br>the Notes S | que characteristic<br>ors impacting trafi<br>adjacent to a sta<br>s of the OPSL. The<br>rection under the | s attribu<br>ic move<br>ion nar<br>e text c<br>appropr | itable to a s<br>ements. Not<br>ne in the<br>if the notes<br>iate note nu | pecific<br>e<br>mber.   |      |                             |
| OPSL E                                                                                               | ffective Dates                                                                                             |                                                                                  |                                                                                                    |                                                        |                                                                           |                         |      |                             |
| The OPS<br>covers.<br>covers a<br>in time.                                                           | SL Reissue and e<br>These show the d<br>re effective dates.                                                | ach OPSL S<br>ates the pub<br>This date ir                                       | upplement carry '<br>lications are publi<br>dicates everythin                                             | issue' c<br>shed. A<br>g in effe                       | lates on the<br>Iso shown o<br>ct as of tha                               | ir<br>on the<br>t point |      |                             |
| Subscri                                                                                              | bing to the OPSL                                                                                           |                                                                                  |                                                                                                    |                                                        |                                                                           |                         |      |                             |
| For infor<br>www.rail<br>Or conta<br>Railinc<br>Custome<br>7001 We<br>Cary, NC<br>TEL 800<br>FAX 919 | mation on how to<br>inc.com<br>et:<br>ston Parkway, Su<br>27513<br>-544-7245<br>851 5410                   | subscribe to<br>iite 200                                                         | the OPSL visit u                                                                                          | s at ou                                                | r web site:                                                               |                         |      |                             |

## Search OPSL Notes

Here is how to search for OPSL Notes.

## > To SEARCH OPSL Notes

 Click on OPSL NOTES > SEARCH OPSL NOTES. The OPSL Notes Search screen is displayed.

| $\geq$ | RAILI        | NC 🍙                  | AAR Em       | bargo/OPSL N      | otes And Permit S     | ystem <u>sign ou</u> | <u>it   user services   help   contact us</u> |
|--------|--------------|-----------------------|--------------|-------------------|-----------------------|----------------------|-----------------------------------------------|
| user d | ocument is s | igned in for RAIL - F | RAILINC CORF | PORATION          |                       |                      |                                               |
| Home   | Embargoes    | Embargo Permits       | OPSL Notes   | OPSL Note Permits | Tools                 |                      |                                               |
| Sea    | arch OPSL    | Notes                 |              |                   |                       |                      |                                               |
| 0      | PSL Note No: |                       | Issued By:   | Creat             | ed By:                | State/Province: Any  | State/Province                                |
| 5      | tatus:       | L All L Amen          | ded 🗀 Can    | celled 💌 Approved | d/Effective L Expired |                      |                                               |
|        |              |                       |              | Search Adva       | anced Query Cancel    |                      |                                               |

2) Complete the available described input fields:

| SCREEN FIELD   | DESCRIPTION                                                                                                    |  |  |  |  |
|----------------|----------------------------------------------------------------------------------------------------|--|--|--|--|
| OPSL Note No.  | <ul> <li>An OPSL tariff note number is 10 characters in length and consists of the following components:</li> <li>Issuing railroad road mark</li> <li>OPSL issue indicator; the second digit of the alpha code is incremented by the next letter of the alphabet for each year; 'AB' equals the 2007 edition; 'AC' equals the 2008 edition.</li> <li>4 digit Tariff Note item number</li> </ul> |  |  |  |  |
|                | Here is an example of a tariff note number: BNSF – AB – 3200                                                                                                    |  |  |  |  |
| Issued By      | Key in road mark or use the lookup feature by clicking the magnifying glass icon next to the text box.                                                                                                    |  |  |  |  |
| Created By     | Single Sign On User ID of the creator of the OPSL Note.                                                                                                    |  |  |  |  |
| State/Province | From the drop down choose a State/Province.                                                                                                    |  |  |  |  |
| Status         | <b>All</b> – by checking this box all OPSL Notes that have been created and handled by the OPSL Admin no matter the status are returned.                                                                                                    |  |  |  |  |
|                | <b>Amended</b> – by checking this box only approved and amended OPSL Notes are returned.                                                                                                    |  |  |  |  |
|                | <b>Cancelled</b> – by checking this box only OPSL Notes approved and later cancelled by the road are returned.                                                                                                    |  |  |  |  |
|                | <b>Approved/Effective</b> – by checking this box (default) only the approved and effective OPSL Notes are returned.                                                                                                    |  |  |  |  |
|                | <b>Expired</b> – by checking this box only the OPSL Notes that were approved and have expired are returned.                                                                                                    |  |  |  |  |

3) Click **SEARCH**. The results of the specified search are displayed.

USERAILINC AR Embargo/OPSL Notes And Permit System Sign out | USER Services | help | contact us user document is signed in for RAIL - RAILINC CORPORATION

Home Embargoes Embargo Permits OPSL Notes OPSL Note Permits Tools

Search OPSL Note Results

|                 |              |                 |                   |                  |           |                         |                   |                              |                        | Results four              | <b>id:</b> 84 |
|-----------------|--------------|-----------------|-------------------|------------------|-----------|-------------------------|-------------------|------------------------------|------------------------|---------------------------|---------------|
| lssuing<br>Road | OPSL Note No | Amendment<br>No | Effective<br>Date | Allow<br>Permits | Status    | Last<br>Amended<br>Date | Cancelled<br>Date | Info<br>Only<br>OPSL<br>Note | Participating<br>Roads | Cause                     |               |
| AGR             | AGRAC0511    | 0               | 01/16/2008        | NO               | Cancelled |                         | 01/16/2008        | NO                           |                        | UMLER restrictions        |               |
| AGR             | AGRAC2754    | 0               | 01/16/2008        | NO               | Cancelled |                         | 01/16/2008        | NO                           |                        | Commodity<br>restrictions |               |
| AGR             | AGRAC2222    | 0               | 01/15/2008        | YES              | Cancelled |                         | 01/15/2008        | NO                           |                        | Handled by Permit<br>only |               |
| AGR             | AGRAB0790    | 0               | 11/08/2007        | NO               | Cancelled |                         | 12/27/2007        | NO                           |                        | Plate restrictions        |               |
| AGR             | AGRAB1234    | 0               | 10/30/2007        | NO               | Cancelled |                         | 11/01/2007        | NO                           |                        | Plate restrictions        |               |
| AGR             | AGRAB1111    | 0               | 10/17/2007        | YES              | Cancelled |                         | 11/01/2007        | NO                           |                        | Plate restrictions        |               |
| AGR             | AGRAB1232    | 0               | 10/17/2007        | NO               | Cancelled |                         | 10/17/2007        | NO                           |                        | UMLER restrictions        |               |
| AGR             | AGRAB3344    | 1               | 10/17/2007        | NO               | Cancelled | 10/17/2007              | 10/17/2007        | NO                           |                        | Weight Restriction        |               |
| AGR             | AGRAC3344    | 2               | 10/17/2007        | NO               | Cancelled |                         | 01/17/2008        | NO                           |                        | Weight Restriction        |               |
| AGR             | AGRAB0001    | 0               | 09/27/2007        | YES              | Cancelled |                         | 09/27/2007        | NO                           |                        | Handled by Permit<br>only |               |
| AGR             | AGRab1944    | 0               | 09/26/2007        | NO               | Cancelled |                         | 11/01/2007        | NO                           |                        | Other - specify           |               |
| BNSF            | BNSFAE0425   | 0               | 02/02/2010        | NO               | Cancelled |                         | 02/02/2010        | NO                           |                        | Weight Restriction        |               |
|                 |              |                 |                   |                  |           | Return                  |                   |                              |                        |                           |               |

4) Click on the <u>OPSL Note No</u>. of a displayed record to view its full details. The OPSL Note Details screen is displayed.

| 21    | RAILI                   | NC ()                 | AAR Em          | bargo/OPSL N        | otes Ar     | d Permit System       | <u>sign out</u>   <u>user ser</u> | vices   help   contact |
|-------|-------------------------|-----------------------|-----------------|---------------------|-------------|-----------------------|-----------------------------------|------------------------|
| er do | ocument is s            | igned in for RAIL - F | RAILINC CORF    | PORATION            |             |                       |                                   |                        |
| me    | Embargoes               | Embargo Permits       | OPSL Notes      | OPSL Note Permits   | Tools       |                       |                                   |                        |
|       |                         |                       |                 |                     |             |                       |                                   |                        |
| OP    | SL Note D               | etails                |                 |                     |             |                       |                                   |                        |
| Gei   | neral OPSL              | Note Information      |                 |                     |             |                       |                                   |                        |
| OP    | SL Note No: E           | BNSFAD1802            |                 |                     |             |                       |                                   |                        |
| Effe  | ective Date: 0          | 6-29-2009             | Published Da    | te: 06-29-2009      |             | Supplement            | t Number:                         |                        |
| Sta   | tus: Effective          | l.                    | Issuing Road    | BNSF - BNSF RAILWA  | Y COMPAN    | (                     |                                   |                        |
| Alle  | ow Permits: 🗅           | lo                    | Tier 2 Effectiv | /e Date: 06-29-2009 |             |                       |                                   |                        |
| Inc   | lude Empty Re           | evenue Cars: No       | Max Car Allo    | wed:                |             | Bypass Loc            | al Waybills: No                   |                        |
| Ori   | ginal Request           | er: Katie Baker       | Email: kathr    | n.baker@bnsf.com/   |             | Phone Num             | ber: 1.817.5934265                |                        |
| Par   | ticipating Roa          | nds:                  |                 |                     |             |                       |                                   |                        |
| Cor   | nmodity                 |                       |                 |                     |             |                       |                                   |                        |
| lar   | get All Comm            | nodities              | _               |                     | _           |                       |                                   |                        |
| Cat   | ise<br>Iool Maakani     |                       |                 |                     |             |                       |                                   |                        |
| Gau   | ise: Mechani<br>ography | ical Hold             |                 |                     | _           |                       |                                   |                        |
| Incl  | ude These Lo            | cations:              | _               |                     | _           |                       |                                   |                        |
|       |                         | FROM                  |                 | Bi-l                | )irectional |                       | TO                                |                        |
| Ro    | admark FS               | SAC Statio            | on Name         | State/Province      | v           | Roadmark FSAC         | Station Name                      | State/Province         |
| В     | NSF 6200                | 0 KANSAS (            | CITY            | KS                  | ĩ           | *                     |                                   |                        |
| [Ma   | ip Geography            | ]                     |                 | I                   |             |                       |                                   |                        |
| Εqι   | iipment                 |                       |                 |                     |             |                       |                                   |                        |
| Inc   | lude These Inf          | termodal Equipment    | : PBCE51911     | 5                   |             |                       |                                   |                        |
| Tot   | al Weight on I          | Rail: No Weight Re    | strictions      |                     |             |                       |                                   |                        |
| Cle   | arance Code:            | No Clearance Cod      | e               |                     |             |                       |                                   |                        |
| Wa    | ybill Parties           |                       |                 |                     |             |                       |                                   |                        |
| Tar   | get All Wayb            | ill Parties           |                 |                     |             |                       |                                   |                        |
|       |                         | Clone Prin            | table View      | Export As XML       | Amend       | Cancel Show Audit Tra | ail View Journal                  |                        |
|       |                         |                       |                 |                     | Keturn      |                       |                                   |                        |

- 5) Perform on of the following actions:
  - a) Click the <u>Map Geography</u> link to view a map of the OPSL Note (See the <u>Mapping</u> <u>Tool Section</u> for details).
  - b) Click CLONE to clone the displayed OPSL Note (See <u>Clone OPSL Note</u>).
  - c) Click **PRINTABLE VIEW** to display a printable version of the OPSL Note.

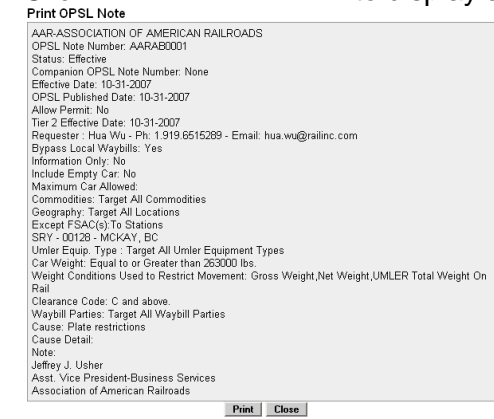

Click **PRINT** to print out the displayed OPSL Note or click **CLOSE** to cancel the printing.

- d) Click EXPORT AS XML to export the displayed OPSL Note in XML format (See <u>Export an OPSL Note as XML</u>).
- e) Click AMEND to issue an amendment to the displayed OPSL Note (See <u>Amend</u> <u>OPSL Note</u>).
- f) Click CANCEL to cancel the OPSL Note (See <u>Cancel OPSL Note</u>).
- g) Click EXPIRE to expire the displayed OPSL Note (See Expire OPSL Note).
- h) Click **REQUEST PERMIT** to request a permit for the OPSL Note (See Request an OPSL Note Permit).
- i) Click ADMIN ISSUE PERMIT to issue an OPSL Note Permit as an administer (See OPSL Note Admin Permit Create).
- j) Click SHOW AUDIT TRAIL to view a history of the displayed OPSL Note record (See <u>Show Audit Trail</u>).
- k) Click VIEW JOURNAL to display any journal entry associated with the OPSL Note (See <u>View/Create a Journal Entry</u>).
- I) Click **RETURN** to return to the previously displayed screen.

## Search OPSL Notes – Advanced Query

Here is how to search and view OPSL Notes using advanced query options to narrow the parameters of the search.

### > To SEARCH/VIEW OPSL Notes with Advanced Query Options

 Click on OPSL NOTES > SEARCH OPSL NOTES on the main navigation bar. The OPSL Notes Search screen is displayed. Click on ADVANCED QUERY to reveal additional search options.

**NOTE:** At any point, the advanced query fields can be hidden by clicking the **SIMPLE QUERY** button.

| $\geq$        | RAILI            | NC 🛦                  | AAR Em       | bargo/OPSL N      | otes A    | nd Permit Sy                                                                                                    | rstem       | <u>sign out</u>   <u>user services</u> | <u>help   contact us</u> |
|---------------|------------------|-----------------------|--------------|-------------------|-----------|----------------------------------------------------------------------------------------------------|-------------|----------------------------------------|--------------------------|
| user <b>d</b> | ocument is si    | igned in for RAIL - F | RAILINC CORF | PORATION          |           |                                                                                                    |             |                                        |                          |
| Home          | Embargoes        | Embargo Permits       | OPSL Notes   | OPSL Note Permits | Tools     |                                                                                                    |             |                                        |                          |
| Sea           | arch OPSL        | Notes                 |              |                   |           |                                                                                                    |             |                                        |                          |
| F             | dvanced Qu       | егу                   |              |                   |           |                                                                                                    |             |                                        |                          |
| 0             | PSL Note No:     |                       |              | Issuing Road      | :         | , in the second second | Created By: |                                        |                          |
| P             | ermit Number:    |                       |              |                   |           |                                                                                                    |             |                                        |                          |
| C             | ause:            | Any Cause             | •            | Participating     | Road:     |                                                                                                    |             |                                        |                          |
| S             | atus:            | 🗆 All 🗖 Ame           | nded 🗖 Ca    | ncelled 🔽 Approve | ed/Effect | ive 🗖 Expired                                                                                                    |             |                                        |                          |
| C             | ommodity:        |                       | Æ            |                   | Ð         | <b></b>                                                                                                    |             |                                        |                          |
| v             | /aybill Parties: |                       |              | ₽                 | <b>S</b>  |                                                                                                    | P           |                                        |                          |
| U             | MLER Equipme     | ent Type Code:        | æ            |                   |           | <b></b>                                                                                                    |             |                                        |                          |
| G             | eography:        | e                     | All FSAC and | States C FSAC     |           | C State/Provin                                                                                                    | ice         |                                        |                          |
|               |                  |                       |              |                   |           |                                                                                                    |             |                                        |                          |
|               |                  |                       |              | Search Sir        | nple Que  | ry Cancel                                                                                                    |             |                                        |                          |

2) Complete the available input fields:

| SCREEN FIELD       | DESCRIPTION                                                                                                    |  |  |  |
|--------------------|----------------------------------------------------------------------------------------------------|--|--|--|
| OPSL Note No.      | <ul> <li>An OPSL tariff note number is 10 characters in length and consists of the following components: <ul> <li>Issuing railroad road mark</li> <li>OPSL issue indicator; the second digit of the alpha code is incremented by the next letter of the alphabet for each year; 'AB' equals the 2007 edition; 'AC' equals the 2008 edition.</li> <li>4 digit Tariff Note item number</li> </ul> </li> </ul> |  |  |  |
|                    | Here is an example of a tariff note number: BNSF – AB – 3200                                                                                                    |  |  |  |
| Issued by          | Key in road mark or use the lookup feature by clicking the magnifying glass icon next to the text box.                                                                                                    |  |  |  |
| Created by         | Single Sign On User ID of the creator of the OPSL Note.                                                                                                    |  |  |  |
| Permit Number      | Permit numbers are 10 characters in length and consist of a randomly generated combination of letters and numbers, for example A887659944.                                                                                                    |  |  |  |
| Cause              | Choose a specific cause from the drop down.                                                                                                    |  |  |  |
| Participating Road | Road invited to participate in the issued OPSL Note.                                                                                                    |  |  |  |
| Status             | Check the appropriate box (All, Amended, Cancelled, Approved/Effective, Expired, Re-issued).                                                                                                    |  |  |  |
| Commodity          | Key in up to three specific STCC's or use the lookup feature<br>by clicking the magnifying glass icon next to the text box.                                                                                                    |  |  |  |
| Waybill Parties    | Key in the specific CIF Numbers (all 13 characters) or use the lookup feature by clicking the magnifying glass icon next to the text box.                                                                                                    |  |  |  |

| AAR | EMBARGO/OP | SL NOTES | AND PERMIT | SYSTEM U | JSER GUIDE |
|-----|------------|----------|------------|----------|------------|
|     |            |          |            |          |            |

| SCREEN FIELD                 | DESCRIPTION                                                                                                    |  |  |  |  |
|------------------------------|----------------------------------------------------------------------------------------------------|--|--|--|--|
| UMLER Equipment<br>Type Code | Key in standard Umler Equipment Type Codes or use the lookup feature by clicking the magnifying glass icon next to the text box.                                                                               |  |  |  |  |
| Geography                    | Choose one of these options:                                                                                                    |  |  |  |  |
|                              | All FSAC and States – Include all geographic locations.                                                                                                    |  |  |  |  |
|                              | <b>FSAC</b> – Choosing this option displays text boxes with the ability to key in up to three specific FSACs. You can also use the lookup feature by clicking the magnifying glass icon next to each text box. |  |  |  |  |
|                              | <b>State/Province</b> – Choosing this option displays a drop down with the ability to select a specific state/province.                                                                                        |  |  |  |  |

3) Click **SEARCH**. The results of the specified search are displayed.

## Issue OPSL Notes

Here is how to issue a new OPSL Note.

## > To ISSUE OPSL Notes

1) Click on **OPSL NOTES > ISSUE OPSL NOTE**. The Issue Restricted Movement OPSL Note screen is displayed.

| RAILING                                                                                                    | 🕫 🍙 🗛 🕯                                                                                                    | mbargo/OPSL Notes And P                                                                                                    | ermit System                                          | <u>sign out   user services   help   contact</u>                                                                                                 |
|----------------------------------------------------------------------------------------------------|----------------------------------------------------------------------------------------------------|----------------------------------------------------------------------------------------------------|-------------------------------------------------------|----------------------------------------------------------------------------------------------------|
| er <b>document</b> is signed i                                                                                                    | n for RAIL - RAILINC CO                                                                                                    | ORPORATION                                                                                                    |                                                       |                                                                                                    |
| me Embargoes Emba                                                                                                    | rgo Permits OPSL Not                                                                                                    | es OPSL Note Permits Tools                                                                                                    |                                                       |                                                                                                    |
| Issue Restricted M                                                                                                    | ovement OPSL No                                                                                                    | ote                                                                                                    |                                                       |                                                                                                    |
| General OPSL Note I                                                                                                    | nformation<br>BNSE AD                                                                                                    |                                                                                                    |                                                       |                                                                                                    |
| OPSL Note No:                                                                                                    |                                                                                                    | Information Only OPSL Note                                                                                                    | Status: New                                           |                                                                                                    |
| Issuing Road:                                                                                                    | BNSF 💌                                                                                                    | Effective Date: 06-30-2009                                                                                                    | Published Date: 06-30                                 | -2009 🔳 Supplement Number:                                                                                                    |
| Allow Permits:                                                                                                    | Choose Yes/No · •                                                                                                    | Bypass Local<br>Waybills: Choose Yes/No · 💌                                                                                                    | 🗆 Include Empty Re                                    | venue Cars                                                                                                    |
| Participating Roads:                                                                                                    |                                                                                                    | ۹                                                                                                    | Notes to<br>Participating<br>Roads:                   |                                                                                                    |
| 🗆 Max Car Allowe                                                                                                    | d                                                                                                    |                                                                                                    |                                                       |                                                                                                    |
| Commodity                                                                                                    | <u></u>                                                                                                    |                                                                                                    |                                                       |                                                                                                    |
| <ul> <li>Include These Co</li> </ul>                                                                                                    | modifies Farget i                                                                                                    | All Commodifies                                                                                                    |                                                       |                                                                                                    |
|                                                                                                    | ٩                                                                                                    |                                                                                                    |                                                       |                                                                                                    |
| Cause                                                                                                    |                                                                                                    | Notes                                                                                                    | ;                                                     |                                                                                                    |
| *Cause: - Choose                                                                                                    | se a Cause -                                                                                                    |                                                                                                    |                                                       | (Enter exact<br>verbiage in the Notes<br>text box that is listed<br>in the OPSI. Note<br>Directory. This will<br>be reviewed for<br>accelute the |
|                                                                                                    |                                                                                                    |                                                                                                    |                                                       | AAR/Railinc Admin.)                                                                                                    |
| Include These Loca From FSAC     Exclude These Loca From                                                                                                    | ations C Target All Loo                                                                                                    | To<br>Bi-Directional FSAC •                                                                                                    |                                                       | <b>9 8</b>                                                                                                    |
| FSAC                                                                                                    |                                                                                                    | Bi-Directional FSAC                                                                                                    |                                                       |                                                                                                    |
| □ Include These Inter                                                                                                    | rchanges                                                                                                    | ٩                                                                                                    | Choose a Geography                                    | Template.                                                                                                    |
| OR .                                                                                                    |                                                                                                    |                                                                                                    | Gulf<br>Houston, TX<br>Jacksonville<br>Katie Test 217 | sistel                                                                                                    |
| Fauinment                                                                                                    |                                                                                                    | _ <b>`</b>                                                                                                    | Coreate Coography Temp                                |                                                                                                    |
| C Target Select UMLE<br>UMLER Railcars C T<br>Include These Uml<br>A - Equipped Bos<br>B - Unequipped f<br>C - Covered Hop<br>E - Equipped Gor<br>F - Flats | R Equipment Types C<br>arget Select Intermodal<br>ler Equipment Type G<br>« Cars G - Unequ<br>Box Cars H - Unequ<br>pers J - Gondo<br>ndolas K - Equip;<br>C - Specia | <sup>↑</sup> Target All UMLER Equipment Topos       Equipment       tioups       Ipped Gondolas       □ D - Convertional Int       ipped Kondolas       □ A - Cover Profile Int       a G - R. Refrigerator RB       ted Hoppers     S - Stack Intermod       I Types     T - Tanks | C Target Select UMLER E                               | quipment Type Groups C Target Select<br>modal Containers<br>mobile Multi-levels<br>modal Trailers                                                |
| Total Weight on R                                                                                                    | ail<br>- 💽 🛛 - Select a Quantity                                                                                                    | · y lbs.                                                                                                    |                                                       |                                                                                                    |
| Clearance Code                                                                                                    | •                                                                                                    |                                                                                                    |                                                       |                                                                                                    |
| Waybill Parties                                                                                                    | _                                                                                                    | _                                                                                                    | _                                                     |                                                                                                    |
| <ul> <li>Target Select Wayb</li> </ul>                                                                                                    | ill Parties C Target                                                                                                    | All Waybill Parties                                                                                                    |                                                       |                                                                                                    |
| Include These Waybill P<br>CIF:                                                                                                    | Parties:                                                                                                    | ipper 🗖 Consignee 🗖 Care of party                                                                                                    | Ship From Dick Up                                     |                                                                                                    |
|                                                                                                    |                                                                                                    | Save Drait Ssue C                                                                                                    | IPSE Note                                             |                                                                                                    |

2) Complete the available described input fields:

| SCREEN FIELD                  | DESCRIPTION                                                                                                    |
|-------------------------------|----------------------------------------------------------------------------------------------------|
| OPSL Note No.                 | <ul> <li>An OPSL tariff note number is 10 characters in length and consists of the following components:</li> <li>Issuing railroad road mark</li> <li>OPSL issue indicator; the second digit of the alpha code is incremented by the next letter of the alphabet for each year; 'AB' equals the 2007 edition; 'AC' equals the 2008 edition.</li> <li>4 digit Tariff Note item number</li> </ul> |
|                               | Here is an example of a tariff note number: BNSF – AB – 3200                                                                                                    |
| Information Only<br>OPSL Note | Operating station notice, only serves as a notice of intent. No waybills are matched or EDI 824 messages issued. An email is sent to affected parties.                                                                                                    |
| Issued By                     | Key in road mark or use the lookup feature by clicking the magnifying glass icon next to the text box.                                                                                                    |
| Effective Date                | Enter the effective date as it appears on the OPSL book or supplement where the note appears.                                                                                                    |
| Published Date                | Enter the published date (issued date) as it appears on the OPSL book or supplement where the note appears.                                                                                                    |
| Supplement<br>Number          | If the note is published in an OPSL supplement, enter the supplement number in which it appears.                                                                                                    |
| Allow Permits                 | Check this box to allow permits to the issued OPSL Note.                                                                                                    |
| Bypass Local<br>Waybills      | Select 'yes' or 'no' to determine if the OPSL Note should bypass local waybills.                                                                                                    |
| Include All Empty<br>Cars     | Select to include empty car waybills in the OPSL Note.                                                                                                    |
| Participating Roads           | Allows a road issuing an embargo to invite other roads to participate in<br>the OPSL Note. Enter one or more road marks. As needed, use the<br>magnifying glass link to look up reporting marks.                                                                                                    |
|                               | For the selected Participating Road(s), a button is added to the details of<br>the OPSL Note. The Participating Road will click the 'Add/Remove<br>Stations' button and a popup window will appear allowing the<br>Participating Road to search for, and enter their own FSACs to be added<br>to the OPSL Note.                                                                                 |
|                               | User document is signed in for RAIL - RAILINC CORPORATION                                                                                                    |
|                               | Home Embargoes Embargo Permits OPSL Notes OPSL Note Permits Tools                                                                                                    |
|                               | Add/Remove Stations                                                                                                    |

| Participating | g Road: BNSF 💌                 |
|---------------|--------------------------------|
| Issued By: E  | BNSF Participating Roads: RAIL |
| Geography     |                                |
| From          | То                             |
| FSAC          | BNSF-20813                     |
|               |                                |
|               | Save Return                    |

| SCREEN FIELD                    | DESCRIPTION                                                                                                    |  |  |  |
|---------------------------------|----------------------------------------------------------------------------------------------------|--|--|--|
| Notes to<br>Participating Roads | Enter free-form notes regarding invitation for roads to participate in created OPSL Note. Notes to Participating Roads are emailed to "participating" roads when OPSL Note is issued. Notes cannot be seen by any other roads. |  |  |  |
| Max Car Allowed                 | Allows you to specify the maximum car count allowed.                                                                                                    |  |  |  |
| Commodity                       | Select either to target your OPSL Note for selected or all commodities:                                                                                                    |  |  |  |
|                                 | <ul> <li>Target Select Commodities</li> </ul>                                                                                                    |  |  |  |
|                                 | Target Select Commodities C Target All Commodities                                                                                                    |  |  |  |

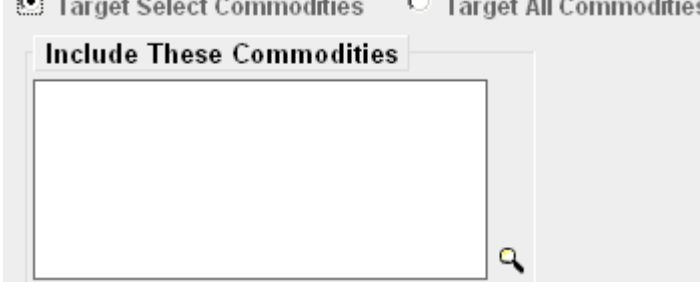

This is the default option. Use this option to include only certain commodities. Specify the STCCs in the "Include These Commodities" field. Specify the 7-digit STCCs with a comma separating multiple entries. STCC ranges are entered with the beginning STCC entered, then a dash (-), followed by the ending STCC in the range. Click on the magnifying glass to search for STCCs.

## Target All Commodities

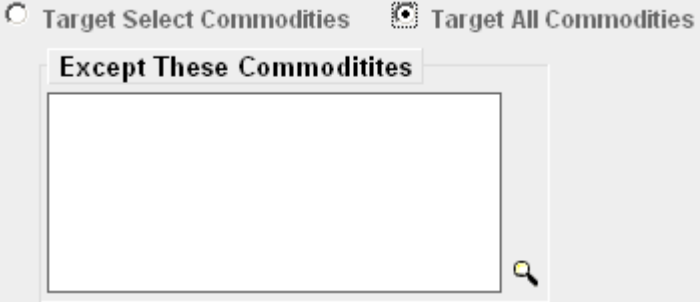

Use this option to include all commodities or all except those specified by STCC in the "Except These Commodities" field. Use the available input field to specify the 7-digit STCC(s) with a comma separating multiple entries. STCC ranges are entered with the beginning STCC entered, then a dash (-), followed by the ending STCC in the range. Click on the magnifying glass to search for STCCs.

| SCREEN FIELD  | DESCRIPTION                                                                                                    |
|---------------|----------------------------------------------------------------------------------------------------|
| * Cause       | Use the drop down field to select the required cause of the OPSL Note:                                                                                                    |
|               | Choose a Cause -     Choose a Cause -     Abandonment - would need to specify approval, etc from STB     Commodity restrictions     Handled by Permit only     Other - specify     Plate restrictions     UMLER restrictions     Weight restrictions |
| Cause Details | Use this field to explain the reason for the issued embargo.                                                                                                    |
|               | Government, Other, Weather and Weight must have an explanation included in the <b>Cause Detail</b> box.                                                                                                    |
| Notes         | Enter exact verbiage in the Notes text box that is listed in the OPSL Note Directory. This is reviewed for accuracy by the AAR/Railinc Admin.                                                                                                    |
| Geography     | The Geography section provides you a variety of ways to specify the locations that need to be included in the OPSL Note.                                                                                                    |
| Geography     |                                                                                                    |

| Geography                                                                                                    |                                                                                                    |
|----------------------------------------------------------------------------------------------------|----------------------------------------------------------------------------------------------------|
| <ul> <li>(To just embargo all traffic in and out of one station, enter station in FROM box</li> <li>(When issuing an Embargo or OPSL Note and Target All Locations option is c</li> </ul> | x and Select Bi-Directional checkbox)<br>hosen then the interchange pairs in the template will be suppressed and                           |
| not used.)                                                                                                    |                                                                                                    |
| [Map]                                                                                                    |                                                                                                    |
| <ul> <li>Include These Locations</li> <li>C Target All Locations</li> </ul>                                                                                                    |                                                                                                    |
| From To                                                                                                    |                                                                                                    |
| FSAC  Bi-Directional FSAC                                                                                                    | Q ⊗ ⊗                                                                                                    |
| Exclude These Locations                                                                                                    |                                                                                                    |
| From To                                                                                                    |                                                                                                    |
| FSAC Bi-Directional FSAC                                                                                                    | ٩                                                                                                    |
| Include These Interchanges  OR  Q                                                                                                    | Choose a Geography Template.<br>FRED WILLIAMS TEST<br>Gulf<br>Houston, TX<br>Jacksonville<br>Katie Test 2 17<br>Create Geography Template] |

**NOTE:** Please see the "Embargo Webinar" presentation for detailed examples on utilizing the Geography section to customize OPSL Note parameters.

**NOTE**: For instructions on using the magnifying glass with a minus sign on it *P* (used to remove equipment applied to an embargo or OPSL Note), see <u>Remove Geography.</u>

MapThis link invokes the mapping tool, allowing you to select stations<br/>from the map to be included in the OPSL Note (See the <a href="Mapping Tool Section">Mapping</a><br/>Tool Section for details).

Include These<br/>Locations/<br/>Target All<br/>LocationsSelect one of these radio buttons to determine if the OPSL Note<br/>should target all locations except the ones you specify in the exclude<br/>section or specific FSACs or States. Selecting 'Target All Locations'<br/>removes the options to specify Interchanges or a Geography<br/>Template.

**NOTE:** OPSL Notes on all locations is not supported. You must add at least one exception location in the Exclude section.

**From/To** Use these fields to specify a From and/or To location (FSAC or State) for the OPSL Note. Select the 'Bi-Directional' check box to have the specified locations applied as both origin and destination. Use the available magnifying glass icons to look up FSACS or State abbreviations.

As necessary use the arrow or X icons (pictured here) to add additional entry fields to specify multiple From/To pairs.

**Exclude These** Locations From/To Nark this check box to specify FSAC locations that should be excluded from the OPSL Note. There are additional input fields here for From/To to specify origin and destination exceptions. Additionally magnifying glass look icons are provided and a Bi-Directional check box is available.

Include These Interchanges' check box allows the user to define the Interchange criteria that will be used when evaluating OPSL Note traffic.

The 'OR' option means that when waybills are compared against the OPSL Note. The route will be considered along with the Origin and Destination. If the waybill route indicates the specified interchange, the waybill will be stopped by this OPSL Note.

The 'AND' means a waybill must contain the Origin/Destination as specified on the OPSL Note, and must contain the Interchange in its route in order to be stopped by the OPSL Note.

Choose aIf you want to create an OPSL Note based on an established geographyGeographytemplate, select one listed in the drop-down window. A geographyTemplatetemplate allows you to include locations related to other OPSL Notes.

Click on Create a Geography Template to initiate the process of creating a geography template (see <u>Create a Geographic Template</u>).

Target Select Umler Equipment Types / Target All UMLER Equipment Types / Target Select UMLER Equipment Type Groups / Target Select UMLER Railcars / Target Select Intermodal / Target Select UMLER Field/Status Select one of these radio buttons within the below field to determine the equipment to be affected by the OPSL NOTE.

 Use the Target Select UMLER Equipment Types radio button if the OPSL Note should target specific UMLER Equipment Types. An input box appears allowing you to enter this information.

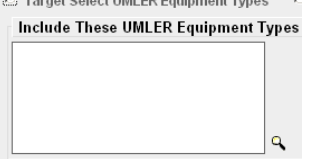

- Select Target All UMLER Equipment Types to include all equipment types. An input box is displayed allowing you to specify any exceptions.
- Select Target Select Equipment Type Groups to choose one or more equipment types from the listed groups.

Include These Umler Equipment Type Groups

| A - Equipped Box Cars     B - Unequipped Box Cars     Cars | G - Unequipped Gondolas<br>H - Unequipped Hoppers | P - Conventional Intermodal Flats     Q - Lower Profile Intermodal Flats     D - Definition PDF - | U - Intermodal Containers<br>V - Automobile Multi-levels |
|------------------------------------------------------------|---------------------------------------------------|---------------------------------------------------------------------------------------------------|----------------------------------------------------------|
| E - Equipped Gondolas                                      | K - Equipped Hoppers                              | <ul> <li>R - Reingerator/RBL s</li> <li>S - Stack Intermodal Flats</li> <li>T - Tanks</li> </ul>  | 2 - Intermodal Trailers                                  |

 Select Target Select UMLER Railcars to enter a specific railcar, a list of railcars or a range of railcars that are restricted by this OPSL Note. Here are some examples: UP10000 for a single car; UP10000-10020 for a range. Multiple cars must be separated by commas.

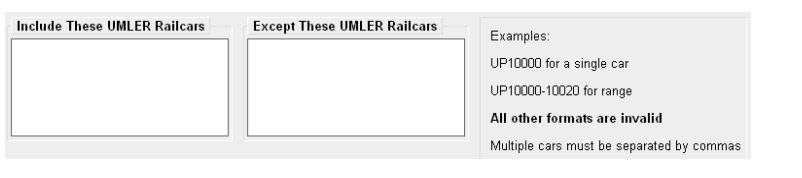

 Select Target Select Intermodal in order to list a specific piece of Intermodal equipment, a list of Intermodal equipment or a range of Intermodal equipment that are restricted by this OPSL Note. Here are some examples: UP10000 for a single car; UP10000-10020 for a range. Multiple cars must be separated by commas.

| Include These Intermodal Equipment | Except These Intermodal Equipment | Examples:<br>UP10000 for a single car<br>UP10000-10020 for range<br><b>All other formats are invalid</b><br>Multiple cars must be separated by commas |
|------------------------------------|-----------------------------------|----------------------------------------------------------------------------------------------------|
|                                    |                                   |                                                                                                    |

 If you select Target Select UMLER Field/Status, you can then select the specific listed Umler Element (at this time Refrigeration Emission Standard for box cars—B345 only). You can then specify the status of the element (not qualified, qualified or ultra-qualified).

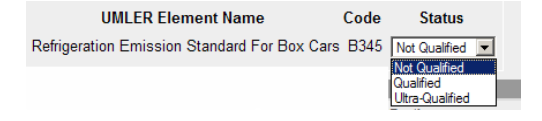

**Total Weight on Rail** By default, the drop-down indicates no weight restrictions. If you need to specify a weight restriction, use the drop-down to select Equal to or Greater than. Additional fields appear allowing you to specify a weight quantity, as well as check boxes allowing you to specify weight conditions (Gross Weight, Net Weight, etc.). An additional input field labeled 'Except These Cars' allows you to indicate if certain cars should be exempt from the weight restriction.

| Total Weight on Rail           Equal to or Greater than         • Select a Quantity • • Ibs. | Weight Conditions Used to Res | trict Movement<br>로 I I Estimated Weight I I UMLER Total Weight On Rail                                                                               |
|----------------------------------------------------------------------------------------------|-------------------------------|----------------------------------------------------------------------------------------------------|
|                                                                                              | Except These Cars             | Examples:<br>UP10000 for a single car<br>UP10000-10020 for range<br><b>All other formats are invalid</b><br>Multiple cars must be seperated by commas |

Clearance Code

Target Select / All Embargo All Waybill Parties Select a listed clearance code from the available drop-down, if needed.

Click the Target Select Waybill Parties option if you want the OPSL Note restricted to specified patrons.

#### Waybill Parties

● Target Select Waybill Parties ○ Target All Waybill Parties

Include These Waybill Parties:

**CIF: Care of party** Shipper **D** Consignee **Care of party** Ship From **D** Pick Up Specify the type of waybill party (shipper, consignee, care of party, ship from, or pick up) then enter the specific **CIF** for that patron in the available field. Use the arrow or X icons to add or remove additional waybill parties.

**NOTE:** With Target All Waybill Parties selected an exception box appears, allowing you to include all waybill parties except certain specified parties.

 Click ISSUE OPSL NOTE to issue the OPSL Note. Or, click SAVE A DRAFT to save your work in progress.

If all validation rules pass, a confirmation screen is displayed after selecting to issue to OPSL Note with a confirmation and a warning message displayed. The warning message is displayed alerting you of any roads that may need to be added as participants.

Are you sure you wish to issue this OPSL note? Press Issue OPSL Note to continue or press Edit to go back and make additional changes.

The following roads may need to be added as a participating road to this embargo: AMTK, CSXT, FEC, NS, SCXF, TTR.

- 4) Perform one of the following steps:
  - a) Click the <u>Map Geography</u> link to view a map of the OPSL Note (See the <u>Mapping</u> <u>Tool Section</u> for details).
  - b) Click EDIT to edit the OPSL Note prior to issuing it.
  - c) Click ISSUE OPSL NOTE to issue the OPSL Note.
  - d) Click RETURN to return to the previous screen.

## Amend OPSL Note

Here is how to amend an OPSL Note.

### > To AMEND an OPSL Note

- Click on OPSL NOTES > SEARCH OPSL NOTES. The OPSL Notes Search screen is displayed. Search for the OPSL Note that you want to amend (see <u>Search OPSL Notes</u>).
- 2) Click on the <u>OPSL Note No</u>. of a displayed record to view its full details. The OPSL Note Details screen is displayed.
- 3) Click AMEND. The Amend OPSL Notes screen is displayed.

| locument is signed in                                                                                                    | IT INTICALE - IVALEINIC CO                                                                                                    |                                                                                                    |                                                                                                    |                        |                                                                                                    |                                                                                                    |                                       |                            |
|----------------------------------------------------------------------------------------------------|----------------------------------------------------------------------------------------------------|----------------------------------------------------------------------------------------------------|----------------------------------------------------------------------------------------------------|------------------------|----------------------------------------------------------------------------------------------------|----------------------------------------------------------------------------------------------------|---------------------------------------|----------------------------|
| Embargoes Emba                                                                                                    | rgo Permits OPSL Note:                                                                                                    | s OPSL Note Per                                                                                                    | mits Tools                                                                                                  |                        |                                                                                                    |                                                                                                    |                                       |                            |
| nend OPSL Note                                                                                                    |                                                                                                    |                                                                                                    |                                                                                                    |                        |                                                                                                    |                                                                                                    |                                       |                            |
| eneral OPSL Note Ir                                                                                                    | nformation                                                                                                    |                                                                                                    |                                                                                                    |                        |                                                                                                    |                                                                                                    |                                       |                            |
| OPSL Note No:                                                                                                    | BNSFAD1802                                                                                                    | 🗆 Informatio                                                                                                    | n Only OPSL                                                                                                 | Note                   | Amendment<br>No :                                                                                                    | 1                                                                                                    | Status:                               | Effective                  |
| ssuina Road:                                                                                                    | BNSE                                                                                                    | Effective Date:                                                                                                    | 06-29-2009                                                                                                  |                        | Published Date:                                                                                                    | 06-29-2009                                                                                                    | Supplement Numbe                      | er 🗌                       |
| soung roud.                                                                                                    |                                                                                                    | Dimono Logal                                                                                                    |                                                                                                    |                        | 🗆 In shuda Far                                                                                                    |                                                                                                    | Supprement number                     |                            |
| Allow Permits:                                                                                                    | No 💌                                                                                                    | Waybills:                                                                                                    | No                                                                                                    | -                      | Cars                                                                                                    | pty Kevenue                                                                                                    |                                       |                            |
|                                                                                                    |                                                                                                    |                                                                                                    |                                                                                                    |                        | Natao to                                                                                                    |                                                                                                    |                                       |                            |
| Participating Roads:                                                                                                    |                                                                                                    |                                                                                                    |                                                                                                    |                        | Notes to<br>Participating                                                                                                    |                                                                                                    |                                       |                            |
| _                                                                                                    |                                                                                                    | <b>~</b>                                                                                                    |                                                                                                    |                        | Koads:                                                                                                    | L                                                                                                    |                                       |                            |
| Max Car Allowed<br>ammodity                                                                                                    | 1                                                                                                    |                                                                                                    |                                                                                                    | _                      |                                                                                                    |                                                                                                    |                                       |                            |
| O Target Select Com                                                                                                    | modifies 💽 Target A                                                                                                    | l Commodities                                                                                                    |                                                                                                    |                        |                                                                                                    |                                                                                                    |                                       |                            |
| Except These C                                                                                                    | Commoditites                                                                                                    |                                                                                                    |                                                                                                    |                        |                                                                                                    |                                                                                                    |                                       |                            |
|                                                                                                    |                                                                                                    |                                                                                                    |                                                                                                    |                        |                                                                                                    |                                                                                                    |                                       |                            |
|                                                                                                    |                                                                                                    |                                                                                                    |                                                                                                    |                        |                                                                                                    |                                                                                                    |                                       |                            |
|                                                                                                    |                                                                                                    |                                                                                                    |                                                                                                    |                        |                                                                                                    |                                                                                                    |                                       |                            |
|                                                                                                    | q                                                                                                    |                                                                                                    |                                                                                                    |                        |                                                                                                    |                                                                                                    |                                       |                            |
|                                                                                                    |                                                                                                    |                                                                                                    |                                                                                                    |                        |                                                                                                    |                                                                                                    |                                       |                            |
| ause                                                                                                    |                                                                                                    |                                                                                                    |                                                                                                    | Notes                  |                                                                                                    |                                                                                                    | (Enter exact                          |                            |
| "Cause:   Mechar                                                                                                    | nical Hold                                                                                                    |                                                                                                    | •                                                                                                    |                        |                                                                                                    |                                                                                                    | verbiage in the Not                   | es                         |
|                                                                                                    |                                                                                                    |                                                                                                    |                                                                                                    |                        |                                                                                                    |                                                                                                    | in the OPSL Note                      |                            |
| Cause Detail:                                                                                                    |                                                                                                    |                                                                                                    |                                                                                                    |                        |                                                                                                    |                                                                                                    | be reviewed for                       |                            |
|                                                                                                    |                                                                                                    |                                                                                                    |                                                                                                    |                        |                                                                                                    |                                                                                                    | accuracy by the<br>AAR/Railinc Admin. | )                          |
|                                                                                                    |                                                                                                    |                                                                                                    |                                                                                                    |                        |                                                                                                    |                                                                                                    |                                       |                            |
| (To just embargo     (When issuing ar<br>not used.)<br>1ap)     Include These Loca     rom                                                                                                    | all traffic in and out of o<br>n Embargo or OPSL Not<br>tions C Target All Loca                                                                                                    | ne station, enter<br>e and Target All L<br>ntions                                                                                                    | station in FRO<br>_ocations optio<br>To                                                                     | M box an<br>n is chose | nd Select Bi-Dir                                                                                                    | ectional chec<br>change pairs ir                                                                                                    | kbox)<br>1 the template will be       | : suppressed an            |
| (To just embargo     (When issuing an not used.)      (Aap)     Include These Loca      rom     FSAC                                                                                                    | all traffic in and out of o<br>n Embargo or OPSL Not<br>ttions C Target All Loca<br>2000                                                                                                    | ne station, enter<br>e and Target All I<br>ntions<br>IF Bi-Dire                                                                                                    | station in FRO<br>.ocations optio<br>To<br>ctional FSAC                                                     | M box an<br>n is chose | Id Select Bi-Dir                                                                                                    | ectional chec<br>change pairs ir                                                                                                    | kbox)<br>h the template will be       | e suppressed ar            |
| (To just embargo<br>(Vyhen issuing an<br>not used.)<br>(ap)<br>Include These Loca<br>tom     [BNSF-6                                                                                                    | all traffic in and out of o<br>n Embargo or OPSL Not<br>ttions C Target All Loca<br>2000                                                                                                    | ne station, enter<br>e and Target All L<br>ntions                                                                                                    | station in FRO<br>Locations optio<br>To<br>ctional FSAC                                                     | M box an<br>n is chose | nd Select Bi-Din<br>an then the interc                                                                                                    | ectional chec<br>change pairs ir                                                                                                    | kbox)<br>1 the template will be       | e suppressed ar            |
| (fo just embargo<br>(When issuing ar<br>not used.)<br>Aap)<br>6 Include These Loca<br>rom     BNSF-6     Exclude These Loca<br>rom                                                                                                    | all traffic in and out of o<br>n Embargo or OPSL Not<br>trions C Target All Loca<br>2000                                                                                                    | ne station, enter<br>e and Target All I<br>ations<br>R Bi-Dire                                                                                                    | station in FRO<br>Locations optio<br>To<br>ctional FSAC                                                     | M box an<br>n is chose | nd Select Bi-Dir.                                                                                                    | ectional chec<br>change pairs ir                                                                                                    | kbox)<br>1 the template will be       | e suppressed ar            |
| (fo just embargo<br>(When issuing an<br>not used.)<br>Aap]<br>© Include These Loca<br>room     [BNSF-6<br>FSAC      Exclude These Loca<br>room                                                                                                    | all traffic in and out of o<br>n Embargo or OPSL Not<br>trions C Target All Loca<br>2000                                                                                                    | ne station, enter<br>e and Target All I<br>ations<br>C Bi-Dire                                                                                                    | station in FRO<br>Locations optio<br>To<br>ctional FSAC                                                     | M box an<br>n is chose | nd Select Bi-Dir.                                                                                                    | ectional chec                                                                                                    | kbox)<br>1 the template will be       | e suppressed ar            |
| (fo just embargo<br>(When issuing an<br>not used.)<br>Aap]<br>Include These Loca<br>Include These Loca<br>Include These Loca<br>Include These Loca<br>Include These Loca<br>Include These Loca<br>Include These Loca<br>Include These Loca                                                                                                    | all traffic in and out of o<br>n Embargo or OPSL Not<br>tions C Target All Loca<br>2000                                                                                                    | ne station, enter<br>e and Target All I<br>ntions<br>Bi-Dire<br>Bi-Dire                                                                                                    | station in FRO<br>Locations optio<br>To<br>ctional FSAC<br>To<br>ctional FSAC                               | M box an<br>n is chose | nd Select Bi-Dir<br>en then the interc                                                                                                    | ectional chec                                                                                                    | kbox)<br>1 the template will be       | o suppressed ar            |
| (fo just embargo<br>(When issuing an<br>not used.)<br>Aap]<br>Include These Loca<br>Include These Loca<br>Include These Loca<br>Include These Loca<br>Include These Loca<br>Include These Loca<br>Include These Loca<br>Include These Loca<br>Include These Loca                                                                                                    | all traffic in and out of o<br>n Embargo or OPSL Not<br>tions C Target All Loca<br>2000                                                                                                    | ne station, enter<br>e and Target All I<br>ations<br>BI-Dire                                                                                                    | tation in FRO<br>ocations optio<br>To<br>ctional FSAC<br>FSAC                                               | M box an<br>n is chose | nd Select Bi-Din<br>en then the interc                                                                                                    | ectional chec                                                                                                    | kbox)<br>1 the template will be       | 9 suppressed ar            |
| (fo just embargo<br>(When issuing an<br>not used.)<br>Aap]<br>Include These Loca<br>Include These Loca<br>Include These Loca<br>Include These Inter<br>FSAC                                                                                                    | all traffic in and out of o<br>n Embargo or OPSL Not<br>tions C Target All Loca<br>2000<br>attions                                                                                                    | ne station, enter<br>e and Target All I<br>ations<br>Bi-Dire                                                                                                    | tation in FRO<br>ocations optio<br>To<br>ctional FSAC<br>To<br>FSAC                                         | M box an<br>n is chose | nd Select Bi-Din<br>en then the interc                                                                                                    | ectional chec<br>hange pairs in<br>raphy Templ                                                                                                    | kbox)<br>1 the template will be       | 9 suppressed ar            |
| (fo just embargo<br>(When issuing an<br>not used.)<br>Aap]<br>Include These Loca<br>Include These Loca<br>Include These Loca<br>Include These Inter<br>FSAC                                                                                                    | all traffic in and out of o<br>n Embargo or OPSL Not<br>tions C Target All Loca<br>2000<br>ations                                                                                                    | ne station, enter<br>e and Target All I<br>ntions<br>BI-Dire                                                                                                    | station in FRO<br>Jocations optio<br>To<br>ctional FSAC<br>To<br>Ctional FSAC                               | M box an<br>n is chose | choose a Geog                                                                                                    | ectional chec<br>hange pairs in<br>raphy Templ                                                                                                    | kbox)<br>the template will be         | 9 suppressed ar            |
| (fo just embargo<br>(When issuing an<br>not used.)<br>(Aap)<br>(Include These Loca<br>Include These Loca<br>Include These Loca<br>Include These Inter<br>(Include These Inter<br>OR     (Include These Inter                                                                                                    | all traffic in and out of o<br>n Embargo or OPSL Not<br>tions C Target All Loca<br>2000<br>ations                                                                                                    | ne station, enter<br>e and Target All I<br>ntions<br>BI-Dire                                                                                                    | station in FRO<br>Jocations optio<br>To<br>ctional FSAC<br>To<br>ctional FSAC                               | M box an<br>n is chose | d Select Bi-Din<br>an then the interconnection<br>of the second second second second second<br>Choose a Geog<br>Choose a Geog<br>Choose a Geog<br>Choose a Geog<br>Choose a Geog<br>Choose a Geog<br>Choose a Geog                                                                                                    | ectional chec<br>change pairs in<br>raphy Templ                                                                                                    | kbox)<br>the template will be         | 9 suppressed ar            |
| (fo just embargo<br>(When issuing an<br>not used.)<br>Aga]<br>Include These Loca<br>Include These Loca<br>Include These Loca<br>Include These Loca<br>Include These Inter<br>OR                                                                                                    | all traffic in and out of o<br>n Embargo or OPSL Not<br>tions C Target All Loca<br>2000<br>ations                                                                                                    | ne station, enter<br>e and Target All I<br>ntions<br>BI-Dire                                                                                                    | tation in FRO<br>Locations optio                                                                            | M box an<br>n is chose | Choose a Geog<br>FFED VILLIAMS TI<br>Suff - Jouaton TX<br>Jacksonville<br>Kable Tet 2 17<br>Treate Geograph                                                                                                    | ectional chec<br>change pairs in<br>raphy Template<br>y Template]                                                                                                    | kbox)<br>the template will be         | 9 suppressed ar            |
| (fo just embargo<br>(When issuing an<br>not used.)<br>(Aap)<br>Include These Loca<br>Include These Loca<br>Include These Loca<br>Include These Loca<br>Include These Inter<br>OR      Include These Inter<br>OR      Include These Inter                                                                                                    | all traffic in and out of o<br>n Embargo or OPSL Not<br>tions C Target All Loca<br>2000<br>ations                                                                                                    | ne station, enter<br>e and Target All I<br>ntions<br>Bi-Dire                                                                                                    | tation in FRO<br>ocations optio<br>To<br>tional FSAC                                                        | M box an<br>n is chose | nd Select Bi-Din<br>en then the interd<br>choose a Geog<br>FRED WILLIAMS TI<br>Sulf<br>Jouten TX<br>Joaksonville<br>Katie Test 217<br>Create Geograph                                                                                                    | ectional chec<br>change pairs in<br>raphy Templa<br>ST<br>y Template]                                                                                                    | kbox)<br>the template will be         | o suppressed ar            |
| (fo just embargo<br>(When issuing an<br>not used.)<br>(Aap)<br>Include These Loca<br>include These Loca<br>include These Loca<br>include These Loca<br>include These Loca<br>include These Inter<br>OR      []<br>quipment     Target Select UMLE                                                                                                    | all traffic in and out of o<br>n Embargo or OPSL Not<br>tions C Target All Loca<br>2000<br>ations<br>changes                                                                                                    | ne station, enter<br>e and Target All I<br>ations<br>BI-Dire<br>BI-Dire<br>BI-Dire                                                                                                    | station in FRO<br>_ocations optio<br>To<br>ctional FSAC<br>ctional FSAC                                     | M box an<br>n is chose | nd Select Bi-Din<br>en then the interco<br>management<br>Choose a Geog<br>FRED WILLIAMS TI<br>Sulf<br>Jourton, TX<br>Joacksonville<br>Cateir Eest 217<br>Create Geograph<br>Target Select U                                                                                                    | ectional chec<br>change pairs in<br>raphy Template<br>y Template]                                                                                                    | kbox)<br>the template will be         | • suppressed ar            |
| (fo just embargo<br>(When issuing an<br>not used.)<br>(Aap)<br>Include These Loca<br>include These Loca<br>include Thes                                                                                                    | all traffic in and out of o<br>n Embargo or OPSL Not<br>tions C Target All Loca<br>2000<br>ations<br>changes<br>R Equipment Types C<br>arget Select Intermodal I                                                                                                    | ne station, enter<br>e and Target All I<br>ations<br>BI-Dire<br>BI-Dire<br>BI-Dire<br>BI-Dire<br>Carget All UMLE<br>Equipment                                                                                                    | station in FRO<br>_ocations optio<br>To<br>                                                                 | M box an<br>n is chose | d Select Bi-Din<br>en then the interd<br>choose a Geog<br>FRED WILLIAMS Ti<br>Joulf<br>Jouston, TX<br>Jouston, TX<br>Jouston, TX<br>Jouston TX<br>Target Select UI                                                                                                    | ectional chec<br>change pairs in<br>raphy Templ<br>ST<br>y Template]<br>MLER Equipme                                                                                         | kbox)<br>the template will be         | * suppressed ar            |
| (fo just embargo<br>(Vhen issuing ar<br>not used.)<br>(Aap)<br>(Map issuing ar<br>not used.)<br>(Aap)<br>Include These Loca<br>Include These Loca<br>Tom<br>FSAC<br>Include These Inter<br>OR<br>Include These Inter<br>Include These Inter<br>Include These Inter<br>Include These Inter<br>Include These Inter<br>Include These Inter<br>Include These Inter<br>Include These Inter<br>Include These Inter<br>Include These Inter                                                                                                    | all traffic in and out of o<br>n Embargo or OPSL Not<br>tions C Target All Loca<br>2000<br>ations<br>changes<br>R Equipment Types C<br>arget Select Intermodal I<br>arged Equipment                                                                                                    | ne station, enter<br>e and Target All I<br>ations<br>Bi-Dire<br>Bi-Dire<br>Bi-Dire<br>Bi-Dire<br>Carget All UMLE<br>Equipment                                                                                                    | station in FRO<br>_ocations optio<br>To<br>ctional FSAC<br>To<br>ctional FSAC                               | M box an<br>n is chose | d Select Bi-Din<br>n then the interd<br>Choose a Geog<br>FRED WILLIAMS Ti<br>Joulf<br>Jouston, TX<br>Joaksonville<br>Cate Geograph<br>Target Select U                                                                                                    | ectional chec<br>change pairs in<br>raphy Templ<br>ST<br>y Template]<br>MLER Equipme                                                                                         | kbox)<br>1 the template will be       | <sup>°</sup> Suppressed ar |
| (fo just embargo<br>(When issuing an<br>not used.)<br>(Aap)<br>(Include These Loca<br>include These Loca<br>include These Loca<br>include These Loca<br>include These Loca<br>include These Inter<br>include These Inter<br>include T                                                                                                    | all traffic in and out of o<br>n Embargo or OPSL Not<br>tions C Target All Loca<br>2000<br>ations<br>changes<br>R Equipment Types C<br>arget Select Intermodal I<br>ermodal Equipment                                                                                                    | ne station, enter<br>e and Target All I<br>ations<br>BI-Dire<br>BI-Dire<br>BI-Dire<br>BI-Dire<br>BI-Dire<br>Caujoment<br>Except These                                                                                                    | station in FRO<br>_ocations optio<br>To<br>ctional FSAC<br>ctional FSAC<br>R Equipment Ty<br>e Intermodal E | M box an<br>n is chose | Choose a Geog<br>PRED WILLIAMS TI<br>Jouling<br>Create Geograph<br>Target Select U<br>Target Select U                                                                                                    | ectional chec<br>change pairs in<br>raphy Templa<br>ST<br>y Template]<br>MLER Equipme                                                                                        | kbox)<br>the template will be         | <sup>°</sup> Target Select |
| (fo just embargo<br>(When issuing an<br>not used.)<br>(Aap.)<br>(Include These Loca<br>include These Loca<br>include These Loca<br>include These Loca<br>include These Loca<br>include These Inter<br>include These Inter<br>include                                                                                                    | all traffic in and out of o<br>n Embargo or OPSL Not<br>tions C Target All Loca<br>2000<br>ations<br>changes<br>R Equipment Types C<br>arget Select Intermodal I<br>ermodal Equipment                                                                                                    | ne station, enter<br>e and Target All I<br>ations<br>BI-Dire<br>BI-Dire<br>BI-Dire<br>BI-Dire<br>Cauper All UMLE<br>Equipment<br>Except These                                                                                                    | station in FRO<br>_ocations optio<br>To<br>ctional FSAC<br>ctional FSAC<br>R Equipment Ty<br>e Intermodal E | M box an<br>n is chose | Choose a Geog<br>PRED WILLIAMS TI<br>Sulf<br>Touston, TX<br>Jacksonville<br>Cate Test Select UI<br>Target Select UI<br>Target Select UI<br>Target Select UI<br>Target Select UI<br>Target Select UI<br>Target Select UI                                                                                                    | ectional chec<br>change pairs in<br>raphy Template<br>y Template]<br>MLER Equipme<br>::<br>for a single ca                                                                   | kbox)<br>the template will be         | <sup>°</sup> Target Select |
| (fo just embargo<br>(When issuing an<br>not used.)<br>(Aap.)<br>(Map.)<br>Include These Loca<br>include These Loca<br>include These Loca<br>include These Loca<br>include These Loca<br>include These Inter<br>OR      Include These Inter<br>Include These Inter<br>Include These                                                                                                    | all traffic in and out of o<br>n Embargo or OPSL Not<br>tions C Target All Loca<br>2000<br>ations<br>changes<br>R Equipment Types C<br>arget Select Intermodal I<br>ermodal Equipment                                                                                                    | ne station, enter<br>e and Target All I<br>ations<br>Bi-Dire<br>Bi-Dire<br>Bi-Dire<br>Bi-Dire<br>Cariget All UMLE<br>Equipment<br>Except These                                                                                                    | station in FRO<br>_ocations optio<br>To<br>ctional FSAC<br>ctional FSAC<br>R Equipment Ty<br>e Intermodal E | M box an<br>n is chose | Choose a Geog<br>Choose a Geog<br>FRED VILLIANS TI<br>Sulf<br>rouston, TX<br>Jacksonville<br>Cate Test Select UI<br>Target Select UI<br>Target Select UI<br>Target Select UI<br>Target Select UI<br>Target Select UI<br>Target Select UI<br>UP 10000<br>UP 10000                                                                                                    | ectional chec<br>change pairs in<br>raphy Template<br>ST<br>y Template<br>MLER Equipme<br>::<br>for a single Ca<br>10020 for range                                           | kbox)<br>the template will be         | <sup>°</sup> Target Select |
| (fo just embargo<br>(When issuing an<br>not used.)<br>(Aap.)<br>(Include These Loca<br>include These Loca<br>include These Loca<br>include These Loca<br>include These Loca<br>include These Inter<br>include These Inter<br>Include These Inter<br>Include                                                                                                    | all traffic in and out of o<br>n Embargo or OPSL Not<br>tions C Target All Loca<br>2000<br>ations<br>changes<br>R Equipment Types C<br>arget Select Intermodal I<br>ermodal Equipment                                                                                                    | ne station, enter<br>e and Target All I<br>ations<br>BI-Dire<br>BI-Dire<br>BI-Dire<br>BI-Dire<br>Cariget All UMLE<br>Equipment<br>Except These                                                                                                    | station in FRO<br>_ocations optio<br>To<br>ctional FSAC<br>ctional FSAC<br>R Equipment Ty<br>e Intermodal E | M box an<br>n is chose | Choose a Geog<br>Choose a Geog<br>FRED VILLIANS TI<br>Joulf<br>Jouston, TX<br>Jouston, TX<br>Jouston, TX<br>Jouston, TX<br>Target Select UI<br>Target Select UI<br>Target Select UI<br>Examples<br>UP10000<br>UP10000<br>All other                                                                                                    | ectional chec<br>change pairs in<br>raphy Template<br>ST<br>y Template<br>MLER Equipme<br>::<br>for a single ca<br>10020 for rang<br>formats are if                          | kbox)<br>the template will be         | <sup>°</sup> Target Select |
| (fo just embargo<br>(When issuing an<br>not used.)<br>(Aap.)<br>(Include These Loca<br>include These Loca<br>include These Loca<br>include These Loca<br>include These Loca<br>include These Inter<br>include These Inter<br>include These Inter<br>include These Inter<br>Include These Inter<br>PBCES19115                                                                                                    | all traffic in and out of o<br>n Embargo or OPSL Not<br>tions C Target All Loca<br>2000<br>ations<br>changes<br>R Equipment Types C<br>arget Select Intermodal I<br>ermodal Equipment                                                                                                    | ne station, enter<br>e and Target All I<br>ations<br>BI-Dire<br>BI-Dire<br>BI-Dire<br>BI-Dire<br>BI-Dire<br>Cauper All UMLE<br>Equipment<br>Except These                                                                                                    | station in FRO<br>_ocations optio<br>To<br>ctional FSAC<br>ctional FSAC                                     | M box an<br>n is chose | Choose a Geog<br>Choose a Geog<br>FIED VILLIANS TI<br>Julf<br>Jouston, TX<br>Jacksonville<br>Cate Test 217<br>Create Geograph<br>Target Select UI<br>Examples<br>UP10000<br>UP10000-<br>All other<br>Multiple c                                                                                                    | ectional chec<br>change pairs in<br>raphy Template<br>ST<br>y Template]<br>MLER Equipme<br>::<br>for a single ca<br>10020 for rang<br>formats are ia<br>ars must be s        | kbox)<br>the template will be         | <sup>°</sup> Target Select |
| (fo just embargo<br>(When issuing an<br>not used.)<br>Aap.<br>(Map.<br>Include These Loca<br>rom<br>Exclude These Loca<br>Tom<br>Exclude These Loca<br>Tom<br>Exclude These Loca<br>Include These Loca<br>OR<br>Include These Inter<br>Quipment<br>Target Select UMLEI<br>MLER Railcars © T<br>Include These Inter<br>PBCES19115                                                                                                    | all traffic in and out of o<br>n Embargo or OPSL Not<br>tions C Target All Loca<br>2000<br>ations<br>changes<br>R Equipment Types C<br>arget Select Intermodal I<br>ermodal Equipment                                                                                                    | ne station, enter<br>e and Target All I<br>ations<br>BI-Dire<br>BI-Dire<br>BI-Dire<br>BI-Dire<br>BI-Dire<br>Caujoment<br>Except These                                                                                                    | station in FRO<br>_ocations optio<br>To<br>ctional FSAC<br>ctional FSAC<br>R Equipment Ty<br>b Intermodal E | M box an<br>n is chose | Choose a Geog<br>Choose a Geog<br>FIED VILLIANS TI<br>Julf<br>Julf<br>Target Select UI<br>Target Select UI<br>Examples<br>UP10000<br>UP10000-<br>All other<br>Multiple c                                                                                                    | ectional chec<br>change pairs in<br>raphy Template<br>ST<br>y Template]<br>MLER Equipme<br>::<br>for a single ca<br>10020 for rang<br>formats are if<br>ars must be s        | kbox)<br>the template will be         | <sup>°</sup> Target Select |
| (fo just embargo<br>(When issuing an<br>not used.)<br>(Aap.)<br>(Include These Loca<br>rom<br>[SAC ]<br>Exclude These Loca<br>for<br>Exclude These Loca<br>for<br>[SAC ]<br>[SAC ]                                                                                                    | all traffic in and out of o<br>n Embargo or OPSL Not<br>tions C Target All Loca<br>2000<br>ations<br>changes<br>R Equipment Types C<br>arget Select Intermodal I<br>ermodal Equipment                                                                                                    | ne station, enter<br>e and Target All I<br>ations<br>BI-Dire<br>BI-Dire<br>BI-Dire<br>BI-Dire<br>BI-Dire<br>Caujoment<br>Except These                                                                                                    | station in FRO<br>_ocations optio<br>To<br>ctional FSAC<br>ctional FSAC<br>R Equipment Ty<br>e Intermodal E | M box an<br>n is chose | Choose a Geog<br>Choose a Geog<br>FIED VILLIANS TI<br>Sulf<br>Jouston, TX<br>Jacksonville<br>Caste Test 217<br>Create Geograph<br>Target Select UI<br>Examples<br>UP10000<br>UP10000-<br>All other<br>Multiple c                                                                                                    | ectional chec<br>change pairs in<br>raphy Template<br>ST<br>y Template]<br>MLER Equipme<br>::<br>for a single ca<br>10020 for rang<br>formats are i<br>ars must be s         | kbox)<br>the template will be         | * Suppressed an            |
| <ul> <li>(fo just embargo (Vhen issuing an not used.)</li> <li>(Mhen issuing an not used.)</li> <li>(Mhen issuing an not used.)</li> <li>(Include These Location</li> <li>Exclude These Location</li> <li>Exclude These Location</li> <li>FSAC</li> <li>Exclude These Location</li> <li>FSAC</li> <li>Include These Inter</li> <li>OR</li> <li>Include These Inter</li> <li>OR</li> <li>Include These Inter</li> <li>OR</li> <li>Include These Inter</li> <li>Include These Inter</li> <li>OR</li> <li>Include These Inter</li> <li>Automatical Select UMLET</li> <li>Automatical Select UMLET</li> </ul>                                                                                                    | all traffic in and out of o<br>n Embargo or OPSL Not<br>tions C Target All Loca<br>2000<br>ations<br>changes<br>R Equipment Types C<br>arget Select Intermodal I<br>ermodal Equipment<br>ermodal Equipment<br>arget Select Intermodal I                                                                                                    | ne station, enter<br>e and Target All I<br>ations<br>BI-Dire<br>BI-Dire<br>BI-Dire<br>BI-Dire<br>BI-Dire<br>BI-Dire<br>Equipment                                                                                                    | station in FRO<br>_ocations optio<br>To<br>ctional FSAC<br>ctional FSAC<br>R Equipment Ty<br>s Intermodal E | M box an<br>n is chose | Choose a Geog<br>Choose a Geog<br>PED VILLIANS TE<br>Sulf<br>Target Select UI<br>Target Select UI<br>Examples<br>UP10000<br>UP10000<br>All other<br>Multiple c                                                                                                    | ectional chec<br>change pairs in<br>raphy Templ<br>ST<br>y<br>y Template]<br>MLER Equipme<br>::<br>for a single ca<br>10020 for rang<br>formats are i<br>ars must be s       | kbox)<br>1 the template will be       | * Suppressed an            |
| <ul> <li>(To just embargo (Vhen issuing an not used.)</li> <li>(Menti sissuing an not used.)</li> <li>(Menti sissuing an not used.)</li> <li>(Include These Location</li> <li>FSAC</li> <li>Exclude These Location</li> <li>FSAC</li> <li>Exclude These Location</li> <li>FSAC</li> <li>Include These Location</li> <li>(Include These Location)</li> <li>(Include These Interest (Include These Interest (Include These Inte</li></ul> | all traffic in and out of o<br>n Embargo or OPSL Not<br>tions C Target All Loca<br>2000<br>ations<br>changes<br>R Equipment Types C<br>arget Select Intermodal I<br>ermodal Equipment<br>ermodal Equipment<br>arget All Coccession<br>arget Select Intermodal I<br>ermodal Equipment<br>arget Select Intermodal I<br>arget Select Intermodal I<br>ermodal Equipment<br>arget Select Intermodal I<br>arget Select Intermodal I<br>ermodal Equipment<br>arget Select Intermodal I<br>arget Select Intermodal I<br>ermodal Equipment<br>arget Select Intermodal I<br>ermodal Equipment<br>arget Select Intermodal I<br>ermodal Equipment<br>arget Select Intermodal I<br>ermodal Equipment<br>arget Select Intermodal I<br>ermodal Equipment<br>arget Select Intermodal I<br>ermodal Equipment<br>arget Select Intermodal I<br>ermodal Equipment<br>ermodal Equipment<br>arget Select Intermodal I<br>ermodal Equipment<br>ermodal Equipment<br>ermodal Equipmen                                | ne station, enter<br>e and Target All I<br>ations<br>Bi-Dire<br>Bi-Dire<br>Bi-Dire<br>Bi-Dire<br>Bi-Dire<br>Bi-Dire<br>Equipment<br>Except These                                                                                                    | station in FRO<br>_ocations optio<br>To<br>ctional FSAC<br>ctional FSAC<br>R Equipment Ty<br>s Intermodal E | M box an<br>n is chose | d Select Bi-Din<br>n then the interd     Choose a Geog     FED VILLIANS TI<br>Sulf     Cacksonville     Cacksonville                                                                                                    | ectional chec<br>change pairs in<br>raphy Templ<br>ST<br>y<br>y Template]<br>MLER Equipme<br>::<br>for a single ca<br>10020 for rang<br>formats are i<br>ars must be s       | kbox)<br>1 the template will be       | * Suppressed an            |
| <ul> <li>(To just embargo (Vhen issuing an not used.)</li> <li>(Menti sissuing an not used.)</li> <li>(Menti sissuing an not used.)</li> <li>(Include These Location</li> <li>FSAC</li> <li>Exclude These Location</li> <li>FSAC</li> <li>Exclude These Location</li> <li>FSAC</li> <li>Include These Location</li> <li>(Include These Location)</li> <li>(Include These Location)</li> <li>(Include These Location)</li> <li>(Include These Location)</li> <li>(Include These Location)</li> <li>(Include These Internation)</li> <li>(Include These Internation)</li> <li>(Include</li></ul>  | all traffic in and out of o<br>n Embargo or OPSL Not<br>tions C Target All Loca<br>2000<br>ations<br>changes<br>R Equipment Types C<br>arget Select Intermodal I<br>ermodal Equipment<br>ermodal Equipment<br>arget Select Intermodal I<br>ermodal Equipment<br>arget Select Intermodal I<br>ermodal Equipment<br>arget Select Intermodal I<br>ermodal Equipment<br>arget Select Intermodal I<br>ermodal Equipment<br>select Intermodal I<br>ermodal Equipment<br>arget Select Intermodal I<br>ermodal Equipment<br>select Intermodal I<br>ermodal Equipment<br>select I<br>ermodal Equipment<br>select I<br>ermodal Equipment<br>select I<br>ermodal | ne station, enter<br>e and Target All I<br>ations<br>BI-Dire<br>BI-Dire<br>BI-DI<br>BI-DI- | tation in FRO<br>.ocations optio<br>To<br>ctional FSAC<br>ctional FSAC<br>R Equipment Ty<br>Intermodal E    | M box an<br>n is chose | Id Select Bi-Dinant         an then the interd         an then the interd         Choose a Geog         Choose Divide         Suff         Choose a Geog         PED WILLIAMS TI         Suff         Create Geograph         Target Select UI         It       Examples         UP10000         UP10000         All other         Multiple c         Ship From       Pic                                                                                                    | ectional chec<br>change pairs in<br>raphy Template<br>ST<br>y Template]<br>MLER Equipme<br>::<br>for a single ca<br>10020 for rang<br>formats are i<br>ars must be s<br>k Up | kbox)<br>the template will be         | * Suppressed an            |
| <ul> <li>(To just embargo (Vhen issuing an not used.)</li> <li>(Menti sissuing an not used.)</li> <li>(Menti sissuing an not used.)</li> <li>(Include These Location</li> <li>FSAC</li> <li>Exclude These Location</li> <li>FSAC</li> <li>Exclude These Location</li> <li>FSAC</li> <li>Include These Location</li> <li>(Include These Location</li> <li>(Include These Location)</li> <li>(Include These Internation)</li> <li>(Include These Internation)</li> <li>(</li></ul> | all traffic in and out of o<br>n Embargo or OPSL Not<br>tions C Target All Loca<br>2000<br>ations<br>changes<br>R Equipment Types C<br>arget Select Intermodal I<br>ermodal Equipment<br>ermodal Equipment<br>arget Select Intermodal I<br>ermodal Equipment<br>arget Select Intermodal I<br>second Second Se                                                                                                    | ne station, enter<br>e and Target All I<br>ations<br>BI-Dire<br>BI-Dire<br>BI-DI<br>BI-DI<br>BI-D | e Care of p                                                                                                 | M box an<br>n is chose | d Select Bi-Din<br>an then the interd<br>Choose a Geog<br>PED VILLIANS TI<br>Sulf<br>Target Select UI<br>Target Select UI<br>Examples<br>UP10000<br>UP10000<br>All other<br>Multiple c<br>Ship From □ Pic                                                                                                    | ectional chec<br>change pairs in<br>raphy Template<br>ST<br>y Template]<br>MLER Equipme<br>::<br>for a single ca<br>10020 for rang<br>formats are i<br>ars must be s<br>k Up | kbox)<br>the template will be         | * Suppressed an            |
| <ul> <li>(To just embargo (Vhen issuing an not used.)</li> <li>(When issuing an not used.)</li> <li>(Map.)</li> <li>Include These Location</li> <li>FSAC</li> <li>Exclude These Location</li> <li>FSAC</li> <li>Exclude These Location</li> <li>FSAC</li> <li>Include These Location</li> <li>FSAC</li> <li>Include These Inter</li> <li>OR</li> <li>Include These Inter</li> <li>OR</li> <li>Include These Inter</li> <li>OR</li> <li>Include These Inter</li> <li>OR</li> <li>Include These Inter</li> <li>OR</li> <li>Include These Inter</li> <li>OR</li> <li>Include These Inter</li> <li>OR</li> <li>Target Select UMLEI</li> <li>PBCES19115</li> <li>Zaybill Parties</li> <li>Target Select Waybill Parties</li> <li>Target Select Waybill Parties</li> </ul>                                                                                                    | all traffic in and out of o<br>n Embargo or OPSL Not<br>tions C Target All Loca<br>2000<br>ations<br>changes<br>changes<br>R Equipment Types C<br>arget Select Intermodal I<br>ermodal Equipment<br>ermodal Equipment<br>arget Select Intermodal I<br>ermodal Equipment<br>arget Select Intermodal I<br>season<br>Season<br>Season<br>Season<br>Season                                                                                                    | ne station, enter<br>e and Target All I<br>ations<br>Bi-Dire<br>Bi-Dire<br>Bi-Di-Di-Di-Di-Di-Di-Di-Di-Di-Di-Di-Di-Di                                                                                                    | e Care of p                                                                                                 | M box an<br>n is chose | d Select Bi-Dir.<br>In then the interd<br>Choose a Geog<br>PED VILLIAMS Ti<br>Sulf<br>Jouaton, TX<br>Jouaton, TX<br>Jouato | ectional chec<br>change pairs in<br>raphy Template<br>ST<br>y Template]<br>MLER Equipme<br>::<br>for a single ca<br>10020 for rang<br>formats are i<br>ars must be s<br>k Up | kbox)<br>the template will be         | * Suppressed an            |
| <ul> <li>(To just embargo (Vhen issuing an not used.)</li> <li>(When issuing an not used.)</li> <li>(Map.)</li> <li>Include These Location</li> <li>FSAC</li> <li>Exclude These Location</li> <li>FSAC</li> <li>Exclude These Location</li> <li>FSAC</li> <li>Include These Location</li> <li>FSAC</li> <li>Include These Inter</li> <li>OR</li> <li>Include These Inter</li> <li>OR</li> <li>Include These Inter</li> <li>OR</li> <li>Include These Inter</li> <li>OR</li> <li>Include These Inter</li> <li>OR</li> <li>Include These Inter</li> <li>OR</li> <li>Include These Inter</li> <li>OR</li> <li>Include These Inter</li> <li>OR</li> <li>Include These Inter</li> <li>Target Select Wayb</li> <li>Include These Inter</li> <li>Yaybill Parties</li> <li>Target Select Wayb</li> <li>Incurent Amendment Flesson</li> </ul>                                                                                                    | all traffic in and out of o<br>n Embargo or OPSL Not<br>tions C Target All Loca<br>2000<br>ations<br>changes<br>R Equipment Types C<br>arget Select Intermodal I<br>ermodal Equipment<br>ermodal Equipment<br>arget Select Intermodal I<br>ermodal Equipment<br>arget Select Intermodal I<br>season<br>Season<br>Season<br>Season<br>Season                                                                                                    | ne station, enter<br>e and Target All I<br>ations<br>Bi-Dire<br>Bi-Dire<br>Bi-Di-Di-Di-Di<br>Bi-Dire<br>Bi-Di-Di-Di-Di-Di-Di-Di-Di-                                                                                                    | station in FRO<br>_ocations optio<br>tional FSAC<br>To<br>ctional FSAC<br>R Equipment Ty<br>e Intermodal E  | M box an<br>n is chose | d Select Bi-Dir.<br>In then the interd<br>Choose a Geog<br>PED VILLIAMS Ti<br>Suff<br>Target Select UI<br>Target Select UI<br>Examples<br>UP10000<br>UP10000<br>All other<br>Multiple c<br>Ship From □ Pic                                                                                                    | ectional chec<br>change pairs in<br>raphy Template<br>ST<br>y Template<br>MLER Equipme<br>::<br>for a single ca<br>10020 for rang<br>formats are i<br>ars must be s<br>k Up  | kbox)<br>the template will be         | * Suppressed an            |
| <ul> <li>(To just embargo (Vhen issuing an not used.)</li> <li>(Mentissuing an not used.)</li> <li>(Mentissuing an not used.)</li> <li>(Mention issuing an not used.)</li> <li>(Include These Location</li> <li>FSAC</li> <li>Exclude These Location</li> <li>FSAC</li> <li>Exclude These Location</li> <li>FSAC</li> <li>Include These Location</li> <li>(Include These Location</li> <li>(Include These Location</li> <li>(Include These Location</li> <li>(Include These Internation</li> <li>(Include These Internation</li> <li>(Include These I</li></ul> | all traffic in and out of o<br>n Embargo or OPSL Not<br>tions C Target All Loca<br>2000<br>ations<br>changes<br>R Equipment Types C<br>arget Select Intermodal I<br>ermodal Equipment<br>ermodal Equipment<br>arget Select Intermodal I<br>ermodal Equipment<br>arget Select Intermodal I<br>season<br>ations<br>arget Select Intermodal I<br>season<br>season<br>season                                                                                                    | ne station, enter<br>e and Target All I<br>ations<br>Bi-Dire<br>Bi-Dire<br>Bi-Di-Di-Di-Di<br>Bi-Dire<br>Bi-Di-Dire<br>Bi-Dire<br>Bi-Dire                                                                                                    | station in FRO<br>_ocations optio<br>tional FSAC<br>To<br>ctional FSAC<br>R Equipment Ty<br>e Intermodal E  | M box an<br>n is chose | d Select Bi-Dir.<br>In then the interd<br>Choose a Geog<br>PED VILLIANS TI<br>Sulf<br>Target Select UI<br>Target Select UI<br>Examples<br>UP10000<br>UP10000<br>All other<br>Multiple c                                                                                                    | ectional chec<br>change pairs in<br>raphy Template<br>ST<br>y Template<br>MLER Equipme<br>::<br>for a single Ca<br>10020 for rang<br>formats are i<br>ars must be s<br>k Up  | kbox)<br>the template will be         | * suppressed an            |

4) Modify the OPSL Note as needed. Use the available drop-down to provide an amendment reason. Use the blank field below the drop-down to elaborate, as needed.

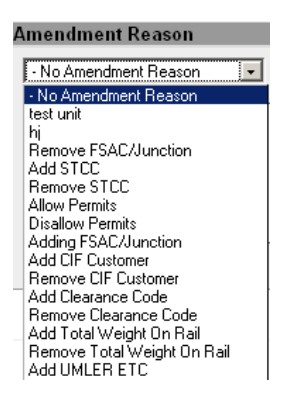

5) Click the **ISSUE AMENDMENT** button. A message is displayed informing you that the OPSL Note has been amended.

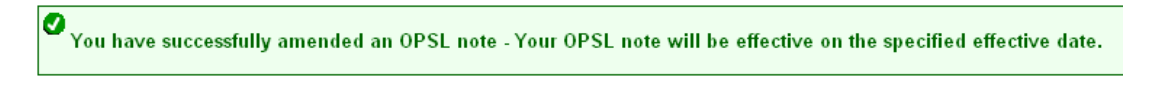

# Cancel OPSL Note

Here is how to cancel an OPSL Note.

### > To CANCEL an OPSL Note

- Click on OPSL NOTES > SEARCH OPSL NOTES. The OPSL Notes Search screen is displayed. Search for the OPSL Note that you want to cancel (see <u>Search OPSL Notes</u>).
- 2) Click on the <u>OPSL Note No</u>. of a displayed record to view its full details. The OPSL Note Details screen is displayed.
- 3) Click **CANCEL**. A pop up box is displayed asking for you to specify the reason for canceling the OPSL Note.

| Cancel OPSL Note Reason |           |              |   |  |
|-------------------------|-----------|--------------|---|--|
|                         |           |              |   |  |
|                         |           |              |   |  |
|                         |           |              |   |  |
| I                       |           |              |   |  |
| Cance                   | OPSL Note | Close Screen | 1 |  |

4) Enter a reason for canceling the note. Click the **CANCEL OPSL NOTE** button. A message is displayed letting you know that the OPSL Note has been cancelled.

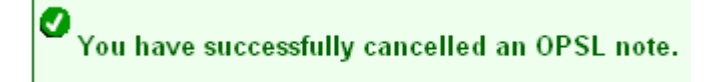

# **Expire OPSL Note**

Here is how to change the expiration date of an OPSL Note.

### > To CHANGE the Expiration Date of an OPSL Note

- Click on OPSL NOTES > SEARCH OPSL NOTES. The OPSL Notes Search screen is displayed. Search for the OPSL Note that you want to expire (see <u>Search OPSL Notes</u>).
- 2) Click on the <u>OPSL Note No</u>. of a displayed record to view its full details. The OPSL Note Details screen is displayed.
- 3) Click **EXPIRE**. A pop up box is displayed asking for you to specify the reason for expiring the OPSL Note.

| Expire OPSL Note Reason    |                           |
|----------------------------|---------------------------|
|                            |                           |
|                            |                           |
|                            |                           |
| Expiration Date 09-28-2007 |                           |
| Ехрі                       | re OPSL Note Close Screen |

- 4) Enter a reason for expiring the OPSL Note. Specify an **Expiration Date**.
- 5) Click the **EXPIRE OPSL NOTE** button. A message is displayed informing you that you have successfully changed the expiration date of the selected OPSL Note.

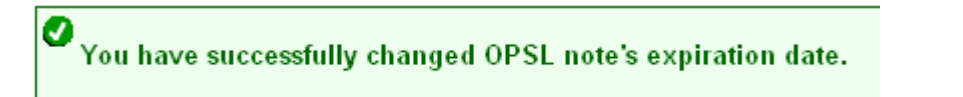

## Accept the Annual Renewal of OPSL Notes

Renewal reminder email notifications are sent to the issuer of OPSL Notes starting seven days before the one year anniversary of its creation. These reminders allow the issuer to review the OPSL Note to ensure it remains accurate. Emails are sent each day until the anniversary date but aren't sent after that time. In response to receiving a notification email, the application allows

you to review the OPSL Note and 'accept' it if remains valid. This will stop the sending of emails until the following year.

#### > To ACCEPT the Annual Renewal of an OPSL Note

1) From the received notification email, click the link to the embargo application and login.

OPSL Note #CSXTAE0345 is reaching its 1 year anniversary date since creation. If OPSL Note is still valid, you need not reply. If OPSL Note is no longer valid, please contact Railinc OPSL Note Support. You will continue to receive an email notification until the OPSL Note has reached its anniversary date. In order to no longer receive an email notification for the current anniversary, please login to the AAR Embargo Notes and Permit System (link below), and click Accept at the bottom of the OPSL Note. AAR Embargo/OPSL Notes And Permit System (<u>https://embargo.tst.railinc.com/epdb</u>)

- 2) Find the specific OPSL Note (OPSL Notes > Search OPSL Notes).
- **3)** From the Search OPSL Note Results screen, click the hyperlink of the displayed OPSL Note to view its details. The OPSL Note Details screen is displayed.
- 4) Review the OPSL Note to ensure that it remains accurate. If so, scroll to the bottom of the displayed note and click the **ACCEPT** button.

## View Pending/Draft/Rejected OPSL Notes

Here is how to view pending, draft and rejected versions of OPSL Notes.

### > To VIEW Pending/Draft/Rejected OPSL Notes

1) Click on **OPSL NOTES > VIEW PENDING OPSL NOTES**. The View Pending OPSL Notes screen is displayed.

| iew Pending OP         |              |                   |               |          |
|------------------------|--------------|-------------------|---------------|----------|
| atus Filter: Pending   | SL Notes     |                   |               |          |
|                        |              |                   | Results       | found:   |
| <u>toad</u>            | OPSL Note No | <u>Issue Date</u> | <u>Status</u> | <u> </u> |
| N CNACUUIU             |              | <br>10/02/2008    | Pending       | _        |
| JP UPADU234            |              | <br>03/03/2009    | Pending       |          |
|                        |              | <br>03/03/2009    | Pending       |          |
| SXT CSXTAD3000         |              | <br>04/07/2009    | Pending       |          |
| SXI <u>CSXIAD3001</u>  |              | <br>04/07/2009    | Pending       |          |
| 25X1 <u>C5X1AD3002</u> |              | <br>04/07/2009    | Pending       |          |
| 50 <u>USUAD5555</u>    |              | 05/21/2009        | Penaing       |          |

- 2) By default, pending OPSL Notes are displayed. To view draft, rejected, or all OPSL Notes of these statuses, use the Status Filter drop down.
- **3)** To view the details of a listed OPSL Note, click the OPSL Note Number of one listed. The OPSL Note Details screen is displayed.
- 4) To complete and issue a draft or pending OPSL Note, click on the **EDIT** button. The screen fields become available for inputs and edits. Complete and edit the screen fields as needed.
- To complete the issuing process, click the ISSUE button (see <u>Issue OPSL Notes</u>). Click SAVE DRAFT to save any edits but not issue the OPSL Note.

## Clone OPSL Notes

Here is how to clone OPSL Notes.

### > To CLONE OPSL Notes

- Click on OPSL NOTES > SEARCH OPSL NOTES. The OPSL Notes Search screen is displayed.
- Search for the OPSL Note that you want to clone. On the results screen, click on the link of the listed <u>OPSL Note</u> that you want to clone. The OPSL Note Detail screen is displayed.
- 3) Click on the **CLONE** button. The Issue Restricted Movement OPSL Note screen is displayed with fields pre-filled with information from the selected OPSL Note.

| Industgoes         Imbargoe Permits         OPSL Note           eneral OPSL Note         Information           OPSL Note Information         OPSL Note           State Restricted Movement OPSL Note         Effective Date:         06:30:2003           OPSL Note Information         Published Date:         06:30:2003         Published Date:         06:30:2003           Now Permits:         No         Pypass Local         No         Published Date:         06:30:2003           Participating Roads:         No         Pypass Local         No         Published Date:         06:30:2003           Participating Roads:         No         Pypass Local         No         Published Date:         06:30:2003           Participating Roads:         No         Participating Roads:         Notes to Participating Roads:         Participating Roads:           Cause Detail:         Strengt Steet Commodities         Carget All Commodities         Carget Steet Commodities         Carget All Commodities           Cause Detail:                                                                                                    |                                         |
|----------------------------------------------------------------------------------------------------|-----------------------------------------|
| sue Restricted Movement OPSL Note<br>eneral OPSL Note Information<br>OPSL Note Information<br>OPS |                                         |
| eneral OPSL Note Information                                                                                                    |                                         |
| OPSL Note No:       BNSF _ AD -       Information Only OPSL Note       Status:       No         saving Road:       BNSF       Effective Date:       D6-30-2003       Published Date:       D6-30-2003         Ulow Permits:       No       Include Empty         Participating Road::       No       Include Empty         Participating Road::       No       Include Empty         Max Car Allowed       Roads:       Published Date:       D6-30-2003       Include Empty         Cause       Max Car Allowed       Roads:       Published Date:       D6-30-2003       Include Empty         Cause Car Allowed       Include Impy       Roads:       Notes       Published Date:       D6-30-2003         Cause Car Allowed       Include Impy       Roads:       Notes       Published Date:       D6-30-2003         Cause Cause Detail:       Include Integration of Commodities       Include Integration of Commodities       Include Integration of Commodities         Except These International Hold       Integration of Commodities       Integration of Commodities       Integration of Commodities         Except These International Hold       Integration of Commodities       Integration of Commodities       Integration of Commodities         Include These International Empty of Carget All Locations       Integration of Comm                                                                                                    |                                         |
| ssing Road: ENSF Effective Date: 06-30-2003 Published Date: 06-30-2003 Published Date: 06-30-30-30-30-30-30-30-30-30-30-30-30-30-                                                                                                    |                                         |
| sauing Road: BNSF Effective Date: 06-30-2009 Published Date: 05 Niow Permits: No Physias Local No Physias Local No Participating Roads: Notes to Participating Roads: Notes to Participating Roads: Notes to Participating Roads: Notes to Participating Roads: Participating Roads: Participating Participating Roads: Participating Participating Parti                                                                                                    | •                                       |
| Now Permits:       No       Sprase Local       No       Include Empty         Participating Roads:       Participating Roads:       Participating Roads:       Participating Roads:         Max Car Allowed       commodity       Roads:       Participating Roads:       Participating Roads:         Target Select Commodities       Target All Commodities       Except These Commodities       Include Empty         Cause       Motes       Notes to participating Roads:       Include Empty         Cause Detait                                                                                                    | -30-2009 🔳 Supplement Number:           |
| Participating Roads:       Notes to Participating Roads:         Participating Roads:       Participating Roads:         Cause Car Allowed       Roads:         Cause Commodities       Target All Commodities         Except These Commodities       Notes         Cause:       Mechanical Hold         ause       Notes         Cause Detat:       Image: Cause Detat:         (To just embargo all traffic in and out of one station, enter station in FROM box and Select Bi-Direction not used.)         (To just embargo all traffic in and out of one station, enter station is chosen then the interchar not used.)         (To just embargo all traffic in and out of one station.         (To just embargo all traffic in and out of one station.         (To just embargo all traffic in and out of one station.         (To just embargo all traffic in and out of one station.         (To just embargo all traffic in and out of one station.         (To just embargo all traffic in and out of an estation.         (To just embargo all traffic in and out of an estation.         (To just embargo all traffic in and out of an estation.         (To just embargo all traffic in and out of an estation.         (To just embargo all traffic in and out of an estation.         (To just embargo all traffic in and out of an estation.         (To just embargo all traffic in and out of an estation.                                                                                                    | Revenue Cars                            |
| Participating Roads: Notes to<br>Participating<br>Roads:     Participating Roads:     Max Car Allowed     Participating Roads:     Target Select Commodities     Except These Commodities     Except These Commodities     Cause Detail:     Cause Detail:     Cause Detail:     Include These Locations     Target All Locations     To     FSAC     Include These Interchanges     Process of Comparison     Target Select UMLERE Equipment Types     Target Select UMLER Equipment     PCESS19115     Except These Intermodal Equipment     Except These Intermodal Equipment     Process of Comparison     Target Select UMLERE Equipment Types        Process of Comparison     Target Select UMLERE Equipment Types        Target Select UMLERE Equipment Types                                                                                                    |                                         |
| articipating Roads:       Participating Roads:         Max Car Allowed         monodity         Target Select Commodifies       Target All Commodifies         Except These Commodifies       Notes         ause       Notes         cause Detait       Immodify         • Op just embargo all traffic in and out of one station, enter station in FROM box and Select Bi-Direct         • When issuing an Embargo or OPSL Note and Target All Locations option is chosen then the interchar not used)         and       Include These Locations         • Include These Locations       Target All Locations         orm       To         FSAC       Exclude These Interchanges         • Relative These Interchanges       Choose a Geography Test Count         • Include These Interchanges       Bi-Directional FSAC         • Relative These Interchanges       Choose a Geography Test Count         • Relative These Interchanges       Choose a Geography Test Count         • Target Select UMLER Equipment Types       Carget All UMLER Equipment Types       Carget Select UMLER         • Include These Interchanges       Create Geography Test Count       Carget Select UMLER         • PECES19115       Except These Intermodal Equipment       Except These Intermodal Equipment         PECES19115       Except These Intermodal Equipment                                                                                                    |                                         |
| Max Car Allowed  mmodify  Target Select Commodities Target All Commodities  Except These Commodities  Except These Commodities  Notes  ause Notes  ause Notes Ause Ause Ause Ause Ause Ause Ause Au                                                                                                    |                                         |
| Target Select UMLER Equipment Types Target All UMLER Equipment Types Target Select UMLER Equipment Except These Intermodal Equipment Except These Intermodal Equipment Except T                                                                                                    |                                         |
| Carget Select Commodities <ul> <li>Target Select Commodities</li> <li>Except These Commodities</li> </ul> Image: Carget These Commodities <ul> <li>Notes</li> <li>Carget Select Commodities</li> <li>Imaget Select UMLERE Equipment Types</li> <li>Target Select UMLERE Equipment Types</li> <li>Target Select UMLERE Equipment</li></ul>                                                                                                    |                                         |
| Except These Commodifies         Image: Section of the section of the section of the                                                                                                    |                                         |
| Notes         Ause       Notes         Cause:       Mechanical Hold         Sause Detail:       Image: Comparing the station of the station of the station                                                                                                    |                                         |
| ause       Notes         Cause:       Mechanical Hold       Image: Cause Detail       Notes         Source Detail:       Image: Cause Detail:       Image: Cause Detail:       <                                                                                                    |                                         |
| ause       Notes         Cause:       Mechanical Hold       Image: Cause:         Image: Cause:       Mechanical Hold       Image: Cause:         Image: Cause:       Mechanical Hold       Image: Cause:       Image: Cause:         Image: Cause:       Mechanical Hold       Image: Cause:       Image: Cause:       Image: Cause:         Image: Cause:       Image: Cause: <thimage: cause:<="" th=""></thimage:>                                                                                                    |                                         |
| arise       Notes         Cause:       Mechanical Hold       Image: Comparison of the station of the station of the s                                                                                                    |                                         |
| Notes         Cause:       Mechanical Hold         ause Detail:       Image: Comparison of the station of the stati                                                                                                    |                                         |
| Notes       Notes         Cause:       Mechanical Hold         iause Detail:       Image: Cause in the interval of the station, enter station in FROM box and Select Bi-Direct         • (To just embargo all traffic in and out of one station, enter station in FROM box and Select Bi-Direct         • (More issuing an Embargo or OPSL Note and Target All Locations option is chosen then the interchar not used.)         ap]         * Include These Locations         • To         FSAC         Include These Interchanges         • Choose a Geography         • Rel-Directional         • FSAC         • Choose a Geography         • Rel-Directional         • FSAC         • Choose a Geography         • Rel-Directional         • FSAC         • Choose a Geography         • Rel-Directional         • FSAC         • Choose a Geography         • Rel-Directional         • Rel-Directional         • Rel-Directional         • Rel-Directional         • Rel-Directional         • Rel-Directional         • Rel-Directional         • Rel-Directional         • Rel-Directional         • Rel-Directional         • Rel-Directional      <                                                                                                    |                                         |
| Cause: Mechanica Hold array Mechanica Hold array Mechanica array Mechanica Hold array Mechanica array Mechanica Hold array Mechanica Hold array Mechanica Ho                                                                                                    | (Enter exact                            |
| ause Detait:                                                                                                    | verbiage in the Notes                   |
| ause Detail:                                                                                                    | in the OPSL Note                        |
| Sectaphy  (To just embargo all traffic in and out of one station, enter station in FROM box and Select Bi-Directi (When issuing an Embargo or OPSL Note and Target All Locations option is chosen then the interchar not used)  Product These Locations  To  SAC  Include These Interchanges  Choose a Geography  FBED VILLIAMS TEST  For  Include These Interchanges  Choose a Geography To  Grade Test 217  Create Geography To  Include These Intermodal Equipment  FBCES15115  Except These Intermodal Equipment  Except These Intermodal Equipment  Except These Intermodal Equipment  Except These Intermodal Equipment  Except These Intermodal Equipment  Except These Intermodal Equipment  FBCES15115  FBCES15115  FBCES151  FBCES151  FBCES151  FBCES151  FBCES151  FBCES151  FBCES15  FBCES151  FBCES15  FBCES15  FB                                                                                                    | Directory. This will<br>be reviewed for |
|                                                                                                    | accuracy by the                         |
| Orgaphy     Orgaphy     O                                                                                                    | AANNOUNC AUTURA                         |
| FSAC       Image: Second second second                                                                                                    |                                         |
| Exclude These Locations                                                                                                    | × s                                     |
|                                                                                                    | `                                       |
| SAC BE-Directional FSAC Choose a Geograp<br>Include These Interchanges Choose a Geograp<br>Geograp Sector Multiple Control of Control of                                                                                                    |                                         |
| SAC       Bi-Directional FSAC         Include These Interchanges       FRED VILLAMS TEST         DR       Include These Interchanges       FRED VILLAMS TEST         Upment       Create Geography Trigger       Create Geography Trigger         Include These Intermodal Equipment       Create Geography Trigger       Crarget All UMLER Equipment Types       Crarget Select UMLER         Include These Intermodal Equipment       Except These Intermodal Equipment       Examples:       UP10000 for All Other for All UP10000-100         All other form       All other form       Multiple care       All other form                                                                                                    |                                         |
|                                                                                                    |                                         |
|                                                                                                    | Q                                       |
| PR     P     P                                                                                                    | hy Template.                            |
| DR                                                                                                    | <u>-</u>                                |
| Koie Teel 217     Koie Teel 217     Create Geography In     Inpress     Target Select UMLER Equipment Types     Target All UMLER Equipment Types     Target Select UMLER     Include These Intermodal Equipment     Except These Intermodal Equipment     Except These Intermodal Equipment     Except These Intermodal Equipment     Examples:     UP10000 for     UP10000 for     All other for     Multiple cars                                                                                                    |                                         |
| Include These Intermodal Equipment  BECES19115  C Target Select UMLER Equipment  Except These Intermodal Equipment  Except These Intermodal Equipment  Except These Intermodal Equipment  Except These Intermodal Equipment  Examples: UP10000 for: UP10000 for: UP10000 for: All other for All other for All other for                                                                                                    | - mplate]                               |
| Target Select UMLER Equipment Types C Target All UMLER Equipment Types C Target Select UMLE Railcars Target Select Intermodal Equipment  Include These Intermodal Equipment  Except These Intermodal Equipment  Except These Intermodal Equipment  UP10000 for : UP10000 for All other for All other for                                                                                                    |                                         |
| Include These Intermodal Equipment PBCES19115 Except These Intermodal Equipment Except These Intermodal Equipment Except These Intermodal Equipment UP10000 for: UP10000 for: UP1000 for: UP10000 for: UP1000 for: UP10000 for: UP10000 for: UP                                                                                                    | R Equinment Type Groups O Target Select |
| Include These Intermodal Equipment Except These Intermodal Equipment Examples: UP10000 for UP10000-100 All other for Multiple care                                                                                                    | a got construction of the second        |
| Include These Intermodal Equipment Except These Intermodal Equipment Examples: UP10000 for UP10000-100 All other for Multiple cars                                                                                                    |                                         |
| PBCE519115 Examples UP10000 for UP10000 for UP10000 for All other for Multiple care                                                                                                    |                                         |
| UP10000 for<br>UP10000-100<br>All other fon<br>Multiple cars                                                                                                    |                                         |
| UP10000-100<br>All other for<br>Multiple cars                                                                                                    | a single car                            |
| All other for                                                                                                    | 20 for range                            |
| Multinle cars                                                                                                    | nats are invalid                        |
| Multiple cura                                                                                                    | must be separated by commas             |
|                                                                                                    |                                         |
|                                                                                                    |                                         |
| aybill Parties                                                                                                    |                                         |

4) Complete and/or modify the input fields as needed. Click the **ISSUE OPSL NOTE** button to issue the cloned OPSL Note.

## Export an OPSL Note as XML

Here is how to export an OPSL Note in XML format.

### > To EXPORT an OPSL Note as XML

- 1) Click on **OPSL NOTES > SEARCH OPSL NOTES**. Perform a search for the OPSL Notes that you want to export as XML. The Search Embargo Results screen is displayed.
- 2) Click on the <u>OPSL Note Number</u> of the Note that you want to export in XML. The OPSL Note Details screen is displayed.
- 3) Click on **EXPORT as XML**. A pop up box is displayed asking if you want to save or open the file.
- 4) Select the application that you want to use to open the XML file or browse to the location where you want to save the output file.

## Create OPSL Note Template

Here is how to create OPSL Note Template.

### > To CREATE OPSL Note Template

1) Click on **OPSL NOTES > CREATE OPSL NOTE TEMPLATE**. The Create OPSL Note Template screen is displayed.

| Embargoes Er                                                                                                    | nbargo Permits                                                                                                    | OPSL Notes                                                                                                    | OPSL Note Per                                                                                                    | nits Tools                                                                                                    |                                                                                                    |
|----------------------------------------------------------------------------------------------------|----------------------------------------------------------------------------------------------------|----------------------------------------------------------------------------------------------------|----------------------------------------------------------------------------------------------------|----------------------------------------------------------------------------------------------------|----------------------------------------------------------------------------------------------------|
|                                                                                                    | <b>t</b> a Tanan la <b>t</b> a                                                                                                    | 1                                                                                                    | 1                                                                                                    |                                                                                                    |                                                                                                    |
| eneral OPSL Not                                                                                                    | e Template Inf                                                                                                    | formation                                                                                                    |                                                                                                    |                                                                                                    |                                                                                                    |
| Tomplate Namer                                                                                                    |                                                                                                    |                                                                                                    |                                                                                                    | 'Template                                                                                                    |                                                                                                    |
| rempiate Name:                                                                                                    |                                                                                                    |                                                                                                    |                                                                                                    | Description:                                                                                                    |                                                                                                    |
| Issuing Road:                                                                                                    | BNSF -                                                                                                    |                                                                                                    |                                                                                                    |                                                                                                    |                                                                                                    |
| llow Permits:                                                                                                    | - Choose Yes/1                                                                                                    | No - 💌                                                                                                    |                                                                                                    |                                                                                                    | Bypass Local Waybills: Choose Yes/No - 🔽                                                                                                    |
| lax Car Allowed:                                                                                                    |                                                                                                    |                                                                                                    |                                                                                                    |                                                                                                    |                                                                                                    |
| mmodity                                                                                                    |                                                                                                    |                                                                                                    |                                                                                                    |                                                                                                    |                                                                                                    |
| Target Select (<br>Include These (                                                                                                    | commodities<br>Commodities                                                                                                    | C Target All (                                                                                                    | Commodities                                                                                                    |                                                                                                    |                                                                                                    |
|                                                                                                    |                                                                                                    |                                                                                                    |                                                                                                    |                                                                                                    |                                                                                                    |
|                                                                                                    |                                                                                                    | q                                                                                                    |                                                                                                    |                                                                                                    |                                                                                                    |
| ause                                                                                                    |                                                                                                    |                                                                                                    |                                                                                                    |                                                                                                    | Notes                                                                                                    |
| Cause: - Cl                                                                                                    | noose a Cause -                                                                                                    |                                                                                                    |                                                                                                    | •                                                                                                    |                                                                                                    |
|                                                                                                    |                                                                                                    |                                                                                                    |                                                                                                    |                                                                                                    |                                                                                                    |
| ause Detail:                                                                                                    |                                                                                                    |                                                                                                    |                                                                                                    |                                                                                                    |                                                                                                    |
|                                                                                                    |                                                                                                    |                                                                                                    |                                                                                                    | I                                                                                                    |                                                                                                    |
|                                                                                                    |                                                                                                    |                                                                                                    |                                                                                                    |                                                                                                    |                                                                                                    |
| <ul> <li>(To just embate)</li> <li>(When issuin pet used.)</li> </ul>                                                                                                    | argo all traffic in<br>g an Embargo o                                                                                                    | and out of one                                                                                                    | e station, enter s                                                                                                    | station in FRO                                                                                                    | I box and Select Bi-Directional checkhox)                                                                                                    |
| FILL LIGHT I                                                                                                    | g an Embargo o                                                                                                    | r OPSL Note                                                                                                    | and Target All L                                                                                                    | ocations option                                                                                                    | n is chosen then the interchange pairs in the template will be suppressed a                                                                                                    |
| ap]                                                                                                    | g an Embargo o                                                                                                    | r OPSL Note                                                                                                    | and Target All L                                                                                                    | ocations option                                                                                                    | is chosen then the interchange pairs in the template will be suppressed a                                                                                                    |
| lap]<br>Include These L                                                                                                    | ocations <sup>O</sup> Ta                                                                                                    | rget All Locati                                                                                                    | and Target All L                                                                                                    | ocations optior                                                                                                    | is chosen then the interchange pairs in the template will be suppressed a                                                                                                    |
| ap]<br>Include These L<br>om                                                                                                    | ocations C Ta                                                                                                    | rget All Locati                                                                                                    | and larget All L<br>ions                                                                                                    | ocations option<br>To                                                                                                    | is chosen then the interchange pairs in the template will be suppressed a                                                                                                    |
| ap)<br>Include These L<br>om<br>FSAC I                                                                                                    | ocations C Ta                                                                                                    | r OPSLINDTe                                                                                                    | ions                                                                                                    | To                                                                                                    | is chosen then the interchange pairs in the template will be suppressed a                                                                                                    |
| FSAC                                                                                                    | ocations C Ta                                                                                                    | rget All Locati                                                                                                    | and Target All L<br>ions<br>Bi-Direc<br>S                                                                                                    | To                                                                                                    | is chosen then the interchange pairs in the template will be suppressed a                                                                                                    |
| FSAC  Exclude These L Exclude These L Exclude These L                                                                                                    | ocations C Ta                                                                                                    | rget All Locati                                                                                                    | and Target All L<br>ions<br>Bi-Direc                                                                                                    | To<br>To<br>To                                                                                                    | is chosen then the interchange pairs in the template will be suppressed a                                                                                                    |
| ap)   include These L om  FSAC  Exclude These I om                                                                                                    | ocations C Ta                                                                                                    | rget All Locati                                                                                                    | and Target All L<br>ions<br>Bi-Direc                                                                                                    | To<br>tional FSAC                                                                                                    | n is chosen then the interchange pairs in the template will be suppressed a                                                                                                    |
| ap]       * Include These L       om       FSAC       • Exclude These I       om       • SAC                                                                                                    | ocations C Ta                                                                                                    | rget All Locati                                                                                                    | and Target All L<br>ions<br>BI-Direc<br>BI-Direc                                                                                                    | To<br>To<br>To<br>To<br>To                                                                                                    | n is chosen then the interchange pairs in the template will be suppressed a                                                                                                    |
| ap) include These L om FSAC Exclude These I om SAC SAC                                                                                                    | ocations C Ta                                                                                                    | rget All Locati                                                                                                    | and Target All L<br>ions<br>Bi-Direc<br>Bi-Direc                                                                                                    | To<br>To<br>tional FSAC<br>To<br>tional FSAC                                                                                                    | is chosen then the interchange pairs in the template will be suppressed a                                                                                                    |
| ap) FINC Use Long FSAC FSAC SCUE SCUE SCUE Include These Long SAC Include These Long SAC Include These Long SAC                                                                                                    | ocations C Ta                                                                                                    | rget All Locati                                                                                                    | Bi-Direc                                                                                                    | To<br>tional FSAC<br>To<br>tional FSAC                                                                                                    | is chosen then the interchange pairs in the template will be suppressed a                                                                                                    |
| ap]     Include These L       om     FSAC •       Exclude These I       om       SAC       Include These I                                                                                                    | ocations C Ta<br>ocations                                                                                                    | rget All Locati                                                                                                    | Bi-Direc                                                                                                    | To<br>tional FSAC<br>tional FSAC                                                                                                    | is chosen then the interchange pairs in the template will be suppressed a                                                                                                    |
| ap)       include These Loom       FSAC       Exclude These I       SAC       Include These I                                                                                                    | ocations C Ta                                                                                                    | rget All Locati                                                                                                    | and Target All L<br>ions<br>Bi-Direc<br>Bi-Direc                                                                                                    | To<br>tional FSAC<br>To<br>tional FSAC                                                                                                    | is chosen then the interchange pairs in the template will be suppressed a                                                                                                    |
| ap)       * Include These Loom       FSAC       • Exclude These I       • SAC       • Include These I                                                                                                    | ocations C Ta                                                                                                    | rget All Locati                                                                                                    | and Target All L<br>ions<br>Bi-Direc<br>Bi-Direc                                                                                                    | To<br>To<br>tional FSAC<br>To<br>tional FSAC                                                                                                    | Is chosen then the interchange pairs in the template will be suppressed a                                                                                                    |
| ap)       ap)       finclude These L       om       FSAC       Exclude These I       om       SAC       Include These I       om       SAC       Include These I       OR                                                                                                    | ocations C Ta                                                                                                    | rget All Locati                                                                                                    | and Target All L<br>ions<br>BI-Direc<br>BI-Direc                                                                                                    | To<br>To<br>tional FSAC<br>To                                                                                                    | I is chosen then the interchange pairs in the template will be suppressed a                                                                                                    |
| ap)         ap)         Finclude These L         om         Exclude These I         exclude These I         om         SAC         Include These I         om         SAC         Include These I         om         Target Select UI                                                                                                    | ocations C Ta<br>.ocations<br>.nterchanges                                                                                                    | rget All Locati                                                                                                    | and Target All L<br>ions<br>Bi-Direc<br>Bi-Direc<br>Bi-Direc<br>Target All UMLEF                                                                                                    | To<br>tional FSAC<br>To<br>tional FSAC                                                                                                    | is chosen then the interchange pairs in the template will be suppressed a                                                                                                    |
| ap)  Include These L  FSAC  Exclude These I  Exclude These I  Include These I  Include These I  Target Select UF ILER Railcars                                                                                                    | ALER Equipment<br>Target Select                                                                                                    | rget All Locati                                                                                                    | and Target All L<br>ons<br>Bi-Direc<br>Bi-Direc<br>Bi-Direc<br>Target All UMLEF<br>uipment                                                                                                    | To<br>tional FSAC<br>To<br>tional FSAC                                                                                                    | This chosen then the interchange pairs in the template will be suppressed a<br>Choose a Geography Template.<br>FRED WILLIAMS TEST<br>Guif<br>Houston, TX<br>Jacksonville<br>Kaston TX<br>Jacksonville<br>Kaston TA<br>Jacksonville<br>Kaston TA<br>Jacksonville<br>Kaston Ta<br>Kaston Ta<br>Kaston Ta |
| ap)         ap)         Finclude These L         om         Exclude These I         exclude These I         om         SAC         Include These I         om         SAC         Include These I         Include These I         Include These I         Include These I         Include These I                                                                                                    | ocations C Ta<br>ocations<br>occations<br>nterchanges<br>ALER Equipment<br>C Target Select<br>Junler Equipme                                                                                                    | Types C -<br>Intermodal Equation                                                                                                    | and Target All L<br>ons<br>Bi-Direc<br>Bi-Direc<br>Bi-Direc<br>Target All UMLEF<br>uppment<br>upp                                                                                                    | To<br>To<br>tional FSAC<br>To<br>tional FSAC                                                                                                    | Target Select UMLER Equipment Type Groups C Target Select                                                                                                    |
| ap)         ap)         * Include These L         om         * Exclude These I         om         SAC         Include These I         om         SAC         Include These I         Include These I         Include These I         Include These I         Include These I         Include These I         Include These I         Include These I         Include These I         Include These I         Include These I         Include These I                                                                                                    | ALER Equipment<br>ALER Equipment<br>Target Select<br>Julier Equipment<br>Box Cars                                                                                                    | Types C<br>Intermodal Eq<br>G - Unequipp                                                                                                    | and Target All L<br>ons<br>Bi-Direc<br>Bi-Direc<br>Bi-Direc<br>Bi-Direc<br>Bi-Direc<br>Bi-Direc<br>Bi-Direc<br>Bi-Direc<br>Bi-Direc<br>Bi-Direc<br>Bi-Direc<br>Bi-Direc                                                                                                    | To<br>tional FSAC<br>To<br>tional FSAC<br>Requipment Tyr<br>P - Conventio                                                                                     | In is chosen then the interchange pairs in the template will be suppressed a                                                                                                    |
| ap]         ap]         finctude These L         om         FSAC         Exclude These L         com         SAC         Include These L         om         SAC         Include These L         DR         Include These L         Include These L         Include These L         Include These L         B - Unequipped         C - Covered H                                                                                                    | ALER Equipment<br>ocations                                                                                                    | Types C<br>Types C<br>Intermodal Eq<br>ent Type Groo<br>G - Unequipp<br>H - Unequipp<br>J - Gondoa C                                                                                    | and Target All L<br>ions<br>Bi-Direc<br>Bi-Direc<br>Bi-Direc<br>Bi-Direc<br>Bi-Direc<br>Bi-Direc<br>Goodolas<br>Carget All UMLEF<br>wipment<br>ups<br>ed Gondolas<br>ST                                                                                                    | To<br>To<br>tional FSAC<br>To<br>tional FSAC<br>Requipment Ty<br>P - Conventio<br>Q - Lower Pro<br>R - Refrigerat                                             | In is chosen then the interchange pairs in the template will be suppressed a  Choose a Geography Template.  FRED WILLIAMS TEST Guif Houston, TX Houston, TX Kate Test 217 Create Geography Template  pes  Target Select UMLER Equipment Type Groups Target Select UMLER Equipment Type Groups Target Select UMLER Equipment Type Groups Target Select UMLER Equipment Type Groups Target Select UMLER Equipment Type Groups Target Select UMLER Equipment Type Groups Target Select UMLER Equipment Type Groups Target Select UMLER Equipment U - Intermodal Containers U - Automobile Multi-levels or RBL's Target Select UMLER Equipment Traiters                                                                                                    |
| ap)         ap)         * Include These L         om         * Exclude These I         • Exclude These I         om         * SAC         Include These I         om         SAC         Include These I         om         SAC         Include These I         Include These I         ILER Railcars         Include These I         B - Unequipped         C - Covered F         E - Equipped         F - Equipped                                                                                                    | ALER Equipment<br>ocations                                                                                                    | Types C<br>Intermodal Eq<br>G - Unequipp<br>H - Unequipp<br>J - Gondola C<br>K - Equipped                                                                                               | and Target All L                                                                                                    | To<br>tional FSAC<br>To<br>tional FSAC<br>tional FSAC<br>P - Conventio<br>Q - Lower Pro<br>R - Refrigerat<br>S - Stack Inte                                   | I is chosen then the interchange pairs in the template will be suppressed a  Choose a Geography Template.  FFRED WILLIAMS TEST Guid Housen, TX Jacksonvile Katie Test 20 (Target Select UMLER Equipment Type Groups  Create Geography Template)  pes C Target Select UMLER Equipment Type Groups C Target Select Mal Intermodal Flats U - Intermodal Containers file Intermodal Flats V - Automobile Multi-levels or RBL's V - Automobile Multi-levels or RBL's V - Automobile Multi-levels rmodal Flats V - Automobile Multi-levels rmodal Flats V - Automobile Multi-levels rmodal Flats V - Automobile Multi-levels                                                                                                    |
| ap)         ap)         * Include These L         om         * Exclude These I         • Exclude These I         om         * SAC         Include These I         om         * SAC         Include These I         om         * Target Select UI         ILER Railcars         Include These I         B - Unequipped         C - Covered F         E - Equipped         F - Flats                                                                                                    | ALER Equipment                                                                                                    | Types C<br>Intermodal Eq<br>G - Unequipp<br>H - Unequipp<br>J - Gondola C<br>K - Equipped<br>L - Special Ty                                                                             | and Target All L<br>ons<br>Bi-Direc<br>Bi-Direc<br>Bi-Di-Direc<br>Bi-Direc<br>Bi-Direc<br>Bi-Direc<br>Bi-Direc<br>Bi-Direc<br>Bi-Di                                                                                                    | To<br>To<br>tional FSAC<br>To<br>tional FSAC<br>Contents<br>P - Conventio<br>Q - Lower Pro<br>R - Refrigerat<br>S - Stack Inte<br>T - Tanks                   | I is chosen then the interchange pairs in the template will be suppressed a  Choose a Geography Template.  FFRED WILLIAMS TEST Guid Housen, TX Jacksonvile Katie Test 217 Create Geography Template]  pes  Target Select UMLER Equipment Type Groups Target Select al Intermodal Flats U - Intermodal Containers of ReL's U - Automobile Multi-levels or RBL's U - Intermodal Trailers Troodal Flats U - Intermodal Trailers Troodal Flats U - Intermodal Trailers Troodal Flats U - Intermodal Trailers Troodal Flats U - Intermodal Trailers Troodal Flats U - Intermodal Trailers Troodal Flats U - Intermodal Trailers Troodal Flats U - Intermodal Trailers Troodal Flats U - Intermodal Trailers Troodal Flats U - Intermodal Trailers Troodal Flats U - Intermodal Trailers Troodal Flats U - Intermodal Trailers Troodal Flats                                                                                                    |
| ap]         include These L         om         FSAC         Exclude These I         exclude These I         om         SAC         Include These I         om         SAC         Include These I         om         SAC         Include These I         DR         Include These I         Include These I         Include These I         Include These I         Include These I         B - Unequipped         C - Covered I         E - Equipped         F - Flats                                                                                                    | ALER Equipment .ocations .ocations .                                                                                                    | Types C T<br>Intermodal Eq<br>ent Type Gro<br>G - Unequipp<br>J - Gondola C<br>K - Equipped<br>L - Special Ty                                                                           | and Target All L<br>ons<br>Bi-Direc<br>Bi-Direc<br>Bi-Di-Direc<br>Bi-Direc<br>Bi-Direc<br>Bi-Direc<br>Bi-Direc<br>Bi-Direc<br>Bi-Di                                                                                                    | To<br>To<br>tional FSAC<br>To<br>tional FSAC<br>REquipment Ty<br>P - Conventio<br>Q - Lower Pro<br>R - Refrigerat<br>S - Stack Inte<br>T - Tanks              | I is chosen then the interchange pairs in the template will be suppressed a  Choose a Geography Template.  FRED WILLIAMS TEST Guid Houston, TX Jacksonville Kastoriville Kastoriville Kasto                                                                                                    |
| ap)         ap)         Finclude These L         om         Exclude These I         Exclude These I         om         SAC         Include These I         om         SAC         Include These I         om         SAC         Include These I         DR         Include These I         Comment         Include These I         A - Equipped         B - Unequipped         C - Covered H         E - Equipped         F - Flats                                                                                                    | ALER Equipment<br>ocations<br>ALER Equipment<br>Target Select<br>Junier Equipme<br>Box Cars<br>Gondolas<br>Rail                                                                                                    | Types C<br>Types C<br>Intermodal Eq<br>ent Type Gro<br>G - Unequipp<br>J - Gondola C<br>K - Equipped L<br>J - Special T                                                                 | and Target All L                                                                                                    | To<br>To<br>To<br>To<br>tional FSAC<br>To<br>tional FSAC<br>P - Conventio<br>Q - Lower Pro<br>R - Refrigerat<br>S - Stack Inte<br>T - Tanks                   | This chosen then the interchange pairs in the template will be suppressed a  Choose a Geography Template.  FRED WILLIAMS TEST Guid Houston, TX Jacksonville Kassonville Kasson                                                                                                    |
| ap)         ap)         Finctude These L         om         FSAC         Exclude These L         exclude These L         om         SAC         Include These L         om         SAC         Include These L         om         SAC         Include These L         DR         Include These L         Include These L         Incle These L         In | ALER Equipment<br>ocations<br>ALER Equipment<br>Target Select<br>Jmler Equipme<br>Box Cars<br>Gondolas<br>I Rail<br>Select<br>Select<br>Solution<br>Select<br>Solution<br>Select<br>Solution<br>Select<br>Solution<br>Select<br>Solution<br>Select<br>Solution<br>Solution<br>Soluti                                                                                                    | Types C<br>Types C<br>Intermodal Eq<br>ent Type Gro<br>G - Unequipp<br>H - Unequipp<br>J - Gondola C<br>J - Gondola C<br>J - Special Ty<br>ct a Quantity - []                           | and Target All L<br>ons<br>Bi-Direc<br>Bi-Direc<br>Bi-Di-Direc<br>Bi-Direc<br>Bi-Direc<br>Bi-Direc<br>Bi-Direc<br>Bi-Direc<br>Bi-Di                                                                                                    | To<br>To<br>To<br>To<br>tional FSAC<br>To<br>tional FSAC<br>P - Conventio<br>Q - Lower Pro<br>R - Refrigerat<br>S - Stack Inte<br>T - Tanks                   | This chosen then the interchange pairs in the template will be suppressed a  Choose a Geography Template.  FRED WILLIAMS TEST Guif Use a Geography Template.  FRED WILLIAMS TEST Guif Use a Geography Template  pes  Target Select UMLER Equipment Type Groups Target Select al Intermodal Flats U - Intermodal Containers file Intermodal Flats V - Automobile Multi-levels or RBL's V - Automobile Multi-levels rmodal Flats V - Automobile Multi-levels rmodal Flats V - Automobile Multi-levels                                                                                                    |
| ap]         ap]         * Include These L         om         * Exclude These I         • Exclude These I         om         * SAC         Include These I         om         * SAC         Include These I         om         * SAC         Include These I         DR         Include These I         DR         Include These I         Include These I         Include These I         B         B         Include These I         B         Include These I         Include These I         B         Include These I         B         Include These I         B         Include These I         B         Include These I         B         Include These I         B         Include These I         B         Include These I         B         Include These I         Include These I         Include These I         Include These I                                                                                   | ALER Equipment<br>ocations                                                                                                    | Types C<br>Types C<br>Intermodal Eq<br>ent Type Gro<br>G - Unequipp<br>H - Unequipp<br>H - Unequipp<br>H - Unequipp<br>C - Special Ty<br>L - Special Ty<br>ct a Quantity - <u>In</u>    | and Target All L<br>ons<br>Bi-Direc<br>Bi-Direc<br>Bi-Di-Direc<br>Bi-Direc<br>Bi-Direc<br>Bi-Direc<br>Bi-Direc<br>Bi-Direc<br>Bi-Di                                                                                                    | To<br>To<br>To<br>To<br>tional FSAC<br>To<br>tional FSAC<br>Requipment Tyr<br>P - Conventio<br>Q - Lower Pro<br>R - Refrigerat<br>S - Stack Inte<br>T - Tanks | I is chosen then the interchange pairs in the template will be suppressed a  Choose a Geography Template.  FFED VILLIAMS TEST Guif Houston, TX Kaie Test 217 Create Geography Template  pes  Target Select UMLER Equipment Type Groups Target Select UMLER Equipment Type Groups Target Select UMLER Equipment Target Select UMLER Equipment Target Select Target Select UMLER Equipment Target Select UMLER Equipment Target Select UMLER Equipment Target Select Target Select UMLER Equipment Target Select UMLER Equipment Target Select UMLER Equipment Target Select Target Select UMLER Equipment Target Select UMLER Equipme                                                                                                    |
| ap)                                                                                                    | ALER Equipment<br>ocations<br>.ocations<br>.ocations<br>.nterchanges<br>.ocations<br>.nterchanges<br>.ocations<br>.ocations<br>.ocati | Types C<br>Types C<br>Intermodal Eq<br>ent Type Gro<br>G - Unequipp<br>H - Unequipp<br>H - Unequipp<br>H - Unequipp<br>C - Special Ty<br>ct a Quantity - Second State<br>C - Special Ty | and Target All L<br>ons<br>Bi-Direc<br>Bi-Direc<br>Bi-Di-Direc<br>Bi-Direc<br>Bi-Direc<br>Bi-Direc<br>Bi-Direc<br>Bi-Direc<br>Bi-Di                                                                                                    | To<br>To<br>To<br>To<br>tional FSAC<br>To<br>tional FSAC<br>P - Conventio<br>Q - Lower Pro<br>R - Refrigerat<br>S - Stack Inte<br>T - Tanks                   | I is chosen then the interchange pairs in the template will be suppressed a  Choose a Geography Template.  FFRED VILLIAMS TEST Guid Houston, TX Asie Test 217 Create Geography Template  pes  Target Select UMLER Equipment Type Groups Target Select UMLER Equipment Type Groups Target Select Target Select Target Select Target Select Target Select Target Select Target Select Target Select Target Select Target Select Target Select Target Select Target Select Target Select Target Select Target Select Target Select Target Select Target Select Target Select Target Select Target S                                                                                                    |
| ap)                                                                                                    | ALER Equipment<br>.ocations<br>ALER Equipment<br>Target Select<br>Jmler Equipme<br>Box Cars<br>Box Cars<br>Gondolas<br>ioppers<br>Gondolas<br>ions · · · · Select<br>- · · · · · · · · · · · · · · · · · · ·                                                                                                    | Types C<br>Intermodal Eq<br>ent Type Gro<br>G - Unequipp<br>J - Gondola C<br>K - Equipped<br>L - Special Ty<br>ct a Quantity -                                                          | and Target All L<br>ions<br>Bi-Direc<br>Bi-Direc<br>C<br>Bi-Direc<br>C<br>Bi-Direc<br>C<br>Bi-Direc<br>C<br>Bi-Direc<br>C<br>Bi-Direc<br>C<br>Bi-Direc<br>C<br>Bi-Direc<br>C<br>Bi-Direc<br>C<br>Bi-Direc<br>C<br>Bi-Direc<br>C<br>Bi-Direc<br>C<br>Bi-Direc<br>C<br>Bi-Direc<br>C<br>Bi-Direc<br>C<br>Bi-Direc<br>C<br>C<br>Bi-Direc<br>C<br>C<br>Bi-Direc<br>C<br>C<br>Bi-Direc<br>C<br>C<br>Bi-Direc<br>C<br>C<br>Bi-Direc<br>C<br>C<br>Bi-Direc<br>C<br>C<br>Bi-Direc<br>C<br>C<br>Bi-Direc<br>C<br>Bi-Direc<br>C<br>C<br>Bi-Direc<br>C<br>Bi-Direc<br>C<br>Bi-Direc<br>C<br>Bi-Direc<br>C<br>Bi-Direc<br>C<br>Bi-Direc<br>C<br>Bi-Direc<br>C<br>Bi-Direc<br>C<br>Bi-Direc<br>C<br>Bi-Direc<br>C<br>Bi-Direc<br>C<br>Bi-Direc<br>Bi-Direc<br>Bi-Direc<br>Bi-Direc<br>Bi-Direc<br>Bi-Direc<br>Bi-Direc<br>C<br>Bi-Direc<br>Bi-Direc<br>Bi-Di-Direc<br>Bi-Direc<br>Bi-Direc<br>Bi- | To<br>To<br>To<br>To<br>tional FSAC<br>To<br>tional FSAC<br>Requipment Ty<br>P - Conventio<br>Q - Lower Pro<br>R - Refrigerat<br>S - Stack Inte<br>T - Tanks  | This chosen then the interchange pairs in the template will be suppressed a  Choose a Geography Template.  FFRED WILLIAMS TEST Guid Kable Test 2 17 Create Geography Template  pes  Target Select UMLER Equipment Type Groups Target Select UMLER Equipment Type Groups Target Select Target Select Targ                                                                                                    |

2) Complete the available described input fields:

| SCREEN FIELD             | DESCRIPTION                                                                      |
|--------------------------|----------------------------------------------------------------------------------|
| *Template Name           | Unique name for the template (must be unique across road).                       |
| *Template<br>Description | Description for the template.                                                    |
| * Issued by              | Indicates who is issuing the OPSL Note.                                          |
|                          | NOTE: AAR Administrator can issue OPSL Notes for any road.                       |
| Allow Permits            | Check this box to allow permits to the issued OPSL Notes.                        |
| Bypass Local<br>Waybills | Select 'yes' or 'no' to determine if the OPSL Note should bypass local waybills. |
| Max Car Allowed          | Allows you to specify the maximum car count allowed.                             |
| Commodity                | Select either to target your OPSL Notes for selected or all commodities:         |
|                          |                                                                                  |

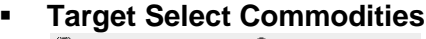

| Target Select Commodities | C Target All Commodit |
|---------------------------|-----------------------|
| Include These Commodities | •                     |
|                           |                       |
|                           |                       |
|                           |                       |
|                           | ٩                     |

This is the default option. Use this option to have the OPSL Notes affect only certain commodities. Specify the STCCs in the "Include These Commodities" field. Specify the 7-digit STCCs with a comma separating multiple entries. STCC ranges are entered with the beginning STCC entered, then a dash (-), followed by the ending STCC in the range. Click on the magnifying glass to search for STCCs.

### Target All Commodities

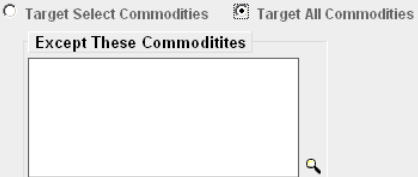

Use this option to have the OPSL Notes affect all commodities or all except those specified by STCC in the "Except These Commodities" field. Use the available input field to specify the 7-digit STCC(s) with a comma separating multiple entries. STCC ranges are entered with the beginning STCC entered, then a dash (-), followed by the ending STCC in the range. Click on the magnifying glass to search for STCCs.

| SCREEN FIELD  | DESCRIPTION                                                                                                    |
|---------------|----------------------------------------------------------------------------------------------------|
| * Cause       | Use the drop-down field to select the required cause of the OPSL Note:                                                                                                    |
|               | Choose a Cause -     Choose a Cause -     Abandonment - would need to specify approval, etc from STB     Commodity restrictions     Handled by Permit only     Other - specify     Plate restrictions     UMLER restrictions     Weight restrictions |
| Cause Details | Use this field to explain the reason for the issued OPSL Note.                                                                                                    |
| Notes         | Use this field to further clarify the reasons for the OPSL Note or to provide additional relevant information. This should be base text for publication in the OPSL.                                                                                 |
| Geography     | The Geography section provides you a variety of ways to specify the locations that need to be included in the OPSL Note.                                                                                                    |

| Geography                                                                                                    |                                                                                                    |
|----------------------------------------------------------------------------------------------------|----------------------------------------------------------------------------------------------------|
| <ul> <li>(To just embargo all traffic in and out of one station, enter station in FROM box</li> <li>(When issuing an Embargo or OPSL Note and Target All Locations option is ch<br/>not used.)</li> </ul> | and Select Bi-Directional checkbox)<br>losen then the interchange pairs in the template will be suppressed and          |
| Include These Locations     C Target All Locations                                                                                                    |                                                                                                    |
| From To                                                                                                    |                                                                                                    |
| FSAC  Bi-Directional FSAC                                                                                                    | <b>○</b> (२) (२)                                                                                                    |
| Exclude These Locations                                                                                                    |                                                                                                    |
| From To                                                                                                    |                                                                                                    |
| FSAC Bi-Directional FSAC                                                                                                    | ٩                                                                                                    |
| Include These Interchanges                                                                                                    | Choose a Geography Template.                                                                                            |
|                                                                                                    | FRED WILLIAMS TEST ▲<br>Gulf<br>Houston, TX<br>Jacksonvile<br>Katie Test 2 17 ▼<br>[ <u>Create Geography Template</u> ] |

**NOTE:** Please see the "Embargo Webinar" presentation for detailed examples on utilizing the Geography section to customize OPSL Note parameters.

**NOTE**: For instructions on using the magnifying glass with a minus sign on it *P* (used to remove equipment applied to an embargo or OPSL Note), see <u>Remove Geography.</u>

This link invokes the mapping tool, allowing you to select stations from the map to be included in the OPSL Note (See the <u>Mapping</u> <u>Tool Section</u> for details).

Map

Include These<br/>Locations/Select one of these radio buttons to determine if the OPSL Note<br/>should target all locations except the ones you specify in the<br/>exclude section or specific FSACs or States. Selecting 'Target All<br/>Locations' removes the options to specify Interchanges or a<br/>Geography Template.

**NOTE:** OPSL Notes on all locations is not supported. You must add at least one exception location in the Exclude section.

**From/To** Use these fields to specify a From and/or To location (FSAC or State) for the OPSL Note. Select the 'Bi-Directional' check box to have the specified locations applied as both origin and destination. Use the available magnifying glass icons to look up FSACS or State abbreviations.

As necessary use the arrow or X icons (pictured here) to add additional entry fields to specify multiple From/To pairs.

**Exclude These** Locations From/To Nark this check box to specify FSAC locations that should be excluded from the OPSL Note. There are additional input fields here for From/To to specify origin and destination exceptions. Additionally magnifying glass look icons are provided and a Bi-Directional check box is available.

Include These Interchanges' check box allows the user to define the Interchange criteria that will be used when evaluating OPSL Note traffic.

The 'OR' option means that when waybills are compared against the OPSL Note. The route will be considered along with the Origin and Destination. If the waybill route indicates the specified interchange, the waybill will be stopped by this OPSL Note.

The 'AND' means a waybill must contain the Origin/Destination as specified on the OPSL Note, and must contain the Interchange in its route in order to be stopped by the OPSL Note.

Choose aIf you want to create an OPSL Note based on an established geographyGeographytemplate, select one listed in the drop-down window. A geographyTemplatetemplate allows you to include locations related to other OPSL Notes.

Click on Create a Geography Template to initiate the process of creating a geography template (see <u>Create a Geographic Template</u>).

Target Select Umler Equipment Types / Target All UMLER Equipment Types / Target Select UMLER Equipment Type Groups / Target Select Equipment Type Groups / Target Select Intermodal / Target Select UMLER Field/Status Select one of these radio buttons within the below field to determine the equipment to be affected by the OPSL NOTE.

- Use the Target Select UMLER Equipment Types radio button if the OPSL Note should target specific UMLER Equipment Types. An input box appears allowing you to enter this information.
   Target Select UMLER Equipment Types
- Select Target All UMLER Equipment Types to include all equipment types. An input box is displayed allowing you to specify any exceptions.
- Select Target Select Equipment Type Groups to choose one or more equipment types from the listed groups. Include These Umler Equipment Type Groups

| A - Equipped Box Cars     | 🗖 G - Unequipped Gondolas | 🗖 P - Conventional Intermodal Flats  | 🗖 U - Intermodal Containers   |
|---------------------------|---------------------------|--------------------------------------|-------------------------------|
| 🔲 B - Unequipped Box Cars | 🔲 H - Unequipped Hoppers  | 🔲 Q - Lower Profile Intermodal Flats | 🗖 V - Automobile Multi-levels |
| C - Covered Hoppers       | 🔲 J - Gondola GT          | R - Refrigerator/RBL's               | 🗖 Z - Intermodal Trailers     |
| 🗖 E - Equipped Gondolas   | 🔲 K - Equipped Hoppers    | 🔲 S - Stack Intermodal Flats         |                               |
| 🗖 F - Flats               | 🗖 L - Special Types       | T - Tanks                            |                               |

 Select Target Select UMLER Railcars to enter a specific railcar, a list of railcars or a range of railcars that are restricted by this OPSL Note. Here are some examples: UP10000 for a single car; UP10000-10020 for a range. Multiple cars must be separated by commas.

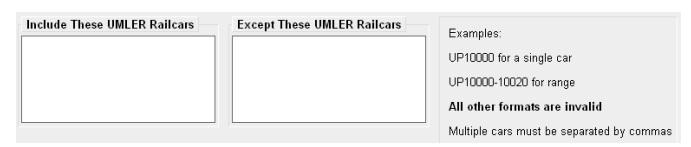

 Select Target Select Intermodal in order to list a specific piece of Intermodal equipment, a list of Intermodal equipment or a range of Intermodal equipment that are restricted by this OPSL Note. Here are some examples: UP10000 for a single car; UP10000-10020 for a range. Multiple cars must be separated by commas.

| Include These Intermodal Equipment | Except These Intermodal Equipment | Examples:<br>UP10000 for a single car<br>UP10000-10020 for range |
|------------------------------------|-----------------------------------|------------------------------------------------------------------|
|                                    |                                   | All other formats are invalid                                    |

 If you select Target Select UMLER Field/Status, you can then select the specific listed Umler Element (at this time Refrigeration Emission Standard for box cars—B345 only). You can then specify the status of the element (not qualified, qualified or ultra-qualified).

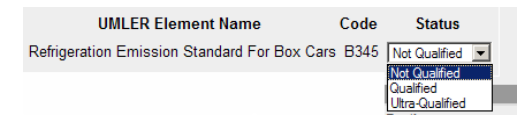

**Total Weight on Rail** By default, the drop-down indicates no weight restrictions. If you need to specify a weight restriction, use the drop-down to select Equal to or Greater than. Additional fields appear allowing you to specify a weight quantity, as well as check boxes allowing you to specify weight conditions (Gross Weight, Net Weight, etc.). An additional input field labeled 'Except These Cars' allows you to indicate if certain cars should be exempt from the weight restriction.

| Total Weight on Rail<br>Equal to or Greater than | Weight Conditions Used to Res | strict Movement<br>F 포 Estimated Weight F UMLER Total Weight On Rail                                                                                  |
|--------------------------------------------------|-------------------------------|----------------------------------------------------------------------------------------------------|
|                                                  | Except These Cars             | Examples:<br>UP10000 for a single car<br>UP10000-10020 for range<br><b>All other formats are invalid</b><br>Multiple cars must be seperated by commas |

Clearance Code Select a listed clearance code from the available drop-down, if needed.

Target Select / AllClick the Target Select Waybill Parties option if you want the OPSLWaybill PartiesNotes restricted to specified patrons.

| vv ayb | in Faites                                                         |
|--------|-------------------------------------------------------------------|
| • Ta   | arget Select Waybill Parties 🛛 😳 Target All Waybill Parties       |
| Includ | le These Waybill Parties:                                         |
| CIF:   | 🔍 🔍 🗷 🖾 🗆 Shipper 🗖 Consignee 🗖 Care of party 🗖 Ship From 🗖       |
| Spe    | cify the type of waybill party (care of party, consignee or       |
| ship   | per) then enter the specific CIF for that patron in the available |
| fiold  | Lise the arrow or X icons to add or remove additional waybill     |
| neiu.  | . Use the arrow of A icons to add of remove additional waybin     |
| parti  | es.                                                               |

3) Click **CREATE OPSL NOTE TEMPLATE**. A message is displayed letting you know that the OPSL Note template has been saved.

You have successfully saved your OPSL Note Template

## View OPSL Note Template

Here is how to view OPSL Note Template.

## > To View OPSL Note Template

1) Click on **OPSL NOTES > VIEW OPSL NOTE TEMPLATES**. The View OPSL Note Templates screen is displayed.
| 21       | RAILI             | NC (                 | AAR Em     | bargo/OPSL N      | otes A   | nd Permit System     | sign out   user services   help   conta |
|----------|-------------------|----------------------|------------|-------------------|----------|----------------------|-----------------------------------------|
| ser TF   | RAINDOC is a      | signed in for RAIL - | RAILINCCOR | PORATION          |          |                      |                                         |
| ome      | Embargoes         | Embargo Permits      | OPSL Notes | OPSL Note Permits | Tools    |                      |                                         |
|          |                   |                      |            |                   |          |                      |                                         |
| Vie      | w OPSL N          | ote Templates        |            |                   |          |                      |                                         |
|          |                   |                      |            |                   |          |                      | Results found: 2                        |
| Ro<br>AC | ad<br>ND coodfood | Template Nam         | e          | andfoodfoodf      |          | Template Description |                                         |
|          | ISE My OPSI       | <u>u</u><br>I Notes  |            | Template used fr  |          | Notes                |                                         |
|          |                   |                      |            |                   | 51 01 02 | 140105               |                                         |
|          |                   |                      |            |                   |          |                      |                                         |
|          |                   |                      |            |                   |          |                      |                                         |
|          |                   |                      |            |                   |          |                      |                                         |
|          |                   |                      |            |                   |          |                      |                                         |
|          |                   |                      |            |                   |          |                      |                                         |
|          |                   |                      |            |                   |          |                      |                                         |
|          |                   |                      |            |                   |          |                      |                                         |
|          |                   |                      |            |                   |          |                      |                                         |
|          |                   |                      |            |                   |          |                      |                                         |
|          |                   |                      |            |                   |          |                      |                                         |
|          |                   |                      |            |                   |          |                      |                                         |
|          |                   |                      |            |                   |          |                      | _                                       |
| 1        |                   |                      |            |                   |          |                      |                                         |
|          |                   |                      |            | Re                | eturn    |                      |                                         |

2) Click on the <u>Template Name</u> of the OPSL Note template the you want to view/apply. The Embargo Template Detail screen is displayed.

| 2             | BAILI           | NC 🍙                        | AAR Em       | bargo/OPSL N         | otes A   | nd Perr   | nit System          | <u>sign out</u>   <u>user sen</u> | <u>ices   help   contac</u> |
|---------------|-----------------|-----------------------------|--------------|----------------------|----------|-----------|---------------------|-----------------------------------|-----------------------------|
| ser <b>do</b> | ocument is si   | gned in for RAIL - F        | RAILINC CORF | PORATION             |          |           |                     |                                   |                             |
| ome           | Embargoes       | Embargo Permits             | OPSL Notes   | OPSL Note Permits    | Tools    |           |                     |                                   |                             |
|               |                 |                             |              |                      |          |           |                     |                                   |                             |
| OPS           | SL Note Te      | mplate Details              |              |                      |          |           |                     |                                   |                             |
| Gei           | neral OPSL I    | Note Template Inf           | ormation     |                      |          |           |                     |                                   |                             |
| Ter           | nplate Name:    | My OPSL Notes               | Template I   | Description: Templat | e used f | or OPSL N | lotes               |                                   |                             |
| Iss           | uing Road: Bl   | NSF                         |              |                      |          |           |                     |                                   |                             |
| Alle          | w Permits: Y    | 'es                         | Include Err  | npty Revenue Cars: 🗅 | lo       | Max Car A | llowed:             | Bypass Local Waybills             | s: No                       |
| Las           | st modified By: |                             | Email:       |                      |          | Last modi | fied on: 05-22-2009 |                                   |                             |
| Cor           | nmodity         |                             |              |                      |          |           |                     |                                   |                             |
| Tar           | rget All Comm   | nodities                    |              |                      |          |           |                     |                                   |                             |
| Cai           | ise             |                             |              |                      |          |           |                     |                                   |                             |
| Cat           | use: Weight F   | Restriction                 |              |                      |          |           |                     |                                   |                             |
| Gee           | ography         |                             |              |                      |          |           |                     |                                   |                             |
| Incl          | ude These Loo   | cations:                    |              |                      |          |           |                     |                                   |                             |
|               |                 | FRC                         | M            |                      | Bi-Diro  | ectional  |                     | TO                                |                             |
| Ro            | admark          | FSAC S                      | Station Name | State/Province       |          | N I       | Roadmark FSAC       | Station Name                      | State/Province              |
| В             | NSF 2082        | 21 ROBB                     |              | co                   |          | "  [      | *                   |                                   |                             |
| [Ma           | p Geography]    |                             |              |                      |          |           |                     |                                   |                             |
| Εqι           | iipment         |                             |              |                      |          |           |                     |                                   |                             |
| UM            | LER Equipmer    | <b>it Types:</b> Target All | UMLER Equi   | pment Types          |          |           |                     |                                   |                             |
| Tot           | al Weight on F  | ail: No Weight Re           | strictions   |                      |          |           |                     |                                   |                             |
| Cle           | arance Code:    | No Clearance Cod            | e            |                      |          |           |                     |                                   |                             |
| Wa            | ybill Parties   |                             |              |                      |          |           |                     |                                   |                             |
| Tar           | rget All Waybi  | ill Parties                 |              |                      |          |           |                     |                                   |                             |
|               |                 |                             |              | Issue OPSL No        | ote 🛛 🕻  | lone E    | dit Delete          |                                   |                             |
|               |                 |                             |              |                      | Re       | turn      |                     |                                   |                             |

**3)** To issue an OPSL Note based on the template, click the **ISSUE OPSL NOTE** button. Complete the available input fields (*see <u>Issue an OPSL Note</u>*).

# Search OPSL Officers

Here is how to search for OPSL Officers.

#### > To SEARCH OPSL Officers

1) Click on OPSL NOTES > SEARCH OPSL/PERMIT OFFICERS. The View Railroad OPSL Note and Permit Officers screen is displayed.

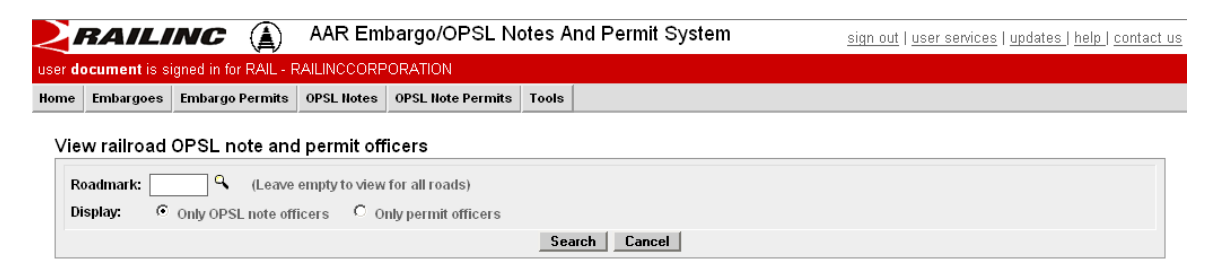

2) Enter the Roadmark of the OPSL or Permit Officer (leave empty to view all roads). Select to display Only OPSL Note Officers or Only Permit Officers. Click SEARCH. The Search OPSL note officers results screen is displayed.

USER SAILINC AR Embargo/OPSL Notes And Permit System Sign Out | USER SERVICES | help | contact USER TRAINDOC is signed in for RAIL - RAILINCCORPORATION

| Home | Embargoes | Embargo Permits | OPSL Notes | OPSL Note Permits | Tools |  |
|------|-----------|-----------------|------------|-------------------|-------|--|
|      | 3         |                 |            |                   |       |  |

#### Search OPSL note officers results

| Roadmark | Name                   | Phone number    | Email address                | Primary<br>Officer | Notes |
|----------|------------------------|-----------------|------------------------------|--------------------|-------|
| BNSF     | PERRY ANDERSON         | 1.817.5934255   | PERRY.ANDERSON@BNSF.COM      |                    |       |
| BNSF     | Katie Baker            | 1.817.5934265   | kathryn.baker@bnsf.com       |                    |       |
| BNSF     | Douglas Freeman        | 1.817.5934225   | douglas.freeman@bnsf.com     |                    |       |
| BNSF     | Kevin Thomas           | 1.800.2349396x5 | GmOrdersDesk@bnsf.com        |                    |       |
| BNSF     | Deanna Test BNSF       | 1.919.6515126   | deanna.dye@railinc.com       |                    |       |
| BNSF     | William Schmidt        | 1.817.5934241   | william.schmidt@bnsf.com     |                    |       |
| BNSF     | Heather Booth          | 1.817.3520427   | heather.booth@bnsf.com       |                    |       |
| BNSF     | Anthony Will           | 1.919.6515285   | Anthony.Will@railinc.com     |                    |       |
| BNSF     | RAMESH<br>VAIDYANATHAN | 1.817.3520786   | ramesh.vaidyanathan@bnsf.com |                    |       |
| BNSF     | Roger Higdon           | 1.817.5934117   | roger.higdon@bnsf.com        |                    |       |

- 3) Indicate a **Primary Officer** or add **Notes** (such as additional contact information) about the displayed OPSL Note Officers.
- 4) Click SAVE CHANGES to save any changes; click CLEAR to clear any changes made without saving changes; click CANCEL to exit the screen without saving changes.

# **OPSL Note Permit Management**

### Search OPSL Note Permits

Here is how to search OPSL Note Permits.

#### > To SEARCH Permits

1) Click on **OPSL NOTE PERMITS > SEARCH PERMITS**. The Search Permits screen is displayed.

| $\geq$                 | RAILINC AR Embargo/OPSL Notes And Permit System sign out   user services   updates   help   contact us |                 |               |                   |                          |  |  |  |  |  |  |  |
|------------------------|----------------------------------------------------------------------------------------------------|-----------------|---------------|-------------------|--------------------------|--|--|--|--|--|--|--|
| user d                 | ser document is signed in for RAIL - RAILINCCORPORATION                                                |                 |               |                   |                          |  |  |  |  |  |  |  |
| Home                   | Embargoes                                                                                              | Embargo Permits | OPSL Notes    | OPSL Note Permits | Tools                    |  |  |  |  |  |  |  |
| Se<br>C<br>S<br>V<br>P | arch Permit<br>Yermit Number:<br>)PSL Note Issue<br>(tart Date:<br>Vaybill Number:<br>Yermit Status:   | ed By:          | OPSI<br>Equip | L Note No:        | Image: Search     Cancel |  |  |  |  |  |  |  |

2) Complete the available input fields:

| SCREEN FIELD           | DESCRIPTION                                                                                                    |  |  |  |  |
|------------------------|----------------------------------------------------------------------------------------------------|--|--|--|--|
| Permit Number          | Permit numbers are 10 characters in length and consist of a randomly generated combination of letters and numbers, for example A887659944.                                                                                                    |  |  |  |  |
| OPSL Note Number       | <ul> <li>An OPSL tariff note number is 10 characters in length and consists of the following components: <ul> <li>Issuing railroad road mark</li> <li>OPSL issue indicator; the second digit of the alpha code is incremented by the next letter of the alphabet for each year; 'AB' equals the 2007 edition; 'AC' equals the 2008 edition.</li> <li>4 digit Tariff Note item number</li> </ul> </li> </ul> |  |  |  |  |
|                        | Here is an example of a tariff note number: BNSF – AB – 3200                                                                                                    |  |  |  |  |
| OPSL Note Issued<br>By | Road mark that created the OPSL Note. Click the magnifying glass to bring up the Road mark Lookup screen.                                                                                                    |  |  |  |  |
| Equip ID               | Reporting mark and number of rail equipment.                                                                                                    |  |  |  |  |
| Start/End Date         | Start and End Date Range for Permits; Click calendar icon for assistance with date entry.                                                                                                    |  |  |  |  |
| Waybill Number         | Number associated with the waybill.                                                                                                    |  |  |  |  |
| Waybill Date           | Date waybill was created.                                                                                                    |  |  |  |  |

#### SCREEN FIELD

Permit Status

DESCRIPTION

List of possible permit request statuses available for user selection; multi-selection is allowed.

3) Click the **SEARCH** button. The Search Permit Request Results screen is displayed. Permit requests that are highlighted in yellow are high priority.

| 2,              | BAILINC 🛕 AAR Embargo/OPSL Notes And Permit System 🛛 sign out   user services   help.  contact u |                |            |           |              |            |            |            |              |           |             |        |  |
|-----------------|--------------------------------------------------------------------------------------------------|----------------|------------|-----------|--------------|------------|------------|------------|--------------|-----------|-------------|--------|--|
| er da           | r document is signed in for RAIL - RAILINC CORPORATION                                           |                |            |           |              |            |            |            |              |           |             |        |  |
| me              | e Embargoes Embargo Permits OPSL Notes OPSL Note Permits Tools                                   |                |            |           |              |            |            |            |              |           |             |        |  |
| _               |                                                                                                  |                |            |           |              |            |            |            |              |           |             |        |  |
| Sea             | rch Perm                                                                                         | it Resu        | ults       |           |              |            |            |            |              |           |             |        |  |
| <u>Sho</u>      | w Search C                                                                                       | <u>riteria</u> |            |           |              |            |            |            |              |           |             |        |  |
| <u>Exp</u>      | ort As CSV                                                                                       |                |            |           |              |            |            |            |              |           |             |        |  |
| -               | _                                                                                                | _              | Used Date  | Concelled |              |            |            | M/m da ill |              | Emuinment | Results for | und: / |  |
| Per             | mit Number                                                                                       | Status         | Time       | Time      | OPSL Note No | Start Date | End Date   | Number     | Waybill Date | ID ID     | Road        | l -    |  |
| HD              | D5696741                                                                                         | Expired        |            |           | BNSFAA0015   | 10-23-2007 | 11-06-2007 | 0          |              |           |             | 1      |  |
| DN              | Q5696741                                                                                         | Expired        |            |           | BNSFAA0015   | 10-23-2007 | 11-06-2007 | 0          |              |           |             | 1      |  |
| IYN             | /5696741                                                                                         | Expired        |            |           | BNSFAA0015   | 10-23-2007 | 11-06-2007 | 0          |              |           |             |        |  |
| CJ              | VI5696741                                                                                        | Expired        |            |           | BNSFAA0015   | 10-23-2007 | 11-06-2007 | 0          |              |           |             | 1 -    |  |
| UP              | Z5696741                                                                                         | Expired        |            |           | BNSFAA0015   | 10-23-2007 | 11-06-2007 | 0          |              |           |             | 1      |  |
| PK              | F5696740                                                                                         | Expired        |            |           | BNSFAA0015   | 10-23-2007 | 11-06-2007 | 0          |              |           |             | 1      |  |
| ME              | A5696741                                                                                         | Used           | 10-24-2007 |           | BNSFAA0015   | 10-23-2007 | 11-06-2007 | 200236     | 10-22-2007   | UP14120   | UP          | 1      |  |
| HG              | V5696741                                                                                         | Expired        |            |           | BNSFAA0015   | 10-23-2007 | 11-06-2007 | 0          |              |           |             | 1      |  |
| LP              | Y1269496                                                                                         | Expired        |            |           | BNSFAC0005   | 10-02-2008 | 10-16-2008 | 0          |              |           |             | 1      |  |
| HU              | C1269496                                                                                         | Expired        |            |           | BNSFAC0005   | 10-02-2008 | 10-16-2008 | 0          |              |           |             | 1      |  |
| UIC             | 1269496                                                                                          | Expired        |            |           | BNSFAC0005   | 10-02-2008 | 10-16-2008 | 0          |              |           |             | 1      |  |
| VJ              | V1269496                                                                                         | Expired        |            |           | BNSFAC0005   | 10-02-2008 | 10-16-2008 | 0          |              |           |             | 1      |  |
| AT              | F1269496                                                                                         | Expired        |            |           | BNSFAC0005   | 10-02-2008 | 10-16-2008 | 0          |              |           |             | 1      |  |
| 010             | 1485076                                                                                          | Expired        |            |           | BNSFAD0009   | 01-05-2009 | 01-19-2009 | 0          |              |           |             | 1      |  |
| AT              | F1226010                                                                                         | Expired        |            |           | BNSFAC0004   | 10-02-2008 | 10-16-2008 | 0          |              |           |             | 1      |  |
| <u>VJ</u><br>∢I | <u> 1226010</u>                                                                                  | Expired        |            |           | BNSFAC0004   | 10-02-2008 | 10-16-2008 | 0          |              |           |             | •      |  |

- 4) Perform one of the following actions
  - a) Click the <u>Export As CSV</u> link to initiate the process of downloading the displayed list to a CVS file.
  - b) Click the <u>Permit Number</u> hyperlink of a displayed permit to view its details.

| -                     | RAILI                             | NC (A)              | AAR Em       | bargo/OPSI      | L Notes And Per | mit System   | <u>sign out</u>   <u>user sei</u> | <u>vices   help   conta</u> |
|-----------------------|-----------------------------------|---------------------|--------------|-----------------|-----------------|--------------|-----------------------------------|-----------------------------|
| r do                  | cument is s                       | igned in for RAIL - | RAILINC CORF | PORATION        |                 |              |                                   |                             |
| ne                    | Embargoes                         | Embargo Permits     | OPSL Notes   | OPSL Note Perr  | nits Tools      |              |                                   |                             |
| /iev                  | w Permit D                        | etails              |              |                 |                 |              |                                   |                             |
| Pe                    | rmit(s) for OP                    | SL Note:            | BNSFAA0015   |                 |                 |              |                                   |                             |
| Sta                   | atus:                             |                     | Expired      |                 |                 |              |                                   |                             |
| D۵                    | rmit Number                       |                     | HDD5696741   |                 |                 |              |                                   |                             |
|                       |                                   |                     | 1100000141   |                 |                 |              |                                   |                             |
| Us                    | ed Date/ Time                     | :                   |              |                 |                 |              |                                   |                             |
| Pe                    | rmit Start Dat                    | e:                  | 10-23-2007   |                 |                 |              |                                   |                             |
| Permit End Date:      |                                   | :                   | 11-06-2007   |                 |                 |              |                                   |                             |
| Nu                    | mber of Perm                      | its Needed:         | 8            |                 |                 |              |                                   |                             |
| Nu                    | m of Permits                      | Allowed Per Day:    | 3            |                 |                 |              |                                   |                             |
| Wa                    | aybill Number:                    |                     | 0            |                 |                 |              |                                   |                             |
| Wa                    | aybill Date:                      |                     |              |                 |                 |              |                                   |                             |
| Eq                    | uipment ID:                       |                     |              |                 |                 |              |                                   |                             |
| Bil                   | ling Road:                        |                     |              |                 |                 |              |                                   |                             |
| Cor                   | nmodity                           |                     |              |                 |                 |              |                                   |                             |
| No                    | Commodities                       | Specified           |              |                 |                 |              |                                   |                             |
| Oth                   | er Permits I                      | n Series            |              | <b>a</b> t 1    |                 |              | <b>F</b> : (18)                   | <b>D</b> 'II' <b>D</b>      |
| Lно                   | Permit Numb                       | er Used D           | Jate/ Time   | Status          | Waybill Number  | Waybill Date | Equipment ID                      | Billing Road                |
|                       | /5696741                          |                     |              | Expired         | 0               |              |                                   |                             |
| 111.1                 | 05696741                          |                     |              | Expired         | 0               |              |                                   |                             |
| DN                    | 20000141                          |                     |              | Expired         | 0<br>0          |              |                                   |                             |
| DN<br>C.II            | M5696741                          |                     |              |                 | 0               |              |                                   |                             |
| DN<br>CJI<br>MF       | M5696741<br>3A5696741             | 10-24-2007          | 7            | Used            | 200236          | 10-22-2007   | UP14120                           | UP                          |
| DN<br>CJI<br>ME<br>UP | M5696741<br>3A5696741<br>Z5696741 | 10-24-2007          | 7            | Used<br>Expired | 200236          | 10-22-2007   | UP14120                           | UP                          |

- 5) Perform one of the following actions:
  - a) Click the <u>OPSL Note</u> hyperlink to display the OPSL Note associated with the permit.
  - b) Click **PRINTABLE VIEW** to view the permit in a printable format.
  - c) Click **RETURN** to redisplay the search results.

### Request an OPSL Note Permit

Here is how to request a new OPSL Note Permit.

### > To REQUEST a Permit

1) Click on **OPSL NOTE PERMITS > REQUEST PERMIT**. The Create Permit Request screen is displayed.

| ne        | Embargoes                 | Embargo Permits                                                    | OPSL Notes                  | OPSL Note Permits                             | Tools                 |                                                                                                    |
|-----------|---------------------------|--------------------------------------------------------------------|-----------------------------|-----------------------------------------------|-----------------------|----------------------------------------------------------------------------------------------------|
| re        | ate Permit                | Request                                                            |                             |                                               |                       |                                                                                                    |
| Ins       | tructions:                | After submissi<br>issuing road. 1                                  | on of your r<br>To access a | equest, for issues v<br>listing of railroad p | vith pern<br>ermit of | its/ obtaining permit numbers, please contact the permit officer(s) for the<br>icers, please select Permits drop down and choose Search Officers option. |
| *P(<br>0P | ermit(s) for<br>'SL Note: |                                                                    |                             |                                               |                       |                                                                                                    |
| Sta       | atus:                     | New                                                                |                             |                                               |                       |                                                                                                    |
| Re        | quester ID:               | document                                                           |                             |                                               |                       |                                                                                                    |
| Re<br>Co  | quester<br>ntact:         | Anthony Will<br>RAIL - RAILINC<br>anthony.will@ra<br>1.919.6515285 | CORPORAT<br>illinc.com      | ION                                           |                       | (Please ensure your email address is correct, if not, update it first in SSO and then re-try operation)                                                  |
| *Pi       | riority:                  | Medium 💌                                                           |                             |                                               |                       |                                                                                                    |
| 'R        | eason:                    |                                                                    |                             |                                               |                       |                                                                                                    |
| 'Ni<br>Pe | umber of<br>rmits Needed: | 1                                                                  |                             |                                               |                       |                                                                                                    |
| Pe        | rmit Start Date           | : 10-23-2007                                                       | •                           |                                               |                       |                                                                                                    |
| Pe        | rmit End Date:            | 11-06-2007                                                         |                             |                                               |                       |                                                                                                    |
| Sh        | ipper CIF:                |                                                                    | ۹                           |                                               |                       |                                                                                                    |
| Co        | nsignee CIF:              |                                                                    | <b>~</b>                    |                                               |                       |                                                                                                    |
|           |                           | Road Mark FS                                                       | AC .                        |                                               |                       |                                                                                                    |
| Ori       | igin FSAC:                | -                                                                  | ٩                           |                                               |                       |                                                                                                    |
| De        | stination FSAC            | :                                                                  | ۹,                          |                                               |                       |                                                                                                    |
| 'Fr<br>Co | ee Form<br>mmodity:       |                                                                    |                             |                                               |                       |                                                                                                    |

2) Complete the available input fields:

| SCREEN FIELD                | DESCRIPTION                                                                                                    |
|-----------------------------|----------------------------------------------------------------------------------------------------|
| Permit(s) for               | Enter the OPSL Note for which you want to request a permit.                                                                                                    |
| OPSL Note                   | <ul> <li>An OPSL tariff note number is 10 characters in length and consists of the following components: <ul> <li>Issuing railroad road mark</li> <li>OPSL issue indicator; the second digit of the alpha code is incremented by the next letter of the alphabet for each year; 'AB' equals the 2007 edition; 'AC' equals the 2008 edition.</li> <li>4 digit Tariff Note item number</li> </ul> </li> </ul> |
|                             | Here is an example of a tariff note number: BNSF – AB – 3200                                                                                                    |
| Priority                    | List provided for user selection; valid priorities are: High, Medium, and Low.                                                                                                    |
| Reason                      | Free-form reason for the permit.                                                                                                    |
| Number of<br>Permits Needed | Enter the number of permits required.                                                                                                    |

| SCREEN FIELD                   | DESCRIPTION                                                                                                    |
|--------------------------------|----------------------------------------------------------------------------------------------------|
| Requested Permit<br>Start date | Must be equal to or after associated OPSL Note start date; must<br>be prior to associated OPSL Note end date; must be prior to<br>requested end date.                                                                                                    |
| Requested Permit<br>End Date   | Default is calculated as 10 working days after start date or set as<br>the associated OPSL Note end date, whichever comes first; may<br>not be equal or prior to requested start date; may not be prior to<br>associated OPSL Note start date; may not be after associated<br>OPSL Note end date. |
| Shipper CIF                    | One per permit request; if Shipper CIF(s) specified in the associated embargo then the entered CIF must be one of those specified.                                                                                                    |
| Consignee CIF                  | One per permit request; if Consignee CIF(s) specified in the associated embargo then the entered CIF must be one of those specified.                                                                                                    |
| Origin FSAC                    | Origin Freight Station Accounting Code. Enter Road Mark and then FSAC number.                                                                                                    |
| Destination FSAC               | Destination Freight Station Accounting Code. Enter Road Mark and then FSAC number.                                                                                                    |
| Free-form<br>Commodity         | Multiple commodities allowed per permit; if STCC(s) specified in the associated embargo, entered STCC must be one of those specified; free-form text is allowed; user may enter STCC code(s) or description(s).                                                                                   |

3) Click **SUMBIT** to submit the permit request.

## Search OPSL Note Permit Requests

Here is how to search OPSL Note Permit requests.

### > To SEARCH OPSL Note Permit Requests

1) Click on **OPSL NOTE PERMITS > SEARCH PERMIT REQUESTS**. The Search Permits screen is displayed.

| $\geq$        | RAILI                                        | NC 🍙                  | AAR Em                       | bargo/OPSL N                 | otes A | nd Permit System sign | out   user services   updates   help   contact us |
|---------------|----------------------------------------------|-----------------------|------------------------------|------------------------------|--------|-----------------------|---------------------------------------------------|
| user <b>d</b> | ocument is si                                | igned in for RAIL - F | RAILINCCORF                  | ORATION                      |        |                       |                                                   |
| Home          | Embargoes                                    | Embargo Permits       | OPSL Notes                   | OPSL Note Permits            | Tools  |                       |                                                   |
| Sea<br>O      | arch Permit<br>PSL Note No:<br>ermit Status: | t Requests            | PSL Note Issue<br>ved □ Reje | ed By: ♀<br>ected I⊄ Pending | Sea    | ch Cancel             |                                                   |

2) Complete the available input fields:

### SCREEN FIELD DESCRIPTION

| SCREEN FIELD        | DESCRIPTION                                                                                                    |
|---------------------|----------------------------------------------------------------------------------------------------|
| OPSL Note No.       | Enter the OPSL Note for which you want to search for a requested permit.                                                                                                    |
|                     | <ul> <li>An OPSL tariff note number is 10 characters in length and consists of the following components: <ul> <li>Issuing railroad road mark</li> <li>OPSL issue indicator; the second digit of the alpha code is incremented by the next letter of the alphabet for each year; 'AB' equals the 2007 edition; 'AC' equals the 2008 edition.</li> <li>4 digit Tariff Note item number</li> </ul> </li> </ul> |
|                     | Here is an example of a tariff note number: BNSF – AB – 3200                                                                                                    |
| OPSL Note Issued By | Road mark that created the OPSL Note. Click the magnifying glass to bring up the Road mark Lookup screen.                                                                                                    |
| Permit Status       | List of possible permit request statuses available for user selection; multi-selection is allowed.                                                                                                    |

3) Click **SEARCH**. The Search Permit Request Results screen is displayed. Permit requests that are highlighted in yellow are high priority.

USER TRAILING AR Embargo/OPSL Notes And Permit System Sign out | USER SERVICES | help | contact us USER TRAINDOC is signed in for RAIL - RAILINCCORPORATION Home Embargoes Embargo Permits OPSL Notes OPSL Note Permits Tools

#### Search Permit Request Results

Permit requests that are highlighted in yellow are high priority.

| Show Search Crit | <u>eria</u>  |                   |                   |                 |          | Results f | ound: 3  |
|------------------|--------------|-------------------|-------------------|-----------------|----------|-----------|----------|
| Request ID       | OPSL Note No | Number of Permits | Permit Start Date | Permit End Date | Status   | Priority  | <b>A</b> |
| <u>261 B</u>     | INSFAA0011   | 5                 | 10/12/2007        | 11/26/2007      | Pending  | Medium    |          |
| <u>505 B</u>     | INSFAD0009   | 1                 | 01/05/2009        | 01/19/2009      | Approved | Medium    | 1        |
| <u>305 B</u>     | INSFAA0015   | 1                 | 11/01/2007        | 11/15/2007      | Pending  | Medium    | 1        |
|                  |              |                   |                   |                 |          |           |          |
| 4                |              |                   |                   |                 |          |           | V<br>F   |

4) Click on the <u>Request ID</u> of the permit request that you want to view. The Permit Request Details screen is displayed.

| $\geq$          | RAILI        | NC 🍙                   | AAR Em      | bargo/OPSL No     | otes A | nd Permit System | <u>sign out</u>   <u>user services</u>   <u>help   con</u> | tact |
|-----------------|--------------|------------------------|-------------|-------------------|--------|------------------|------------------------------------------------------------|------|
| user <b>T</b> I | RAINDOC is a | signed in for RAIL - I | RAILINCCORF | PORATION          |        |                  |                                                            |      |
| Home            | Embargoes    | Embargo Permits        | OPSL Notes  | OPSL Note Permits | Tools  |                  |                                                            |      |

#### Permit Request Details

| Permit(s) for OPSL<br>Note:  | BNSFAA0011                                                                                                    |
|------------------------------|----------------------------------------------------------------------------------------------------|
| Request ID:                  | 261                                                                                                    |
| Status:                      | Pending                                                                                                    |
| Requester ID:                | ramesh_v                                                                                                    |
| Requester Contact:           | RAMESH VAIDYANATHAN<br>BNSF - BNSF RAILWAY COMPANY<br>ramesh.vaidyanathan@bnsf.com<br>1.817.3520786                              |
| Priority:                    | Medium                                                                                                    |
| Reason:                      | test                                                                                                    |
| Number of Permits<br>Needed: | 5                                                                                                    |
| Permit Start Date:           | 10-12-2007                                                                                                    |
| Permit End Date:             | 11-26-2007                                                                                                    |
| Waybill Parties:             |                                                                                                    |
| Origin / Destination:        |                                                                                                    |
| Free Form Commodity:         | test                                                                                                    |
| Instructions:                | For issues with permits/ obtaining permit numbers, please refer to the original OPSL note for information on the permit officer. |
| Printable Vi                 | iew Return Edit Request Reject Request Start Approval View Journal View audit log                                                |

- 5) Perform one of the following actions:
  - a) Click **PRINTABLE VIEW** to view a printable version of the permit request.
  - b) Click RETURN to return to the Search Permit Request Results screen.
  - c) Click EDIT REQUEST to open the request for editing.
  - d) Click **REJECT REQUEST** to reject the request.
  - e) Click START APPROVAL to start the approval process.
  - f) Click VIEW JOURNAL to view a journal entries associated with the permit request.
  - g) Click VIEW AUDIT LOG to view audit log details on the displayed permit request.

# Administer OPSL Note Permit Creation

Here is how to administer the creation of an OPSL Note Permit.

#### > To ADMIN Permit Creation

1) Click on **OPSL NOTE PERMITS > ADMIN PERMIT CREATE**. The Issue Permit screen is displayed.

|    | 2,    | RAILI          | NC 🍙                  | AAR Em       | bargo/OPSL N      | otes A   | nd Permit System             | <u>sign out   user services   help   contact us</u> |
|----|-------|----------------|-----------------------|--------------|-------------------|----------|------------------------------|-----------------------------------------------------|
| us | er do | ocument is s   | igned in for RAIL - F | RAILINC CORI | PORATION          |          |                              |                                                     |
| Но | me    | Embargoes      | Embargo Permits       | OPSL Notes   | OPSL Note Permits | Tools    |                              |                                                     |
|    | เรรเ  | ue Permit      |                       |              |                   |          |                              |                                                     |
|    | *P    | ermit(s) for O | PSL Note:             |              |                   |          |                              |                                                     |
|    | Sta   | atus:          |                       | New          |                   |          |                              |                                                     |
|    | 'N    | umber of Peri  | nits Needed:          | 1            |                   |          |                              |                                                     |
|    | Ra    | ilinc Generate | ed Permit Number(s)   | . 🔽          |                   |          |                              |                                                     |
|    | Nu    | m of Permits   | Allowed Per Day:      | 1            |                   |          |                              |                                                     |
|    | Pe    | rmit Start Dat | e:                    | 06-29-       | 2010 🔳 In mo      | st cases | , the Permit Start Date show | uld be the same as the Waybill Date                 |
|    | Pe    | rmit End Date  | :                     | 07-13-       | 2010 🔳            |          |                              |                                                     |
|    | Pe    | rmit These Si  | FCC Commodities:      |              |                   |          |                              |                                                     |
|    |       |                |                       |              |                   |          |                              |                                                     |
|    |       |                |                       |              |                   |          |                              |                                                     |
|    |       |                |                       |              |                   |          | æ                            |                                                     |
|    |       |                |                       |              | Return            | n Iss    | ue Permit                    |                                                     |

2) Complete the available input fields:

| SCREEN FIELD                          | DESCRIPTION                                                                                                    |  |  |  |
|---------------------------------------|----------------------------------------------------------------------------------------------------|--|--|--|
| * Permits for OPSL                    | Enter the OPSL Note for which you want to issue a permit.                                                                                                    |  |  |  |
| Note                                  | <ul> <li>An OPSL tariff note number is 10 characters in length and consists of the following components: <ul> <li>Issuing railroad road mark</li> <li>OPSL issue indicator; the second digit of the alpha code is incremented by the next letter of the alphabet for each year; 'AB' equals the 2007 edition; 'AC' equals the 2008 edition.</li> <li>4 digit Tariff Note item number</li> </ul></li></ul> |  |  |  |
|                                       | Here is an example of a tariff note number: BNSF – AB – 3200                                                                                                    |  |  |  |
| * Number of Permits<br>Needed         | Enter the number of permits required.                                                                                                    |  |  |  |
| Railinc Generated<br>Permit Number(s) | If checked, Railinc assigns a random alpha-numeric Permit<br>Number. If not checked, a text box appears allowing you to<br>assign your own Permit Numbers. Separate multiple entries by<br>commas.                                                                                                    |  |  |  |
| Number of Permits<br>Allowed Per Day  | Enter the number of permits allowed each day.                                                                                                    |  |  |  |
| Permit Start Date                     | Must be equal to or past associated OPSL Note start date;<br>must be prior to associated OPSL Note end date; must be<br>prior to requested end date.                                                                                                    |  |  |  |

| SCREEN FIELD                     | DESCRIPTION                                                                                                    |
|----------------------------------|----------------------------------------------------------------------------------------------------|
| Permit End Date                  | Default is calculated as 10 working days after start date or set<br>as the associated OPSL Note end date, whichever comes<br>first; may not be equal or prior to requested start date; may not<br>be prior to associated OPSL Note start date; may not be after<br>associated OPSL Note end date. |
| Permit These STCC<br>Commodities | Multiple STCC allowed per permit; if STCC(s) were specified<br>in the associated OPSL Note then entered STCC must be one<br>of those specified.                                                                                                    |

3) Click the SUBMIT button. The system sets the status of the request to "Pending" and stores the request as an OPSL Note permit request. Permit requests have a status of "Pending" until the permit officer either approves or denies the request, as long as the OPSL Note is effective.

# Upload OPSL Note Permits

Here is how to upload OPSL Note Permit requests.

#### > To UPLOAD OPSL Note Permits

1) Click on **OPSL NOTE PERMITS > UPLOAD PERMITS**. The Upload Permits screen is displayed.

| $\geq$                                                   | RAILI               | NC 🍙            | AAR Em     | bargo/OPSL N      | otes A | nd Permit System | sign out   user services   updates   help   contact us |  |  |  |
|----------------------------------------------------------|---------------------|-----------------|------------|-------------------|--------|------------------|--------------------------------------------------------|--|--|--|
| user document is signed in for RAIL - RAILINCCORPORATION |                     |                 |            |                   |        |                  |                                                        |  |  |  |
| Home                                                     | Embargoes           | Embargo Permits | OPSL Notes | OPSL Note Permits | Tools  |                  |                                                        |  |  |  |
| Up                                                       | Upload Permits      |                 |            |                   |        |                  |                                                        |  |  |  |
| 41                                                       | Import File: Browse |                 |            |                   |        |                  |                                                        |  |  |  |
|                                                          | Import Done         |                 |            |                   |        |                  |                                                        |  |  |  |

- 2) Select the **BROWSE** button. Using the displayed dialog box, browse to the location of the permit request that you want to upload.
- 3) Click the **IMPORT** button.

# **Administrative Tools**

### **Create FTP Profiles**

Here is how to create FTP profiles. **NOTE**: regular users can't see this function

### > To CREATE FTP Profiles

1) Click on TOOLS > FTP PROFILE > CREATE FTP PROFILE. The Create FTP Profile screen is displayed.

| $\geq$          | RAILI                          | NC A                          | AAR Em      | bargo/OPSL No     | otes A | nd Permit Syste   | m g | sign out   user services | <u>updates   help  </u> | contact us |
|-----------------|--------------------------------|-------------------------------|-------------|-------------------|--------|-------------------|-----|--------------------------|-------------------------|------------|
| user <b>d</b> e | ocument is si                  | gned in for RAIL - F          | RAILINCCORF | ORATION           |        |                   |     |                          |                         |            |
| Home            | Embargoes                      | Embargo Permits               | OPSL Notes  | OPSL Note Permits | Tools  |                   |     |                          |                         |            |
| Cre<br>(Th      | ate FTP Pr<br>e notification v | ofile<br>vill be in XML forma | t):         |                   |        |                   |     |                          |                         |            |
| *R              | oadmark:                       |                               |             |                   |        | *Mailbox<br>Name: |     |                          |                         |            |
| Co              | ntact Email:                   |                               |             |                   |        |                   |     |                          |                         |            |
| All             | low Embargo<br>tification:     |                               |             |                   |        |                   |     |                          |                         |            |
| All             | low Permit<br>tification:      |                               |             |                   |        |                   |     |                          |                         |            |
|                 |                                |                               |             |                   | Sa     | ve Cancel         |     |                          |                         |            |

2) Complete the available fields:

| SCREEN FIELD                  | DESCRIPTION                                                                                  |  |  |  |  |  |  |  |  |
|-------------------------------|----------------------------------------------------------------------------------------------|--|--|--|--|--|--|--|--|
| *Road mark                    | Enter the road mark abbreviation of the railroad for whom you want to create an FTP profile. |  |  |  |  |  |  |  |  |
| *Mailbox Name                 | Road identified FTP location where system generated messages are stored.                     |  |  |  |  |  |  |  |  |
| Contact Email                 | Road contact for FTP matters.                                                                |  |  |  |  |  |  |  |  |
| Allow Embargo<br>Notification | Check to have embargo messages sent in XML to specified mailbox road mark.                   |  |  |  |  |  |  |  |  |
| Allows Permit<br>Notification | Check to have permit messages sent in XML to specified mailbox road mark.                    |  |  |  |  |  |  |  |  |

3) Click **SAVE** to save the created FTP profile.

### View/Edit FTP Profiles

Here is how to view/edit FTP profiles.

#### > To VIEW/EDIT FTP Profiles

1) Click on TOOLS > FTP PROFILE > VIEW FTP PROFILE. The View FTP Profile screen is displayed.

|            | JC is signed in for RAI | L - RAILINCCURPURATION     |                            |                           |
|------------|-------------------------|----------------------------|----------------------------|---------------------------|
| Emba       | goes Embargo Perm       | its OPSL Notes OPSL Note P | ermits Tools               |                           |
| w FTF      | Profiles                |                            |                            |                           |
| admark     | Mailbox Name            | Contact Email              | Allow Embargo Notification | Allow Permit Notification |
| <u>GR</u>  | EPDB1                   |                            | N                          | N                         |
| INSE       | BNSFTEST                | hua.wu@railinc.com         | Y                          | Y                         |
| <u>SXT</u> | CSXTEST                 | hua.wu@railinc.com         | Y                          | Y                         |
| M          | EPDB1                   |                            | N                          | N                         |
| P          | UPTEST                  | hua.wu@railinc.com         | Y                          | Y                         |
|            |                         |                            |                            |                           |
|            |                         |                            |                            |                           |
|            |                         |                            |                            |                           |
|            |                         |                            |                            |                           |

2) Click the hyperlink of a listed roadmark to edit a listed FTP Profile. The Edit FTP Profile screen is displayed.

| $\geq$          | RAILI                           | NC 🍙                        | AAR Em      | bargo/OPSL No     | otes Ai | nd Permit Sys     | tem   | <u>sign out</u>   <u>user services</u>   <u>updates   help   contact us</u> |
|-----------------|---------------------------------|-----------------------------|-------------|-------------------|---------|-------------------|-------|-----------------------------------------------------------------------------|
| user <b>d</b> e | ocument is si                   | igned in for RAIL - P       | RAILINCCORF | ORATION           |         |                   |       |                                                                             |
| Home            | Embargoes                       | Embargo Permits             | OPSL Notes  | OPSL Note Permits | Tools   |                   |       |                                                                             |
| Edi<br>(Th      | t FTP Profi<br>e notification ( | ile<br>will be in XML forma | t):         |                   |         |                   |       |                                                                             |
| *R              | oadmark:                        | CN                          |             |                   |         | 'Mailbox<br>Name: | EPDB1 |                                                                             |
| Co              | ntact Email:                    | hua.wu@railinc              | .com        |                   |         |                   |       |                                                                             |
| All<br>No       | low Embargo<br>tification:      | V                           |             |                   |         |                   |       |                                                                             |
| All             | ow Permit<br>tification:        |                             |             |                   |         |                   |       |                                                                             |
|                 |                                 |                             |             |                   | Sa      | ve Cancel         |       |                                                                             |

3) Complete any required edits to the displayed FTP profile. Click SAVE to save updates.

### Search Audit Logs from Tools Menu

This describes how to show the audit logs of embargo, permit, or OPSL Note transactions from the tools menu.

### > To SHOW the Audit Trail of an Embargo (from the Tool Menu)

1) Click on **TOOLS > AUDIT LOGS**. The Search Audit Logs screen is displayed.

| $\geq$                                                           | 7AILI                                                             | INC 🍙                        | AAR Em        | bargo/OPSL No      | otes A   | nd Permit System  | <u>sign out   user services   help   contact us</u> |  |  |  |  |
|------------------------------------------------------------------|-------------------------------------------------------------------|------------------------------|---------------|--------------------|----------|-------------------|-----------------------------------------------------|--|--|--|--|
| user <b>document</b> is signed in for RAIL - RAILINC CORPORATION |                                                                   |                              |               |                    |          |                   |                                                     |  |  |  |  |
| Home                                                             | Iome Embargoes Embargo Permits OPSL Notes OPSL Note Permits Tools |                              |               |                    |          |                   |                                                     |  |  |  |  |
| Sea<br>Ch                                                        | urch Audit<br>oose functio                                        | Logs<br>n, enter criteria in | fields provid | led and press Sear | ch to di | splay audit logs. |                                                     |  |  |  |  |

| Select a function to view logs: | Embargoes •                    |
|---------------------------------|--------------------------------|
| Embargo No:                     |                                |
| Change made by:                 | reil                           |
| From Date:                      | 05-04-2008 To Date: 05-15-2009 |
|                                 | Search Cancel                  |

2) Use the Select a Function to View Logs drop-down to select the type of audit log that you want to view (Embargoes, OPSL Notes, or Permits). The displayed input fields change depending on which type of audit log you select.

Here are the input fields for embargo audit log search:

| SCREEN FIELD                   | DESCRIPTION                                                                                                    |
|--------------------------------|----------------------------------------------------------------------------------------------------|
| Embargo Number                 | 10 character, system-generated identifier for created embargoes that consists of the following components:                                                                                                    |
|                                | <ul> <li>Issuing railroad road mark</li> </ul>                                                                                                    |
|                                | <ul> <li>4 digit sequence number starting with 0001. The<br/>sequence number is reset to 0001 at the beginning of<br/>a new year</li> </ul>                                                                                                    |
|                                | <ul> <li>2 digits for year</li> </ul>                                                                                                    |
|                                | Here is an example of an embargo number: BNSF011102                                                                                                    |
| Change Made by                 | Specify the user name of the individual for whom you are looking for audit log records.                                                                                                    |
| From Date/To Date              | Specify date range for the audit log records that you want to search.                                                                                                    |
| This input field differs for C | OPSL Notes audit log search:                                                                                                    |
| OPSL Note No.                  | <ul> <li>An OPSL tariff note number is 10 characters in length and consists of the following components: <ul> <li>Issuing railroad road mark</li> <li>OPSL issue indicator; the second digit of the alpha code is incremented by the next letter of the alphabet for each year; 'AB' equals the 2007 edition; 'AC' equals the 2008 edition.</li> <li>4 digit Tariff Note item number</li> </ul> </li> </ul> |
| These input fields differ for  | Here is an example of a tariff note number: BNSF – AB –<br>3200<br>a Permit audit log search:                                                                                                    |

| SCREEN FIELD             | DESCRIPTION                                                                                                    |
|--------------------------|----------------------------------------------------------------------------------------------------|
| Permit Number            | Permit numbers are 10 characters in length and consist of a randomly generated combination of letters and numbers, for example A887659944. |
| Permit Request<br>Number | Random system-generated number assigned to permit request.                                                                                 |

3) Click the SEARCH button. The Search Audit Logs Results screen is displayed.

| $\geq$        | RAILI                                                                                | NC 🍙            | AAR Em     | bargo/OPSL No     | otes A | nd Permit System | sign out   user services   help   contact us |  |  |  |  |
|---------------|--------------------------------------------------------------------------------------|-----------------|------------|-------------------|--------|------------------|----------------------------------------------|--|--|--|--|
| user <b>T</b> | er TRAINDOC is signed in for NS - NORFOLK SOUTHERN RAILWAY COMPANY (NORFOLK SOUTHERN |                 |            |                   |        |                  |                                              |  |  |  |  |
| Home          | Embargoes                                                                            | Embargo Permits | OPSL Notes | OPSL Note Permits | Tools  |                  |                                              |  |  |  |  |

Search Audit Logs Results

| Results found: 2  |                        |                                                           |                         |              |                 |                 |      |  |  |  |
|-------------------|------------------------|-----------------------------------------------------------|-------------------------|--------------|-----------------|-----------------|------|--|--|--|
| Change<br>made by | Change<br>made on      | Reason for change                                         | Audit<br>Log Type       | OPSL Note No | Amendment<br>No | Audit<br>Action | Road |  |  |  |
| sdrxt01           | 06/10/2009<br>22:03:38 | OPSL Note request was created and submitted for approval. | OPSL<br>Note<br>Request | CSOAD0032    | o               | Create          | cso  |  |  |  |
| sdrxt01           | 06/10/2009<br>22:14:20 | OPSL Note request was approved by adminstrator.           | OPSL<br>Note<br>Request | CSOAD0032    | 0               | Approve         | cso  |  |  |  |
| sdrxt01           | 06/10/2009<br>22:14:20 | OPSL Note was created after approved by administrator.    | OPSL<br>Note            | CSOAD0032    | O               | Create          | cso  |  |  |  |
| B2170282          | 06/11/2009<br>08:45:50 | OPSL Note request was created and submitted for approval. | OPSL<br>Note<br>Request | BNSFAD2201   | 0               | Create          | BNSF |  |  |  |
| B2170282          | 06/15/2009<br>14:50:35 | because i wanted to                                       | OPSL<br>Note<br>Request | BNSFAD2201   | 1               | Amend           | BNSF |  |  |  |
| B2170282<br>∢     | 06/15/2009<br>14:52:21 | OPSL Note request was approved by adminstrator.           | OPSL<br>Note            | BNSFAD2201   | 1               | Approve         | BNSF |  |  |  |

4) Click a listed <u>Embargo Number</u> to view its details. Click **RETURN** to return to the Embargo Details screen. Click PRINTABLE VIEW to view a print-ready version of the audit log results.

### EDI 824 Viewer

Here is how to access the EDI 824 Viewer. Records are displayed back 90 days from the present. This feature is only available to Railinc Administrators.

### > To VIEW the EDI 824 Records

 Click on TOOLS > EDI 824 VIEWER. The Search Outbound 824 Messages screen is displayed.

| RAILINC (AR Embargo/OPSL Notes And Permit System sign out   user services   help.   contact us |                                      |                 |            |                   |          |  |  |  |  |  |  |
|------------------------------------------------------------------------------------------------|--------------------------------------|-----------------|------------|-------------------|----------|--|--|--|--|--|--|
| user TRAINDOC is signed in for RAIL - RAILINCCORPORATION                                       |                                      |                 |            |                   |          |  |  |  |  |  |  |
| Home                                                                                           | Embargoes                            | Embargo Permits | OPSL Notes | OPSL Note Permits | Tools    |  |  |  |  |  |  |
| Search Outbound 824 Messages                                                                   |                                      |                 |            |                   |          |  |  |  |  |  |  |
| L                                                                                              | Lead Car Waybill Number: Date:       |                 |            |                   |          |  |  |  |  |  |  |
| D                                                                                              | Date Range Sender Road: Billed Road: |                 |            |                   |          |  |  |  |  |  |  |
| Fr                                                                                             | From: 05-25-2009 To: 05-26-2009      |                 |            |                   |          |  |  |  |  |  |  |
|                                                                                                |                                      |                 |            | Searc             | h Cancel |  |  |  |  |  |  |

2) Complete the available input fields. Click **SEARCH** to initiate the search. The Search Outbound 824 Results screen is displayed.

| me Embargoes Embargo Permits OPSL Notes OPSL Note Permits Tools |             |                      |                |                |                 |                   |              |                        |                      |                     |                    |                    |                |
|-----------------------------------------------------------------|-------------|----------------------|----------------|----------------|-----------------|-------------------|--------------|------------------------|----------------------|---------------------|--------------------|--------------------|----------------|
|                                                                 |             |                      |                |                |                 |                   |              |                        |                      |                     |                    |                    |                |
| are                                                             | ch Out      | bound 824            | Results        |                |                 |                   |              |                        |                      |                     |                    |                    |                |
| Show Search Criteria<br>Results Found: 14                       |             |                      |                |                |                 |                   |              |                        |                      |                     |                    |                    |                |
| Mes:<br>Ic                                                      | sage 1<br>1 | Transmission<br>Date | Embary<br>Numb | go Rei<br>er I | ceiving<br>Road | Waybill<br>Number | Waybill Date | Waybill<br>Reported By | Waybill<br>Billed To | Lead Car<br>Initial | Lead Car<br>Number | Correction<br>Date | 824<br>Content |
| 1                                                               | 8014 0C     | )-09-2007<br>):00:00 | CN00550        | 17 UP          |                 | 528946            | 10-09-2007   | UP                     | UP                   | DBUX                | 0000301060         |                    | <u>View</u>    |
| 1                                                               | 8013 0C     | )-09-2007<br>):00:00 | CN00550        | )7 UP          |                 | 529101            | 10-09-2007   | UP                     | UP                   | DBUX                | 0000208801         |                    | <u>View</u>    |
| 1                                                               | 8012 00     | )-09-2007<br>):00:00 | CN00550        | )7 UP          |                 | 529135            | 10-09-2007   | UP                     | UP                   | DBUX                | 0000208815         |                    | <u>View</u>    |
|                                                                 | 46 09       | )-13-2007<br>):00:00 | CSXT002        | 2806 CMN       | IXNCVA          | 979897            | 08-18-2007   | сммх                   | NCVA                 | BNSF                | 431056             |                    | <u>View</u>    |
|                                                                 | 45 09       | )-13-2007<br>):00:00 | CSXT002        | 2806 CMN       | IXNCVA          | 979897            | 08-18-2007   | сммх                   | NCVA                 | сѕхт                | 450899             |                    | <u>View</u>    |
|                                                                 | 44 09       | )-13-2007<br>):00:00 | CSXT002        | 2806 CMN       | IXNCVA          | 979897            | 08-18-2007   | сммх                   | NCVA                 | сѕхт                | 911125             |                    | <u>View</u>    |
|                                                                 | 43 09       | 3-13-2007<br>):00:00 | CSXT002        | 2806 CMN       | IXNCVA          | 979897            | 08-18-2007   | сммх                   | NCVA                 | сѕхт                | 911125             |                    | <u>View</u>    |
|                                                                 | 42 09       | 3-13-2007<br>):00:00 | CSXT002        | 2806 CMN       | IXNCVA          | 979897            | 08-18-2007   | сммх                   | NCVA                 | сѕхт                | 911125             |                    | <u>View</u>    |
|                                                                 | 41 09       | 9-13-2007            | CSXT002        | 2806 CMN       |                 | 979897            | 08-18-2007   | сммх                   | NCVA                 | сѕхт                | 911125             |                    | View           |

3) Click the <u>View</u> hyperlink of a listed 824 record to view its full details. The EDI 824 Details screen is displayed.

#### EDI 824 Details

| Message Id: 47                                                                                                    | Recipients: |  |
|----------------------------------------------------------------------------------------------------|-------------|--|
| EDI824 Message:<br>#RREP 00005WAYB000801141909CMMXNCVAV080141909/RREP 87740801141909/<br>GS*WB*RREP*CMMXNCVA*20080114*1909*141909001*X*005030RAIL<br>ST*824*141909001<br>BGN*00*417*20080114*1909<br>OTI*TE*EQ*UP 160445*****5339*53390001**005030<br>REF*WY*979897<br>DTM*WAY*20080116<br>LM*AR*RGUIDE<br>LQ*STF*905002032GE<br>RED*AAR003806*RP<br>LQ*STF*95500303GE<br>RED*AAR003806*RP<br>SE*11*141909001<br>GE*1*141909001<br>\$0001EOMce                                                                                                    |             |  |
| Corresponding EDI 417 Message:<br>RRDC 0172SWB0L000601220926CN /060220926/CMMXNCVA87740601220926/<br>GS*WB*AGR*RRWS*20070515*0657*6339*X*005030<br>ST*417*53390001<br>BX*04*R*NR**BNSF*L*B*N<br>BNX***S<br>N9*BM*N/S**20070515*0657*CT<br>N7*UP*160445*07*G*******5705*M<br>N9*97997*20080116<br>F9**WEST PULLMAN*IL<br>D9*95874*CALUMET PARK*IL<br>N1*SH*AZCO STEEL CO*C5*A000367660000<br>N3*1641 NEW MARKET AYE<br>N4*SOUTH PLAINFIELD*NJ<br>R2*AGR*S<br>LX*1<br>LX*1<br>LX*1<br>LX*1<br>LX*1<br>L5*1*WHEAT, FEED, NEC*4905773*T<br>LD*1***13660*N***1*CLD<br>SE*17*5339001<br>GE*1*5339<br>\$0001EOM. |             |  |
| Print Close                                                                                                    |             |  |

4) Click **CLOSE** to close the details screen.

# Traffic Compliance Report

Here is how to create the Traffic Compliance Report. This report helps trace equipment that is still moving despite an issued EDI 824. This feature is only available to roads in the route of the waybill.

### > To CREATE Traffic Compliance Report

1) Click on TOOLS > TRAFFIC COMPLIANCE REPORT. The View Traffic Compliance Report Details screen is displayed.

| $\geq$                                                   | BAILINC AR Embargo/OPSL Notes And Permit System                                                |                          |                   |              |        |                   |                        |  |  |  |  |
|----------------------------------------------------------|------------------------------------------------------------------------------------------------|--------------------------|-------------------|--------------|--------|-------------------|------------------------|--|--|--|--|
| user document is signed in for RAIL - RAILINCCORPORATION |                                                                                                |                          |                   |              |        |                   |                        |  |  |  |  |
| Home                                                     | Home Embargoes Embargo Permits OPSL Notes OPSL Note Permits Tools                              |                          |                   |              |        |                   |                        |  |  |  |  |
| Vie<br>F                                                 | View Traffic Compliance Report Details           Date Range           From:         09-23-2007 |                          |                   |              |        |                   |                        |  |  |  |  |
|                                                          |                                                                                                |                          |                   |              | Sea    | rch Cancel        |                        |  |  |  |  |
| Prov<br>belo                                             | vide a c<br>w the c                                                                            | late range<br>late input | e for the fields. | e report. Cl | lick S | SEARCH. The repor | t results are dislayed |  |  |  |  |

| <b>RAILINC</b>                             |        | AAR Embargo/OPSL Notes And Permit System | sign out   user services   updates   help   contact us |
|--------------------------------------------|--------|------------------------------------------|--------------------------------------------------------|
| user <b>ajwill</b> is signed in for RAIL - | RAILIN | CCORPORATION                             |                                                        |
| Home Embargoes OPSL Notes                  | Tools  |                                          |                                                        |

View Traffic Compliance Report Details

2)

| Date Range         | e                  |                   |                |               |            |                      |            |             |                        |                        |
|--------------------|--------------------|-------------------|----------------|---------------|------------|----------------------|------------|-------------|------------------------|------------------------|
| From: 01-18        | -2008 🔳            | To: 02-14-20      | 08 🔳 🎫         |               |            |                      |            |             |                        |                        |
|                    |                    |                   |                | Sea           | rch Cancel | 1                    |            |             |                        |                        |
|                    |                    |                   |                |               |            | -                    |            |             |                        |                        |
| Event From<br>Road | Event<br>Timestamn | Embargo<br>Number | Equipment ID   | Event To Road | Reporting  | Event<br>Interchange | Event City | Event State | Waybill<br>Destination | Waybill<br>Destination |
|                    | 04.40.2000         |                   |                | UD            | Road       | Location             | DW/IC      | <u></u>     | City                   | State                  |
|                    | 01-10-2000         | UP000208          | CATY000064583  |               |            |                      | DAVIS      |             | HOUSTON                |                        |
|                    | 01-10-2000         | UP000200          | GATX0000084503 |               |            |                      | DAVIS      |             | HOUSTON                |                        |
| CENR               | 01-18-2008         | UP000208          |                |               | UP         |                      | DAVIS      | CA          | HOUSTON                | TX                     |
| SHOP               | 01-18-2008         | <u>UP005607</u>   | TILX0000252229 | UP            | UP         | TELCT                | TEXAS      | TX          | HARVEY                 | LA                     |
| UP                 | 01-18-2008         | <u>UP006807</u>   | CGOX0000001009 | ALS           | ALS        | VLYJC                | VALLEY JCT | IL          | LONG<br>BEACH          | СА                     |
| UP                 | 01-18-2008         | <u>UP006807</u>   | CGOX0000001160 | ALS           | ALS        | VLYJC                | VALLEY JCT | IL          | LONG<br>BEACH          | СА                     |
| UP                 | 01-18-2008         | <u>UP006807</u>   | CGOX0000003017 | ALS           | ALS        | VLYJC                | VALLEY JCT | IL          | LONG<br>BEACH          | СА                     |
| UP                 | 01-18-2008         | <u>UP006807</u>   | CGOX0000003027 | ALS           | ALS        | VLYJC                | VALLEY JCT | IL          | LONG<br>BEACH          | CA                     |
| UP                 | 01-18-2008         | <u>UP006807</u>   | CGOX0000003090 | ALS           | ALS        | VLYJC                | VALLEY JCT | IL          | LONG<br>BEACH          | СА                     |
| UP                 | 01-18-2008         | <u>UP006807</u>   | CGOX0000003110 | ALS           | ALS        | VLYJC                | VALLEY JCT | IL          | LONG<br>BEACH          | CA                     |
| UP                 | 01-18-2008         | <u>UP006807</u>   | CGOX0000003111 | ALS           | ALS        | VLYJC                | VALLEY JCT | L           | LONG<br>BEACH          | СА                     |
| UP                 | 01-18-2008         | <u>UP006807</u>   | CGEX0000001870 | ALS           | ALS        | VLYJC                | VALLEY JCT | IL          | LONG<br>BEACH          | СА                     |
| UP                 | 01-18-2008         | <u>UP006807</u>   | CGEX0000001824 | ALS           | ALS        | VLYJC                | VALLEY JCT | IL          | LONG<br>BEACH          | СА                     |
| UP                 | 01-18-2008         | <u>UP006807</u>   | CGEX0000001780 | ALS           | ALS        | VLYJC                | VALLEY JCT | IL          | LONG<br>BEACH          | CA                     |
| UP                 | 01-18-2008         | <u>UP006807</u>   | CGEX0000001594 | ALS           | ALS        | VLYJC                | VALLEY JCT | IL          | LONG<br>BEACH          | CA                     |
| UP                 | 01-18-2008         | <u>UP006807</u>   | CGEX0000001293 | ALS           | ALS        | VLYJC                | VALLEY JCT | IL          | LONG<br>BEACH          | CA                     |
| UP                 | 01-18-2008         | UP006807          | CGEX0000001484 | ALS           | ALS        | VLYJC                | VALLEY JCT | IL          | LONG<br>BEACH          | CA                     |
| Results Found      | : 18               |                   |                |               |            |                      |            |             |                        |                        |

## View Amendment Reasons

Here is how to view the list of amendment reasons. This feature is only available to AAR/Railinc Administrators.

#### > To VIEW Amendment Reasons

1) Click on **TOOLS > VIEW AMENDMENT REASONS**. The Amendment Reasons Details screen is displayed.

| Embargoes  | Embargo Permits | OPSL Notes    | OPSL Note Permits | Tools |             |  |       |
|------------|-----------------|---------------|-------------------|-------|-------------|--|-------|
|            | · · · · ·       |               |                   |       |             |  |       |
| nendment R | easons Details  |               |                   |       |             |  |       |
| Code       |                 |               |                   |       | Description |  | -     |
| <u>AC</u>  | Add CIF C       | ustomer       |                   |       |             |  |       |
| <u>CC</u>  | Add Cleara      | ance Code     |                   |       |             |  |       |
| <u>AS</u>  | Add STCC        |               |                   |       |             |  |       |
| AW         | Add Total Y     | Weight On R   | ail               |       |             |  |       |
| <u>AU</u>  | Add UMLE        | R ETC         |                   |       |             |  |       |
| <u>AF</u>  | Adding FS       | AC/Junction   |                   |       |             |  |       |
| <u>AP</u>  | Allow Pern      | nits          |                   |       |             |  |       |
| <u>DP</u>  | Disallow P      | ermits        |                   |       |             |  |       |
| <u>0T</u>  | Other-Spe       | cify          |                   |       |             |  |       |
| <u>RC</u>  | Remove C        | F Customer    |                   |       |             |  |       |
| <u>CR</u>  | Remove Cl       | earance Cod   | e                 |       |             |  |       |
| <u>RF</u>  | Remove FS       | SAC/Junction  | 1                 |       |             |  |       |
| <u>RS</u>  | Remove S        | тее           |                   |       |             |  |       |
| RW         | Remove To       | otal Weight C | n Rail            |       |             |  |       |
| <u>RU</u>  | Remove U        | MLER ETC      |                   |       |             |  |       |
| RU         | Remove U        | MLER ETC      | di Kan            |       |             |  | <br>1 |

2) Click on a listed Amendment Reason <u>Code</u> to edit that code. The Edit Amendment Reason screen is displayed.

| $\geq$ | RAIL                                                     | INC 🐊           | AAR En     | nbargo/OPSL N     | otes A | nd Permit System | <u>sign out   user services   updates   help   contact us</u> |  |
|--------|----------------------------------------------------------|-----------------|------------|-------------------|--------|------------------|---------------------------------------------------------------|--|
| user d | user document is signed in for RAIL - RAILINCCORPORATION |                 |            |                   |        |                  |                                                               |  |
| Home   | Embargoes                                                | Embargo Permits | OPSL Notes | OPSL Note Permits | Tools  |                  |                                                               |  |
| Ed     | Edit Amendment Reason                                    |                 |            |                   |        |                  |                                                               |  |
|        | Cod                                                      | e               |            |                   |        | Description      |                                                               |  |
| Æ      | \₽                                                       | Allow           | / Permits  |                   |        |                  |                                                               |  |
|        |                                                          |                 |            |                   | Save   | Clear Cancel     |                                                               |  |

3) Edit the Code Description as needed and click **SAVE** to save the updates.

## View EDI 824 Error Codes and Descriptions

Here is how to view the list of EDI 824 error codes and descriptions.

### > To VIEW EDI 824 Error Codes and Descriptions

1) Click on **TOOLS > VIEW EDI 824 ERROR CODES AND DESCRIPTIONS**. The EDI 824 Error Codes and Descriptions screen is displayed.

| Embargoes Em                                 | nbargo Permits   OPSL Notes   OPSL Note Permits   Tools   Help                                       |    |  |  |  |
|----------------------------------------------|----------------------------------------------------------------------------------------------------|----|--|--|--|
|                                              |                                                                                                    |    |  |  |  |
| 824 Error Co                                 | Daes And Descriptions                                                                                |    |  |  |  |
| Error Code                                   | Description                                                                                          |    |  |  |  |
| 905001010GE                                  | More than one Embargo Number given in the Waybill                                                    |    |  |  |  |
| 905001011GE                                  | More than one Permit Number given in the Waybill                                                     |    |  |  |  |
| 905001012GE                                  | Permit number is required if Embargo Number is given                                                 |    |  |  |  |
| 905001013GE                                  | Embargo number is required if Permit Number is given                                                 |    |  |  |  |
| 905002020GE                                  | Embargo Number provided in the Waybill is not found in the Database                                  |    |  |  |  |
| 905002021GE                                  | Permit Number provided in the Waybill is not found in the Database                                   |    |  |  |  |
| 905002022GE                                  | Permit Number provided is not for the Embargo                                                        |    |  |  |  |
| 905002023GE                                  | Attributes of the Waybill do not match the conditions specified in the Embargo                       |    |  |  |  |
| 905002024GE                                  | Permit Expired                                                                                       |    |  |  |  |
| 905002025GE                                  | Permit already used                                                                                  |    |  |  |  |
| 905002026GE                                  | Permit not allowed as Embargo is in effect                                                           |    |  |  |  |
| 905002027GE                                  | 02027GE Corrected Waybill must provide the original Permit Number                                    |    |  |  |  |
| 905002028GE Permit limit for the day reached |                                                                                                    |    |  |  |  |
| 905002029GE                                  | Permit limit for the week reached                                                                    |    |  |  |  |
| 905002030GE                                  | Permit Cancelled                                                                                     |    |  |  |  |
| 905002031GE                                  | Commodities in the Waybill do not match/ or is not a Subset of the commodities allowed in the Permit |    |  |  |  |
| 905002032GE                                  | Level 4 Embargo in effect                                                                            |    |  |  |  |
| 908000000GE                                  | Waybill Embargoed On Number Of Cars                                                                  |    |  |  |  |
| 0000404000                                   | Washill ambargood dua ta Diata Dostriationa                                                          | (` |  |  |  |

- 2) Use the scroll bar to view the full list of error codes.
- 3) Click **CANCEL** to close the EDI 824 Error Codes and Descriptions page.

# **Mapping Tool**

### Overview

The Embargo Mapping Tool provides a way to view and manage Embargoes and OPSL Notes through an interactive map display with dashboard controls. This tool allows you to view Embargo and OPSL Note geography and create Origin/Destination pairs using map.

# Viewing the Map

The Embargo home page contains an image that is a clickable link to the Dashboard Map. Clicking on the 'View Map' image will open a new browser window showing a map of North American embargoed stations and states.

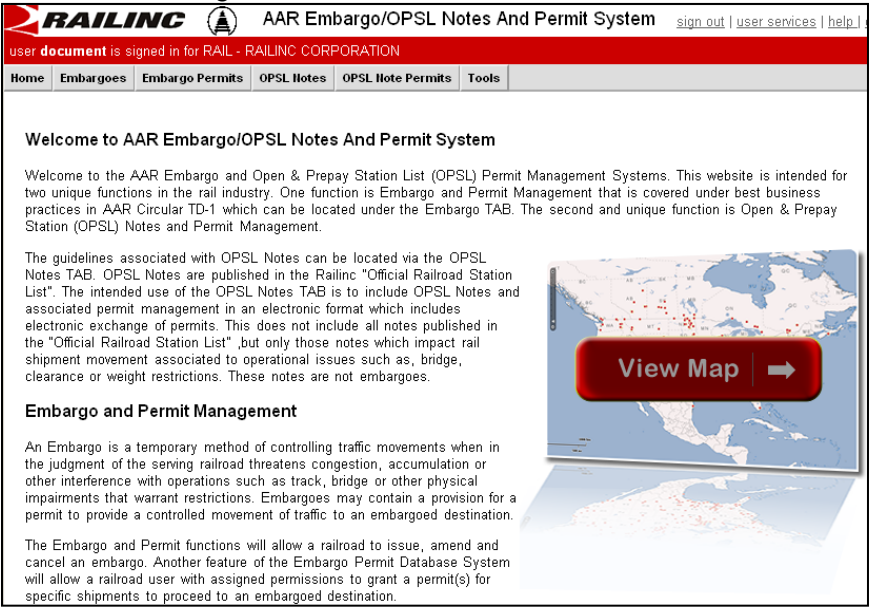

Here is an example of how the map looks when the 'View Map' image is clicked. It displays all current embargoes in North America (indicated with red dots), OPSL Notes (indicated with a blue square) or stations with both (indicated with a green triangle). Embargoed states and provinces are shaded gray.

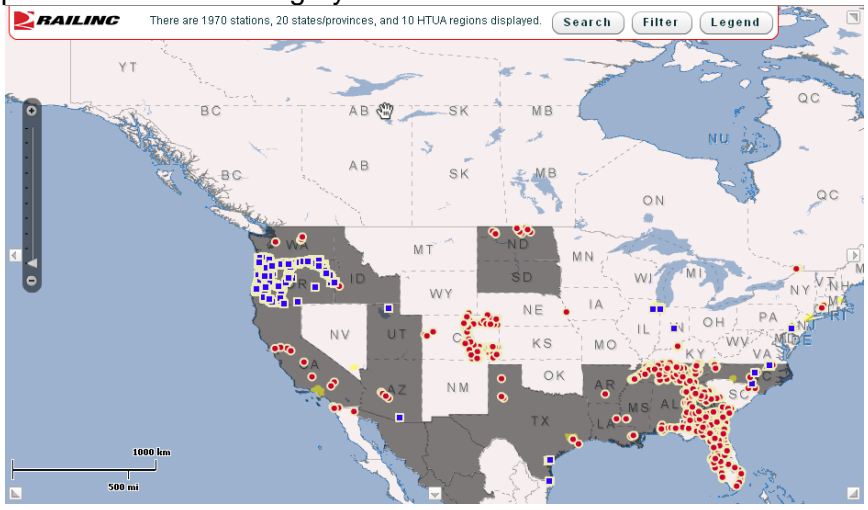

# Navigating the Map

Here are instructions on how to use some of the interface elements found within the mapping tool.

### Panning

Panning allows you to move around the map in order to change the viewable area. Click and hold down the mouse (which changes the hand icon from an opened to a closed fist, pictured below) and then with the mouse held down drag in the direction that you want to pan.

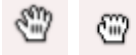

**NOTE:** the arrow keys on the keyboard can also be used to pan the map.

#### Zooming

In order to see the details of specific stations or to select them for inclusion in an embargo, you must first zoom down to a more detailed view of a select region on the map. There are a couple of different ways to zoom

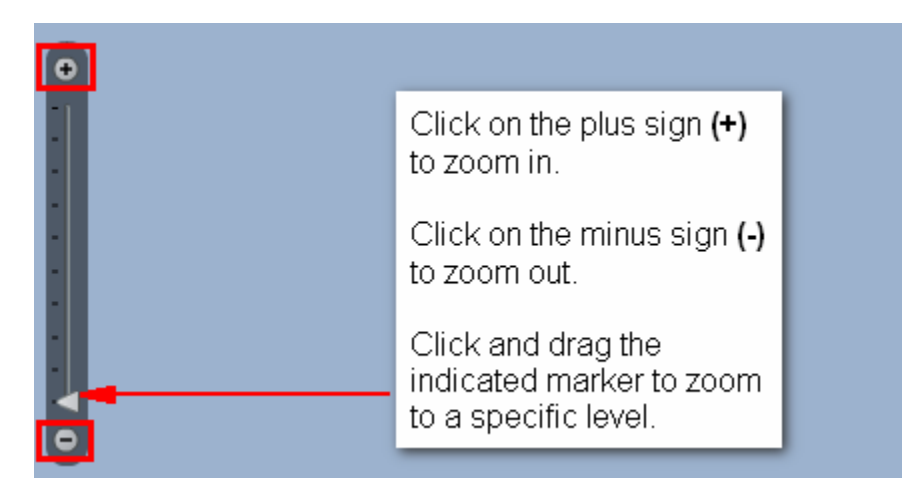

**NOTE:** The plus sign (+) and minus sign (-) on the keyboard can also be used to zoom in and out. Additionally the roller ball on a mouse can be used for zooming.

# Searching the Map

You can perform a basic search from the map when it is accessed from the link on the home page.

Click the **Search** button at the top of the map.

| RAILINC | There are 1970 stations, 20 states/provinces, and 10 HTUA regions displayed. | Search | Filter | Legend | J |
|---------|------------------------------------------------------------------------------|--------|--------|--------|---|
|---------|------------------------------------------------------------------------------|--------|--------|--------|---|

The Search pop-up is displayed.

| Search     |               |            |       | ×        |
|------------|---------------|------------|-------|----------|
| Search by: | Railroad Name | <b>•</b>   | Clear | r Search |
| Railroad   | Railroad Name | ation Name | State |          |
| ALM        | FSAC          | DRDYCE     | AR    |          |
| BNSF       | Station Name  | JDLOW      | со    | =        |
| BNSF       | State 57130   | NEWDALE    | CO    |          |
| BNSF       | 84347         | BARNETT    | со    |          |
| BNSF       | 57520         | PORTLAND   | CO    |          |
| BNSF       | 41151         | BROOMFIELD | со    | •        |
|            |               |            |       |          |

Use the **Search by** drop-down to select the desired search option. Then enter the search criteria into the available input field. Search results are displayed in the rows below. As needed, click the **Clear Search** button to remove the displayed results and initiate a new search. Click the **X** to close the Search pop-up.

## Filtering the Map

You can filter the displayed embargoes on the map when it is accessed from the link on the home page link.

#### Click the Filter button at the top of the map.

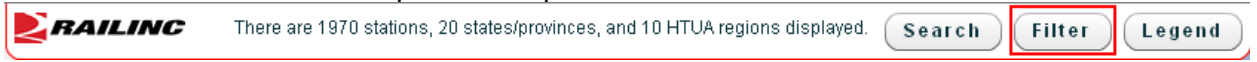

The Filter pop-up is displayed.

| Filter Map View                                 |                         |   |                    |               |  |  |  |
|-------------------------------------------------|-------------------------|---|--------------------|---------------|--|--|--|
| Filter by Road: All Roads 🗸 Or Filter by Cause: | All Conditions          | • | Or Filter by Type: | All Types 🛛 🔻 |  |  |  |
| *Filters do not apply to embargoed states       | All Conditions          | • |                    |               |  |  |  |
|                                                 | Abandonment             | ≣ |                    |               |  |  |  |
|                                                 | Bridge Out of Service   |   |                    |               |  |  |  |
|                                                 | Commodity restrictions  |   |                    |               |  |  |  |
|                                                 | Congestion/Accumulation | • |                    |               |  |  |  |

Use the **Filter by Road** drop-down to select a particular Road. The map is refreshed to only show embargoes originated by that select road. You can use the **Or Filter by Cause** drop-down to further filter by a specific embargo reason. Or you can use the **Or Filter by Type** drop-down to select Embargo, OPSL/Notes or both. Click the **X** to close the Filter pop-up.

# Viewing the Map Legend

Click the **Legend** button at the top of the map to display a legend of the map symbols.

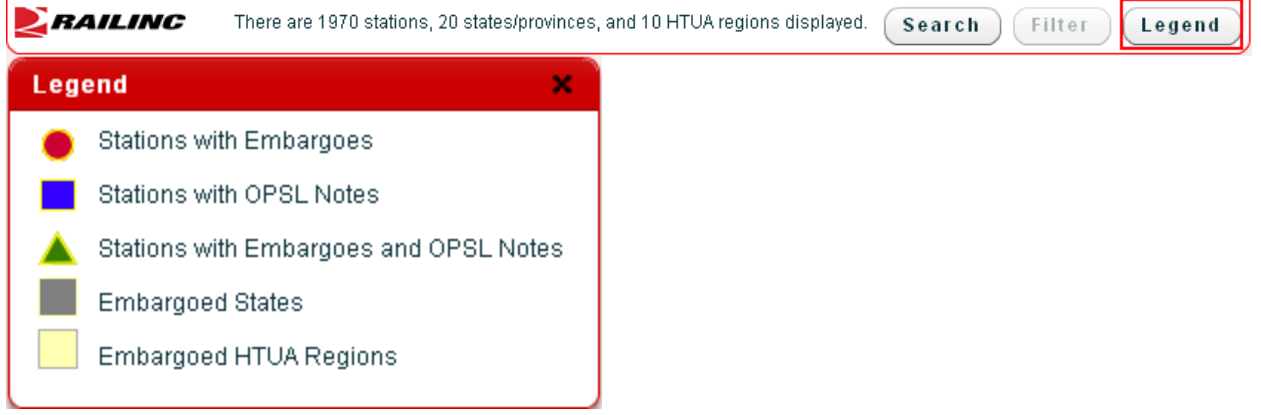

# Viewing Embargo Details on the Map

You can click on an embargoed station or state which will cause a popup window containing additional embargo details to appear.

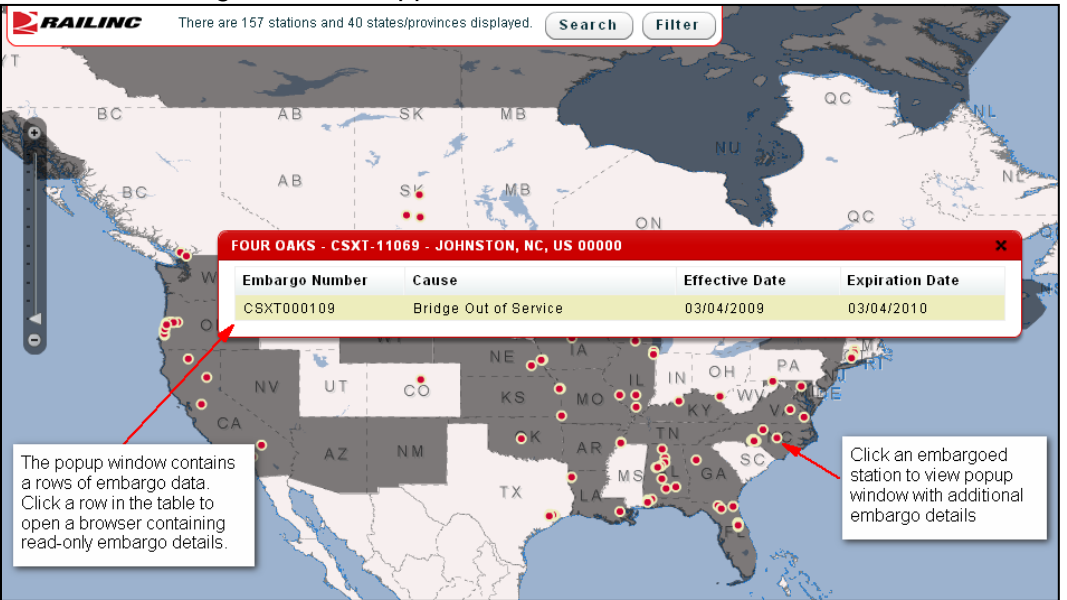

- Clicking on an embargoed station or state allows a popup window containing additional embargo details to appear.
- If multiple embargoes exist for the station or state, the popup window will show each embargo as a row of data in the table.
- Clicking on a station with an OPSL Note opens a similar popup window with details.
- Each row within the table is clickable, meaning that it can be clicked to open a browser window showing the read-only details of the embargo.

Clicking the <u>Map Geography</u> link will display the embargoed stations of the selected embargo on a map in a new browser window.

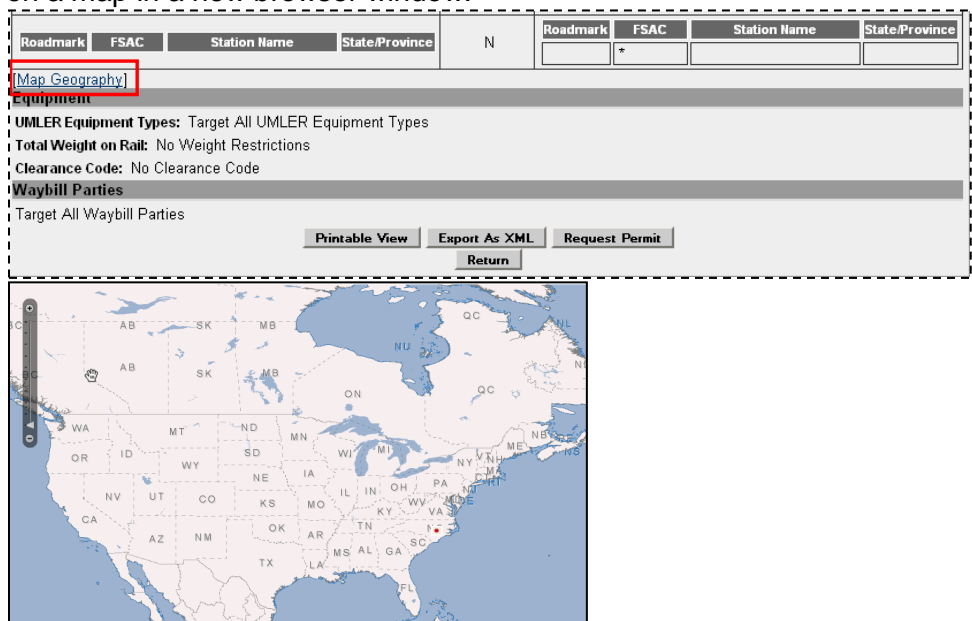

You can zoom in to the specific location to learn more specific detail about the station area (surrounding highways and city names).

# Issuing an Embargo Using the Map

You can indicate which stations to include an embargo directly using the mapping tool. The issue embargo screen contains a <u>Map</u> link within the Geography section.

| Geography                                                                                                    |                         |                              |  |  |  |  |
|----------------------------------------------------------------------------------------------------|-------------------------|------------------------------|--|--|--|--|
| (To just embargo all traffic in and out of one station, enter station in FROM box and Select Bi-Directional checkbox)     (When issuing an Embargo or OPSL Note and Target All Locations option is chosen then the interchange pairs in the template will be     suppressed and not used.)     (Map)     Include These Locations     Target All Locations |                         |                              |  |  |  |  |
| From                                                                                                    | То                      |                              |  |  |  |  |
| FSAC 💌                                                                                                    | □ Bi-Directional FSAC ▼ | ھ ھ                          |  |  |  |  |
| Exclude These Locations                                                                                                    |                         |                              |  |  |  |  |
| From                                                                                                    | То                      |                              |  |  |  |  |
| FSAC                                                                                                    | □ Bi-Directional FSAC   | ٩                            |  |  |  |  |
| OR 💌                                                                                                    |                         | Choose a Geography Template. |  |  |  |  |
| I                                                                                                    | _ <b>`</b>              | [oreare ocography remplate]  |  |  |  |  |

Clicking the <u>Map</u> link will open an interactive map that allows you to define the stations that should be included in the embargo.

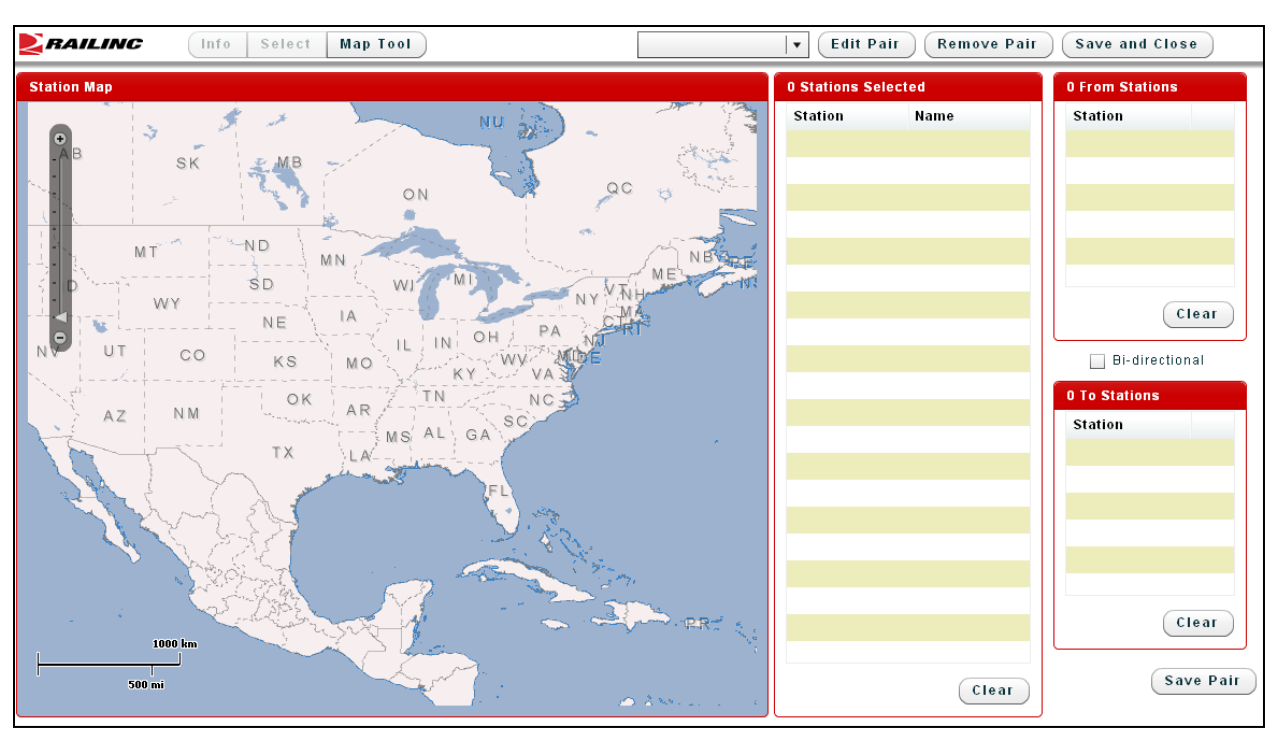

After the Map link is clicked on the Issue Embargo screen, the interactive map appears in a new browser window. You can zoom in and search for the stations that you want to include in the embargo. Selecting stations using the map will cause the issue embargo screen geography section to populate with the selected station information. Embargo Officers can use the map to select stations or they can manually enter stations.

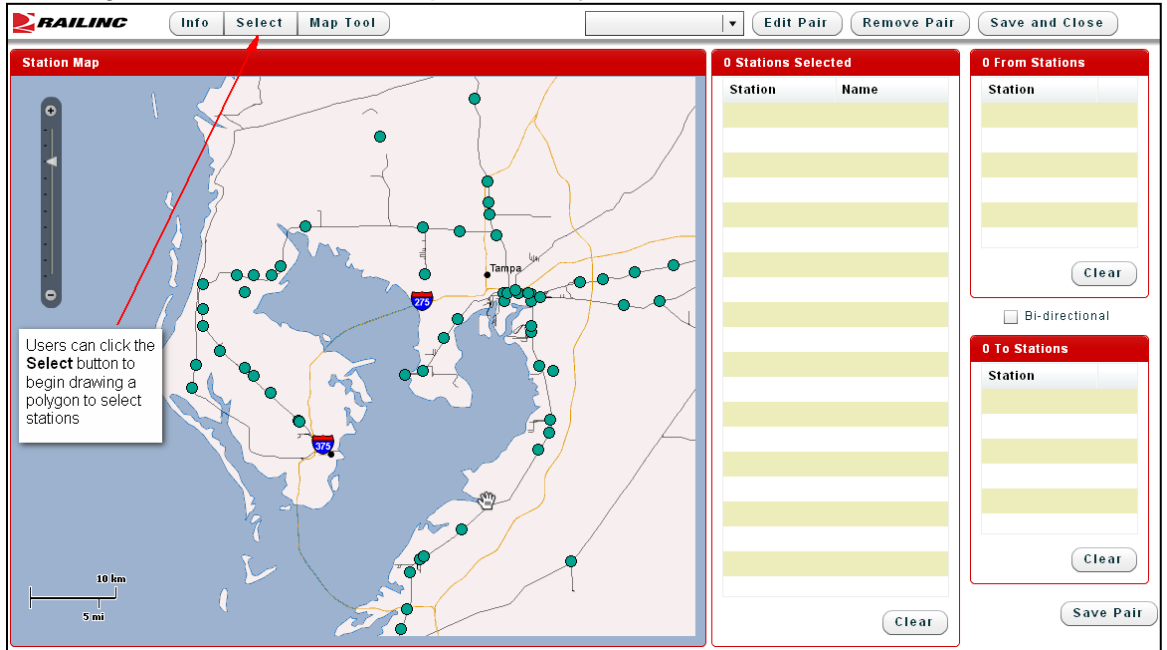

Zooming in on the interactive map will allow you to search for stations to include in the embargo.

Once you have located the stations that are in the area that you would like to embargo, the **Select** button is clicked to indicate that you are ready to start selecting stations.

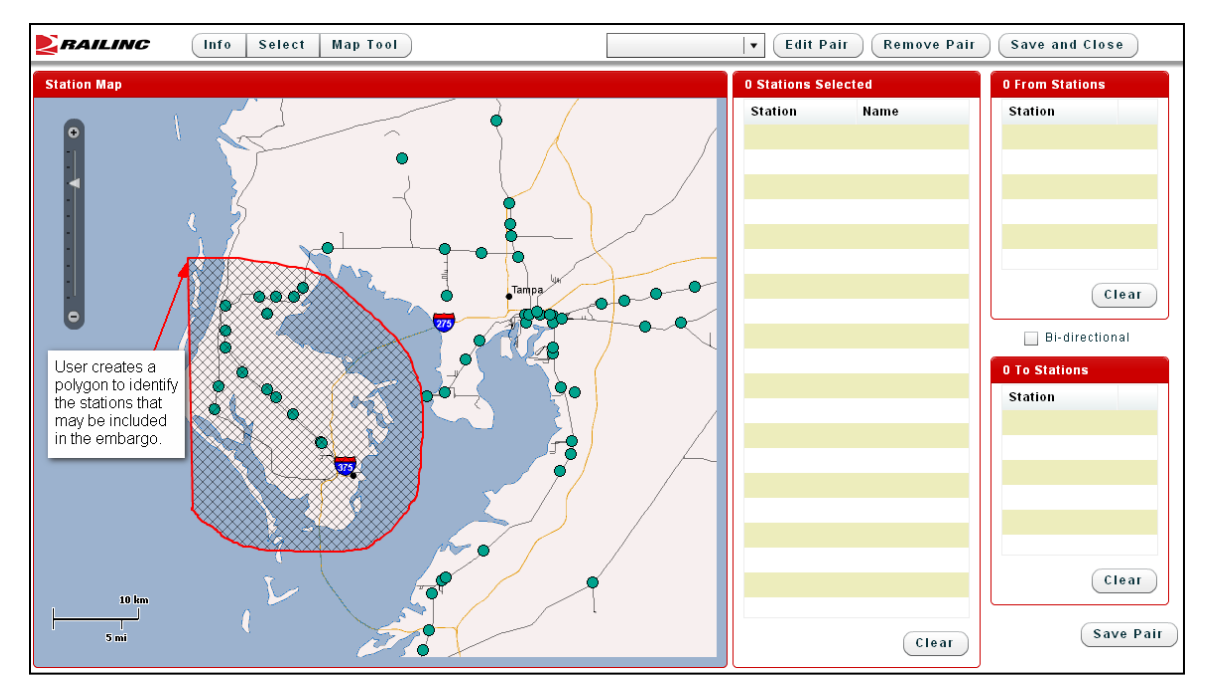

You begin by drawing a polygon around the stations that you would like to consider as part of the embargo. Once you complete drawing the polygon, the station list next to the map will populate with the stations that have been selected as part of the polygon.

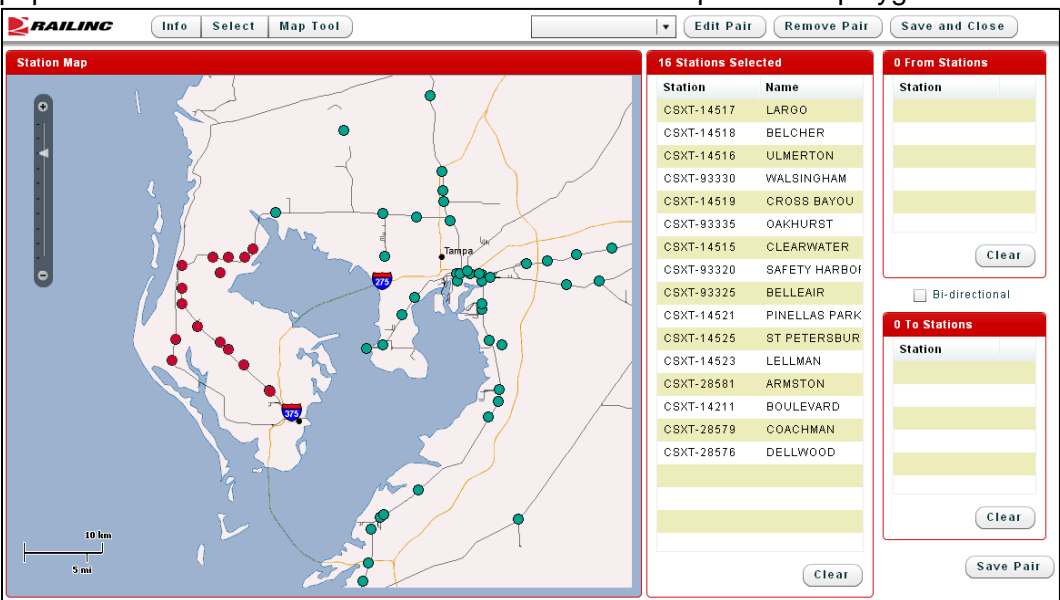

The station list next to the map will populate with the stations that have been selected as part of the polygon.

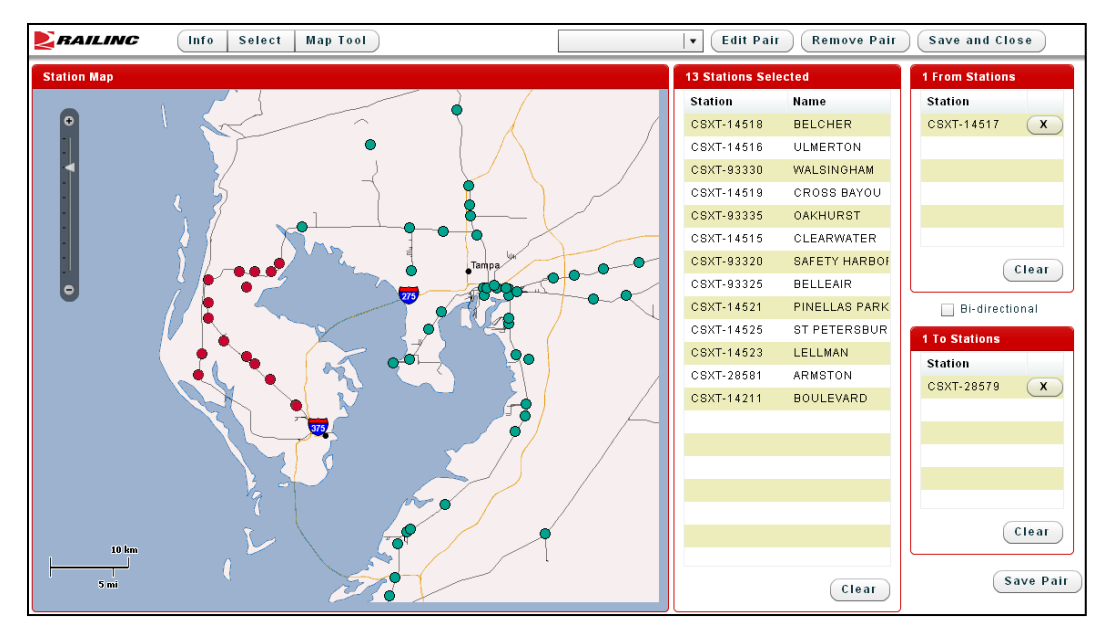

- Stations in the Station List can be clicked and dragged to the **From** and **To** Station lists to create Origin/Destination pairs
- A Bi-directional check box between the **From** and **To** station lists can be clicked to indicate bi-directional.
- When the Origin/Destination pair has been defined, the **Save Pair** button can be clicked to save the pair to the Origin/Destination Pair list.
- After the Save Pair button has been selected, the From and To Station lists clear to allow you to define a new Origin/Destination pair using the stations available in the Station List.
- When you have completed creating Origin/Destination pairs using the map, the **Save** and **Close** button is clicked to transfer the Origin/Destination pairs to the Issue Embargo screen.

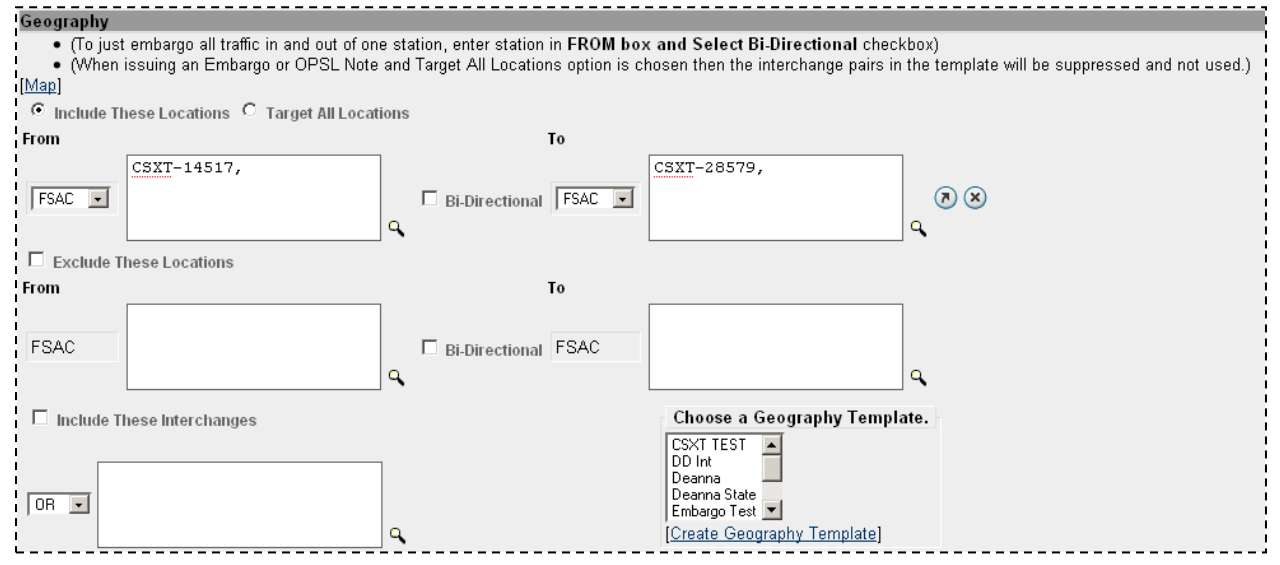

When you have completed creating Origin/Destination pairs using the map, the **Save and Close** button is clicked to transfer the Origin/Destination pairs to the Issue Embargo screen.